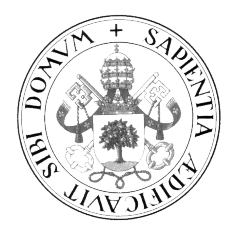

Universidad de Valladolid

# E. T. S. INGENIERÍA INFORMÁTICA TRABAJO FIN DE GRADO

Grado en Ingeniería Informática de Sistemas

## Desarrollo de una aplicación para la plataforma social educativa Edmodo

Autor: Cristian Tejedor García

Tutora:

Yania Crespo González-Carvajal

En los tiempos actuales, es innegable que las redes sociales y la enseñanza están llamadas a entenderse, por lo que surgen nuevas plataformas que intentan, precisamente, la integración de las nuevas tecnologías en la educación. Este trabajo pretende analizar, comprender y desarrollar una aplicación web para la plataforma social educativa Edmodo, una emergente plataforma social educativa privada con una gran aceptación, sobre todo en EEUU, y cada vez más en el resto del mundo. La aplicación desarrollada, Class Control consiste en una aplicación web que complementa la funcionalidad de Edmodo, nunca suplantando la va aportada por la plataforma. Es accesible únicamente por usuarios de Edmodo. Estos usuarios pueden ser profesores, padres y alumnos. Por ello, en la aplicación se diferencian los tres roles de usuario mencionados. Los profesores podrán realizar acciones relacionadas con la asistencia, comportamiento, actitud y evaluación de sus alumnos; mientras que los alumnos y sus padres podrán ver los resultados de dichas acciones. Class Control, cuenta con tecnología Java EE, diseño web adaptable y código robusto y reutilizable para poder seguir ampliando funcionalidades si se quisiera. El método y proceso de software seguido es OpenUP y la notación de los diagramas utilizada es UML2. Por último, en este trabajo se encuentra todo el material necesario para la compresión del mismo, tanto los requisitos, el análisis, el diseño, la implementación y las pruebas realizadas, con los manuales pertinentes y los detalles que se creen necesarios.

It is undeniable that in the present social networks and education are called upon to understand each other. This situation implies the appearance of new platforms trying the integration of new technologies in education. This work aims to analyze, understand and develop a web application for Edmodo social educational platform. Edmodo is a private, educational and innovative social platform with a wide acceptance, especially in the U.S., and increasingly in the rest of the world. The application developed, named as *Class Control*, is a web application that complements the functionality of Edmodo, never supplanting it. *Class Control* is only accessible by Edmodo users: teachers, parents and students. For this reason there are three possible user roles. Teachers can perform actions related to attendance, behavior, attitude and evaluation of students; while students and parents can see the results of those actions. *Class Control* uses Java EE technology features, has a customizable web design and a reusable and robust code, to further expand its functionality if necessary. OpenUP is the software method and process followed and the diagrams notation is UML2. Eventually, in this work can be found all necessary materials for its comprehension: requirements, analysis, design, implementation and testing, with the relevant manuals and all necessary details.

## Tabla de contenidos

| Parte I – Introducción y contexto                   |
|-----------------------------------------------------|
| Capítulo 1. Introducción 3                          |
| 1.1. Motivación                                     |
| 1.2. Objetivos                                      |
| Capítulo 2. Contexto                                |
| 2.1. Edmodo                                         |
| 2.2. Desarrollo para Edmodo                         |
| Capítulo 3. Entorno tecnológico                     |
| 3.1. Herramientas utilizadas                        |
| 3.2. Entorno de desarrollo                          |
| Parte II – Proyecto <i>Software</i>                 |
| Capítulo 4. Plan de desarrollo de <i>Software</i>   |
| 4.1. Introducción                                   |
| 4.1.1. Propósito                                    |
| 4.1.2. Ámbito                                       |
| 4.1.3. Visión global                                |
| 4.2. Visión general del proyecto                    |
| 4.2.1. Objetivos y ámbito del proyecto              |
| 4.2.2. Suposiciones y restricciones                 |
| 4.2.3. Entregables                                  |
| 4.2.4. Evolución del plan de Desarrollo de Software |
| 4.3. Organización del proyecto                      |
| 4.3.1. Estructura de la organización13              |
| 4.3.2. Interfaces externas                          |
| 4.3.3. Roles y responsabilidades                    |
| 4.4. Proceso de gestión                             |
| 4.4.1. Estimaciones del proyecto14                  |
| 4.4.2. Plan del proyecto                            |
| 4.4.3. Seguimiento y control del proyecto17         |
| Capítulo 5. Requisitos                              |
| 5.1. Requisitos funcionales                         |
| 5.2. Requisitos no funcionales                      |
| 5.2.1. Requisitos de información                    |

| Capítulo 6 | 6. Planificación y seguimiento                                     | 25  |
|------------|--------------------------------------------------------------------|-----|
| 6.1.       | Planificación                                                      | 25  |
| 6.2.       | Gestión de riesgos                                                 | 26  |
|            | 6.2.1. Identificación, análisis, plan de acciones y monitorización |     |
|            | 6.2.2. Formulario de administración de riesgos                     | 34  |
| 6.3.       | Seguimiento del TFG                                                | 35  |
| Capítulo 7 | 7. Análisis                                                        |     |
| 7.1.       | Restricciones                                                      |     |
| 7.2.       | Modelo de Casos de Uso de Análisis                                 |     |
|            | 7.2.1. Actores primarios                                           |     |
|            | 7.2.2. Actores secundarios                                         |     |
|            | 7.2.3. Diagrama de Casos de Uso                                    |     |
|            | 7.2.4. Matriz de requisitos / Casos de Uso                         | 40  |
|            | 7.2.5. Especificación de Casos de Uso de Análisis                  | 42  |
| 7.3.       | Realización de Casos de Uso de Análisis                            | 66  |
|            | 7.3.1. Modelo de Dominio                                           | 66  |
|            | 7.3.2. Descripción de las clases del Modelo de Dominio             | 66  |
|            | 7.3.3. Diagramas de actividad                                      | 70  |
| Capítulo 8 | 8. Arquitectura y diseño                                           | 95  |
| 8.1.       | Arquitectura propuesta                                             | 95  |
|            | 8.1.1. Visión global                                               | 95  |
|            | 8.1.2. Diseño de la arquitectura                                   | 100 |
|            | 8.1.3. Diseño de los subsistemas                                   | 102 |
| 8.2.       | Modelo de datos                                                    | 156 |
|            | 8.2.1. Diagrama relacional de base de datos                        | 156 |
| 8.3.       | Mapa web del sistema final                                         | 157 |
| Capítulo 9 | 9. Implementación y pruebas                                        | 159 |
| 9.1.       | Implementación                                                     | 159 |
| 9.2.       | Alcance de las pruebas                                             | 159 |
| 9.3.       | Perspectiva general de la pruebas                                  | 159 |
| 9.4.       | Requisitos para las pruebas                                        | 160 |
|            | 9.4.1. Listado de roles                                            | 160 |
| 9.5.       | Tipos de pruebas                                                   | 161 |
|            | 9.5.1. Pruebas de funcionalidad                                    | 161 |
|            | 9.5.2. Pruebas de interfaz de usuario                              | 161 |

| 9.5.3. Prueba de datos e integridad de la base de datos                        | 161 |
|--------------------------------------------------------------------------------|-----|
| 9.5.4. Pruebas de carga y volumen de datos                                     | 161 |
| 9.5.5. Pruebas de seguridad y control de acceso                                | 162 |
| 9.5.6. Pruebas de datos e integridad de la base de datos                       | 162 |
| 9.5.7. Pruebas de configuración                                                | 162 |
| 9.6. Metodología de las pruebas e interacción con usuarios                     | 162 |
| 9.7. Resultados                                                                | 163 |
| 9.7.1. Pruebas comunes a todos los roles: Profesor, Padre y Alumno             | 163 |
| 9.7.2. Pruebas para el rol Profesor                                            | 167 |
| 9.7.3. Pruebas para el rol Padre                                               | 185 |
| 9.8. Mejoras y sugerencias de los usuarios                                     | 185 |
| Parte III - Conclusiones                                                       | 187 |
| Capítulo 10. Conclusiones                                                      | 189 |
| Capítulo 11. Líneas futuras                                                    | 191 |
| Capítulo 12. Bibliografía                                                      | 193 |
| Parte IV – Anexos                                                              | 197 |
| APÉNDICE A: Glosario de términos                                               | 199 |
| APÉNDICE B: Manual de usuario                                                  | 201 |
| B.1. Introducción                                                              | 201 |
| B.1.1. Descripción del documento                                               | 201 |
| B.1.2. Acceso a la aplicación web                                              | 201 |
| B.1.3. Acceso al manual de usuario                                             | 202 |
| B.1.4. Abrir la página actual en una nueva pestaña                             | 202 |
| B.2. Funcionalidades comunes a los roles de Profesor, Padre y Alumno           | 203 |
| B.2.1. Obtención de informes                                                   | 203 |
| B.2.2. Selección de una asignatura o competencia                               | 203 |
| B.2.3. Visualización del informe de asistencia de una asignatura o competencia | 204 |
| B.2.4. Visualización del informe de comportamiento y actitud o competencia     | 205 |
| B.2.5. Visualización del informe de evaluación de una asignatura o competencia | 206 |
| B.2.6. Cambio de idioma de la aplicación                                       | 207 |
| B.2.7. Selección de una prueba de una asignatura o competencia                 | 207 |
| B.3. Funcionalidades por el rol de Profesor                                    | 209 |
| B.3.1. Creación de una asignatura o competencia                                | 209 |
| B.3.2. Modificación de una asignatura o competencia                            | 210 |
| B.3.3. Eliminación de una asignatura o competencia                             | 211 |
|                                                                                | VII |

| B.3.4. Creación de un aspecto de conducta o actitud22                                                                      | 11      |
|----------------------------------------------------------------------------------------------------|---------|
| B.3.5. Modificación de un aspecto de conducta o actitud22                                                                  | 12      |
| B.3.6. Indicación de falta de asistencia a un alumno2                                                                      | 13      |
| B.3.7. Revocación de falta de asistencia a un alumno2                                                                      | 14      |
| B.3.8. Indicación de días lectivos y no lectivos de una asignatura o competencia2                                          | 15      |
| B.3.9. Indicación de un aspecto de conducta o actitud a un alumno2                                                         | 16      |
| B.3.10. Revocación de un aspecto de conducta o actitud a un alumno2                                                        | 17      |
| B.3.11. Creación de una prueba2                                                                                            | 18      |
| B.3.12. Calificación de una prueba                                                                                         | 19      |
| B.3.13. Definición de un ítem evaluable2                                                                                   | 19      |
| B.3.14. Definición de los porcentajes de pruebas, de los aspectos de conducta y actitud<br>y de los periodos de evaluación | i<br>20 |
| B.4. Funcionalidades por el rol de Padre22                                                                                 | 22      |
| B.4.1. Selección de un hijo                                                                                                | 22      |
| PÉNDICE C: Manual de instalación y despliegue22                                                                            | 23      |
| C.1. Requisitos del sistema22                                                                                              | 23      |
| C.1.1. Requisitos software                                                                                                 | 23      |
| C.1.2. Requisitos hardware                                                                                                 | 23      |
| C.2. Instalación de la aplicación22                                                                                        | 24      |
| C.2.1. Instalación con Netbeans                                                                                            | 25      |
| PÉNDICE D: Informe de progreso del TFG de Pivotal Tracker                                                                  | 27      |
| PÉNDICE E: Contenido del CD                                                                                                | 31      |

## Lista de tablas

| Tabla 1: Especificaciones hardware y software de la máquina del alumno | 8  |
|------------------------------------------------------------------------|----|
| Tabla 2: Definición de roles                                           | 14 |
| Tabla 3: Responsabilidades del proyecto                                | 14 |
| Tabla 4: Fases y duración estimada                                     | 15 |
| Tabla 5: Entregas                                                      | 16 |
| Tabla 6: Requisitos funcionales del sistema                            |    |
| Tabla 7: Requisitos no funcionales del sistema                         | 24 |
| Tabla 8: Requisitos no funcionales de información del sistema          | 24 |
| Tabla 9: Riesgo 1 y plan de acción                                     |    |
| Tabla 10: Riesgo 2 y plan de acción                                    |    |
| Tabla 11: Riesgo 3 y plan de acción                                    |    |
| Tabla 12: Riesgo 4 y plan de acción                                    | 29 |
| Tabla 13: Riesgo 5 y plan de acción                                    |    |
| Tabla 14: Riesgo 6 y plan de acción                                    |    |
| VIII                                                                   |    |

| Tabla 15: | Riesgo 7 y plan de acción                                          | 31 |
|-----------|--------------------------------------------------------------------|----|
| Tabla 16: | Riesgo 8 y plan de acción                                          | 32 |
| Tabla 17: | Riesgo 9 y plan de acción                                          | 33 |
| Tabla 18: | Riesgo 10 y plan de acción                                         | 33 |
| Tabla 19: | Formulario de administración de riesgos                            | 34 |
| Tabla 20: | Comparativa horas/hombre estimadas y reales                        | 35 |
| Tabla 21: | Comparativa fechas de finalización de las fases estimadas y reales | 35 |
| Tabla 22: | Restricciones del sistema                                          | 38 |
| Tabla 23: | Matriz de requisitos / Casos de Uso de Análisis – Parte 1          | 40 |
| Tabla 24: | Matriz de requisitos / Casos de Uso de Análisis – Parte 2          | 41 |
| Tabla 25: | Descripción del CU01                                               | 42 |
| Tabla 26: | Descripción del CU02                                               | 43 |
| Tabla 27: | Descripción del CU03                                               | 44 |
| Tabla 28: | Descripción del CU04                                               | 45 |
| Tabla 29: | Descripción del CU05                                               | 46 |
| Tabla 30: | Descripción del CU06                                               | 47 |
| Tabla 31: | Descripción del CU07                                               | 48 |
| Tabla 32: | Descripción del CU08                                               | 49 |
| Tabla 33: | Descripción del CU09                                               | 50 |
| Tabla 34: | Descripción del CU10                                               | 51 |
| Tabla 35: | Descripción del CU11                                               | 52 |
| Tabla 36: | Descripción del CU12                                               | 53 |
| Tabla 37: | Descripción del CU13                                               | 54 |
| Tabla 38: | Descripción del CU14                                               | 55 |
| Tabla 39: | Descripción del CU15                                               | 56 |
| Tabla 40: | Descripción del CU16                                               | 57 |
| Tabla 41: | Descripción del CU17                                               | 58 |
| Tabla 42: | Descripción del CU18                                               | 59 |
| Tabla 43: | Descripción del CU19                                               | 60 |
| Tabla 44: | Descripción del CU20                                               | 61 |
| Tabla 45: | Descripción del CU21                                               | 62 |
| Tabla 46: | Descripción del CU22                                               | 63 |
| Tabla 47: | Descripción del CU23                                               | 64 |
| Tabla 48: | Descripción del CU24                                               | 65 |
| Tabla 49: | Descripción del CU02 1                                             | 04 |
| Tabla 50: | Descripción del CU14 1                                             | 08 |
| Tabla 51: | Descripción del CU15 1                                             | 10 |
| Tabla 52: | Descripción del CU21 1                                             | 10 |
| Tabla 53: | Descripción del CU12 1                                             | 12 |
| Tabla 54: | Descripción del CU13 1                                             | 13 |
| Tabla 55: | Descripción del CU17 1                                             | 14 |
| Tabla 56: | Descripción del CU18 1                                             | 15 |
| Tabla 57: | Descripción del CU16 1                                             | 16 |
| Tabla 58: | Descripción del CU19 1                                             | 17 |
| Tabla 59: | Descripción del CU22 1                                             | 21 |
| Tabla 60: | Descripción del CU06 1                                             | 23 |
| Tabla 61: | Descripción del CU05 1                                             | 25 |
| Tabla 62: | Descripción del CU09 1                                             | 28 |
| Tabla 63: | Descripción del CU10 1                                             | 29 |
|           |                                                                    | IX |

| Tabla 64: Descripción del CU11       | .130 |
|--------------------------------------|------|
| Tabla 65: Descripción del CU23       | .131 |
| Tabla 66: Descripción del CU03       | .133 |
| Tabla 67: Descripción del CU04       | .135 |
| Tabla 68: Descripción del CU24       | .136 |
| Tabla 69: Descripción del CU01       | .139 |
| Tabla 70: Descripción del CP_C_01    | .163 |
| Tabla 71: Descripción del CP_C_02    | .163 |
| Tabla 72: Descripción del CP_C_03    | .164 |
| Tabla 73: Descripción del CP_C_04    | .164 |
| Tabla 74: Descripción del CP_C_05    | .164 |
| Tabla 75: Descripción del CP C 06    | .164 |
| Tabla 76: Descripción del CP C 07    | .165 |
| Tabla 77: Descripción del CP C 08    | .165 |
| Tabla 78: Descripción del CP C 09    | .165 |
| Tabla 79: Descripción del CP C 10    | .165 |
| Tabla 80: Descripción del CP C 11    | .166 |
| Tabla 81: Descripción del CP_C_12    | .166 |
| Tabla 82: Descripción del CP_C_13    | 166  |
| Tabla 83: Descripción del CP_C_14    | 166  |
| Tabla 84: Descripción del CP P 01    | 167  |
| Tabla 85: Descripción del CP P 02    | 167  |
| Tabla 86: Descripción del CP P 03    | 167  |
| Tabla 87: Descripción del CP P 04    | 167  |
| Tabla 88: Descripción del CP P 05    | 168  |
| Tabla 80: Descripción del CP P 06    | 168  |
| Tabla 00: Descripción del CP P 07    | 168  |
| Tabla 90: Descripción del CP_P_08    | 168  |
| Tabla 91. Descripción del CP_P_00    | 160  |
| Tabla 92. Descripción del CP P 10    | 160  |
| Tabla 93. Descripción del CP_P_11    | 160  |
| Tabla 95: Descripción del CP P 12    | 160  |
| Tabla 95. Descripción del CP_P_12    | 170  |
| Table 07: Descripción del CP_P_14    | 170  |
| Table 08: Descripción del CP_P_15    | 170  |
| Tabla 98: Descripcion del CP_P_15    | 170  |
| Tabla 100: Descripción del CP_P_10   | .170 |
| Tabla 100: Descripción del CP_P_1/   | .1/1 |
| Tabla 101: Descripcion del $CP_P_18$ | .1/1 |
| Tabla 102: Descripcion del CP_P_19   | .1/1 |
| Tabla 103: Descripcion del CP_P_20   | .1/1 |
| Tabla 104: Descripcion del CP_P_21   | .172 |
| Tabla 105: Descripcion del CP_P_22.  | .172 |
| Tabla 106: Descripcion del CP_P_23   | 172  |
| Tabla 10/: Descripción del CP_P_24   | .172 |
| Table 108: Descripcion del CP_P_25   | .173 |
| Tabla 109: Descripción del CP_P_26   | .173 |
| Tabla 110: Descripción del CP_P_27   | .173 |
| Tabla 111: Descripción del CP_P_28   | .173 |
| Tabla 112: Descripción del CP_P_29   | .174 |
| X                                    |      |

| Tabla 113: Descripción del CP_P_30         | . 174 |
|--------------------------------------------|-------|
| Tabla 114: Descripción del CP_P_31         | . 174 |
| Tabla 115: Descripción del CP_P_32         | . 174 |
| Tabla 116: Descripción del CP_P_33         | . 175 |
| Tabla 117: Descripción del CP_P_34         | . 175 |
| Tabla 118: Descripción del CP_P_35         | . 175 |
| Tabla 119: Descripción del CP_P_36         | . 175 |
| Tabla 120: Descripción del CP_P_37         | . 176 |
| Tabla 121: Descripción del CP_P_38         | 176   |
| Tabla 122: Descripción del CP_P_39         | 176   |
| Tabla 123: Descripción del CP_P_40         | 176   |
| Tabla 124: Descripción del CP_P_41         | . 177 |
| Tabla 125: Descripción del CP_P_42         | . 177 |
| Tabla 126: Descripción del CP_P_43         | . 177 |
| Tabla 127: Descripción del CP_P_44         | 177   |
| Tabla 128: Descripción del CP_P_45         | 178   |
| Tabla 129: Descripción del CP_P_46         | 178   |
| Tabla 130: Descripción del CP_P_47         | 178   |
| Tabla 131: Descripción del CP_P_48         | 178   |
| Tabla 132: Descripción del CP_P_49         | 179   |
| Tabla 133: Descripción del CP_P_50         | 179   |
| Tabla 134: Descripción del CP_P_51         | 179   |
| Tabla 135: Descripción del CP_P_52         | 179   |
| Tabla 136: Descripción del CP_P_53         | 180   |
| Tabla 137: Descripción del CP_P_54         | 180   |
| Tabla 138: Descripción del CP_P_55         | 180   |
| Tabla 139: Descripción del CP_P_56         | 180   |
| Tabla 140: Descripción del CP_P_57         | 181   |
| Tabla 141: Descripción del CP_P_58         | 181   |
| Tabla 142: Descripción del CP_P_59         | 181   |
| Tabla 143: Descripción del CP_P_60         | 182   |
| Tabla 144: Descripción del CP_P_61         | 182   |
| Tabla 145: Descripción del CP_P_62         | 182   |
| Tabla 146: Descripción del CP_P_63         | 183   |
| Tabla 147: Descripción del CP_P_64         | 183   |
| Tabla 148: Descripción del CP_P_65         | 183   |
| Tabla 149: Descripción del CP_P_66         | 184   |
| Tabla 150: Descripción del CP_P_67         | 184   |
| Tabla 151: Descripción del CP_P_68         | 184   |
| Tabla 152: Descripción del CP_PA_01        | 185   |
| Tabla 153: Requisitos software del sistema | . 223 |

## Lista de figuras

| Figura 1: Entorno para desarrolladores de aplicaciones de Edmodo | 6  |
|------------------------------------------------------------------|----|
| Figura 2: Roles durante el proyecto                              |    |
| Figura 3: Fases del desarrollo en OpenUP                         |    |
|                                                                  | XI |

| Figura 4: Ficha de Solicitud De Cambio                                       | 17  |
|------------------------------------------------------------------------------|-----|
| Figura 5: Diagrama de Gantt de la planificación estimada                     | 25  |
| Figura 6: Diagrama de Casos de Uso de Análisis                               |     |
| Figura 7: Modelo de Dominio                                                  | 66  |
| Figura 8: Diagrama de actividad del CU01                                     | 70  |
| Figura 9: Diagrama de actividad del CU02                                     | 71  |
| Figura 10: Diagrama de actividad del CU03                                    | 72  |
| Figura 11: Diagrama de actividad del CU04                                    | 73  |
| Figura 12: Diagrama de actividad del CU05                                    | 74  |
| Figura 13: Diagrama de actividad del CU06                                    | 75  |
| Figura 14: Diagrama de actividad del CU07                                    | 76  |
| Figura 15: Diagrama de actividad del CU08                                    | 77  |
| Figura 16: Diagrama de actividad del CU09                                    | 78  |
| Figura 17: Diagrama de actividad del CU10                                    | 79  |
| Figura 18: Diagrama de actividad del CU11                                    | 80  |
| Figura 19: Diagrama de actividad del CU12                                    | 81  |
| Figura 20: Diagrama de actividad del CU13                                    |     |
| Figura 21: Diagrama de actividad del CU14                                    |     |
| Figura 22: Diagrama de actividad del CU15                                    |     |
| Figura 23: Diagrama de actividad del CU16                                    |     |
| Figura 24: Diagrama de actividad del CU17                                    |     |
| Figura 25: Diagrama de actividad del CU18                                    |     |
| Figura 26: Diagrama de actividad del CU19                                    |     |
| Figura 27: Diagrama de actividad del CU20                                    |     |
| Figura 28: Diagrama de actividad del CU21                                    | 90  |
| Figura 29: Diagrama de actividad del CU22                                    | 91  |
| Figura 30: Diagrama de actividad del CU23                                    | 92  |
| Figura 31: Diagrama de actividad del CU24                                    | 93  |
| Figura 32: Arquitectura J2EE tomada de [42]                                  | 95  |
| Figura 33: Capas de la Arquitectura JEE tomada de [43]                       | 96  |
| Figura 34: Esquema Lógico de la Arquitectura J2EE tomada de [44]             | 97  |
| Figura 35: Capas de la Arquitectura de una Aplicación JEE tomada de [45]     |     |
| Figura 36: Patrón MVC detallado tomada de [46]                               | 99  |
| Figura 37: Interacción en el patrón MVC en una aplicación web tomada de [47] |     |
| Figura 38: Descomposición en subsistemas                                     | 100 |
| Figura 39: Diagrama de despliegue del sistema                                | 101 |
| Figura 40: Diagrama de Casos de Uso de Diseño                                |     |
| Figura 41: Boceto de Profesor: página principal                              | 105 |
| Figura 42: Boceto de Profesor: seleccionar asignatura o competencia          | 105 |
| Figura 43: Boceto de Profesor: visualizar asignatura o competencia           |     |
| Figura 44: Boceto de Alumno: página principal                                |     |
| Figura 45: Boceto de Alumno: seleccionar asignatura o competencia            |     |
| Figura 46: Boceto de Alumno: visualizar asignatura o competencia             |     |
| Figura 47: Boceto de Padre: página principal                                 | 107 |
| Figura 48: Boceto de Padre: página principal del hijo                        |     |
| Figura 49: Boceto de Padre: seleccionar asignatura o competencia             | 107 |
| Figura 50: Boceto de Padre: visualizar asignatura o competencia              |     |
| Figura 51: Boceto de Profesor: asistencia                                    | 109 |
| Figura 52: Boceto de Profesor: indicar o eliminar ausencias - Paso 1         | 109 |
| XII                                                                          |     |

| Figura 53: Boceto de Profesor: indicar o eliminar ausencias – Paso 2           | 109  |
|--------------------------------------------------------------------------------|------|
| Figura 54: Boceto de Profesor: visualizar informe asistencia                   | 111  |
| Figura 55: Boceto de Alumno: visualizar asistencia                             | 111  |
| Figura 56: Boceto de Padre: visualizar asistencia                              | 111  |
| Figura 57: Boceto de Profesor: modificar días lectivos y no lectivos           | 112  |
| Figura 58: Boceto de Profesor: indicar o revocar aspecto – Paso 1              | 114  |
| Figura 59: Boceto de Profesor: indicar o revocar aspecto – Paso 2              | 114  |
| Figura 60: Boceto de Profesor: conducta y actitud                              | 116  |
| Figura 61: Boceto de Profesor: añadir aspectos de conducta y actitud           | 116  |
| Figura 62: Boceto de Profesor: modifcar aspecto de conducta o actitud – Paso 1 | 117  |
| Figura 63: Boceto de Profesor: modifcar aspecto de conducta o actitud – Paso 2 | 118  |
| Figura 64: CU20 desde Edmodo – Paso 1                                          | 119  |
| Figura 65: CU20 desde Edmodo – Paso 2                                          | 119  |
| Figura 66: CU20 desde Edmodo – Paso 3                                          | 120  |
| Figura 67: CU20 desde Edmodo – Paso 4                                          | 120  |
| Figura 68: Boceto de Profesor: visualizar informe conducta y actitud           | 120  |
| Figura 69: Boceto de Alumno: visualizar conducta o actitud                     | 121  |
| Figura 70: Boceto de Padre: visualizar conducta o actitud                      | 122  |
| Figure 71: Boceto de Profesor: pruebas y trabajos                              | 122  |
| Figure 72: Boceto de Profesor: seleccioner prueba o trabajo                    | 123  |
| Figura 72: Boceto de Alumno: viguelizer calificación prueba                    | 124  |
| Figura 75: Boceto de Alumno: visualizar calificación prueba                    | 124  |
| Figura 74. Boceto de Padre: visualizar canneación prueba                       | 124  |
| Figura 75: Boceto de Profesor: crear prueba o trabajo                          | 125  |
| Figura /6: $CU0/$ desde Edmodo – Paso I                                        | 126  |
| Figura //: CU0/ desde Edmodo – Paso 2                                          | 126  |
| Figura 78: CU08 desde Edmodo – Paso I                                          | 127  |
| Figura 79: CU08 desde Edmodo – Paso 2                                          | 127  |
| Figura 80: Boceto de Profesor: calificar prueba o trabajo                      | 128  |
| Figura 81: Boceto de Profesor: definir ítems evaluables                        | 129  |
| Figura 82: Boceto de Profesor: indicar pesos en la evaluación total            | 130  |
| Figura 83: Boceto de Profesor: visualizar informe evaluación                   | 131  |
| Figura 84: Boceto de Alumno: visualizar evaluación                             | 132  |
| Figura 85: Boceto de Padre: visualizar evaluación                              | 132  |
| Figura 86: Boceto de Profesor: editar asignatura o competencia                 | 133  |
| Figura 87: Boceto de Profesor: modificar asignatura o competencia – Paso 1     | 134  |
| Figura 88: Boceto de Profesor: modificar asignatura o competencia – Paso 2     | 134  |
| Figura 89: Boceto de Profesor: eliminar asignatura o competencia               | 135  |
| Figura 90: Boceto de Profesor: obtener informes - Paso 1                       | 136  |
| Figura 91: Boceto de Profesor: obtener informes – Paso 2                       | 137  |
| Figura 92: Boceto de Alumno: obtener informes – Paso 1                         | 137  |
| Figura 93: Boceto de Alumno: obtener informes – Paso 2                         | 137  |
| Figura 94: Boceto de Padre: obtener informes – Paso 1                          | 138  |
| Figura 95: Boceto de Padre: obtener informes – Paso 2                          | 138  |
| Figura 96: Boceto de Profesor: crear asignatura o competencia – Paso 1         | 139  |
| Figura 97: Boceto de Profesor: crear asignatura o competencia – Paso 2         | 140  |
| Figura 98: Boceto de página de error 403.                                      | 141  |
| Figura 99: Boceto de página de error 404                                       | 141  |
| Figura 100: Boceto de página de error 500                                      | 141  |
| Figura 101: Diagrama de secuencia del patrón Front Controller tomado de [37]   | 142  |
|                                                                                | XIII |

| Figura 102: Diagrama explicativo del patrón Façade tomado de [39]         | 143 |
|---------------------------------------------------------------------------|-----|
| Figura 103: Diagrama de clases del patrón Abstract Factory tomado de [40] | 143 |
| Figura 104: Diagrama de secuencia del patrón DAO tomado de [41]           | 144 |
| Figura 105: Diagrama de secuencia de ejemplo DAO                          | 145 |
| Figura 106: Diagrama de secuencia del CU01                                | 146 |
| Figura 107: Diagrama de secuencia del CU02                                | 147 |
| Figura 108: Diagrama de clases de Diseño                                  | 148 |
| Figura 109: Clases Controller                                             | 149 |
| Figura 110: Acceso a la base de datos                                     | 149 |
| Figura 111: Modelado de la persistencia                                   | 150 |
| Figura 112: DAOs                                                          | 151 |
| Figura 113: Clases Entity – Parte 1                                       | 152 |
| Figura 114: Clases Entity – Parte 2                                       | 153 |
| Figura 115: Clases útiles de acceso a la API de Edmodo                    | 154 |
| Figura 116: Clases para la internacionalización                           | 154 |
| Figura 117: Diagrama de paquetes del sistema                              | 155 |
| Figura 118: Diagrama Relacional de la base de datos                       | 156 |
| Figura 119: Mapa web del sistema – Parte 1                                | 157 |
| Figura 120: Mapa web del sistema – Parte 2                                | 158 |
| Figura 121: Descarga de <i>Class Control</i>                              | 201 |
| Figura 122: Acceso a Class Control.                                       | 201 |
| Figura 123: Lugar de descarga del manual de usuario                       | 202 |
| Figura 124: Abrir la página actual en una nueva pestaña                   | 202 |
| Figura 125: Obtención de Informes                                         | 203 |
| Figura 126: Selección de una asignatura o competencia                     | 203 |
| Figura 127: Visualización del informe de asistencia                       | 204 |
| Figura 128: Visualización del informe de comportamiento y actitud         | 205 |
| Figura 129: Visualización del informe de evaluación                       | 206 |
| Figura 130: Cambio de idioma                                              | 207 |
| Figura 131: Selección de una prueba                                       | 208 |
| Figura 132: Visualización de una prueba                                   | 208 |
| Figura 133: Creación de una asignatura o competencia – Paso 1             | 209 |
| Figura 134: Creación de una asignatura o competencia – Paso 2             | 210 |
| Figura 135: Modificación de una asignatura o competencia – Paso 1         | 210 |
| Figura 136: Modificación de una asignatura o competencia – Paso 2         | 211 |
| Figura 137: Eliminación de una asignatura o competencia                   | 211 |
| Figura 138: Creación de un aspecto de conducta o actitud                  | 212 |
| Figura 139: Modificación de un aspecto de conducta o actitud - Paso 1     | 212 |
| Figura 140: Modificación de un aspecto de conducta o actitud - Paso 2     | 213 |
| Figura 141: Indicación de falta de asistencia a un alumno – Paso 1        | 214 |
| Figura 142: Indicación de falta de asistencia a un alumno – Paso 2        | 214 |
| Figura 143: Revocación de falta de asistencia a un alumno – Paso 1        | 215 |
| Figura 144: Revocación de falta de asistencia a un alumno – Paso 2        | 215 |
| Figura 145: Indicación de días lectivos y no lectivos                     | 216 |
| Figura 146: Indicación de un aspecto de conducta o actitud – Paso 1       | 216 |
| Figura 147: Indicación de un aspecto de conducta o actitud – Paso 2       | 217 |
| Figura 148: Revocación de un aspecto de conducta o actitud – Paso 1       | 217 |
| Figura 149: Revocación de un aspecto de conducta o actitud – Paso 2       | 218 |
| Figura 150: Creación de una prueba                                        | 218 |
| XIV                                                                       |     |

| Figura 151: Calificación de una prueba                          | 219 |
|-----------------------------------------------------------------|-----|
| Figura 152: Visualización del botón de definir ítems evaluables | 220 |
| Figura 153: Definición de un ítem evaluable                     | 220 |
| Figura 154: Definición de porcentajes                           | 221 |
| Figura 155: Selección de un hijo                                | 222 |

# Parte I – Introducción y contexto

### Capítulo 1. Introducción

#### 1.1. Motivación

La tecnología cambia con mayor rapidez con el paso de los años, y la gran mayoría de sistemas han sufrido un cambio radical en cuanto a la misma. El sistema educativo no está exento de ello y evoluciona a su par.

Las redes sociales y los dispositivos móviles son ahora el sistema central de los sistemas de información e interacción entre los seres humanos.

El presente documento es la propuesta elaborada como respuesta a la asignatura *Trabajo Fin de Grado* (TFG en adelante) del Grado en Ingeniería Informática de Sistemas de la Escuela de Ingeniería Informática<sup>[1]</sup> de la Universidad de Valladolid<sup>[2]</sup>.

Dicho TFG consiste en el desarrollo de una aplicación para la plataforma Edmodo<sup>[4]</sup>, a la que se ha denominado *Class Control*.

Edmodo es una plataforma social educativa, como se explicará más adelante, que pretende una interesante interacción sencilla entre docentes, alumnos y sus padres a través de *internet*.

La aplicación *Class Control* pretende mejorar la experiencia de dicha plataforma complementándola, nunca sustituyendo sus funcionalidades; en cuanto a aspectos de asistencia, conducta/actitud y evaluación.

Toda la documentación y el código fuente de la misma se encuentra disponible en el CD adjunto, cuya estructura se describe en el **APÉNDICE E: Contenido del CD.** 

Debido a que se deben tener credenciales de acceso a Edmodo, se ha dejado disponible una versión de pruebas de la aplicación, no final, que muestra prácticamente todas las funcionalidades de la aplicación con datos simulados (no reales) para que pueda ser probada por aquellos que así lo deseen: <u>https://classcontrolalpha.herokuapp.com/</u>

La versión final en despliegue sólo puede ser accedida desde la plataforma Edmodo y será mostrada en la demostración del TFG el día de su presentación. Aunque se recuerda que el código fuente está disponible en el CD adjunto.

#### 1.2. Objetivos

El TFG consiste en la elaboración de un proyecto como trabajo de síntesis de competencias, que tendrá como finalidad la elaboración por el alumno de un trabajo personal en el que se apliquen e integren los conocimientos, habilidades y actitudes desarrolladas durante los años de estudio en la titulación.

Los objetivos del presente trabajo se enumeran a continuación:

- 1. Buscar, ordenar y estructurar información para la realización de un proyecto informático y, en concreto, para el Trabajo de Fin de Grado.
- 2. Familiarizarse con la plataforma Edmodo y su API para desarrolladores.
- 3. Trabajar en equipo con la tutora asumiendo distintos roles: participar, liderar, animar, etc.
- 4. Elaborar la memoria de un proyecto informático: antecedentes, problemática o estado del arte, objetivos, fases del proyecto, desarrollo del proyecto, conclusiones y líneas futuras.
- 5. Elaborar y defender una presentación pública del trabajo realizado.

## Capítulo 2. Contexto

#### 2.1. Edmodo

Edmodo<sup>[1][4]</sup> es una plataforma social educativa gratuita emergente que permite la comunicación en un entorno cerrado y privado; entre profesorado, alumnado y los padres de éstos últimos, a modo de *microblogging*.

El *microblogging* es un servicio que permite a sus usuarios enviar y publicar mensajes breves, generalmente solo de texto. En el caso de Edmodo, su uso específico en educación proporciona al docente un espacio virtual privado en el que se pueden compartir mensajes, archivos y enlaces, un calendario de aula, así como proponer tareas y actividades y gestionarlas.

Cabe resaltar el hecho de que esta plataforma sea privada, ya que a diferencia de las plataformas sociales como *Twitter* o *Facebook*, toda la información entre los usuarios sólo podrá estar disponible entre los miembros del grupo al que pertenezcan, muy parecido a la plataforma Moodle, pero de manera más sencilla.

Fue creada en el año 2008 por Jeff O'Hara y Nic Borg, aunque hace unos años fue adquirida por Revolution Learning. El proyecto se encuentra disponible en español y en diez idiomas más, estando accesible desde la URL www.edmodo.com.

En Edmodo existen tres tipos de perfiles, y cada uno de ellos puede utilizar la red de distinta forma. Estos perfiles o roles serán utilizados por *Class Control* y son:

- 1. Profesorado: Es el encargado de crear los grupos y de administrarlos. Puede subir archivos, crear eventos, realizar pruebas *online*, asignar tareas, poner calificaciones, etc.
- 2. Alumnado: Sólo puede unirse a los grupos, no puede crearlos, siempre que conozca el código de acceso al mismo, puede descargarse archivos, consultar los eventos, contestar a las pruebas *online*, entregar las tareas una vez finalizadas, ver sus calificaciones, enviar un archivo al profesor/a, etc.
- 3. Parientes: Los padres y madres del alumnado también pueden acceder a Edmodo. Para ello necesitan conocer el código para parientes que le corresponde a su hijo/a, y sólo podrá consultar la actividad que realiza su hijo/a en Edmodo, sus calificaciones, eventos, etc. Además podrá ponerse en contacto con el profesor/a a través de esta plataforma.

Al ser una plataforma de reciente implantación, con el paso del tiempo se van añadiendo nuevas funcionalidades y corrigiendo algunos aspectos de la misma. Entre las funcionalidades que proporciona están:

- Crear grupos privados con acceso limitado a profesores, alumnos y padres.
- Disponer de un espacio de comunicación entre los diferentes roles mediante mensajes y alertas.
- Gestionar las calificaciones de los alumnos.
- Compartir diversos recursos multimedia: archivos, enlaces, vídeos, etc.
- Lanzar encuestas a los alumnos.
- Asignar tareas a los alumnos y gestionar las calificaciones de las mismas.
- Gestionar un calendario de clase.
- Crear comunidades donde agrupar a todos los docentes y alumnos del centro educativo
- Dar acceso a los padres a los grupos en los que estén asignados sus hijos, permitiendo estar informados de la actividad de sus hijos y tener la posibilidad de comunicación con los profesores.
- Previsualización de documentos de la biblioteca.

- Conceder insignias a los alumnos como premios a su participación en el grupo; posibilidad de crear cuestionarios de evaluación.
- Gestionar los archivos y recursos compartidos a través de la biblioteca.
- Crear subgrupos para facilitar la gestión de grupos de trabajo.
- Disponer de un espacio público donde mostrar aquella actividad del grupo que el profesor estime oportuna.
- Integración en la biblioteca de los contenidos en Google Drive.
- Posibilidad de instalar aplicaciones de terceros que incrementen su funcionalidad. Como es el caso del presente TFG.
- Acceso a través de dispositivos móviles a una versión no completa de la plataforma, pero bastante aceptable con un diseño adaptativo.

Para indagar más en las funcionalidades de Edmodo ver la referencia [5].

#### 2.2. Desarrollo para Edmodo

Edmodo permite el desarrollo de aplicaciones de terceros en su plataforma para que sus usuarios hagan uso de ellas.

La idea básica es que los desarrolladores creen aplicaciones web que accedan a los datos de la plataforma mediante su API para desarrolladores y suban la aplicación al mercado de aplicaciones de Edmodo.

Una vez verificada la aplicación por Edmodo estará disponible para toda la comunidad.

Actualmente hay más de 600 aplicaciones disponibles en el mercado de aplicaciones de Edmodo. Estas aplicaciones pueden ser gratuitas o de pago, como quiera el desarrollador.

Para poder ser desarrollador de Edmodo hay que rellenar un formulario en el que se debe indicar la URL que se quiere como *sandbox* o entorno de pruebas, donde se podrán crear usuarios ficticios para probar las aplicaciones desarrolladas antes de ser publicadas. El aspecto de dicho *sandbox* se muestra en la **FIGURA 1**.

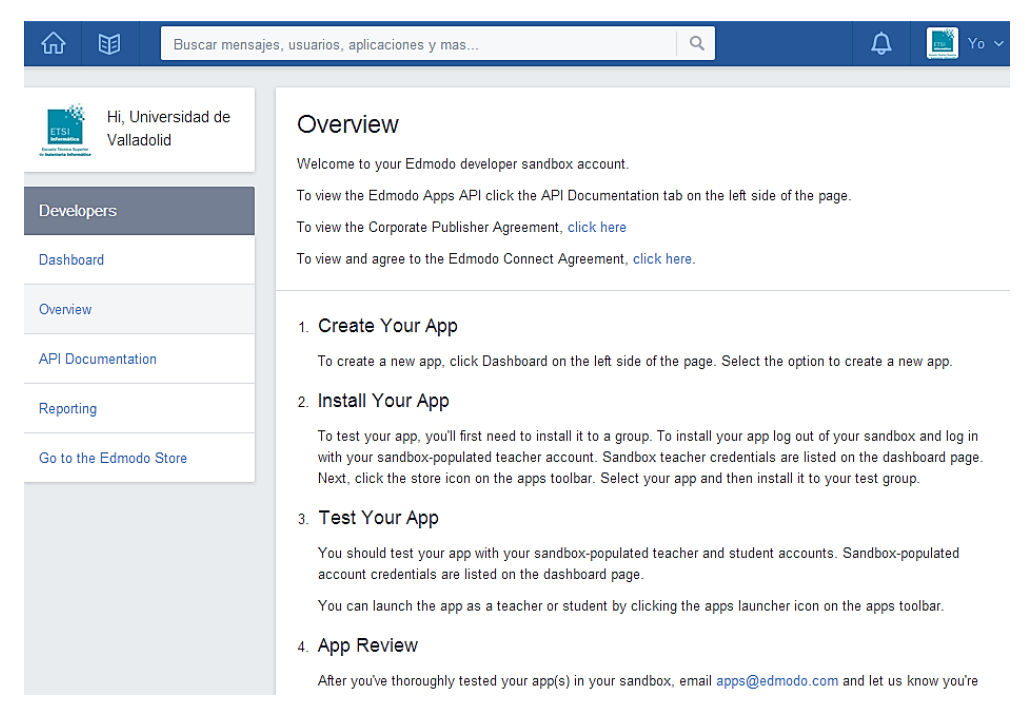

Figura 1: Entorno para desarrolladores de aplicaciones de Edmodo

## Capítulo 3. Entorno tecnológico

#### 3.1. Herramientas utilizadas

Durante todo el desarrollo del TFG se han utilizado las siguientes herramientas tecnológicas:

- Balsamiq Mockups<sup>[27]</sup>: Herramienta que permite realizar bocetajes interactivos de interfaces de usuario.
- Bootstrap<sup>[17]</sup>: *Framework* web que permite el desarrollo de aplicaciones web con diseño adaptativo.
- ClearDB<sup>[19]</sup>: Servicio que permite tener acceso a una base de datos MySQL en la nube.
- Dropbox<sup>[13]</sup>: Almacenamiento en la nube de los ficheros del TFG.
- Git<sup>[12]</sup>: Control de versiones del código fuente de la aplicación *Class Control*.
- Heroku<sup>[9]</sup>: Servicio en la nube para alojar la aplicación *Class Control*.
- Java<sup>[7]</sup>: Su máquina virtual permitirá implementar y probar la aplicación.
- Microsoft Office 2013<sup>[26]</sup>: editor de texto para realizar la documentación.
- MySQL Workbench<sup>[25]</sup>: Herramienta que permite modelar la base de datos de la aplicación y acceder a servidores de bases de datos.
- Netbeans IDE<sup>[24]</sup>: Entorno de desarrollo libre para implementar la aplicación *Class Control.*
- Pivotal Tracker<sup>[10]</sup>: Plataforma que permite el desarrollo de proyectos mediante el intercambio de mensaje y creación de tareas, utilizada para la comunicación entre el alumno y la tutora del TFG.
- Visual Paradigm<sup>[34]</sup>: Herramienta para modelar diagramas en UML.

#### 3.2. Entorno de desarrollo

El entorno de trabajo durante todo el TFG ha sido un ordenador portátil del alumno de 2011 descrito en la **TABLA 1**.

| Hardware    |                                                                     |
|-------------|---------------------------------------------------------------------|
| Processor   | Intel Atom D525 @ 1.80GHz (4 Cores)                                 |
| Motherboard | ASUS VX6                                                            |
| Chipset     | Intel Atom D4xx/D5xx/N4xx/N5xx                                      |
| Memory      | 6144MB                                                              |
| Disk        | 320GB Western Digital WD3200BEVT-8                                  |
| Graphics    | Intel Atom D4xx/D5xx/N4xx/N5xx IGP 512MB                            |
| Audio       | Realtek ALC269VB                                                    |
| Monitor     | MonitorHSD121PHW1                                                   |
| Network     | Qualcomm Atheros AR8152 v2.0 Fast + Broadcom BCM4313<br>802.11b/g/n |
| Software    |                                                                     |
| OS          | Xubuntu 13.04 – Windows 8.1                                         |

| Kernel               | 3.8.0-35-generic (x86_64) – 6.3.9600 compilación 9600 (x86_64) |
|----------------------|----------------------------------------------------------------|
| Desktop              | Xfce 4.10                                                      |
| Display Server       | X Server 1.13.3                                                |
| Display Driver       | intel 2.21.6                                                   |
| OpenGL               | 1.4 Mesa 9.1.7                                                 |
| Compiler             | GCC 4.7.3.                                                     |
| File-System          | Ext4 -NTFS                                                     |
| Screen<br>Resolution | 1366x768                                                       |

#### Tabla 1: Especificaciones hardware y software de la máquina del alumno

En el mismo entorno se han instalado las herramientas que así lo requerían del apartado **3.1** Herramientas utilizadas.

En dicha computadora se ha probado en local el código implementado hasta la versión 0.2-BETA de la aplicación y desarrollado toda la documentación del TFG.

La versión final del código de la aplicación 1.0-INITIAL se ha probado directamente en el servidor web Heroku y su extensión para bases de datos ClearDB.

Los detalles de instalación de la aplicación, así como los requisitos necesarios del servidor web donde se aloje, están descritos en el **APÉNDICE C: Manual de instalación y despliegue**.

# **Parte II – Proyecto** *Software*

### Capítulo 4. Plan de desarrollo de Software

#### 4.1. Introducción

Este apartado provee una visión global del enfoque de desarrollo propuesto del TFG.

El proyecto ha sido ofertado por la profesora Yania Crespo González-Carvajal, y se llevará a cabo basándose en la metodología OpenUP<sup>[6]</sup>.

El enfoque de desarrollo propuesto constituye una configuración del proceso OpenUP de acuerdo a las características del proyecto, seleccionando los roles de los participantes, las actividades a realizar y los artefactos que serán generados.

Todos los documentos del proceso, separados por fases, se pueden encontrar en el CD adjunto (ver **APÉNDICE E: Contenido del CD** para más detalles).

#### 4.1.1. Propósito

El propósito de este Plan de Desarrollo de *Software* es ofrecer toda la información necesaria para controlar el desarrollo del proyecto *Class Control*. Es una visión al más alto nivel de abstracción que facilita al equipo de trabajo la organización del desarrollo: el alumno y la tutora.

Los miembros del equipo son dos: el alumno, que se encargará de planificar, analizar y desarrollar la aplicación según OpenUP, y la tutora, encargado de revisar todo el desarrollo y aportar conocimiento e ideas.

#### 4.1.2. Ámbito

Este Plan de Desarrollo de *Software* presenta el plan global que será seguido en el proyecto *Class Control*. En él se incluyen el plan de fases y se hace referencia a los planes de iteraciones, documentos que se aportan en forma separada.

#### 4.1.3. Visión global

Después de esta introducción, el resto del plan está organizado en las siguientes secciones:

- <u>Visión general del proyecto</u>: proporciona una descripción de los objetivos, el alcance y las restricciones del proyecto. También define los entregables que se deben ir proporcionando al cliente y la evolución del proyecto.
- <u>Organización del proyecto</u>: describe la estructura de la organización del equipo de trabajo, incluyendo roles y responsabilidades.
- <u>Proceso de gestión</u>: detalla los costes estimados y la calendarización, indicando las fases principales, sus correspondientes hitos y los artefactos a entregar. También describe el proceso de seguimiento y control del proyecto teniendo en cuenta el control de calidad así como la gestión de riesgos.

#### 4.2. Visión general del proyecto

#### 4.2.1. Objetivos y ámbito del proyecto

*Class Control* es una aplicación web que facilitará a los usuarios de la plataforma Edmodo<sup>[4]</sup> (profesores, alumnos y padres) mejorar el uso de dicha plataforma y poder llevar un seguimiento más controlado y exhaustivo de los alumnos en el período escolar.

Será accesible única y exclusivamente desde la plataforma Edmodo, y su finalidad es complementar a dicha plataforma, nunca sustituirla ni repetir funcionalidad.

A los profesores les permitirá crear asignaturas, calificaciones de diversa índole, pruebas y realizar un control de la conducta y actitud de éstos.

A los alumnos les permitirá visualizar sus datos de asistencia, conducta, actitud, entregas, calificaciones e informes.

A los padres les permitirá visualizar los datos de sus hijos en cuanto a asistencia, conducta, actitud, entregas, calificaciones e informes.

#### 4.2.2. Suposiciones y restricciones

El proyecto debe cumplir las siguientes restricciones:

- 1. <u>Restricciones de presupuesto:</u>
  - Sólo se usarán herramientas FLOSS o versiones educativas que la Universidad de Valladolid disponga.
- 2. <u>Restricciones de recursos:</u>
  - Los miembros del equipo de trabajo deben ser de un máximo de dos personas durante todo el proyecto, tutor y alumno (con los roles de gestor de proyecto, analista, desarrollador y probador).
- 3. <u>Restricciones de la aplicación:</u>
  - El sistema debe tener un compilador del lenguaje de programación Java<sup>[7]</sup>.
  - La aplicación debe utilizar un sistema de gestión de base de datos de tipo SQL<sup>[8]</sup>.
  - La aplicación se mantendrá alojada en el servidor de Heroku<sup>[9]</sup> para su despliegue.
- 4. Restricciones de planificación:
  - Se debe realizar un análisis y seguimiento de los riesgos asociados al desarrollo del sistema.

#### 4.2.3. Entregables

Mediante la plataforma Pivotal Tracker<sup>[10]</sup> se pondrá a disposición de la tutora los diferentes entregables del proyecto.

A continuación se enumeran cada uno de los artefactos que serán generados y utilizados durante el proyecto y que constituyen los entregables. Los artefactos aparecerán listados según la fase de desarrollo a la que pertenecen:

- 1. Fase de Inicio
  - Plan de Desarrollo de *Software*.
  - Documento de Gestión de Riesgos.
  - Plan de la 1ª iteración de la fase de Inicio.
  - Plan de la 1ª iteración de la fase de Elaboración.

#### 2. Fase de Elaboración

- Documento de Especificación de Requisitos Software.
- Especificación inicial de casos de uso.
- Modelo de análisis.
- Modelo de diseño (incluye la arquitectura del sistema).
- Modelo de datos.
- Prototipo de interfaz de usuario.
- Versión alfa del producto.
- Plan de la 2ª iteración de la fase de Elaboración.
- Plan de la 1ª iteración de la fase de Construcción.

- 3. Fase de Construcción
  - Modelo de despliegue.
  - Fase de Transición
  - Documento de Casos de Prueba.
  - Plan de la 2ª iteración de la fase de Construcción.
  - Versión beta del producto.
  - Versión inicial del manual de usuario.
  - Documento de resultados de las pruebas.
  - Plan de la 1ª iteración de la fase de Transición.
- 4. Fase de Transición
  - Versión final del producto.
  - Manual de instalación y despliegue.
  - Manual de usuario.
  - Manual de administración

Cabe destacar que todos los artefactos son objeto de cambios a lo largo del proceso de desarrollo, por lo que, únicamente al finalizar dicho proceso se dispondrá de una versión definitiva y completa de cada uno de ellos. Sin embargo, el resultado de cada iteración y los hitos del proyecto están enfocados a conseguir un cierto grado de completitud y estabilidad de la lista de artefactos.

El Glosario de términos se incluirá en el apartado APÉNDICE A: Glosario de términos.

#### 4.2.4. Evolución del plan de Desarrollo de Software

El Plan de Desarrollo del *Software* se revisará semanalmente y se refinará antes del comienzo de cada iteración con el objetivo de comprobar que la realización del proyecto cumple lo planificado para que, en caso contrario, se actúe consecuentemente.

#### 4.3. Organización del proyecto

#### 4.3.1. Estructura de la organización

Los roles que se desempeñarán a lo largo del desarrollo del proyecto se muestran en la FIGURA 2:

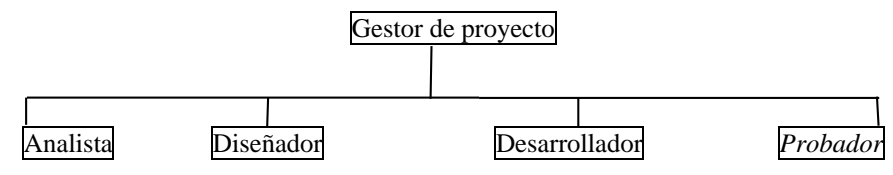

Figura 2: Roles durante el proyecto

#### 4.3.2. Interfaces externas

Un profesor del colegio San Agustín<sup>[11]</sup> de Valladolid desempeñará el rol de cliente que requiere la aplicación.

#### 4.3.3. Roles y responsabilidades

La función de cada uno de los miembros dentro de la estructura del equipo se muestra en la TABLA 2 y la asignación de los roles a las personas del TFG en la TABLA 3 :

| Rol           | Competencias                                                           |  |
|---------------|------------------------------------------------------------------------|--|
| Gestor de     | Encargado de planificar, dirigir, realizar el seguimiento y controlar  |  |
| proyecto      | el proceso de desarrollo del proyecto.                                 |  |
| Analista      | Encargado del análisis del sistema y los requisitos de éste, con una   |  |
|               | garantía de calidad, para garantizar las expectativas del cliente y la |  |
|               | gestión de la configuración, para controlar el caos a medida que el    |  |
|               | software crece.                                                        |  |
| Diseñador     | Encargado del diseño de la arquitectura del sistema y de la base de    |  |
|               | datos.                                                                 |  |
| Desarrollador | Encargado de la implementación de la aplicación a partir de los        |  |
|               | modelos generados por los diseñadores.                                 |  |
| Probador      | Encargado de definir, llevar a cabo el plan de pruebas del sistema y   |  |
| (Tester)      | de corregir los fallos encontrados.                                    |  |

#### Tabla 2: Definición de roles

|               | Inicio              | Elaboración | Construcción  | Transición |
|---------------|---------------------|-------------|---------------|------------|
| Cristian T.G. | Analista            | Diseñador   | Desarrollador | Probador   |
| Yania C.G.C.  | Gestor de proyecto* |             |               |            |

#### Tabla 3: Responsabilidades del proyecto

\* **Nota:** en algunas fases Cristian T.G. se encargará del rol de gestor de proyecto, para la planificación de la fase. Cabe aclarar, que el rol de *Gestor de proyecto* de Yania C.G.C. es más orientado a "guía" o "consejero" del proyecto.

#### 4.4. Proceso de gestión

#### 4.4.1. Estimaciones del proyecto

En la estimación de costes y tiempos de este proyecto se ha de tener en cuenta que el alumno es un estudiante del Grado de Ingeniería Informática de Sistemas, por lo tanto, no existirá un coste ya que no va a recibir retribución alguna.

Del mismo modo, no habrá ningún coste indirecto en este proyecto.

No obstante este es un ejercicio académico. Se hace una estimación del coste basado en el número de horas hombre planificadas y un coste medio de la hora de un Ingeniero Informático supuesto en 15 euros + 33% de costes sociales. Adicionalmente un supuesto de amortización del *hardware* empleado ya que no hay costes en *software*.

#### 4.4.2. Plan del proyecto

En esta sección se presenta la organización en fases e iteraciones y el calendario del proyecto.

#### 4.4.2.1. Plan de fases e iteraciones

Como ya se ha comentado, el desarrollo se llevará a cabo en base al modelo de OpenUP. Se dividirá en fases con una o más iteraciones en cada una de ellas. La **TABLA 4** muestra la distribución de tiempos y el número de iteraciones de cada fase así como los hitos que determinan el final de cada una de ellas.

| Fase           | Iter.  | Horas /<br>hombre | Entregas e hitos                                                                                                    | Fecha aproximada                     |
|----------------|--------|-------------------|----------------------------------------------------------------------------------------------------|--------------------------------------|
| Inicio         | 1      | 10                | Entrega del plan de<br>desarrollo y del<br>documento de gestión<br>de riesgos.                                                                                                    | Diciembre de 2013                    |
| Elaboración    | 1      | 80                | Validación por parte<br>de la tutora de los<br>modelos de análisis,<br>diseño y datos.                                                                                                    | Diciembre de 2013 y<br>enero de 2014 |
|                | 2      | 10                | Versiones definitivas<br>de los modelos de<br>análisis y diseño, así<br>como entrega del<br>prototipo de la interfaz<br>de usuario (entrega de<br>la versión alfa del<br>sistema).                                   | Enero y febrero de<br>2014           |
| Construcción   | 1      | 110               | Desarrollo de <i>software</i> .                                                                                                    | Marzo y abril de 2014                |
|                | 2      | 30                | Entrega de la versión<br>beta del sistema y de la<br>versión inicial del<br>manual de usuario,<br>redacción del<br>documento de<br>resultados de los casos<br>de prueba y validación<br>del modelo de<br>despliegue. | Abril y mayo de 2014                 |
| Transición     | 1      | 60                | Entrega de la versión<br>final del sistema junto<br>a los manuales de<br>instalación y de<br>usuario final.                                                                                                    | Mayo y junio de 2014                 |
| Horas/hombre t | otales | 300               |                                                                                                    |                                      |

#### Tabla 4: Fases y duración estimada

#### 4.4.2.2. Entregas

El desarrollo se llevará a cabo en base al modelo de OpenUP. Se dividirá en fases con una o más iteraciones en cada una de ellas. La **TABLA 5** muestra la distribución de tiempos y el número de iteraciones de cada fase así como los hitos que determinan el final de cada una de ellas:

| Software                                              | Descripción                                                                          | Entrega                                                 |
|-------------------------------------------------------|--------------------------------------------------------------------------------------|---------------------------------------------------------|
| Prototipo de<br>interfaz de usuario<br>y versión alfa | Interfaz gráfica de usuario básica sin<br>persistencia. Describe la forma de<br>uso. | Fin de la fase de<br>Elaboración                        |
| Versión beta                                          | Segundo prototipo funcional posterior a la realización de pruebas.                   | Fin de la 2ª iteración<br>de la fase de<br>Construcción |
| Versión final                                         | Producto final.                                                                      | Fin de la fase de<br>Transición                         |

#### Tabla 5: Entregas

#### 4.4.2.3. Calendarización del proyecto

El desarrollo se llevará a cabo en base al modelo de OpenUP. Se dividirá en fases con una o más iteraciones en cada una de ellas.

Como se ha comentado, el proceso iterativo e incremental de OpenUP está caracterizado por la realización en paralelo de todas las disciplinas de desarrollo a lo largo del proyecto, con lo cual la mayoría de los artefactos son generados muy tempranamente en el proyecto pero van desarrollándose en mayor o menor grado de acuerdo a la fase de Iteración del proyecto. La **FIGURA 3** ilustra este enfoque, en ella lo ensombrecido marca el énfasis de cada disciplina (*workflow*) en un momento determinado del desarrollo.

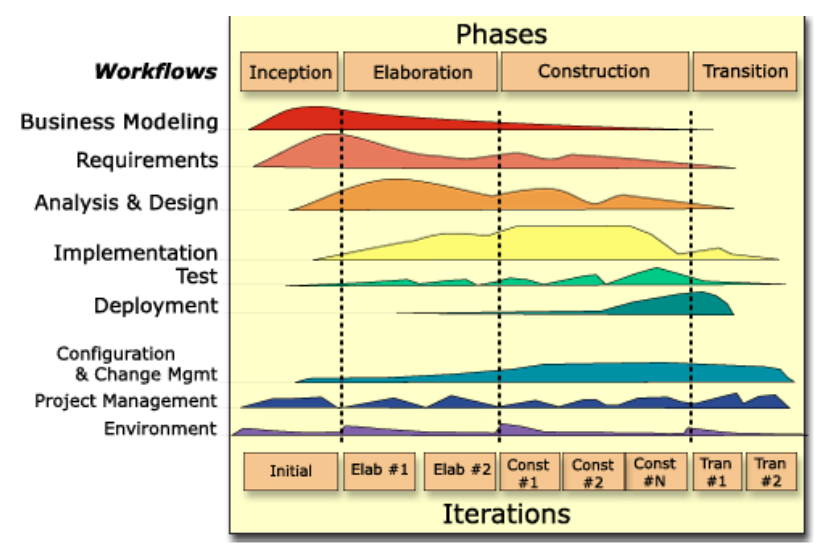

Figura 3: Fases del desarrollo en OpenUP

#### 4.4.2.4. Recursos humanos del proyecto

Los recursos humanos disponibles a lo largo de todo el proceso de desarrollo son, el autor del presente documento, Cristian Tejedor García, que cursa los estudios de Grado en Ingeniería Informática de Sistemas y con experiencia laboral limitada; y la tutora Yania Crespo González-Carvajal, encargada de la supervisión y guía del proyecto.

#### 4.4.3. Seguimiento y control del proyecto

#### 4.4.3.1. Gestión de requisitos

Los requisitos del sistema son especificados en el apartado **Capítulo 5 Requisitos**. Cada requisito tendrá un conjunto de atributos que permitirán realizar su seguimiento a lo largo de las diferentes iteraciones del proceso de desarrollo.

En el caso de que sea necesaria la introducción de cambios en los requisitos, éstos serán evaluados y aprobados en un documento de solicitud de cambio (ver **FIGURA 4**) como parte del proceso de gestión de configuraciones.

| Id documento:          |         |                 |
|------------------------|---------|-----------------|
| Fecha:                 |         |                 |
| Creador:               |         |                 |
| Aprobado por:          |         |                 |
| Título del documento:  |         |                 |
| Ref. id. Documento:    |         |                 |
| Versión del documento: |         |                 |
| Página                 | Sección | Razón de cambio |
|                        |         |                 |
|                        |         |                 |
|                        |         |                 |
|                        |         |                 |
|                        |         |                 |
|                        |         |                 |
|                        |         |                 |

#### Figura 4: Ficha de Solicitud De Cambio

#### 4.4.3.2. Control de calidad

Todos los entregables deben pasar por un proceso de revisión, en el que participará el cliente al final de cada uno, que permita asegurar que los distintos artefactos producidos tenga una calidad y aporten valor añadido al proyecto. Para ello se seguirán las guías de revisión y listas de verificación propuestas en OpenUP para la parte de análisis y gestión del proyecto, así como el uso de *tests* unitarios para la parte de software. Los defectos encontrados en los diferentes procesos de revisión serán documentados para permitir su seguimiento y facilitar su corrección.

#### 4.4.3.3. Informes y medidas

Las medidas del esfuerzo y del tiempo serán tenidas en cuenta a la hora de realizar tanto la planificación como el control y seguimiento de las diferentes actividades involucradas en el proyecto, permitiendo de esta forma hacer una estimación del progreso del mismo.

Los planes de iteraciones sucesivos servirán a modo de informes para conocer el estado actual del desarrollo. En ellos se enumerarán los criterios para considerar cumplidos los objetivos de cada iteración así como se llevará a cabo una evaluación de la situación actual del proceso de desarrollo y del producto. Esta evaluación se basa en las medidas anteriormente comentadas y en los riesgos.

A partir de esta información se tomarán las decisiones oportunas para mejorar y ajustar el proceso de desarrollo.

#### 4.4.3.4. Gestión de riesgos

Durante la fase de Inicio se creará un documento con una lista de riesgos asociados al proyecto y sus respectivos planes de contingencia para poder mitigarlos o controlarlos. Esta lista será evaluada al menos una vez en cada iteración.

Para más información sobre este aspecto del desarrollo del proyecto ver el apartado 6.2 Gestión de riesgos.

#### 4.4.3.5. Gestión de Configuraciones

El objetivo de la gestión de configuraciones es mantener la integridad de los artefactos que se generan durante el proceso de desarrollo, garantizando que no se realizan cambios incontrolados y que se dispone de la versión adecuada de los productos que manejan.

Para ello se realizará la gestión de solicitudes de cambio y de las modificaciones que éstas produzcan, informando y publicando dichos cambios para que sean accesibles.

Para el desarrollo del código fuente se utilizará un control de versiones e incidencias con los gestores de versiones distribuidos git<sup>[12]</sup>. Además para agilizar esta tarea se hará uso de la herramienta gratuita Dropbox<sup>[13]</sup>.

Al finalizar cada iteración se actualizará un registro del estado y versión de cada artefacto durante el proceso de evaluación de la situación actual del proceso de desarrollo y del producto que se realiza en el plan de iteración correspondiente.
# Capítulo 5. Requisitos

# 5.1. Requisitos funcionales

| ID    | Ver. | Nombre                    | Descripción                                  | Prioridad    |
|-------|------|---------------------------|----------------------------------------------|--------------|
|       |      | Obtención de              | El sistema obtendrá todos los datos de los   |              |
| DE01  | 1.0  | datos de un               | miembros de un grupo (Profesores,            | Alto         |
| KI'01 | 1.0  | grupo de                  | Alumnos y Padres) desde la plataforma        | Alla         |
|       |      | Edmodo                    | Edmodo.                                      |              |
|       |      | Creación de               | El sistema permitirá a los Profesores crear  |              |
| RF02  | 1.0  | asignaturas y             | diferentes asignaturas o competencias a      | Alta         |
|       |      | competencias              | partir de un grupo de Edmodo.                |              |
|       |      |                           | El sistema permitirá definir a los           |              |
| RF03  | 1.0  | Fechas de inicio          | Profesores las fechas de inicio y de fin del | Alta         |
|       |      | y fin del curso           | curso académico de cada asignatura o         |              |
|       |      | A                         | competencia.                                 |              |
|       |      | Asociacion                | El sistema permitirá a los Profesores        |              |
| RF04  | 1.0  |                           | asociar asignaturas y competencias a otras   | Alta         |
|       |      | competencies              | ya existentes para su evaluación conjunta.   |              |
|       |      | Visualizar                | El sistema permitirá a los Usuarios          |              |
| RF05  | 1.0  | asignaturas v             | visualizar los datos de las asignaturas y    | Alta         |
| id 00 | 1.0  | competencias              | competencias asociadas.                      | 1 Intu       |
|       |      | Modificación de           | El sistema permitirá a los Profesores        |              |
| RF06  | 1.0  | asignaturas y             | modificar los datos de las asignaturas o     | Alta         |
|       |      | competencias competencias | competencias existentes creadas por ellos.   |              |
|       |      | Eliminación de            | El sistema permitirá a los Profesores        |              |
| RF07  | 1.0  | asignaturas y             | eliminar las asignaturas o competencias      | Alta         |
|       |      | competencias              | existentes.                                  |              |
| RF08  | 1.0  | Creación de               | El sistema permitirá a los Profesores crear  | Alta         |
|       |      | pruebas                   | pruebas calificables.                        |              |
|       |      |                           | El sistema permitirá distinguir entre        |              |
| RF09  | 1.0  | Distinción de             | pruebas realizadas en la plataforma          | Alta         |
|       |      | pruebas                   | Edmodo ( <i>online</i> ) con las posibles    |              |
|       |      |                           | Fl. sistema permitirá a los Usuarios         |              |
| RF10  | 1.0  | Visualización de          | visualizar las pruebas relacionadas con      | Alta         |
|       | 1.0  | pruebas                   | ellos                                        | <i>i</i> iiu |
|       |      | Visualización de          | El sistema permitirá a los Profesores        |              |
| RF11  | 1.0  | calificaciones de         | visualizar las calificaciones de los         | Alta         |
|       |      | las pruebas               | alumnos separadas por pruebas.               |              |
| DE12  | 1.0  | Modificación de           | El sistema permitirá a los Profesores        | Alta         |
| KF12  | 1.0  | pruebas                   | modificar las pruebas existentes.            | Alta         |
| RE13  | 1.0  | Eliminación de            | El sistema permitirá a los Profesores        | Alta         |
| KI 15 | 1.0  | pruebas                   | eliminar las pruebas existentes.             | Ana          |
|       |      |                           | El sistema permitirá a los Profesores        |              |
|       |      |                           | calificar una prueba con un valor            |              |
| RF14  | 1.0  | Calificación de           | numerico y un comentario opcional;           | Alta         |
|       |      | una prueba                | pudiendo elegir si dicho comentario es       |              |
|       |      |                           | visible solo para alumnos o paures, o        |              |
|       |      |                           | amous.                                       |              |

| RF15 | 1.0 | Introducción de<br>calificaciones<br>externas                             | El sistema permitirá introducir calificaciones externas (no vinculadas a pruebas realizadas en la plataforma Edmodo), denominadas: pruebas <i>offline</i> (ver RIN03).                      | Alta |
|------|-----|---------------------------------------------------------------------------|----------------------------------------------------------------------------------------------------|------|
| RF16 | 1.0 | Bonificación o<br>penalización de<br>calificaciones                       | El sistema poseerá una utilidad de<br>bonificaciones o penalizaciones de las<br>calificaciones, por cada prueba o por<br>evaluación de asignatura o competencia.                            | Alta |
| RF17 | 1.0 | Definición de<br>ítems evaluables                                         | El sistema permitirá a los Profesores definir ítems evaluables para cada prueba.                                                                                                    | Alta |
| RF18 | 1.0 | Definición de<br>pesos a las<br>pruebas                                   | El sistema permitirá a los Profesores<br>definir pesos a cada prueba para calcular<br>la evaluación de una asignatura o<br>competencia.                                                     | Alta |
| RF19 | 1.0 | Cálculo de la<br>media total en<br>una evaluación                         | El sistema tendrá una utilidad para calcular la media total de la evaluación de una asignatura o competencia.                                                                               | Alta |
| RF20 | 1.0 | Visualización de evaluaciones                                             | El sistema permitirá a los Usuarios visualizar las evaluaciones de los alumnos.                                                                                                    | Alta |
| RF21 | 1.0 | Creación de<br>control de<br>asistencia                                   | El sistema permitirá a los Profesores realizar un control de la asistencia a clase de sus alumnos.                                                                                          | Alta |
| RF22 | 1.0 | Automatización<br>del control de<br>asistencia                            | El sistema permitirá a los Profesores<br>automatizar el control de asistencia (por<br>defecto siempre positiva).                                                                            | Alta |
| RF23 | 1.0 | Elección de días<br>no lectivos                                           | El sistema permitirá a los Profesores<br>seleccionar los días no lectivos durante el<br>curso académico para las asignaturas o<br>competencias.                                             | Alta |
| RF24 | 1.0 | Elección de días<br>lectivos                                              | El sistema permitirá a los Profesores<br>seleccionar los días lectivos durante el<br>curso académico para las asignaturas o<br>competencias.                                                | Alta |
| RF25 | 1.0 | Visualización<br>del control de<br>asistencia                             | El sistema permitirá a los Usuarios visualizar el control de la asistencia a clase de los alumnos, sólo los días de no asistencia.                                                          | Alta |
| RF26 | 1.0 | Seguimiento<br>conducta y<br>actitud                                      | El sistema permitirá a los Profesores realizar un seguimiento de la conducta y actitud de sus alumnos.                                                                                      | Alta |
| RF27 | 1.0 | Elección de<br>aspectos de<br>conducta y<br>actitud                       | El sistema permitirá a los Profesores<br>aplicar aspectos de conducta y actitud a<br>sus alumnos de dos listas, una positiva y<br>otra negativa.                                            | Alta |
| RF28 | 1.0 | Elección de<br>visibilidad del<br>seguimiento de<br>conducta y<br>actitud | El sistema permitirá a los Profesores<br>decidir si la información del seguimiento<br>de conducta y actitud de los alumnos es<br>visible tanto para éstos últimos, como<br>para sus padres. | Alta |

| RF29 | 1.0 | Revocación de<br>aspectos de<br>conducta y<br>actitud        | El sistema permitirá a los Profesores revocar aspectos de conducta y actitud aplicados a sus alumnos.                                                                                                    | Alta |
|------|-----|--------------------------------------------------------------|----------------------------------------------------------------------------------------------------|------|
| RF30 | 1.0 | Adición de<br>aspectos de<br>conducta y<br>actitud           | El sistema permitirá a los Profesores<br>añadir aspectos de conducta y actitud a<br>cada lista predefinida.                                                                                                 | Alta |
| RF31 | 1.0 | Modificación de<br>aspectos de<br>conducta y<br>actitud      | El sistema permitirá a los Profesores modificar aspectos de conducta y actitud de las listas predefinidas.                                                                                                  | Alta |
| RF32 | 1.0 | Eliminación de<br>aspectos de<br>conducta y<br>actitud       | El sistema permitirá a los Profesores eliminar aspectos de conducta y actitud a cada lista predefinida.                                                                                                    | Alta |
| RF33 | 1.0 | Visualización<br>del seguimiento<br>de conducta y<br>actitud | El sistema permitirá a los Profesores,<br>alumnos y padres visualizar el<br>seguimiento de la conducta y actitud de<br>los alumnos siempre que hayan sido<br>habilitados para ello, como indica el<br>RF28. | Alta |
| RF34 | 1.0 | Generación de<br>informes de<br>alumnos                      | El sistema podrá permitir a los Usuarios<br>generar informes de la información de los<br>alumnos semanalmente, mensualmente o<br>en un intervalo de fechas.                                                 | Baja |
| RF35 | 1.0 | Contenido de<br>los informes                                 | El contenido de los informes será: control<br>de asistencia, de conducta y actitud y de la<br>evaluación de cada asignatura o<br>competencia.                                                               | Baja |

# Tabla 6: Requisitos funcionales del sistema

## 5.2. Requisitos no funcionales

| ID         | Ver.                            | Nombre                                            | Descripción                                                                                                    | Importancia |  |
|------------|---------------------------------|---------------------------------------------------|----------------------------------------------------------------------------------------------------|-------------|--|
| 1. Propie  | edades d                        | el sistema                                        |                                                                                                    |             |  |
| 1.1. Faci  | lidad de                        | Uso                                               |                                                                                                    |             |  |
| a) Instala | a) Instalación y administración |                                                   |                                                                                                    |             |  |
| RNF01      | 1.0                             | Instalación y<br>configuración<br>del sistema     | El sistema facilitará su instalación y<br>configuración de la manera más<br>sencilla posible, de forma que los<br>propios administradores del sistema<br>sean capaces de realizar dichas<br>tareas. | Deseable    |  |
| b) Intera  | b) Interacción con el Usuario   |                                                   |                                                                                                    |             |  |
| RNF02      | 1.0                             | Confirmación<br>anterior acción<br>importante     | El sistema solicitará confirmación al Usuario al realizar todas las tareas de mayor relevancia.                                                                                                    | Deseable    |  |
| RNF03      | 1.0                             | Notificación<br>posterior<br>acción<br>importante | El sistema informará al Usuario<br>cuando una operación se haya<br>realizado con éxito.                                                                                                    | Crítica     |  |

| 1.2. Confiabilidad |          |                                          |                                                                                                    |          |
|--------------------|----------|------------------------------------------|----------------------------------------------------------------------------------------------------|----------|
| RNF04              | 1.0      | Realización de<br>copias de<br>seguridad | El sistema realizará copias de respaldo diarias de la información de su base de datos.                                                                                                    | Deseable |
| RNF05              | 1.0      | Notificación<br>de errores               | El sistema proporcionará la capacidad de notificar errores en el sistema mediante un registro de errores.                                                                                                    | Crítica  |
| 1.3. Reno          | limiento |                                          |                                                                                                    |          |
| a) Capac           | idad     |                                          |                                                                                                    |          |
| RNF06              | 1.0      | Capacidad de<br>la base de<br>datos      | La base de datos del sistema deberia<br>ser capaz de almacenar y tratar<br>correctamente la información<br>relativa de al menos diez mil<br>Usuarios durante un período lectivo<br>no mayor de un año.                                         | Deseable |
| b) Tiemp           | o de res | puesta                                   | 1                                                                                                    |          |
| RNF07              | 1.0      | Tiempo de<br>muestra web                 | El sistema debería ser capaz de<br>mostrar el contenido de las páginas<br>web, en condiciones normales, en<br>menos de dos segundos.                                                                                                    | Crítica  |
| c) Reinic          | io       |                                          |                                                                                                    |          |
| RNF08              | 1.0      | Auto-reinicio<br>del sistema             | El sistema será capaz de reiniciarse,<br>en caso de que un error del propio<br>sistema lo requiera, en menos de tres<br>minutos.                                                                                                    | Deseable |
| 1.4. Sopo          | orte     |                                          |                                                                                                    |          |
| a) Plataforma      |          |                                          |                                                                                                    |          |
| RNF09              | 1.0      | Plataformas de despliegue                | El sistema en el servidor funcionará<br>sobre distribuciones estándar Linux<br>2.6 o superior, derivadas de<br>GNU/Linux o superiores;<br>plataformas Windows Server 2008<br>r2 o superior o Mac OS X 10.6 o<br>superior.                      | Crítica  |
| RNF10              | 1.0      | Acceso desde<br>un navegador             | El sistema será accesible a través de<br>un navegador web de cualquier<br>sistema operativo que cumpla con<br>HTML5 y <i>https</i> .                                                                                                    | Crítica  |
| RNF11              | 1.0      | Plataforma<br>JEE                        | El sistema utilizará la plataforma JEE.                                                                                                    | Crítica  |
| RNF12              | 1.0      | Sistema<br>relacional<br>MySQL           | El sistema utilizará un S.G.B.D relacional MySQL <sup>[14]</sup> .                                                                                                    | Deseable |
| b) Organ           | ización  |                                          | ,                                                                                                    |          |
| RNF13              | 1.0      | Organización<br>del sistema              | La organización del sistema se<br>llevará a cabo en tres niveles:<br>I. La lógica de presentación recaerá<br>sobre el cliente grueso.<br>II. La lógica de aplicación recaerá<br>sobre el servidor de aplicaciones<br>( <i>Apache Tomcat</i> ). | Crítica  |

|                                                                                                    |                                         |                                                         | III. La lógica de acceso y                                                                                                    |          |
|----------------------------------------------------------------------------------------------------|-----------------------------------------|---------------------------------------------------------|----------------------------------------------------------------------------------------------------|----------|
|                                                                                                    |                                         |                                                         | almacenamiento de datos recaerá                                                                                                    |          |
|                                                                                                    |                                         |                                                         | sobre una base de datos SQL.                                                                                                    |          |
| c) Locali                                                                                                    | zación                                  |                                                         |                                                                                                    |          |
| RNF14                                                                                                    | 1.0                                     | Internacionali-<br>zación                               | El sistema soportará la localización<br>en los idiomas inglés y castellano<br>como mínimo.                                                                | Crítica  |
| RNF15                                                                                                    | 1.0                                     | Codificación<br>del texto                               | El sistema soportará la codificación UTF-8.                                                                                                    | Crítica  |
| 1.5. Segu                                                                                                    | ridad                                   |                                                         |                                                                                                    |          |
| RNF16                                                                                                    | 1.0                                     | Conexiones<br>cliente-<br>servidor                      | El sistema debería utilizar el estándar de Internet TLS/SSL definido por la IETF <sup>[15]</sup> para todas sus comunicaciones cliente-servidor.          | Crítica  |
| RNF17                                                                                                    | 1.0                                     | Transacciones<br>seguras                                | El S.G.B.D. deberá poseer la característica de transacciones seguras.                                                                                     | Crítica  |
| 2. Interfa                                                                                                    | aces del s                              | sistema                                                 |                                                                                                    |          |
| 2.1. Inter                                                                                                    | rfaces de                               | Usuario                                                 |                                                                                                    |          |
|                                                                                                    |                                         |                                                         | La interfaz gráfica de Usuario                                                                                                    |          |
| RNF18                                                                                                    | 1.0                                     | Estándares<br>web                                       | cumplirá con los estándares<br>definidos por la W3C <sup>[16]</sup> en cuanto a<br>la tecnología HTM5 y CSS3<br>utilizada.                                | Crítica  |
| RNF19                                                                                                    | 1.0                                     | Uso de<br>plantilla web<br>adaptativa                   | La Interfaz gráfica de Usuario se desarrollará utilizando una plantilla de <i>Bootstrap</i> <sup>[17]</sup> .                                             | Deseable |
| 2.2. Acce                                                                                                    | 2.2. Accesibilidad, diseño y navegación |                                                         |                                                                                                    |          |
| RNF20                                                                                                    | 1.0                                     | Diseño de<br>interfaz<br>adaptativo                     | Interfaz gráfica cumplirá con un<br>diseño adaptativo para su<br>visualización en cualquier<br>dispositivo (sistemas de escritorio,<br>sistemas móviles). | Crítica  |
| RNF21                                                                                                    | 1.0                                     | Multiplatafor<br>ma                                     | La aplicación web será multiplataforma                                                                                                    | Deseable |
| 2.3. Inter                                                                                                    | faces co                                | n sistemas extern                                       | nos o dispositivos                                                                                                    |          |
| RNF22                                                                                                    | 1.0                                     | Comunicación<br>con Edmodo                              | El sistema se comunicará con la plataforma de Edmodo a través de su API para el intercambio de datos mediante JSON.                                       | Crítica  |
| 3. Conformidad del sistema                                                                                                    |                                         |                                                         |                                                                                                    |          |
| 3.1. Está                                                                                                    | ndares                                  |                                                         |                                                                                                    |          |
| Los estándares utilizados en el sistema se indican en aquellos requisitos donde se les hace referencia, por lo que no se vuelven a incluir en este apartado. |                                         |                                                         |                                                                                                    |          |
| 3.2. Leyes                                                                                                    |                                         |                                                         |                                                                                                    |          |
| RNF23                                                                                                    | 1.0                                     | Ley Orgánica<br>de Protección<br>de Datos<br>personales | El sistema cumplirá con la Ley<br>Orgánica de Protección de Datos<br>personales <sup>[18]</sup> de todos los Usuarios.                                    | Crítica  |

| 4. Documentación del sistema |     |                                               |                                                                     |          |
|------------------------------|-----|-----------------------------------------------|---------------------------------------------------------------------|----------|
| RNF24                        | 1.0 | Disponibilidad<br>de manual de<br>instalación | El sistema debería contar con un manual de instalación.             | Crítica  |
| RNF25                        | 1.0 | Disponibilidad<br>de manual de<br>Usuario     | El sistema debería contar con un manual de Usuario.                 | Crítica  |
| RNF26                        | 1.0 | Referencias al<br>manual de<br>Usuario        | El sistema debería mostrar el manual de Usuario en la interfaz web. | Deseable |

### Tabla 7: Requisitos no funcionales del sistema

# 5.2.1. Requisitos de información

| ID    | Ver. | Nombre                                                   | Descripción                                                                                                    |
|-------|------|----------------------------------------------------------|----------------------------------------------------------------------------------------------------|
| RIN01 | 1.0  | Tipos de<br>asignatura y<br>competencia                  | <u>Principales</u> : si fue creada sin depender de otra.<br><u>Secundarias</u> : si fue creada especificando que dependía<br>de otra asignatura o competencia.                                                                                                    |
| RIN02 | 1.0  | Composición<br>de una<br>asignatura o<br>competencia     | Título, descripción, grupo de Edmodo asociado, fecha<br>de inicio, fecha de fin, número de períodos, fechas de<br>inicio y fin de esos períodos, y si está asociada o no a<br>otra asignatura o competencia (en ese caso, también un<br>porcentaje en la evaluación de la asociada).                                                                                                    |
| RIN03 | 1.0  | Tipos de<br>prueba                                       | <u>Online</u> : referencia a una realizada en la plataforma<br>Edmodo*.<br><u>Offline</u> : externa a Edmodo.<br><u>Entrega de trabajo online</u> : referencia a una realizada<br>en la plataforma Edmodo*.<br><u>Entrega de trabajo offline</u> : externa a Edmodo.<br>* Nota: aunque se haga referencia a que proviene de la<br>plataforma Edmodo, simplemente es informativo, en<br>ningún caso se obtienen los datos de dicha prueba<br>desde Edmodo. |
| RIN04 | 1.0  | Composición de una prueba                                | Título, fecha, calificación máxima y su peso en la evaluación de una asignatura o competencia.                                                                                                    |
| RIN05 | 1.0  | Composición<br>de una<br>calificación de<br>una prueba   | Comentario opcional, especificación si dicho<br>comentario es visible para padre o alumno, o ambos,<br>el valor obtenido, valor máximo posible, ambos<br>números hasta dos decimales, el valor máximo de los<br>ítems evaluables y las posibles bonificaciones o<br>penalizaciones de la prueba a un alumno.                                                                                                    |
| RIN06 | 1.0  | Tipos de<br>aspecto de<br>conducta o<br>actitud          | Positivo: aumentará la calificación final de la<br>evaluación de una asignatura o competencia.<br>Negativo: disminuirá la calificación final de la<br>evaluación de una asignatura o competencia.                                                                                                    |
| RIN07 | 1.0  | Composición<br>de un aspecto<br>de conducta o<br>actitud | Título, descripción, enlace a la imagen que mostrará y peso asociado a la evaluación de una asignatura o competencia.                                                                                                    |

#### Tabla 8: Requisitos no funcionales de información del sistema

# Capítulo 6. Planificación y seguimiento

### 6.1. Planificación

La planificación inicial en base a las 300 horas promedio que rigen las normas del TFG, se explica a continuación y se muestra gráficamente en la **FIGURA 5**.

Siguiendo OpenUP<sup>[6]</sup> la planificación se divide en cuatro fases, en las que se ha aproximado un número de horas/hombre y un periodo aproximado de realización.

#### 1ª Inicio (10 horas/hombre)

Periodo aproximado: diciembre de 2013:

1ª Iteración: Planificación del proyecto y documentación de riesgos (10 horas/hombre).

2ª Elaboración (90 horas/hombre)

Periodo aproximado: diciembre de 2013, enero, febrero y marzo de 2014:

1ª Iteración: Requisitos y Análisis del sistema (40 horas/hombre).

2ª Iteración: Diseño de la Arquitectura del sistema (50 horas/hombre).

#### 3ª Construcción (140 horas/hombre)

Periodo aproximado: marzo, abril y mayo de 2014:

1ª Iteración: Desarrollo del software (110 horas/hombre).

2ª Iteración: Pruebas y completitud del sistema (30 horas/hombre).

4ª Transición (60 horas/hombre)

Periodo aproximado: mayo y junio de 2014:

1ª Iteración: Documentación final del TFG y de despliegue y usuario (40 horas/hombre).

Entrega del sistema final y revisión general (20 horas/hombre).

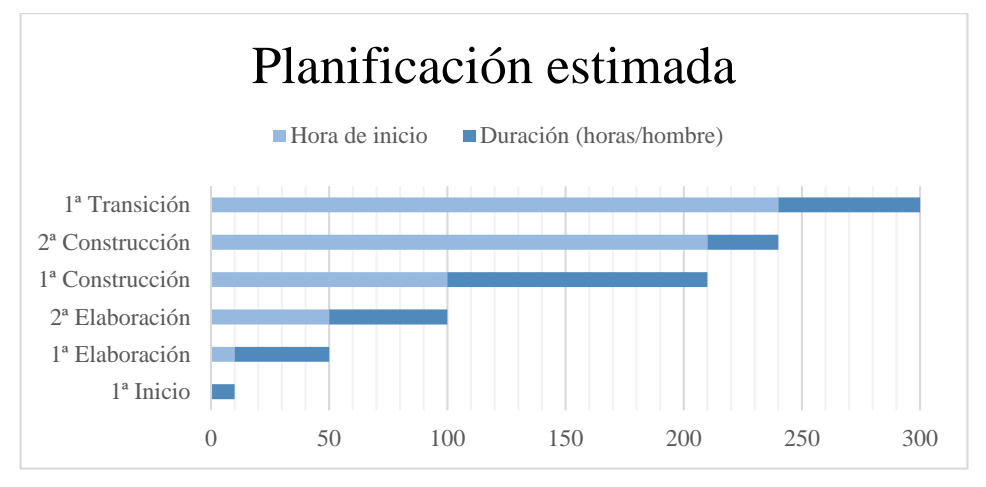

Figura 5: Diagrama de Gantt de la planificación estimada

#### 6.2. Gestión de riesgos

El propósito de la gestión de riesgos es definir las actividades que serán llevadas a cabo para gestionar aquellos que puedan surgir a lo largo del desarrollo del proyecto, ya que se considera que una buena gestión de riesgos es un factor a tener en cuenta en el ahorro de costes y la actuación en situaciones negativas.

Los gestores del proyecto deben ser capaces de anticiparse a los riesgos que puedan surgir teniendo en cuenta su posible impacto y desarrollar un plan de acción en caso de que ocurriese cualquiera de ellos.

El proceso de gestión de riesgos estará compuesto de las siguientes etapas:

- Identificación y análisis de riesgos.
- Plan de acciones y monitorización.
- Mitigación de riesgos.

#### 6.2.1. Identificación, análisis, plan de acciones y monitorización

En este apartado se describen los principales riesgos que se consideran a tener en cuenta, así como una descripción detallada y el estudio de su incertidumbre, impacto y en qué parte del proceso pueden darse.

Los riesgos que aparecen en el siguiente listado atienden a la siguiente clasificación:

- <u>Riesgos del proyecto</u>: amenazan al plan del proyecto. Si aparecen puede que el plan temporal y los costes aumenten.
- <u>Riesgos técnicos</u>: amenazan la calidad y la planificación. Identifican problemas potenciales de diseño, implementación, interfaz, etc.
- <u>Riesgos de negocio</u>: amenazan la viabilidad del sistema a construir. Los candidatos para los principales riesgos del negocio son:
  - Construir un producto o sistema excelente que, en realidad, nadie quiere. Se puede considerar riesgo de mercado.
  - Construir un producto que no concuerda con el interés estratégico de la empresa. Se puede considerar riesgo estratégico.
  - Construir un producto que el departamento de ventas no sabe cómo vender. Se puede considerar riesgo comercial.
  - Perder el apoyo de la gestión debido a un cambio de enfoque o cambios de personal. Se puede considerar riesgo de dirección.
  - > Perder presupuesto o personal asignado. Se puede considerar riesgo de presupuesto.

Se ha considerado el impacto de dichos riesgos como:

- <u>Catastrófico</u>: si se produjera el riesgo, se fracasaría en el objetivo.
- <u>Crítico</u>: supone una degradación del rendimiento del proceso y del sistema final.
- <u>Marginal</u>: consiste en un fracaso de menor grado en un objetivo no primordial.
- <u>Despreciable</u>: se trata de un inconveniente menor.

Los riesgos, junto a su plan de acción, se analizan y muestran a continuación:

| Nombre del riesgo       | 1. La fecha de entrega planteada está muy ajustada.                                                                                      |  |
|-------------------------|----------------------------------------------------------------------------------------------------|--|
| Enunciado               | El plazo de presentación previsto se ha fijado en junio de 2014, con<br>lo que el plazo de entrega de dicho proyecto se ve condicionado. |  |
| Contexto                | A lo largo de todo el proceso.                                                                                                    |  |
| Categoría del<br>riesgo | Técnico.                                                                                                    |  |
| Incertidumbre           | 30%                                                                                                    |  |
| Impacto                 | Marginal.                                                                                                    |  |
| Creador                 | Alumno.                                                                                                    |  |
| Fase/actividad          | A lo largo del proceso.                                                                                                    |  |
| Consecuencias           | Debido a que la fecha es inaplazable puede que el proyecto quede<br>pobre en alguno de los aspectos menos importantes.                   |  |
|                         | Plan de acción                                                                                                    |  |
| Escenario               | Este no es un riesgo que propiamente pueda darse a lo largo del desarrollo, es algo que debe tenerse siempre presente.                   |  |
| Punto de                | En cada fase de desarrollo, se estudiará el trabajo realizado frente al                                                                  |  |
| comprobación            | tiempo disponible.                                                                                                    |  |
| Estrategia              | Reducción del riesgo.                                                                                                    |  |
| Plan de acción          | Intentar avanzar lo máximo posible y no dejar cosas complicadas para el final.                                                           |  |
| Monitorización          | Seguimiento activo del trabajo restante frente al tiempo disponible.                                                                     |  |

# Tabla 9: Riesgo 1 y plan de acción

| Nombre del riesgo       | 2. Retraso en la planificación                                                                                                    |
|-------------------------|----------------------------------------------------------------------------------------------------|
| Enunciado               | Debido a una planificación poco realista pueden producirse demoras<br>e incumplimiento de las fechas establecidas en la planificación. |
| Contexto                | Este riesgo puede darse a lo largo de todo el proceso debido a una planificación errónea.                                              |
| Categoría del<br>riesgo | De proceso, concretamente de gestión.                                                                                                  |
| Incertidumbre           | 60%                                                                                                    |
| Impacto                 | Crítico.                                                                                                    |
| Creador                 | Gestor de proyecto.                                                                                                    |
| Fase/actividad          | Inicio, Elaboración, Construcción y Transición.                                                                                        |
| Consecuencias           | Retraso en la entrega de los distintos artefactos y del producto final.                                                                |

| Plan de acción           |                                                                                                    |  |
|--------------------------|----------------------------------------------------------------------------------------------------|--|
| Escenario                | En el caso de que se produzca el riesgo, debe modificarse el calendario, para ello habrá que penalizar las actividades menos relevantes si es posible. |  |
| Punto de<br>comprobación | Debe comprobarse a lo largo de todo el proceso de desarrollo.                                                                                          |  |
| Estrategia               | Reservar el riesgo.                                                                                                    |  |
| Plan de acción           | Revisión periódica del calendario establecido y disponibilidad del alumno y la tutora.                                                                 |  |
| Monitorización           | Reuniones para modificar fechas.                                                                                                    |  |

## Tabla 10: Riesgo 2 y plan de acción

| Nombre del riesgo        | 3. El alumno carece de conocimientos suficientes.                                                                            |  |  |
|--------------------------|----------------------------------------------------------------------------------------------------|--|--|
| Enunciado                | Debido a la inexperiencia del alumno posible que se produzca algún fallo durante su desarrollo.                              |  |  |
| Contexto                 | Este riesgo puede darse a lo largo de todo el proceso.                                                                       |  |  |
| Categoría del<br>riesgo  | De producto.                                                                                                    |  |  |
| Incertidumbre            | 30%                                                                                                    |  |  |
| Impacto                  | Marginal.                                                                                                    |  |  |
| Creador                  | El alumno en el desarrollo e implementación.                                                                                 |  |  |
| Fase/actividad           | A lo largo de todas las fases.                                                                                               |  |  |
| Consecuencias            | Ralentización en el avance de las diferentes fases.                                                                          |  |  |
| Plan de acción           |                                                                                                    |  |  |
| Escenario                | En el caso de que se produzca el riesgo debe intentarse emplear<br>herramientas conocidas por todo el grupo.                 |  |  |
| Punto de<br>comprobación | Debe comprobarse al inicio de cada fase ya que la falta de experiencia<br>puede darse en diferentes aspectos del desarrollo. |  |  |
| Estrategia               | Reservar el riesgo.                                                                                                    |  |  |
| Plan de acción           | Búsqueda intensiva de manuales de apoyo para el aprendizaje de las nuevas tecnologías.                                       |  |  |
| Monitorización           | Revisión de conocimientos adquiridos por los componentes del grupo.                                                          |  |  |

Tabla 11: Riesgo 3 y plan de acción

| Nombre del riesgo        | 4. El alumno no está familiarizado con la tecnología utilizada.                                                                      |  |  |  |
|--------------------------|----------------------------------------------------------------------------------------------------|--|--|--|
| Enunciado                | Desconocimiento por parte del alumno desarrollando aplicaciones web.                                                                 |  |  |  |
| Contexto                 | Este riesgo puede darse a lo largo de todo el proceso.                                                                               |  |  |  |
| Categoría del<br>riesgo  | Del proyecto.                                                                                                    |  |  |  |
| Incertidumbre            | 20%                                                                                                    |  |  |  |
| Impacto                  | Marginal.                                                                                                    |  |  |  |
| Creador                  | El alumno en el desarrollo e implementación.                                                                                         |  |  |  |
| Fase/actividad           | Elaboración y Construcción.                                                                                                    |  |  |  |
| Consecuencias            | Ralentización en el avance de las diferentes fases y por tanto aumento de costes (formación).                                        |  |  |  |
| Plan de acción           |                                                                                                    |  |  |  |
| Escenario                | En el caso de que acontezca el riesgo, debe identificarse el problema de forma detallada, para facilitar la búsqueda de información. |  |  |  |
| Punto de<br>comprobación | Al inicio de cada fase en que pueda darse este caso.                                                                                 |  |  |  |
| Estrategia               | Reservar el riesgo.                                                                                                    |  |  |  |
| Plan de acción           | Búsqueda intensiva de materiales de apoyo como pueden ser manuales o libros de los lenguajes y/o herramientas utilizadas.            |  |  |  |
| Monitorización           | Revisión de conocimientos adquiridos por los componentes del grupo.                                                                  |  |  |  |

## Tabla 12: Riesgo 4 y plan de acción

| Nombre del riesgo       | 5. Baja del alumno.                                                                                            |  |  |  |
|-------------------------|----------------------------------------------------------------------------------------------------|--|--|--|
| Enunciado               | Riesgo que se dará en el caso de que el alumno abandone total o temporalmente el proyecto.                     |  |  |  |
| Contexto                | Este riesgo podrá tener lugar en cualquier momento, ya sea por una baja de salud, o por cualquier otro motivo. |  |  |  |
| Categoría del<br>riesgo | Del proyecto.                                                                                                  |  |  |  |
| Incertidumbre           | 5%                                                                                                    |  |  |  |
| Impacto                 | Catastrófico.                                                                                                  |  |  |  |
| Creador                 | Alumno.                                                                                                    |  |  |  |
| Fase/actividad          | Se puede dar en cualquier momento del desarrollo.                                                              |  |  |  |

| Consecuencias            | Sería necesaria una redistribución del trabajo con el consecuente<br>cambio de planificación, implicando un mayor número de horas de<br>trabajo para el alumno, en el caso de querer acabar en junio. |  |
|--------------------------|----------------------------------------------------------------------------------------------------|--|
| Plan de acción           |                                                                                                    |  |
| Escenario                | En caso de darse este riesgo se deberá reasignar las tareas en el tiempo<br>restante hasta junio. En el caso de que la baja sea prolongada, se<br>deberá alargar el tiempo de entrega final.          |  |
| Punto de<br>comprobación | A lo largo de todo el proceso de desarrollo.                                                                                                    |  |
| Estrategia               | Reservar el riesgo.                                                                                                    |  |
| Plan de acción           | Revisión de un calendario de disponibilidad.                                                                                                    |  |
| Monitorización           | Actualizar el calendario de disponibilidad de manera continua.                                                                                                    |  |

# Tabla 13: Riesgo 5 y plan de acción

| Nombre del riesgo        | 6. Proceso de diseño pobre.                                                                                                    |  |  |  |
|--------------------------|----------------------------------------------------------------------------------------------------|--|--|--|
| Enunciado                | El proceso de diseño puede no ser correcto debido a la falta de experiencia del alumno.                                                                                                    |  |  |  |
| Contexto                 | A lo largo del proceso de diseño.                                                                                                    |  |  |  |
| Categoría del<br>riesgo  | Del proceso.                                                                                                    |  |  |  |
| Incertidumbre            | 60%                                                                                                    |  |  |  |
| Impacto                  | Crítico.                                                                                                    |  |  |  |
| Creador                  | Ingeniero de software.                                                                                                    |  |  |  |
| Fase/actividad           | Elaboración y Diseño.                                                                                                    |  |  |  |
| Consecuencias            | Un mal diseño o un diseño pobre podrían llevar a graves problemas<br>en la fase de implementación e incluso a una repetición del proceso<br>de diseño y por ello una ralentización del trabajo.                            |  |  |  |
|                          | Plan de acción                                                                                                    |  |  |  |
| Escenario                | En caso de producirse un mal diseño o un diseño pobre podría ser<br>necesario incluir una iteración más en la etapa de diseño para incluir<br>mejoras, con el consecuente retraso.                                         |  |  |  |
| Punto de<br>comprobación | Será necesario realizar comprobaciones durante toda la etapa de diseño y en la finalización del mismo.                                                                                                    |  |  |  |
| Estrategia               | Reducción del riesgo.                                                                                                    |  |  |  |
| Plan de acción           | Realizar una revisión exhaustiva en cada uno de los hitos de la etapa<br>de diseño para asegurar que se está conforme con lo realizado hasta el<br>momento, puesto que esta parte es crítica en el desarrollo de software. |  |  |  |

|                | Obviamente se debe partir de unos documentos de análisis correctos.            |
|----------------|--------------------------------------------------------------------------------|
| Monitorización | Seguimiento de los entregables en cada uno de los hitos de la etapa de diseño. |

## Tabla 14: Riesgo 6 y plan de acción

| Nombre del riesgo        | 7. Desarrollo de interfaces incorrectas.                                                                                                    |  |  |  |
|--------------------------|----------------------------------------------------------------------------------------------------|--|--|--|
| Enunciado                | Debido a un mal diseño del <i>software</i> se puede llegar a encontrar un<br>número excesivo de interfaces, mal definidas o con una mala<br>comunicación entre ellas.                        |  |  |  |
| Contexto                 | Puede aparecer a partir de la etapa de diseño.                                                                                                    |  |  |  |
| Categoría del<br>riesgo  | De producto.                                                                                                    |  |  |  |
| Incertidumbre            | 20%                                                                                                    |  |  |  |
| Impacto                  | Marginal.                                                                                                    |  |  |  |
| Creador                  | Ingeniero de software.                                                                                                    |  |  |  |
| Fase/actividad           | Elaboración (Diseño) y Construcción.                                                                                                    |  |  |  |
| Consecuencias            | Reestructuración de los artefactos de diseño.                                                                                                    |  |  |  |
| Plan de acción           |                                                                                                    |  |  |  |
| Escenario                | En caso de darse dicho riesgo, será necesario rediseñar las interfaces<br>e implementarlas de nuevo si fuese necesario. Incluso volviendo al<br>diseño si fuese necesario.                   |  |  |  |
| Punto de<br>comprobación | En las fases de diseño e implementación.                                                                                                    |  |  |  |
| Estrategia               | Reducción del riesgo.                                                                                                    |  |  |  |
|                          | Reduccion del nesgo.                                                                                                    |  |  |  |
| Plan de acción           | Revisión de la especificación de las interfaces en el diseño y<br>seguimiento del desarrollo de éstas en los distintos prototipos,<br>realizando los cambios pertinentes si fuese necesario. |  |  |  |

# Tabla 15: Riesgo 7 y plan de acción

| Nombre del riesgo | 8. Escasez puntual de tiempo.                                                                                                    |  |  |
|-------------------|----------------------------------------------------------------------------------------------------|--|--|
| Enunciado         | Debido a momentos puntuales de carga excesiva de trabajo es posible<br>que no se pueda dedicar el tiempo estipulado a cualquiera de las<br>partes. |  |  |
| Contexto          | Puede aparecer en cualquier etapa del desarrollo.                                                                                                  |  |  |

| Categoría del  | Del proyecto.                                                       |  |  |  |
|----------------|---------------------------------------------------------------------|--|--|--|
| riesgo         |                                                                     |  |  |  |
| Incertidumbre  | 90%                                                                 |  |  |  |
| Impacto        | Crítico en fases avanzadas.                                         |  |  |  |
| Creador        | Alumno.                                                             |  |  |  |
| Fase/actividad | Cualquier fase.                                                     |  |  |  |
| Consecuencias  | Ralentización del trabajo. Acumulación de retrasos.                 |  |  |  |
| Plan de acción |                                                                     |  |  |  |
| Escenario      | En caso de darse dicho riesgo se debería reanudar el trabajo lo más |  |  |  |
|                | pronto posible. Asignando más horas en caso de que fuese necesario. |  |  |  |
| Punto de       | A lo largo de todo el proceso de desarrollo.                        |  |  |  |
| comprobación   |                                                                     |  |  |  |
| Estrategia     | Reservar el riesgo.                                                 |  |  |  |
| Plan de acción | Estimar el tiempo semanal que disponemos y tener cierta holgura en  |  |  |  |
|                | él para minimizar los contratiempos. Es posible dedicar más tiempo  |  |  |  |
|                | del estipulado en caso que se prevea una escasez.                   |  |  |  |
| Monitorización | Seguimiento de los retrasos acumulados en caso de haberlos.         |  |  |  |

### Tabla 16: Riesgo 8 y plan de acción

| Nombre del riesgo       | 9. Abandono de mantenimiento de herramientas usadas.                                                                                                  |  |  |
|-------------------------|----------------------------------------------------------------------------------------------------|--|--|
| Enunciado               | Existe la posibilidad de que herramientas usadas en el desarrollo del proyecto dejen de ser mantenidas por los desarrolladores.                       |  |  |
| Contexto                | A lo largo de todo el desarrollo del proyecto.                                                                                                    |  |  |
| Categoría del<br>riesgo | Técnico.                                                                                                    |  |  |
| Incertidumbre           | 10%                                                                                                    |  |  |
| Impacto                 | Marginal.                                                                                                    |  |  |
| Creador                 | Terceras partes.                                                                                                    |  |  |
| Fase/actividad          | Cualquier fase.                                                                                                    |  |  |
| Consecuencias           | Disminuye la confianza del alumno sobre las herramientas utilizadas.<br>En caso de fallo puede no haber documentación disponible que lo<br>solucione. |  |  |
| Plan de acción          |                                                                                                    |  |  |
| Escenario               | De producirse, en función de en qué etapa se encuentre el proyecto se<br>podrían cambiar los requisitos previamente acordados con el cliente.         |  |  |

| Punto de<br>comprobación | A lo largo de todo el proceso de desarrollo.                                                                                                    |  |
|--------------------------|----------------------------------------------------------------------------------------------------|--|
| Estrategia               | Protección del riesgo.                                                                                                    |  |
| Plan de acción           | Elegir un conjunto de herramientas de las que exista una relativa<br>certeza de la continuidad de su mantenimiento durante un periodo lo<br>suficientemente amplio como para que el proyecto pase a ser estable<br>por sí sólo. |  |
| Monitorización           | Seguimiento de las actualizaciones que se desarrollan para las diferentes herramientas y su comunidad.                                                                                                    |  |

### Tabla 17: Riesgo 9 y plan de acción

| Nombre del riesgo        | 10. Fallo de alguna de las herramientas usadas.                                                                                                    |  |  |  |
|--------------------------|----------------------------------------------------------------------------------------------------|--|--|--|
| Enunciado                | Existe la posibilidad de que las herramientas usadas en el desarrollo del proyecto fallen o surjan inconvenientes con ellas.                                                                          |  |  |  |
| Contexto                 | A lo largo de todo el desarrollo del proyecto.                                                                                                    |  |  |  |
| Categoría del<br>riesgo  | Técnico.                                                                                                    |  |  |  |
| Incertidumbre            | 10%                                                                                                    |  |  |  |
| Impacto                  | Marginal si solo provocan fallo y existe documentación para solucionarlo. Crítico e incluso catastrófico en el resto.                                                                                 |  |  |  |
| Creador                  | Terceras partes.                                                                                                    |  |  |  |
| Fase/actividad           | Cualquier fase.                                                                                                    |  |  |  |
| Consecuencias            | Puede provocar retrasos en las entregas si no se dispone de una solución para el problema o herramientas alternativas.                                                                                |  |  |  |
| Plan de acción           |                                                                                                    |  |  |  |
| Escenario                | De producirse, habría que contactar con el servicio técnico/ayuda de la comunidad de la herramienta que sea.                                                                                          |  |  |  |
| Punto de<br>comprobación | A lo largo de todo el proceso de desarrollo.                                                                                                    |  |  |  |
| Estrategia               | Protección del riesgo.                                                                                                    |  |  |  |
| Plan de acción           | Elegir bien las herramientas que se van a usar en función de su<br>documentación y el número de técnicos especialistas en esa<br>herramienta si el soporte técnico o la comunidad dejase de ser útil. |  |  |  |
| Monitorización           | Seguimiento de las actualizaciones que se desarrollan para las diferentes herramientas y su comunidad.                                                                                                |  |  |  |

# Tabla 18: Riesgo 10 y plan de acción

### 6.2.2. Formulario de administración de riesgos

Finalmente, se muestra el formulario de administración de riesgos del que se hará uso durante todo el desarrollo, en caso de materializarse alguno.

| Formulario De Administración De Riesgos |                         |                           |                      |
|-----------------------------------------|-------------------------|---------------------------|----------------------|
| Número:                                 | Fecha:                  | Nombre del<br>originador: | Categoría de riesgo: |
| Título del riesgo:                      | Incertidumbre:          | Consecuencia:             | Marco de tiempo:     |
| Proyecto:                               | Fase:                   | Función:                  | Elemento<br>WBS:     |
|                                         | Valoración de           | l riesgo                  |                      |
| Declaración de riesgo:                  |                         |                           |                      |
|                                         |                         |                           |                      |
| Contexto del riesgo:                    |                         |                           |                      |
|                                         |                         |                           |                      |
| Análisis del riesgo:                    |                         |                           |                      |
|                                         |                         |                           |                      |
|                                         | Planificación d         | el riesgo                 |                      |
| Estrategia:                             | Plan de acción del ries | go:                       |                      |
|                                         |                         |                           |                      |
|                                         |                         |                           |                      |
| Reducción                               |                         |                           |                      |
|                                         |                         |                           |                      |
| Reservas                                |                         |                           |                      |
|                                         |                         |                           |                      |
|                                         | Trayectoria de          | l riesgo                  |                      |
|                                         |                         |                           |                      |
| Objetivo cuantitativo:                  | Comentarios:            |                           |                      |
| Indicador:                              |                         |                           |                      |
| Umbral:                                 |                         |                           |                      |
| Desencadenante:                         |                         |                           |                      |
| Resolución del riesgo                   |                         |                           |                      |
| Ingeniero de <i>software</i> :          | Ingeniero de sistema:   | Garantía de calidad:      | Gestor del proyecto: |
| Fecha:                                  | Fecha:                  | Fecha:                    | Fecha:               |

#### Tabla 19: Formulario de administración de riesgos

#### 6.3. Seguimiento del TFG

En este apartado se indican las posibles desviaciones que se han producido de la planificación inicial y su razón, si es que ha habido alguna, y cuáles de los riegos previstos se han dado y cómo se han solucionado.

No se ha dado ninguno de los diez riesgos planteados anteriormente, por lo que se está satisfecho con el trabajo realizado.

Las horas dedicadas al TFG desde su comienzo hasta su fin han sido de 555 horas, casi el doble de lo estrictamente recomendado para la asignatura del TFG. Esto es debido a que se ha empleado más horas diarias para el TFG en gran parte por la motivación positiva del alumno y para lograr entregar el trabajo en las fechas planificadas.

Por ello se debería tener en cuenta este aumento de horas en un presupuesto teórica basados en horas/hombre.

| Fase         | Estimado       | Real (horas/hombre) | Diferencia     |
|--------------|----------------|---------------------|----------------|
|              | (horas/hombre) |                     | (horas/hombre) |
| Inicio       | 10             | 13,5                | + 3,5          |
| Elaboración  | 90             | 151                 | + 61           |
| Construcción | 140            | 305                 | + 165          |
| Transición   | 60             | 85,5                | + 25,5         |
|              |                | Total               | +255           |

Las desviaciones horas/hombre se muestran en la TABLA 20:

#### Tabla 20: Comparativa horas/hombre estimadas y reales

Como se puede apreciar, la fase de Construcción ha llevado más horas de las previstas, más del doble, y la fase de Elaboración casi el doble de horas.

En cuanto a la fecha de finalización de cada etapa, la única diferencia de la estimación ha sido la fase segunda, de Elaboración, en concreto en su segunda iteración, que se ha extendido prácticamente hasta el final del periodo marcado, hasta finales de junio. Estas fechas de finalización se muestran en la **TABLA 21**:

| Fase         | Fecha fin estimada | Fecha fin real | Diferencia (días) |
|--------------|--------------------|----------------|-------------------|
| Inicio       | 31/12/13           | 31/12/13       | + 0               |
| Elaboración  | 31/03/14           | 30/06/14       | + 91              |
| Construcción | 31/05/14           | 31/05/14       | + 0               |
| Transición   | 30/06/14           | 30/06/14       | + 0               |
|              |                    | Total          | + 91              |

Tabla 21: Comparativa fechas de finalización de las fases estimadas y reales

# Capítulo 7. Análisis

Una vez descritos los requisitos de la aplicación *Class Control*, se procede con la descripción y modelado de los Casos de Uso. También se incluye el Modelo de Dominio del sistema.

Se pretende obtener una descripción completa de la funcionalidad requerida por el cliente y las restricciones a tener en cuenta para poder realizar el proyecto.

#### 7.1. Restricciones

Las siguientes restricciones son las impuestas por la plataforma Edmodo y reglas de negocio, o las impuestas por el cliente y la tecnología utilizada:

| ID    | Ver. | Nombre                                                  | Descripción                                                                                                    | Prioridad |
|-------|------|---------------------------------------------------------|----------------------------------------------------------------------------------------------------|-----------|
| RES01 | 1.0  | Conexión a la<br>plataforma<br>Edmodo                   | La conexión a la API de la plataforma Edmodo siempre debe ser sobre <i>https</i> <sup>[29]</sup> .                           | Alta      |
| RES02 | 1.0. | Necesidad de Java                                       | El sistema operativo donde se<br>despliegue la aplicación deberá<br>contar con Java <sup>[7]</sup> instalado.                | Alta      |
| RES03 | 1.0. | Tipo de base de<br>datos                                | La aplicación debe utilizar un sistema de gestión de base de datos de tipo SQL <sup>[8]</sup> .                              | Alta      |
| RES04 | 1.0. | Alojamiento de la aplicación                            | La aplicación web se mantendrá<br>alojada en el servidor de <i>Heroku</i> <sup>[9]</sup><br>para su despliegue.              | Alta      |
| RES05 | 1.0  | Asistencia<br>automática de los<br>alumnos              | El sistema ha de proporcionar la opción por defecto de <i>"todos presentes"</i> en el control del asistencia de los alumnos. | Alta      |
| RES06 | 1.0  | Días lectivos por<br>defecto                            | El sistema considerará de lunes a<br>viernes como días lectivos y sábados<br>y domingos como no lectivos por<br>defecto.     | Alta      |
| RES07 | 1.0  | Tamaño imagen<br>de aspecto de<br>conducta o actitud    | El tamaño exacto de la imagen de un aspecto de conducta o actitud deberá ser 144x144 píxeles.                                | Alta      |
| RES08 | 1.0  | Extensión imagen<br>de aspecto de<br>conducta o actitud | Las extensiones posibles de la<br>imagen de un aspecto de conducta o<br>actitud deberán ser jpg, gif o png.                  | Alta      |
| RES09 | 1.0  | Necesidad de<br>JavaScript                              | El navegador donde se visualizará la<br>aplicación web deberá soportar y<br>tener habilitada la tecnología<br>JavaScript.    | Alta      |

|       |     | Necesidad de     | El navegador donde se visualizará la |      |
|-------|-----|------------------|--------------------------------------|------|
| RES10 | 1.0 | cumplir estándar | aplicación web deberá soportar el    | Alta |
|       |     | HTML5            | estándar HTML5.                      |      |

#### Tabla 22: Restricciones del sistema

#### 7.2. Modelo de Casos de Uso de Análisis

#### 7.2.1. Actores primarios

- **Profesor**: rol que desempeña un docente de una institución.
- Usuario: rol genérico que desempeña un Profesor, un Alumno o un Padre cuando se conecta a la aplicación. Un Padre podrá observar lo mismo que su hijo exceptuando el comentario opcional de las pruebas que realice su hijo, que puede ser visible para ambos o para alguno de ellos, según indique el Profesor.

#### 7.2.2. Actores secundarios

No se ha considerado ningún rol secundario.

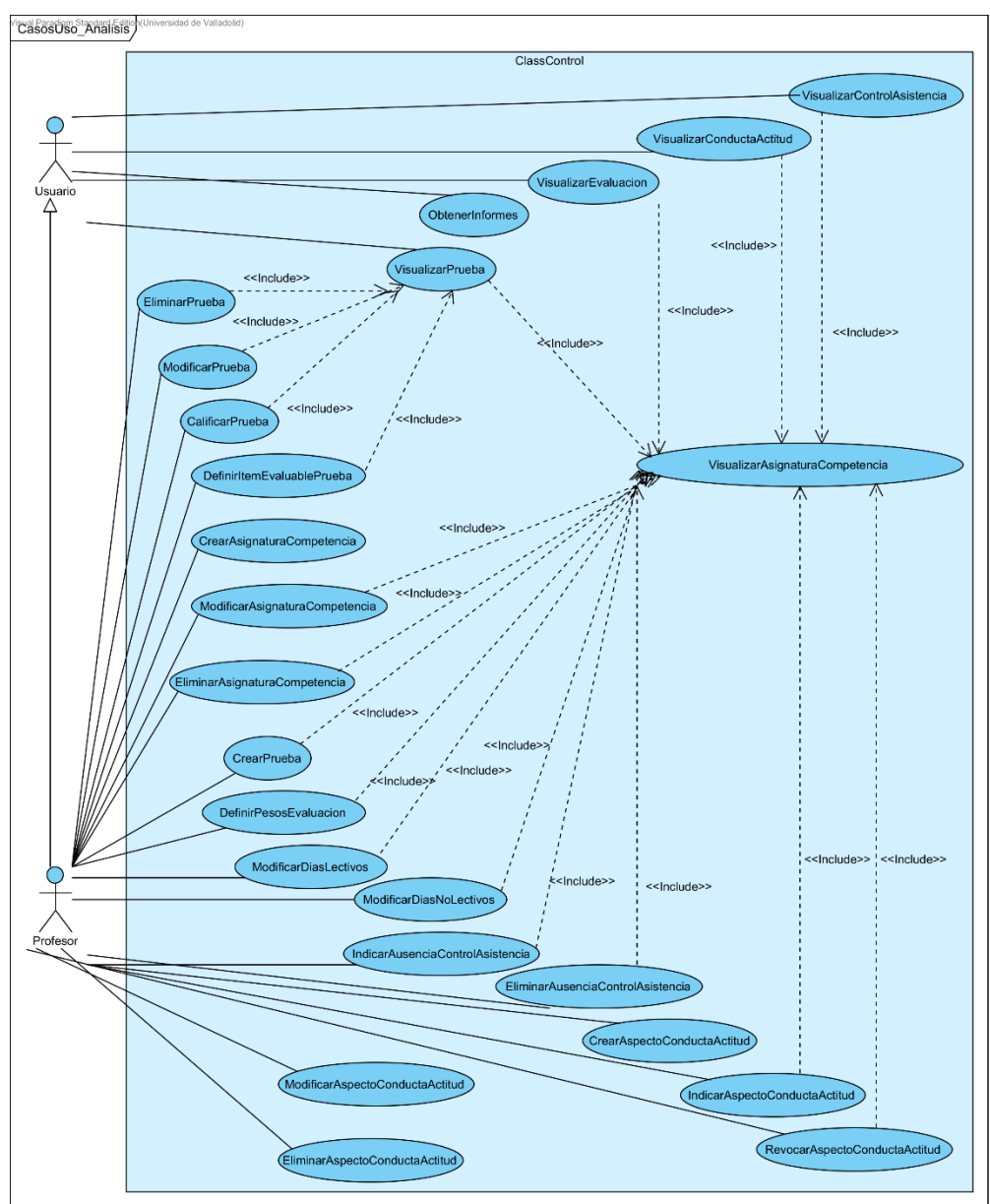

### 7.2.3. Diagrama de Casos de Uso

Figura 6: Diagrama de Casos de Uso de Análisis

| C. Uso       | CU01. CrearAsignaturaCompetencia | CU02. VisualizarAsignaturaCompetencia | CU03. Modificar Asignatura Competencia | CU04. EliminarAsignaturaCompetencia | CU05. CrearPrueba | CU06. VisualizarPrueba | CU07. ModificarPrueba | CU08. EliminarPrueba | CU09. CalificarPrueba | CU10. DefinirItemEvaluablePrueba | CU11. DefinirPesosEvaluacion | CU12. ModificarDiasNoLectivos | CU13. ModificarDiasLectivos | CU14. IndicarAusenciaControlAsistencia |
|--------------|----------------------------------|---------------------------------------|----------------------------------------|-------------------------------------|-------------------|------------------------|-----------------------|----------------------|-----------------------|----------------------------------|------------------------------|-------------------------------|-----------------------------|----------------------------------------|
| Reqs.        | v                                |                                       |                                        |                                     |                   |                        |                       |                      |                       |                                  |                              |                               |                             |                                        |
| RFUI<br>DE02 | A<br>V                           |                                       |                                        |                                     |                   |                        |                       |                      |                       |                                  |                              |                               |                             |                                        |
| RF02         | A<br>V                           |                                       | v                                      |                                     |                   |                        |                       |                      |                       |                                  |                              |                               |                             |                                        |
| RF03         | A<br>V                           |                                       | A<br>V                                 |                                     |                   |                        |                       |                      |                       |                                  |                              |                               |                             |                                        |
| RF04<br>DE05 | Λ                                | v                                     | Λ                                      |                                     |                   |                        |                       |                      |                       |                                  |                              |                               |                             |                                        |
| RF03<br>DE06 |                                  | Λ                                     | v                                      |                                     |                   |                        |                       |                      |                       |                                  |                              |                               |                             |                                        |
| RF00<br>DE07 |                                  |                                       | Λ                                      | v                                   |                   |                        |                       |                      |                       |                                  |                              |                               |                             |                                        |
| RFU/<br>DE09 |                                  |                                       |                                        | Λ                                   | v                 |                        |                       |                      |                       |                                  |                              |                               |                             |                                        |
| RFU8<br>DE00 |                                  |                                       |                                        |                                     | A<br>V            |                        | v                     |                      |                       |                                  |                              |                               |                             |                                        |
| RF09<br>DE10 |                                  |                                       |                                        |                                     | Λ                 | v                      | Λ                     |                      |                       |                                  |                              |                               |                             |                                        |
| RF10<br>DE11 |                                  |                                       |                                        |                                     |                   | A<br>V                 |                       |                      |                       |                                  |                              |                               |                             |                                        |
| KFII<br>DE12 |                                  |                                       |                                        |                                     |                   | Λ                      | v                     |                      |                       |                                  |                              |                               |                             |                                        |
| RF12<br>DE12 |                                  |                                       |                                        |                                     |                   |                        | Л                     | v                    |                       |                                  |                              |                               |                             |                                        |
| KF13<br>DE14 |                                  |                                       |                                        |                                     |                   |                        |                       | Λ                    | v                     |                                  |                              |                               |                             |                                        |
| RF14<br>DE15 |                                  |                                       |                                        |                                     |                   |                        |                       |                      | A<br>V                |                                  |                              |                               |                             |                                        |
| KF15<br>DE16 |                                  |                                       |                                        |                                     |                   |                        |                       |                      | A<br>V                |                                  | v                            |                               |                             |                                        |
| KF10         |                                  |                                       |                                        |                                     |                   |                        |                       |                      | λ                     | NZ.                              | Δ                            |                               |                             |                                        |
| KF1/         |                                  |                                       |                                        |                                     |                   |                        |                       |                      |                       | λ                                | v                            |                               |                             |                                        |
| RF18         |                                  |                                       |                                        |                                     |                   |                        |                       |                      |                       |                                  | X                            |                               |                             |                                        |
| RF19         |                                  |                                       |                                        |                                     |                   |                        |                       |                      |                       |                                  | Δ                            |                               |                             |                                        |
| RF20         |                                  |                                       |                                        |                                     |                   |                        |                       |                      |                       |                                  |                              |                               | NZ.                         | <b>X</b> 7                             |
| RF21         |                                  |                                       |                                        |                                     |                   |                        |                       |                      |                       |                                  |                              |                               | λ                           | X                                      |
| RF22         |                                  |                                       |                                        |                                     |                   |                        |                       |                      |                       |                                  |                              | <b>\$</b> 7                   |                             | Χ                                      |
| RF23         |                                  |                                       |                                        |                                     |                   |                        |                       |                      |                       |                                  |                              | Δ                             | v                           |                                        |
| RF24         |                                  |                                       |                                        |                                     |                   |                        |                       |                      |                       |                                  |                              |                               | λ                           | <b>X</b> 7                             |
| RF25         |                                  |                                       |                                        |                                     |                   |                        |                       |                      |                       |                                  |                              |                               |                             | Χ                                      |
| RF26         |                                  |                                       |                                        |                                     |                   |                        |                       |                      |                       |                                  |                              |                               |                             |                                        |
| RF2/         |                                  |                                       |                                        |                                     |                   |                        |                       |                      |                       |                                  |                              |                               |                             |                                        |
| RF28<br>RF20 |                                  |                                       |                                        |                                     |                   |                        |                       |                      |                       |                                  |                              |                               |                             |                                        |
| RF29<br>DE20 |                                  |                                       |                                        |                                     |                   |                        |                       |                      |                       |                                  |                              |                               |                             |                                        |
| RF30<br>DF21 |                                  |                                       |                                        |                                     |                   |                        |                       |                      |                       |                                  |                              |                               |                             |                                        |
| RF31<br>DF22 |                                  |                                       |                                        |                                     |                   |                        |                       |                      |                       |                                  |                              |                               |                             |                                        |
| KF32         |                                  |                                       |                                        |                                     |                   |                        |                       |                      |                       |                                  |                              |                               |                             |                                        |
| RF33         |                                  |                                       |                                        |                                     |                   |                        |                       |                      |                       |                                  |                              |                               |                             |                                        |
| KF34         |                                  |                                       |                                        |                                     |                   |                        |                       |                      |                       |                                  |                              |                               |                             |                                        |
| KF35         |                                  |                                       |                                        |                                     |                   |                        |                       |                      |                       |                                  |                              |                               |                             |                                        |

## 7.2.4. Matriz de requisitos / Casos de Uso

Tabla 23: Matriz de requisitos / Casos de Uso de Análisis – Parte 1

| osn o<br>O O | CU15. Eliminar Ausecia Control Asistencia | CU16. CrearAspectoConductaActitud | CU17. Indicar AspectoConductaActitud | CU18. RevocarAspectoConductaActitud | CU19. Modificar Aspecto Conducta Actitud | CU20. Eliminar Aspecto Conducta Actitud | CU21. VisualizarControlAsistencia | CU22. VisualizarConductaActitud | CU23. VisualizarEvaluacion | CU24. Obtener Informes |
|--------------|-------------------------------------------|-----------------------------------|--------------------------------------|-------------------------------------|------------------------------------------|-----------------------------------------|-----------------------------------|---------------------------------|----------------------------|------------------------|
| RF01         |                                           |                                   |                                      |                                     |                                          |                                         |                                   |                                 |                            |                        |
| RF02         |                                           |                                   |                                      |                                     |                                          |                                         |                                   |                                 |                            |                        |
| RF03         |                                           |                                   |                                      |                                     |                                          |                                         |                                   |                                 |                            |                        |
| RF04         |                                           |                                   |                                      |                                     |                                          |                                         |                                   |                                 |                            |                        |
| RF05         |                                           |                                   |                                      |                                     |                                          |                                         |                                   |                                 |                            |                        |
| RF06         |                                           |                                   |                                      |                                     |                                          |                                         |                                   |                                 |                            |                        |
| RF07         |                                           |                                   |                                      |                                     |                                          |                                         |                                   |                                 |                            |                        |
| RF08         |                                           |                                   |                                      |                                     |                                          |                                         |                                   |                                 |                            |                        |
| RF09         |                                           |                                   |                                      |                                     |                                          |                                         |                                   |                                 |                            |                        |
| RF10         |                                           |                                   |                                      |                                     |                                          |                                         |                                   |                                 |                            |                        |
| RF11         |                                           |                                   |                                      |                                     |                                          |                                         |                                   |                                 |                            |                        |
| RF12         |                                           |                                   |                                      |                                     |                                          |                                         |                                   |                                 |                            |                        |
| RF13         |                                           |                                   |                                      |                                     |                                          |                                         |                                   |                                 |                            |                        |
| RF14         |                                           |                                   |                                      |                                     |                                          |                                         |                                   |                                 |                            |                        |
| RF15         |                                           |                                   |                                      |                                     |                                          |                                         |                                   |                                 |                            |                        |
| RF16         |                                           |                                   |                                      |                                     |                                          |                                         |                                   |                                 |                            |                        |
| RF17         |                                           |                                   |                                      |                                     |                                          |                                         |                                   |                                 |                            |                        |
| RF18         |                                           |                                   |                                      |                                     |                                          |                                         |                                   |                                 |                            |                        |
| RF19         |                                           |                                   |                                      |                                     |                                          |                                         |                                   |                                 |                            |                        |
| RF20         |                                           |                                   |                                      |                                     |                                          |                                         |                                   |                                 | Χ                          | X                      |
| RF21         | X                                         |                                   |                                      |                                     |                                          |                                         |                                   |                                 |                            |                        |
| RF22         |                                           |                                   |                                      |                                     |                                          |                                         |                                   |                                 |                            |                        |
| RF23         |                                           |                                   |                                      |                                     |                                          |                                         |                                   |                                 |                            |                        |
| RF24         |                                           |                                   |                                      |                                     |                                          |                                         |                                   |                                 |                            |                        |
| RF25         | Χ                                         |                                   |                                      |                                     |                                          |                                         | Χ                                 |                                 |                            | Χ                      |
| RF26         |                                           | X                                 | X                                    | X                                   | X                                        | X                                       |                                   |                                 |                            |                        |
| RF27         |                                           |                                   | Χ                                    |                                     |                                          |                                         |                                   |                                 |                            |                        |
| RF28         |                                           |                                   | Χ                                    |                                     |                                          |                                         |                                   |                                 |                            |                        |
| RF29         |                                           |                                   |                                      | X                                   |                                          |                                         |                                   |                                 |                            |                        |
| RF30         |                                           | X                                 |                                      |                                     |                                          |                                         |                                   |                                 |                            |                        |
| RF31         |                                           |                                   |                                      |                                     | X                                        |                                         |                                   |                                 |                            |                        |
| RF32         |                                           |                                   |                                      |                                     |                                          | X                                       |                                   |                                 |                            |                        |
| RF33         |                                           |                                   |                                      | Χ                                   | Χ                                        |                                         |                                   | Χ                               |                            | Χ                      |
| RF34         |                                           |                                   |                                      |                                     |                                          |                                         |                                   |                                 |                            | X                      |
| RF35         |                                           |                                   |                                      |                                     |                                          |                                         |                                   |                                 |                            | Χ                      |

Tabla 24: Matriz de requisitos / Casos de Uso de Análisis – Parte 2

# 7.2.5. Especificación de Casos de Uso de Análisis

| CU01              | CrearAsigna                                                                                                    | nturaCompetencia                                                      |  |  |  |  |
|-------------------|----------------------------------------------------------------------------------------------------|-----------------------------------------------------------------------|--|--|--|--|
| Versión           | 1.0.                                                                                                    | 1.0.                                                                  |  |  |  |  |
| Dependencias      | RF01, RF02,                                                                                                    | RF01, RF02, RF03 y RF04.                                              |  |  |  |  |
| Descripción       | Un Profesor                                                                                                    | desea crear una asignatura o competencia nueva.                       |  |  |  |  |
| Actor primario    | Profesor.                                                                                                    |                                                                       |  |  |  |  |
| Precondición      | El Profesor e                                                                                                    | stá autenticado en la plataforma Edmodo.                              |  |  |  |  |
| Flujo básico      | <ol> <li>El caso de uso se inicia cuando el Profesor indica "Añadir nueva<br/>asignatura o competencia".</li> <li>El sistema muestra los datos a indicar de la nueva asignatura o<br/>competencia: grupo de Edmodo, título, fechas de inicio y de fin,<br/>períodos de evaluación junto a sus fechas de inicio y descripción<br/>opcional y si está asociada o no a una asignatura o competencia<br/>primaria existente.</li> <li>El Profesor indica los datos.</li> <li>El sistema comprueba que no estén sin indicar: el grupo de Edmodo,<br/>el título, las fechas de inicio y fin, y al menos un período de<br/>evaluación. El sistema comprueba que el grupo de Edmodo exista,<br/>el título no esté repetido, las fechas de inicio sean inferior a las<br/>fechas de fin, no haya más de cien y si existe la asignatura o<br/>competencia asociada, en caso de indicarlo. El sistema registra la<br/>nueva asignatura o competencia y comunica al Profesor que la<br/>acción ha sido llevada a cabo con éxito (ver EX01).</li> </ol> |                                                                       |  |  |  |  |
| Postcondición     | La asignatura                                                                                                    | o competencia queda registrada en el sistema.                         |  |  |  |  |
| Flujo alternativo | FA01                                                                                                    | El Profesor indica "Cancelar" en cualquier instante.                  |  |  |  |  |
|                   | 1. Se avanza al paso 5 del flujo básico y el Caso de Uso queda sin efecto.                                                                                                    |                                                                       |  |  |  |  |
| Excepciones       | EX01                                                                                                    | Datos incorrectos                                                     |  |  |  |  |
|                   | 1. Se muestra<br>2. Se retorna                                                                                                    | un mensaje de advertencia al Profesor.<br>al paso 2 del flujo básico. |  |  |  |  |
| Frecuencia        | Baja.                                                                                                    |                                                                       |  |  |  |  |

| CU02              | VisualizarA                                                                                                    | signaturaCompetencia                                                                  |  |  |  |  |
|-------------------|----------------------------------------------------------------------------------------------------|---------------------------------------------------------------------------------------|--|--|--|--|
| Versión           | 1.0.                                                                                                    |                                                                                       |  |  |  |  |
| Dependencias      | RF05.                                                                                                    |                                                                                       |  |  |  |  |
| Descripción       | Un Usuario d<br>o competenc                                                                                                    | Un Usuario desea visualizar las acciones disponibles de una asignatura o competencia. |  |  |  |  |
| Actor primario    | Usuario.                                                                                                    |                                                                                       |  |  |  |  |
| Precondiciones    | 1. El Usuario está autenticado en la plataforma Edmodo.                                                                                                    |                                                                                       |  |  |  |  |
|                   | 2. Si el Usuario es un padre, es necesario haber seleccionado un hijo.                                                                                                    |                                                                                       |  |  |  |  |
| Flujo básico      | <ol> <li>El caso de uso se inicia cuando el Usuario indica "Visualizar<br/>asignatura o competencia".</li> <li>El sistema muestra todas las asignaturas y competencias asociadas<br/>al Usuario.</li> <li>El Usuario elige una asignatura o competencia.</li> <li>El sistema muestra las acciones disponibles de la asignatura o<br/>competencia.</li> <li>El caso de uso finaliza.</li> </ol> |                                                                                       |  |  |  |  |
| Postcondición     | Ninguna.                                                                                                    |                                                                                       |  |  |  |  |
| Flujo alternativo | FA01                                                                                                    | El Usuario indica "Cancelar" en cualquier instante.                                   |  |  |  |  |
|                   | 1. Se avanza al paso 5 del flujo básico y el Caso de Uso queda sin efecto.                                                                                                    |                                                                                       |  |  |  |  |
| Excepciones       | Ninguna.                                                                                                    |                                                                                       |  |  |  |  |
| Frecuencia        | Alta.                                                                                                    |                                                                                       |  |  |  |  |

### Tabla 26: Descripción del CU02

| CU03              | ModificarAs                                                                                                    | ignaturaCompetencia                                                   |  |  |  |  |  |
|-------------------|----------------------------------------------------------------------------------------------------|-----------------------------------------------------------------------|--|--|--|--|--|
| Versión           | 1.0.                                                                                                    |                                                                       |  |  |  |  |  |
| Dependencias      | RF03, RF04                                                                                                    | y RF06.                                                               |  |  |  |  |  |
| Descripción       | Un Profesor competencia.                                                                                                    | desea modificar los datos de una asignatura o                         |  |  |  |  |  |
| Actor primario    | Profesor.                                                                                                    | Profesor.                                                             |  |  |  |  |  |
| Precondición      | El Profesor es                                                                                                    | El Profesor está autenticado en la plataforma Edmodo.                 |  |  |  |  |  |
| Flujo básico      | <ol> <li>Se ejecuta el Caso de Uso VisualizarAsignaturaCompetencia.</li> <li>El Profesor selecciona "Modificar asignatura o competencia".</li> <li>El sistema muestra los datos posibles de ser modificados: fechas de inicio y de fin, períodos de evaluación junto a sus fechas de inicio y fin, descripción opcional y si está asociada a una asignatura o competencia primaria existente.</li> <li>El Profesor indica los nuevos cambios.</li> <li>El sistema comprueba que no estén sin indicar: las fechas de inicio y fin y al menos un período de evaluación. El sistema comprueba que las fechas de inicio sean inferior a las fechas de fin, no haya más de cien periodos y si existe la asignatura o competencia asociada en caso de indicarlo. El sistema registra los cambios y comunica al Profesor que la acción ha sido llevada a cabo con éxito (ver EX01).</li> </ol> |                                                                       |  |  |  |  |  |
| Postcondición     | La asignatura                                                                                                    | o competencia ha sido actualizada en el sistema.                      |  |  |  |  |  |
| Flujo alternativo | FA01                                                                                                    | El Profesor indica "Cancelar" en cualquier instante.                  |  |  |  |  |  |
|                   | 1. Se avanza al paso 6 del flujo básico y el Caso de Uso queda sin efecto.                                                                                                    |                                                                       |  |  |  |  |  |
| Excepciones       | EX01                                                                                                    | Datos incorrectos                                                     |  |  |  |  |  |
|                   | 1. Se muestra<br>2. Se retorna a                                                                                                    | un mensaje de advertencia al Profesor.<br>al paso 3 del flujo básico. |  |  |  |  |  |
| Frecuencia        | Baja.                                                                                                    |                                                                       |  |  |  |  |  |

| Tabla 27: | Descripción | del | CU03 |
|-----------|-------------|-----|------|
|-----------|-------------|-----|------|

| CU04              | EliminarAsi                                                                                                    | gnaturaCompetencia                                     |  |  |
|-------------------|----------------------------------------------------------------------------------------------------|--------------------------------------------------------|--|--|
| Versión           | 1.0.                                                                                                    |                                                        |  |  |
| Dependencias      | RF07.                                                                                                    |                                                        |  |  |
| Descripción       | Un Profesor o                                                                                                    | lesea eliminar una asignatura o competencia existente. |  |  |
| Actor primario    | Profesor.                                                                                                    |                                                        |  |  |
| Precondiciones    | El Profesor es                                                                                                    | stá autenticado en la plataforma Edmodo.               |  |  |
| Flujo básico      | <ol> <li>Se ejecuta el Caso de Uso VisualizarAsignaturaCompetencia.</li> <li>El Profesor selecciona "Eliminar asignatura o competencia".</li> <li>El sistema muestra una advertencia de seguridad para confirmar la acción de eliminar.</li> <li>Si el Profesor confirma la acción         <ol> <li>El sistema comprueba que la asignatura o competencia existe. El sistema elimina la asignatura o competencia y todos los datos relacionados con ella (ver EX01).</li> </ol> </li> <li>Sino         <ol> <li>Se avanza al paso 6 del flujo básico.</li> </ol> </li> </ol> |                                                        |  |  |
| Postcondición     | La asignatura                                                                                                    | o competencia ha sido eliminada del sistema            |  |  |
| Flujo alternativo | FA01                                                                                                    | El Profesor indica "Cancelar" en cualquier instante.   |  |  |
|                   | 1. Se avanza al paso 6 del flujo básico y el Caso de Uso queda sin efecto.                                                                                                    |                                                        |  |  |
| Excepciones       | EX01                                                                                                    | Datos incorrectos                                      |  |  |
|                   | <ol> <li>Se muestra un mensaje de advertencia al Profesor.</li> <li>Se avanza al paso 6 del flujo básico.</li> </ol>                                                                                                    |                                                        |  |  |
| Frecuencia        | Baja.                                                                                                    |                                                        |  |  |

| Tabla 2 | 8: Descri | pción ( | del CU04 |
|---------|-----------|---------|----------|
|---------|-----------|---------|----------|

| CU05              | CrearPrueba                                                                                                    | 1                                                    |
|-------------------|----------------------------------------------------------------------------------------------------|------------------------------------------------------|
| Versión           | 1.0.                                                                                                    |                                                      |
| Dependencias      | RF08 y RF09                                                                                                    |                                                      |
| Descripción       | Un Profesor competencia.                                                                                                    | desea crear una nueva prueba de una asignatura o     |
| Actor primario    | Profesor.                                                                                                    |                                                      |
| Precondición      | El Profesor es                                                                                                    | stá autenticado en la plataforma Edmodo.             |
| Flujo básico      | <ol> <li>Se ejecuta el Caso de Uso VisualizarAsignaturaCompetencia.</li> <li>El Profesor indica "Crear prueba".</li> <li>El sistema muestra los datos de creación de una nueva prueba: título, fecha, calificación máxima, tipo y descripción (si es una entrega de trabajo).</li> <li>El Profesor indica los datos oportunos.</li> <li>El sistema comprueba que se han indicado el título, la fecha y que sea correcta y esté en el periodo lectivo, la calificación máxima, el tipo de prueba y la descripción (si es una entrega de trabajo). El sistema registra la nueva prueba y comunica al Profesor que la acción ha sido llevada a cabo con éxito (ver EX01).</li> <li>El caso de uso finaliza.</li> </ol> |                                                      |
| Postcondición     | La nueva prueba ha sido registrada en el sistema.                                                                                                    |                                                      |
| Flujo alternativo | FA01                                                                                                    | El Profesor indica "Cancelar" en cualquier instante. |
|                   | 1. Se avanza al paso 6 del flujo básico y el Caso de Uso queda sin efecto.                                                                                                    |                                                      |
| Excepciones       | EX01                                                                                                    | Datos incorrectos                                    |
|                   | <ol> <li>Se muestra un mensaje de advertencia al Profesor.</li> <li>Se retorna al paso 3 del flujo básico.</li> </ol>                                                                                                    |                                                      |
| Frecuencia        | Alta.                                                                                                    |                                                      |

Tabla 29: Descripción del CU05

| CU06              | VisualizarPr                                                                         | ueba                                                     |  |
|-------------------|--------------------------------------------------------------------------------------|----------------------------------------------------------|--|
| Versión           | 1.0.                                                                                 |                                                          |  |
| Dependencias      | RF10 y RF11                                                                          | •                                                        |  |
| Descripción       | Un Usuario o competencia.                                                            | desea visualizar una nueva prueba de una asignatura o    |  |
| Actor primario    | Usuario.                                                                             |                                                          |  |
| Precondiciones    | 1. El Usuario                                                                        | está autenticado en la plataforma Edmodo.                |  |
|                   | 2. Si el Usuar                                                                       | io es un padre, es necesario haber seleccionado un hijo. |  |
| Flujo básico      | 1. Se ejecuta                                                                        | el Caso de Uso VisualizarAsignaturaCompetencia.          |  |
|                   | 2. El Usuario indica "Visualizar prueba".                                            |                                                          |  |
|                   | 3. El sistema muestra todas las pruebas relacionadas de la asignatura o competencia. |                                                          |  |
|                   | 4. El Usuario                                                                        | indica la prueba.                                        |  |
|                   | 5. El sistema                                                                        | muestra los datos de la prueba, y el comentario opcional |  |
|                   | si es visible para el padre o alumno, o ambos.                                       |                                                          |  |
|                   | 6. El caso de uso finaliza.                                                          |                                                          |  |
| Postcondición     | La asignatura o competencia queda registrada en el sistema.                          |                                                          |  |
| Flujo alternativo | FA01                                                                                 | El Profesor indica "Cancelar" en cualquier instante.     |  |
|                   | 1. Se avanza                                                                         | al paso 6 del flujo básico y el Caso de Uso queda sin    |  |
|                   | efecto.                                                                              |                                                          |  |
| Excepciones       | Ninguna.                                                                             |                                                          |  |
| Frecuencia        | Alta.                                                                                |                                                          |  |

### Tabla 30: Descripción del CU06

| CU07              | ModificarPr                                                                                                    | ueba                                                 |  |
|-------------------|----------------------------------------------------------------------------------------------------|------------------------------------------------------|--|
| Versión           | 1.0.                                                                                                    |                                                      |  |
| Dependencias      | RF09 y RF12.                                                                                                    |                                                      |  |
| Descripción       | Un Profesor o                                                                                                    | desea modificar los datos de una prueba.             |  |
| Actor primario    | Profesor.                                                                                                    |                                                      |  |
| Precondición      | El Profesor e                                                                                                    | stá autenticado en la plataforma Edmodo.             |  |
| Flujo básico      | <ol> <li>Se ejecuta el Caso de Uso VisualizarPrueba.</li> <li>El Usuario indica "Modificar prueba".</li> <li>El sistema muestra datos posibles de ser modificados: título, fecha, calificación máxima, tipo, descripción (si es una entrega de trabajo) y su peso en la evaluación de la asignatura o competencia a la que pertenece.</li> <li>El Profesor indica los cambios.</li> <li>El sistema comprueba que se han indicado el título, la fecha, la calificación máxima, el tipo y la descripción (si es una entrega de trabajo). El sistema comprueba que la fecha sea correcta y esté especificada dentro del período lectivo, si se ha especificado el peso que no supere en conjunto con las demás pruebas de la asignatura o competencia el 100%. El sistema registra la nueva prueba y comunica al Profesor que la acción ha sido llevada a cabo con éxito (ver EX01).</li> <li>El caso de uso finaliza.</li> </ol> |                                                      |  |
| Postcondición     | La prueba ha sido actualizada en el sistema.                                                                                                    |                                                      |  |
| Flujo alternativo | FA01                                                                                                    | El Protesor indica "Cancelar" en cualquier instante. |  |
|                   | 1. Se avanza al paso 6 del flujo básico y el Caso de Uso queda sin efecto.                                                                                                    |                                                      |  |
| Excepciones       | EX01                                                                                                    | Datos incorrectos                                    |  |
|                   | 1. Se muestra un mensaje de advertencia al Profesor.                                                                                                    |                                                      |  |
|                   |                                                                                                    |                                                      |  |
| Frecuencia        | Baja.                                                                                                    |                                                      |  |

| CU08              | EliminarPru                                                                              | eba                                                   |
|-------------------|------------------------------------------------------------------------------------------|-------------------------------------------------------|
| Versión           | 1.0.                                                                                     |                                                       |
| Dependencias      | RF13.                                                                                    |                                                       |
| Descripción       | Un Profesor d                                                                            | lesea eliminar una prueba existente.                  |
| Actor primario    | Profesor.                                                                                |                                                       |
| Precondiciones    | El Profesor es                                                                           | stá autenticado en la plataforma Edmodo.              |
| Flujo básico      | 1. Se ejecuta e                                                                          | el Caso de Uso VisualizarPrueba.                      |
| -                 | 2. El Profesor                                                                           | indica "Eliminar prueba".                             |
|                   | 3. El sistema muestra una advertencia de seguridad para confirmar la acción de eliminar. |                                                       |
|                   | 4. El Profesor confirma la acción.                                                       |                                                       |
|                   | 5. El sistema elimina la prueba.                                                         |                                                       |
|                   | 6. El caso de u                                                                          | uso finaliza.                                         |
| Postcondición     | La prueba ha sido eliminada del sistema.                                                 |                                                       |
| Flujo alternativo | FA01                                                                                     | El Profesor indica "Cancelar" en cualquier instante.  |
|                   | 1. Se avanza                                                                             | al paso 6 del flujo básico y el Caso de Uso queda sin |
|                   | efecto.                                                                                  |                                                       |
| Excepciones       | Ninguna.                                                                                 |                                                       |
| Frecuencia        | Baja.                                                                                    |                                                       |

Tabla 32: Descripción del CU08

| CU09              | CalificarPru                                                                                                    | eba                                                  |  |
|-------------------|----------------------------------------------------------------------------------------------------|------------------------------------------------------|--|
| Versión           | 1.0.                                                                                                    |                                                      |  |
| Dependencias      | RF14, RF15 y RF16.                                                                                                    |                                                      |  |
| Descripción       | Un Profesor o                                                                                                    | lesea calificar una prueba evaluable.                |  |
| Actor primario    | Profesor.                                                                                                    |                                                      |  |
| Precondición      | El Profesor es                                                                                                    | stá autenticado en la plataforma Edmodo.             |  |
| Flujo básico      | <ol> <li>Se ejecuta el Caso de Uso VisualizarPrueba.</li> <li>El Profesor indica "Calificar prueba".</li> <li>El sistema muestra los datos a indicar: alumno, valor obtenido en los<br/>ítems evaluables de la prueba, comentario opcional, a especificar si<br/>es visible para padre o alumno, o ambos, el valor obtenido en los<br/>ítems evaluables de la prueba y las bonificaciones o penalizaciones<br/>que computan en la media de la calificación en formato numérico.</li> <li>El profesor indica los datos.</li> <li>El sistema comprueba que el alumno esté elegido y que exista, que<br/>el valor obtenido sea menor que el máximo asignado y que la media<br/>de todos los componentes que forman la calificación final no supere<br/>la máxima calificación. El sistema guarda la calificación y comunica<br/>al Profesor que la acción ha sido llevada a cabo con éxito (ver<br/>EX01).</li> <li>El caso de uso finaliza.</li> </ol> |                                                      |  |
| Postcondición     | La calificación de la prueba ha sido guardada con éxito en el sistema.                                                                                                    |                                                      |  |
| Flujo alternativo | FA01                                                                                                    | El Profesor indica "Cancelar" en cualquier instante. |  |
|                   | 1. Se avanza al paso 6 del flujo básico y el Caso de Uso queda sin efecto.                                                                                                    |                                                      |  |
| Excepciones       | EX01                                                                                                    | Datos incorrectos                                    |  |
|                   | <ol> <li>Se muestra un mensaje de advertencia al Profesor.</li> <li>Se retorna al paso 3 del flujo básico.</li> </ol>                                                                                                    |                                                      |  |
| Frecuencia        | Media.                                                                                                    |                                                      |  |

| Tabla 33: | Descripción | del CU09 |
|-----------|-------------|----------|
|-----------|-------------|----------|

| CU10              | DefinirItemI                                                                                                    | EvaluablePrueba                                      |
|-------------------|----------------------------------------------------------------------------------------------------|------------------------------------------------------|
| Versión           | 1.0.                                                                                                    |                                                      |
| Dependencias      | RF17.                                                                                                    |                                                      |
| Descripción       | Un Profesor o                                                                                                    | lesea definir un ítem evaluable para una prueba.     |
| Actor primario    | Profesor.                                                                                                    |                                                      |
| Precondición      | El Profesor es                                                                                                    | stá autenticado en la plataforma Edmodo.             |
| Flujo básico      | <ol> <li>Se ejecuta el Caso de Uso VisualizarPrueba.</li> <li>El Usuario indica "Definir ítem evaluable".</li> <li>El sistema muestra los datos a indicar: nombre del ítem y su peso en<br/>la prueba.</li> <li>El Profesor indica los datos correspondientes.</li> <li>El sistema comprueba que el nombre no esté vacío y no esté<br/>repetido, el tanto por ciento de su peso esté indicado entre 0 y 100 y<br/>que su peso junto a los demás elementos que constituyen la<br/>calificación de la prueba no supere 100%. El sistema registra el ítem<br/>y comunica al Profesor que la acción ha sido llevada a cabo con éxito<br/>(ver EX01).</li> <li>El caso de uso finaliza.</li> </ol> |                                                      |
| Postcondición     | El ítem evaluable ha sido registrado al alumno en el sistema.                                                                                                    |                                                      |
| Flujo alternativo | FA01                                                                                                    | El Profesor indica "Cancelar" en cualquier instante. |
|                   | 1. Se avanza al paso 6 del flujo básico y el Caso de Uso queda sin efecto.                                                                                                    |                                                      |
| Excepciones       | EX01                                                                                                    | Datos incorrectos                                    |
|                   | <ol> <li>Se muestra un mensaje de advertencia al Profesor.</li> <li>Se retorna al paso 3 del flujo básico.</li> </ol>                                                                                                    |                                                      |
| Frecuencia        | Media.                                                                                                    |                                                      |

Tabla 34: Descripción del CU10

| CU11              | DefinirPesos                                                                                                    | Evaluacion                                               |  |
|-------------------|----------------------------------------------------------------------------------------------------|----------------------------------------------------------|--|
| Versión           | 1.0.                                                                                                    |                                                          |  |
| Dependencias      | RF16, RF18 y RF19.                                                                                                    |                                                          |  |
| Descripción       | Un Profesor o                                                                                                    | lesea definir los pesos de una asignatura o competencia. |  |
| Actor primario    | Profesor.                                                                                                    |                                                          |  |
| Precondición      | El Profesor es                                                                                                    | stá autenticado en la plataforma Edmodo.                 |  |
| Flujo básico      | <ol> <li>Se ejecuta el Caso de Uso VisualizarAsignaturaCompetencia.</li> <li>El Profesor indica "Definir pesos en la evaluación".</li> <li>El sistema muestra las pruebas actuales de la asignatura o competencia clasificadas por periodos de evaluación con un tanto por ciento para cada una y para cada periodo, un tanto por ciento para los aspectos de conducta y actitud.</li> <li>El Profesor modifica los pesos que desea cambiar.</li> <li>El sistema comprueba que todos los tanto por ciento estén indicados entre 0 y 100, que la suma de los periodos, el máximo de aspectos positivos y el negativo máximo no supere el 100% y que la suma de los tanto por ciento de las pruebas de cada periodo no supere el 100%. El sistema registra los pesos de la evaluación y comunica al Profesor que la acción ha sido llevada a cabo con éxito (ver EX01).</li> <li>El caso de uso finaliza.</li> </ol> |                                                          |  |
| Postcondición     | Los pesos de la evaluación quedan registrados en el sistema.                                                                                                    |                                                          |  |
| Flujo alternativo | FA01                                                                                                    | El Profesor indica "Cancelar" en cualquier instante.     |  |
|                   | 1. Se avanza al paso 6 del flujo básico y el Caso de Uso queda sin efecto.                                                                                                    |                                                          |  |
| Excepciones       | EX01                                                                                                    | Datos incorrectos                                        |  |
|                   | <ol> <li>Se muestra un mensaje de advertencia al Profesor.</li> <li>Se retorna al paso 3 del flujo básico.</li> </ol>                                                                                                    |                                                          |  |
| Frecuencia        | Baja.                                                                                                    |                                                          |  |

| Tabla 35 | : Descripción | del CU11 |
|----------|---------------|----------|
|----------|---------------|----------|

| CU12              | ModificarDi                                                                                                    | asNoLectivos                                                        |  |
|-------------------|----------------------------------------------------------------------------------------------------|---------------------------------------------------------------------|--|
| Versión           | 1.0.                                                                                                    |                                                                     |  |
| Dependencias      | RF21 y RF23                                                                                                    | •                                                                   |  |
| Descripción       | Un Profesor o<br>competencia                                                                                                    | desea modificar los días no lectivos de una asignatura o existente. |  |
| Actor primario    | Profesor.                                                                                                    |                                                                     |  |
| Precondición      | El Profesor es                                                                                                    | stá autenticado en la plataforma Edmodo.                            |  |
| Flujo básico      | <ol> <li>Se ejecuta el Caso de Uso VisualizarAsignaturaCompetencia.</li> <li>El Profesor indica "Días no lectivos".</li> <li>El sistema muestra las fechas no lectivas actuales.</li> <li>El Profesor indica las fechas no lectivas.</li> <li>El sistema comprueba que la(s) fecha(s) indicada(s) esté(n) dentro<br/>del período definido en la asignatura o competencia. El sistema<br/>registra la(s) fecha(s) no lectiva(s) y comunica al Profesor que la<br/>acción ha sido llevada a cabo con éxito (ver EX01).</li> <li>El caso de uso finaliza.</li> </ol> |                                                                     |  |
| Postcondicion     | La(s) fecha(s)                                                                                                    | ) no lectiva(s) queda(n) registrada(s) en el sistema.               |  |
| Flujo alternativo | <ul> <li>FA01 El Profesor indica "Cancelar" en cualquier instante.</li> <li>1. Se avanza al paso 6 del flujo básico y el Caso de Uso queda sin efecto.</li> </ul>                                                                                                    |                                                                     |  |
| Excepciones       | EX01                                                                                                    | Datos incorrectos                                                   |  |
|                   | <ol> <li>Se muestra un mensaje de advertencia al Profesor.</li> <li>Se retorna al paso 3 del flujo básico.</li> </ol>                                                                                                    |                                                                     |  |
| Frecuencia        | Baja.                                                                                                    |                                                                     |  |

#### Tabla 36: Descripción del CU12

| CU13              | ModificarDiasLectivos                                                                                                    |                                                      |
|-------------------|----------------------------------------------------------------------------------------------------|------------------------------------------------------|
| Versión           | 1.0.                                                                                                    |                                                      |
| Dependencias      | RF21 y RF24.                                                                                                    |                                                      |
| Descripción       | Un Profesor desea modificar los días lectivos de una asignatura o competencia existente.                                                                                                    |                                                      |
| Actor primario    | Profesor.                                                                                                    |                                                      |
| Precondición      | El Profesor está autenticado en la plataforma Edmodo.                                                                                                    |                                                      |
| Flujo básico      | <ol> <li>Se ejecuta el Caso de Uso VisualizarAsignaturaCompetencia.</li> <li>El Profesor indica "Días lectivos".</li> <li>El sistema muestra las fechas lectivas y lectivas actuales.</li> <li>El Profesor indica las fechas lectivas.</li> <li>El sistema comprueba que la(s) fecha(s) indicada(s) esté(n) dentro<br/>del período definido en la asignatura o competencia. El sistema<br/>registra la(s) fecha(s) lectiva(s) y comunica al Profesor que la acción<br/>ha sido llevada a cabo con éxito (ver EX01).</li> <li>El caso de uso finaliza.</li> </ol> |                                                      |
| Postcondición     | La(s) fecha(s) lectiva(s) queda(n) registrada(s) en el sistema.                                                                                                    |                                                      |
| Flujo alternativo | FA01                                                                                                    | El Profesor indica "Cancelar" en cualquier instante. |
|                   | 1. Se avanza al paso 6 del flujo básico y el Caso de Uso queda sin efecto.                                                                                                    |                                                      |
| Excepciones       | EX01                                                                                                    | Datos incorrectos                                    |
|                   | <ol> <li>Se muestra un mensaje de advertencia al Profesor.</li> <li>Se retorna al paso 3 del flujo básico.</li> </ol>                                                                                                    |                                                      |
| Frecuencia        | Baja.                                                                                                    |                                                      |

Tabla 37: Descripción del CU13
| CU14              | IndicarAuse                                                                                                    | nciaControlAsistencia                                |
|-------------------|----------------------------------------------------------------------------------------------------|------------------------------------------------------|
| Versión           | 1.0.                                                                                                    |                                                      |
| Dependencias      | RF21, RF22                                                                                                    | y RF25.                                              |
| Descripción       | Un Profesor o                                                                                                    | lesea indicar una ausencia de un alumno a clase.     |
| Actor primario    | Profesor.                                                                                                    |                                                      |
| Precondición      | El Profesor es                                                                                                    | stá autenticado en la plataforma Edmodo.             |
| Flujo básico      | <ol> <li>Se ejecuta el Caso de Uso VisualizarAsignaturaCompetencia.</li> <li>El Profesor indica "Indicar ausencias".</li> <li>El sistema muestra una lista de los alumnos de la asignatura.</li> <li>El Profesor indica el alumno que desea.</li> <li>El sistema muestra un calendario académico y las ausencias de dicho alumno.</li> <li>El Profesor indica la(s) nueva(s) fecha(s) de ausencia.</li> <li>El sistema pregunta si quiere indicar más ausencias.</li> <li>El sistema comprueba que la(s) fecha(s) indicada(s) esté(n) dentro del período lectivo de la asignatura o competencia. El sistema registra la ausencia al alumno seleccionado y comunica al Profesor que la acción ha sido llevada a cabo con éxito (ver EX01).</li> <li>El caso de uso finaliza.</li> </ol> |                                                      |
| Postcondición     | La(s) ausencia(s) del alumno queda(n) registrada(s) en el sistema.                                                                                                    |                                                      |
| Flujo alternativo | FA01                                                                                                    | El Profesor indica "Cancelar" en cualquier instante. |
|                   | 1. Se avanza al paso 9 del flujo básico y el Caso de Uso queda sin efecto.                                                                                                    |                                                      |
| Excepciones       | EX01                                                                                                    | Datos incorrectos                                    |
|                   | <ol> <li>Se muestra un mensaje de advertencia al Profesor.</li> <li>Se retorna al paso 5 del flujo básico.</li> </ol>                                                                                                    |                                                      |
| Frecuencia        | Media.                                                                                                    |                                                      |

Tabla 38: Descripción del CU14

| CU15              | EliminarAusenciaControlAsistencia                                                                                                    |                                                      |  |
|-------------------|----------------------------------------------------------------------------------------------------|------------------------------------------------------|--|
| Versión           | 1.0.                                                                                                    |                                                      |  |
| Dependencias      | RF21 y RF25                                                                                                    |                                                      |  |
| Descripción       | Un Profesor o                                                                                                    | lesea eliminar una ausencia de un alumno.            |  |
| Actor primario    | Profesor.                                                                                                    |                                                      |  |
| Precondiciones    | El Profesor es                                                                                                    | stá autenticado en la plataforma Edmodo.             |  |
| Flujo básico      | <ol> <li>Se ejecuta el Caso de Uso VisualizarAsignaturaCompetencia.</li> <li>El Profesor indica "Eliminar ausencias".</li> <li>El sistema muestra una lista de los alumnos de la asignatura.</li> <li>El Profesor indica el alumno que desea.</li> <li>El sistema muestra las ausencias de dicho alumno.</li> <li>El Profesor indica la(s) ausencia(s) que desea eliminar.</li> <li>El sistema elimina la(s) ausencia(s) indicada(s) y comunica al<br/>Profesor que la acción ha sido llevada a cabo con éxito.</li> <li>El caso de uso finaliza.</li> </ol> |                                                      |  |
| Postcondición     | La(s) ausencia(s) del alumno queda(n) eliminada(s) del sistema.                                                                                                    |                                                      |  |
| Flujo alternativo | FA01                                                                                                    | El Profesor indica "Cancelar" en cualquier instante. |  |
|                   | 1. Se avanza al paso 8 del flujo básico y el Caso de Uso queda sin efecto.                                                                                                    |                                                      |  |
| Excepciones       | Ninguna                                                                                                    |                                                      |  |
| Frecuencia        | Baja.                                                                                                    |                                                      |  |

Tabla 39: Descripción del CU15

| CU16              | CrearAspect                                                                                                    | oConductaActitud                                     |  |
|-------------------|----------------------------------------------------------------------------------------------------|------------------------------------------------------|--|
| Versión           | 1.0.                                                                                                    |                                                      |  |
| Dependencias      | RF26 y RF30.                                                                                                    |                                                      |  |
| Descripción       | Un Profesor o                                                                                                    | lesea crear un aspecto de conducta o actitud.        |  |
| Actor primario    | Profesor.                                                                                                    |                                                      |  |
| Precondición      | El Profesor es                                                                                                    | stá autenticado en la plataforma Edmodo.             |  |
| Flujo básico      | <ol> <li>El Profesor indica "Crear aspecto de conducta y actitud".</li> <li>El sistema muestra los datos a indicar: un título, una descripción, una dirección de la imagen que le identifica y la lista a la que pertenecerá.</li> <li>El Profesor indica los datos del nuevo aspecto de conducta o actitud.</li> <li>El sistema comprueba que hayan sido indicados el título, la descripción y la dirección. También comprueba que el título no esté repetido y que se cumplen las RES07 y RES08. El sistema registra el aspecto de conducta o actitud y comunica al Profesor que la acción ha sido llevada a cabo con éxito (ver EX01).</li> <li>El caso de uso finaliza.</li> </ol> |                                                      |  |
| Postcondición     | El aspecto de conducta o actitud queda registrado en el sistema.                                                                                                    |                                                      |  |
| Flujo alternativo | FA01                                                                                                    | El Profesor indica "Cancelar" en cualquier instante. |  |
|                   | 1. Se avanza al paso 5 del flujo básico y el Caso de Uso queda sin efecto.                                                                                                    |                                                      |  |
| Excepciones       | EX01                                                                                                    | Datos incorrectos                                    |  |
|                   | <ol> <li>Se muestra un mensaje de advertencia al Profesor.</li> <li>Se retorna al paso2 del flujo básico.</li> </ol>                                                                                                    |                                                      |  |
| Frecuencia        | Baja.                                                                                                    |                                                      |  |

Tabla 40: Descripción del CU16

| CU17              | IndicarAspe                                                                                                    | ctoConductaActitud                                          |  |
|-------------------|----------------------------------------------------------------------------------------------------|-------------------------------------------------------------|--|
| Versión           | 1.0.                                                                                                    |                                                             |  |
| Dependencias      | RF26, RF27                                                                                                    | y RF28.                                                     |  |
| Descripción       | Un Profesor d                                                                                                    | lesea indicar un aspecto de conducta o actitud a un alumno. |  |
| Actor primario    | Profesor.                                                                                                    |                                                             |  |
| Precondición      | El Profesor es                                                                                                    | stá autenticado en la plataforma Edmodo.                    |  |
| Flujo básico      | <ol> <li>Se ejecuta el Caso de Uso VisualizarAsignaturaCompetencia.</li> <li>El Profesor señala "Indicar aspectos de conducta y actitud".</li> <li>El sistema muestra una lista con los alumnos de la asignatura.</li> <li>El Profesor indica un alumno.</li> <li>El sistema muestra dos listas de aspectos positivos y negativos.</li> <li>El Profesor indica aquellos aspectos que desee.</li> <li>El sistema comprueba que los aspectos indicados existan. El sistema registra los aspectos de conducta o actitud en el alumno seleccionado y comunica al Profesor que la acción ha sido llevada a cabo con éxito (ver EX01).</li> <li>El caso de uso finaliza.</li> </ol> |                                                             |  |
| Postcondición     | El (los) aspecto(s) queda(n) asociado(s) al alumno en el sistema.                                                                                                    |                                                             |  |
| Flujo alternativo | FA01                                                                                                    | El Profesor indica "Cancelar" en cualquier instante.        |  |
|                   | 1. Se avanza al paso 8 del flujo básico y el Caso de Uso queda sin efecto.                                                                                                    |                                                             |  |
| Excepciones       | EX01                                                                                                    | Datos incorrectos                                           |  |
|                   | <ol> <li>Se muestra un mensaje de advertencia al Profesor.</li> <li>Se retorna al paso 3 del flujo básico.</li> </ol>                                                                                                    |                                                             |  |
| Frecuencia        | Media.                                                                                                    |                                                             |  |

Tabla 41: Descripción del CU17

| CU18              | RevocarAsp                                                                                                    | ectoConductaActitud                                     |
|-------------------|----------------------------------------------------------------------------------------------------|---------------------------------------------------------|
| Versión           | 1.0.                                                                                                    |                                                         |
| Dependencias      | RF26, RF29                                                                                                    | y RF33.                                                 |
| Descripción       | Un Profesor o                                                                                                    | desea revocar aspectos de conducta o actitud a alumnos. |
| Actor primario    | Profesor.                                                                                                    |                                                         |
| Precondición      | El Profesor e                                                                                                    | stá autenticado en la plataforma Edmodo.                |
| Flujo básico      | <ol> <li>Se ejecuta el Caso de Uso VisualizarAsignaturaCompetencia.</li> <li>El Profesor indica "Revocar aspectos de conducta y actitud".</li> <li>El sistema muestra una lista con los alumnos de la asignatura.</li> <li>El Profesor indica un alumno.</li> <li>El sistema muestra los aspectos de conducta y actitud que actualmente posee ese alumno.</li> <li>El Profesor indica aquellos aspectos de conducta o actitud a revocar.</li> <li>El sistema comprueba que los aspectos indicados existan. El sistema revoca los aspectos de conducta o actitud del alumno y comunica al Profesor que la acción ha sido llevada a cabo con éxito (ver EX01).</li> <li>El caso de uso finaliza.</li> </ol> |                                                         |
| Postcondición     | El (los) aspecto(s) de conducta o actitud del alumno queda(n) revocado(s).                                                                                                    |                                                         |
| Flujo alternativo | FA01                                                                                                    | El Profesor indica "Cancelar" en cualquier instante.    |
|                   | 1. Se avanza al paso 8 del flujo básico y el Caso de Uso queda sin efecto.                                                                                                    |                                                         |
| Excepciones       | EX01                                                                                                    | Datos incorrectos                                       |
|                   | <ol> <li>Se muestra un mensaje de advertencia al Profesor.</li> <li>Se retorna al paso 3 del flujo básico.</li> </ol>                                                                                                    |                                                         |
| Frecuencia        | Baja.                                                                                                    |                                                         |

Tabla 42: Descripción del CU18

| CU19              | ModificarAs                                                                                                    | pectoConductaActitud                                 |  |
|-------------------|----------------------------------------------------------------------------------------------------|------------------------------------------------------|--|
| Versión           | 1.0.                                                                                                    |                                                      |  |
| Dependencias      | RF26, RF31 y RF33.                                                                                                    |                                                      |  |
| Descripción       | Un Profesor existente.                                                                                                    | desea modificar un aspecto de conducta o actitud     |  |
| Actor primario    | Profesor.                                                                                                    |                                                      |  |
| Precondición      | El Profesor es                                                                                                    | stá autenticado en la plataforma Edmodo.             |  |
| Flujo básico      | <ol> <li>El Profesor indica "Modificar aspecto de conducta y actitud".</li> <li>El sistema muestra las dos listas de aspectos de conducta y actitud<br/>de la asignatura o competencia.</li> <li>El profesor indica el aspecto a modificar.</li> <li>El sistema muestra los datos de dicho aspecto: el título, la<br/>descripción y la dirección de la imagen que le identifica.</li> <li>El Profesor indica los cambios oportunos.</li> <li>El sistema comprueba que hayan sido indicados el título, la<br/>descripción y la dirección. También comprueba que el título no esté<br/>repetido y que se cumplen las RES07 y RES08. El sistema registra<br/>los cambios del aspecto de conducta o actitud y comunica al Profesor<br/>que la acción ha sido llevada a cabo con éxito (ver EX01).</li> <li>El caso de uso finaliza.</li> </ol> |                                                      |  |
| Postcondición     | El aspecto de conducta o actitud queda modificado en el sistema.                                                                                                    |                                                      |  |
| Flujo alternativo | FA01                                                                                                    | El Profesor indica "Cancelar" en cualquier instante. |  |
|                   | 1. Se avanza al paso 7 del flujo básico y el Caso de Uso queda sin efecto.                                                                                                    |                                                      |  |
| Excepciones       | EX01                                                                                                    | Datos incorrectos                                    |  |
|                   | <ol> <li>Se muestra un mensaje de advertencia al Profesor.</li> <li>Se retorna al paso 2 del flujo básico.</li> </ol>                                                                                                    |                                                      |  |
| Frecuencia        | Baja.                                                                                                    |                                                      |  |

| CU20                          | EliminarAsp                                                                                                    | ectoConductaActitud                                                 |  |
|-------------------------------|----------------------------------------------------------------------------------------------------|---------------------------------------------------------------------|--|
| Versión                       | 1.0.                                                                                                    |                                                                     |  |
| Dependencias                  | RF26 y RF32                                                                                                    | •                                                                   |  |
| Descripción                   | Un Profesor o<br>asignatura o c                                                                                                    | desea eliminar un aspecto de conducta o actitud de una competencia. |  |
| Actor primario                | Profesor.                                                                                                    |                                                                     |  |
| Precondiciones                | El Profesor es                                                                                                    | stá autenticado en la plataforma Edmodo.                            |  |
| Flujo básico<br>Postcondición | <ol> <li>El Profesor indica "Eliminar aspecto de conducta y actitud".</li> <li>El sistema muestra las dos listas de aspectos de conducta y actitud<br/>de la asignatura.</li> <li>El profesor indica aquellos aspectos a eliminar de las listas.</li> <li>El sistema comprueba que existen los aspectos indicados por el<br/>Profesor. El sistema elimina los aspectos y comunica al Profesor que<br/>la acción ha sido llevada a cabo con éxito (ver EX01).</li> <li>El caso de uso finaliza.</li> </ol> |                                                                     |  |
| Postcondicion                 | sistema.                                                                                                    |                                                                     |  |
| Flujo alternativo             | FA01                                                                                                    | El Profesor indica "Cancelar" en cualquier instante.                |  |
|                               | 1. Se avanza al paso 5 del flujo básico y el Caso de Uso queda sin efecto.                                                                                                    |                                                                     |  |
| Excepciones                   | EX01                                                                                                    | Datos incorrectos                                                   |  |
|                               | <ol> <li>Se muestra un mensaje de advertencia al Profesor.</li> <li>Se retorna al paso 2 del flujo básico.</li> </ol>                                                                                                    |                                                                     |  |
| Frecuencia                    | Baja.                                                                                                    |                                                                     |  |

# Tabla 44: Descripción del CU20

| CU21              | VisualizarControlAsistencia                                                                                                    |                                                         |  |
|-------------------|----------------------------------------------------------------------------------------------------|---------------------------------------------------------|--|
| Versión           | 1.0.                                                                                                    |                                                         |  |
| Dependencias      | RF25.                                                                                                    |                                                         |  |
| Descripción       | Un Usuario o<br>alumno.                                                                                                    | desea visualizar el control de asistencia asociado a un |  |
| Actor primario    | Usuario.                                                                                                    |                                                         |  |
| Precondiciones    | <ol> <li>El Usuario está autenticado en la plataforma Edmodo.</li> <li>Si el Usuario es un padre, es necesario haber seleccionado un hijo.</li> <li>Si el Usuario es un Profesor, es necesario haber seleccionado un alumno.</li> </ol>                                                                                       |                                                         |  |
| Flujo básico      | <ol> <li>Se ejecuta el Caso de Uso VisualizarAsignaturaCompetencia.</li> <li>El Usuario indica "Visualizar control de asistencia" de la asignatura<br/>o competencia seleccionada.</li> <li>El sistema muestra los días de ausencia relacionados con el alumno<br/>seleccionado.</li> <li>El caso de uso finaliza.</li> </ol> |                                                         |  |
| Postcondición     | Ninguna.                                                                                                    |                                                         |  |
| Flujo alternativo | FA01                                                                                                    | El Profesor indica "Cancelar" en cualquier instante.    |  |
|                   | 1. Se avanza al paso 4 del flujo básico y el Caso de Uso queda sin efecto.                                                                                                    |                                                         |  |
| Excepciones       | Ninguna.                                                                                                    |                                                         |  |
| Frecuencia        | Baja.                                                                                                    |                                                         |  |

| Tabla 45: | Descripción | del CU21 |
|-----------|-------------|----------|
|-----------|-------------|----------|

| CU22              | VisualizarCo                                                                                                    | onductaActitud                                             |
|-------------------|----------------------------------------------------------------------------------------------------|------------------------------------------------------------|
| Versión           | 1.0.                                                                                                    |                                                            |
| Dependencias      | RF33.                                                                                                    |                                                            |
| Descripción       | Un Usuario d<br>a un alumno.                                                                                                    | lesea visualizar el control de conducta y actitud asociado |
| Actor primario    | Usuario.                                                                                                    |                                                            |
| Precondiciones    | 1. El Usuario                                                                                                    | está autenticado en la plataforma Edmodo.                  |
|                   | 2. Si el Usuar                                                                                                    | io es un padre, es necesario haber seleccionado un hijo.   |
|                   | 3. Si el Usuario es un Profesor, es necesario haber seleccionado un alumno.                                                                                                    |                                                            |
| Flujo básico      | <ol> <li>Se ejecuta el Caso de Uso VisualizarAsignaturaCompetencia.</li> <li>El Usuario indica "Visualizar control de conducta y actitud" de la asignatura o competencia seleccionada.</li> <li>El sistema muestra los aspectos de conducta y actitud asociados al alumno seleccionado.</li> <li>El caso de uso finaliza.</li> </ol> |                                                            |
| Postcondición     | Ninguna.                                                                                                    |                                                            |
| Flujo alternativo | FA01                                                                                                    | El Profesor indica "Cancelar" en cualquier instante.       |
|                   | 1. Se avanza efecto.                                                                                                    | al paso 4 del flujo básico y el Caso de Uso queda sin      |
| Excepciones       | Ninguna.                                                                                                    |                                                            |
| Frecuencia        | Media.                                                                                                    |                                                            |

# Tabla 46: Descripción del CU22

| CU23              | VisualizarEvaluacion                                                                                                    |                                                                 |  |
|-------------------|----------------------------------------------------------------------------------------------------|-----------------------------------------------------------------|--|
| Versión           | 1.0.                                                                                                    |                                                                 |  |
| Dependencias      | RF20.                                                                                                    |                                                                 |  |
| Descripción       | Un Usuario<br>asignatura o c                                                                                                    | desea visualizar la evaluación de un alumno de una competencia. |  |
| Actor primario    | Usuario.                                                                                                    |                                                                 |  |
| Precondiciones    | <ol> <li>El Usuario está autenticado en la plataforma Edmodo.</li> <li>Si el Usuario es un padre, es necesario haber seleccionado un hijo.</li> <li>Si el Usuario es un Profesor, es necesario haber seleccionado un alumno.</li> </ol>                                                                                                    |                                                                 |  |
| Flujo básico      | <ol> <li>Se ejecuta el Caso de Uso VisualizarAsignaturaCompetencia.</li> <li>El Usuario indica "Visualizar evaluación" de la asignatura o competencia seleccionada.</li> <li>El sistema muestra los datos de los elementos de la evaluación de la asignatura o competencia asociados al alumno seleccionado.</li> <li>El caso de uso finaliza.</li> </ol> |                                                                 |  |
| Postcondición     | Ninguna.                                                                                                    |                                                                 |  |
| Flujo alternativo | FA01                                                                                                    | El Usuario indica "Cancelar" en cualquier instante.             |  |
|                   | 1. Se avanza al paso 4 del flujo básico y el Caso de Uso queda sin efecto.                                                                                                    |                                                                 |  |
| Excepciones       | Ninguna.                                                                                                    |                                                                 |  |
| Frecuencia        | Media.                                                                                                    |                                                                 |  |

| Tabla 47: Descripción del C | CU23 |
|-----------------------------|------|
|-----------------------------|------|

| CU24              | ObtenerInformes                                                                                                    |                   |  |
|-------------------|----------------------------------------------------------------------------------------------------|-------------------|--|
| Versión           | 1.0.                                                                                                    |                   |  |
| Dependencias      | RF20, RF25, RF33, RF34 y RF35.                                                                                                    |                   |  |
| Descripción       | Un Usuario desea obtener informes de control de asistencia, conducta, actitud y evaluación de un alumno en una asignatura o competencia.                                                                                                    |                   |  |
| Actor primario    | Usuario.                                                                                                    |                   |  |
| Precondiciones    | <ol> <li>El Usuario está autenticado en la plataforma Edmodo.</li> <li>Si el Usuario es un padre, es necesario haber seleccionado un hijo.</li> <li>Si el Usuario es un Profesor, es necesario haber seleccionado un alumno.</li> </ol>                                                                                                    |                   |  |
| Flujo básico      | <ol> <li>El caso de uso comienza cuando el Usuario indica "Obtener<br/>informes".</li> <li>El sistema muestra las opciones disponibles para generarlos: si se<br/>quiere o no informes de control de asistencia, conducta y actitud y<br/>de evaluación y además, muestra un indicador de fechas de inicio y<br/>fin.</li> <li>El Usuario indica los apartados del informe que desea.</li> <li>El sistema comprueba que la fecha de inicio es menor a la fecha de<br/>fin (en caso de indicarse esta última) y que ambas son correctas<br/>respecto a las fechas de inicio y fin de la asignatura o competencia.<br/>El sistema genera un informe con los datos indicados.</li> <li>El caso de uso finaliza.</li> </ol> |                   |  |
| Postcondición     | Ninguna.                                                                                                    |                   |  |
| Flujo alternativo | FA01El Usuario indica "Cancelar" en cualquier instante.1. Se avanza al paso 5 del flujo básico y el Caso de Uso queda sin<br>efecto.                                                                                                    |                   |  |
| Excepciones       | EX01 I                                                                                                    | Datos incorrectos |  |
|                   | <ol> <li>Se muestra un mensaje de advertencia al Profesor.</li> <li>Se retorna al paso 2 del flujo básico.</li> </ol>                                                                                                    |                   |  |
| Frecuencia        | Baja.                                                                                                    |                   |  |

Tabla 48: Descripción del CU24

# 7.3. Realización de Casos de Uso de Análisis

#### /isual Paradian for UNL Sta ModeloDominio nosee 0.1 Usuario AspectoUsuario identificador pesoAsociado (0..1) 0.\* asiste I Alumno fecha 0..\* 0...' 0..\* 0..\* Ausencia formaParte fecha 0..\* asociadaA 0..\* 0. \* AsignaturaCompetencia esEvaluado 🕨 0 \* PeriodoEvaluacion -titulo -fechalnicial 1 posee ► 1..\* pesoAsociado [0..1] fechaFinal arupoEdmodo **BPAsignaturaCompetencia** -pesoAsociado [0.,1] fechalnicio realiza 🔻 -fechaFin 0..\* DiaNoLectivo descripcion 1 posee 🕨 -fecha BonificacionPenalizacion 1 -puntuacion -motivo 0 \* posee Λ Calificacion posee 0..\* AspectoConductaActitud posee > -puntuacion identificador 0..1 1 posee > BPPrueba comentario (0 1) Д -visibleAlumnc visiblePadre 0 \* 0 Prueba -identificado AspectoPositivo AspectoNegativo puntuacionMaxima 0 pesoAsociado [0..1] Interpretended 0...' ItemEvaluable 4 -nombre esoAsociado [0..1] Offline EntregaTrabajoOffline Onli EntregaTrabajoOnline -fechaRealizacior echaRealizacio ItemEvaluableAlumno puntuacion

# 7.3.1. Modelo de Dominio

Figura 7: Modelo de Dominio

# 7.3.2. Descripción de las clases del Modelo de Dominio

A continuación se especifican de forma detalla los elementos del Modelo de Dominio, sólo describiendo los atributos de mayor complejidad deductiva.

## AsignaturaCompetencia

- **Descripción**: clase que modela una materia o una aptitud a impartir por un Profesor durante un curso académico. Está compuesta por pruebas, aspectos de conducta y actitud, días no lectivos y ausencias de los alumnos.
- Responsabilidades: referenciar una asignatura o competencia de la aplicación.
- Atributos:

*pesoAsociado*: valor en la evaluación final como asignatura o competencia secundaria. *grupoEdmodo*: grupo de la plataforma Edmodo del que se asocian los alumnos y profesores.

### AspectoConductaActitud

- **Descripción**: clase que modela una insignia que puede ser otorgada a un alumno para premiar una correcta o no conducta.
- **Responsabilidades**: referenciar a una insignia de la plataforma Edmodo.
- Atributos:

*identificador*: indica el identificador que la plataforma Edmodo posee para referenciarlo.

#### AspectoNegativo

- **Descripción**: esta clase modela un tipo de aspecto de conducta o actitud de carácter negativo.
- **Responsabilidades**: indicar que el tipo aspecto es negativo.

#### **AspectoPositivo**

- **Descripción**: esta clase modela un tipo de aspecto de conducta o actitud de carácter positivo.
- **Responsabilidades**: indicar que el tipo aspecto es positivo.

#### AspectoUsuario

- **Descripción**: esta clase hacer persistente un aspecto de conducta o actitud a un alumno.
- **Responsabilidades**: indicar la relación entre un alumno y un aspecto de conducta o actitud.
- Atributos:

*identificador*: indica el identificador que la plataforma Edmodo posee para identificarlo (como insignia en la plataforma Edmodo).

*esPrueba*: indica si afecta a la calificación de una prueba o al de una evaluación de una asignatura o competencia.

#### Ausencia

- **Descripción**: esta clase modela una fecha de ausencia de asistencia de un alumno.
- **Responsabilidades**: indicar la fecha de ausencia.
- Atributos:

fecha: fecha de la ausencia.

#### **Bonificacion** Penalizacion

- Descripción: esta clase modela una bonificación o penalización genérica.
- Responsabilidades: indicar una bonificación o penalización genérica.
- Atributos:

*puntuacion*: el valor añadido (positivo o negativo) a la calificación de una prueba o evaluación.

motivo: el por qué se ha indicado la bonificación o penalización.

#### **BPAsignaturaCompetencia**

- **Descripción**: esta clase modela una bonificación o penalización específica en la nota de una evaluación de una asignatura o competencia de un alumno.
- **Responsabilidades**: indicar una bonificación o penalización sobre una calificación de una evaluación de una asignatura o competencia de un alumno.

#### **BPPrueba**

- **Descripción**: esta clase modela una bonificación o penalización específica en la nota de una prueba de un alumno.
- **Responsabilidades**: indicar una bonificación o penalización sobre una calificación de una prueba de un alumno.

## Calificación

- Descripción: esta clase representa una calificación de una prueba.
- **Responsabilidades**: mantener referencia a la calificación en Edmodo y añadir un posible comentario opcional.
- Atributos:

puntuacionObtenida: valor numérico obtenido.

*comentario*: mensaje que un Profesor puede mostrar un al alumno o su padre, o ambos. *visibleAlumno*: indica si el comentario de la calificación es visible para el alumno. *visiblePadre*: indica si el comentario de la calificación es visible para el padre.

### DiaNoLectivo

- Descripción: esta clase modela una fecha no lectiva para una asignatura o competencia.
- **Responsabilidades**: indicar la fecha no lectiva.
- Atributos: *fecha*: fecha no lectiva.

## EntregaTrabajoOffline

- **Descripción**: esta clase modela una tarea no entregada por la plataforma Edmodo.
- **Responsabilidades**: indicar que la prueba es externa a la plataforma Edmodo.

## EntregaTrabajoOnline

- **Descripción**: esta clase modela una tarea entregada en la plataforma Edmodo.
- **Responsabilidades**: indicar que la prueba es entregada en la plataforma Edmodo.

#### ItemEvaluable

- Descripción: esta clase modela un ítem evaluable para una prueba.
- **Responsabilidades**: hacer persistente un pequeño texto para poder formar parte de la calificación de una prueba.

nombre: nombre asociado al ítem que lo identifica.

#### ItemEvaluableAlumno

- **Descripción**: esta clase modela la persistencia de una calificación de un ítem evaluable a un alumno.
- **Responsabilidades**: hacer persistente la calificación de un ítem evaluable de una prueba para un alumno.

pesoAsociado: el valor del ítem conseguido por el alumno.

## Offline

- **Descripción**: Esta clase un tipo de prueba realizada externamente a la plataforma Edmodo. Simplemente interesa marcar el tipo de prueba.
- **Responsabilidades**: indicar que el tipo de prueba es *Offline*.
- Atributos:

*fechaRealizacion*: fecha en que se llevó a cabo. La plataforma Edmodo no permite obtener dicha fecha, por eso se hace persistente.

## Online

- **Descripción**: esta clase un tipo de prueba realizada en la plataforma Edmodo. Simplemente interesa marcar el tipo de prueba.
- **Responsabilidades**: indicar que el tipo de prueba es *Online*.
- Atributos:

*fechaRealizacion*: fecha en que se llevó a cabo. La plataforma Edmodo no permite obtener dicha fecha, por eso se hace persistente.

### Periodo Evaluacion

- **Descripción**: esta clase representa el intervalo de fechas para obtener una calificación intermedia a la final.
- Responsabilidades: mantener las fechas de los periodos de una evaluación.

#### Prueba

- Descripción: esta clase representa una prueba calificable realizada por los alumnos.
- **Responsabilidades**: mantener referencia al Usuario de la plataforma Edmodo.
- Atributos:

*identificador*: indica el identificador que la plataforma Edmodo posee para referenciarlo (como prueba o como tarea).

*pesoAsociado*: el valor de la prueba en la evaluación de la asignatura o competencia. *calificacionMaxima*: puntuación máxima posible obtenible.

#### Usuario

- **Descripción**: esta clase representa un Usuario de la plataforma Edmodo.
- **Responsabilidades**: mantener referencia al Usuario de la plataforma Edmodo.
- Atributos

identificador: indica el identificador que la plataforma Edmodo posee para referenciarlo.

# 7.3.3. Diagramas de actividad

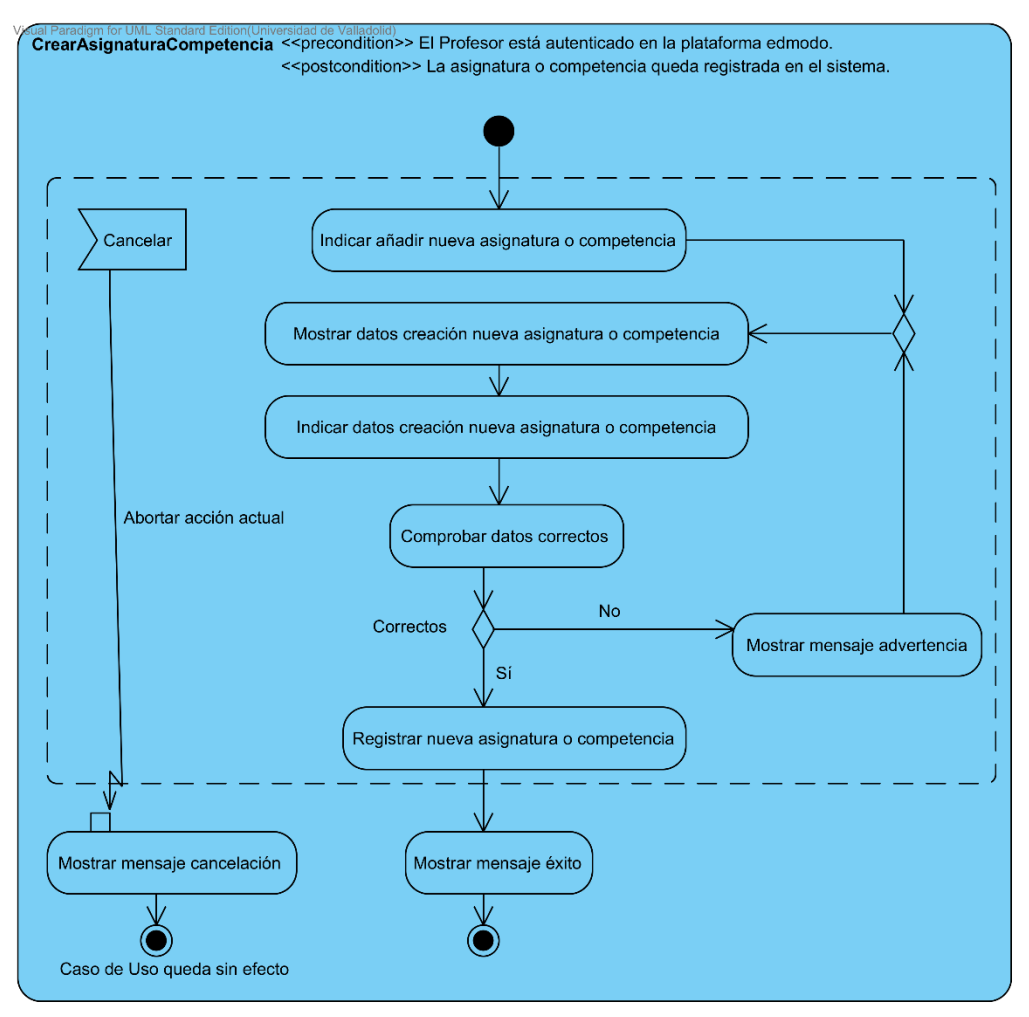

Figura 8: Diagrama de actividad del CU01

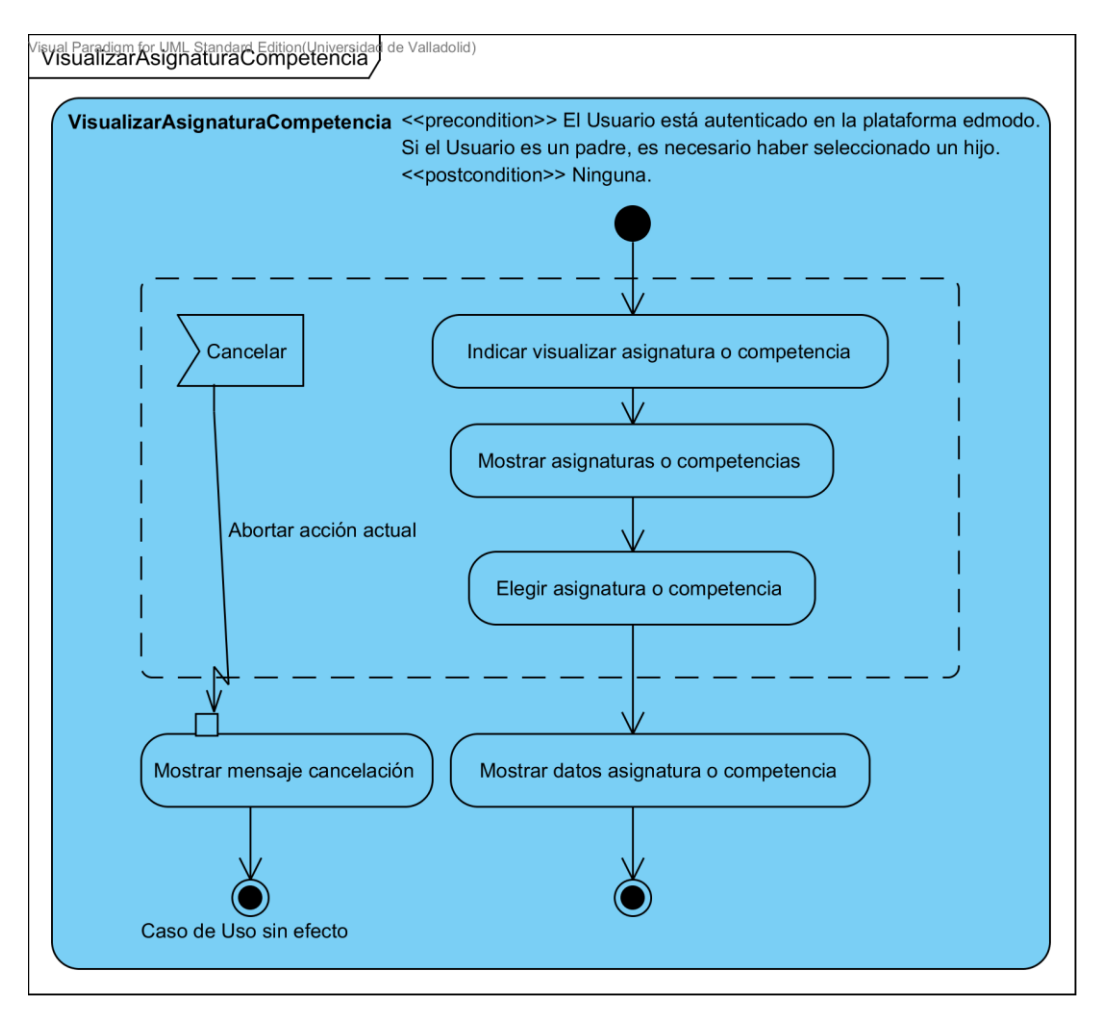

Figura 9: Diagrama de actividad del CU02

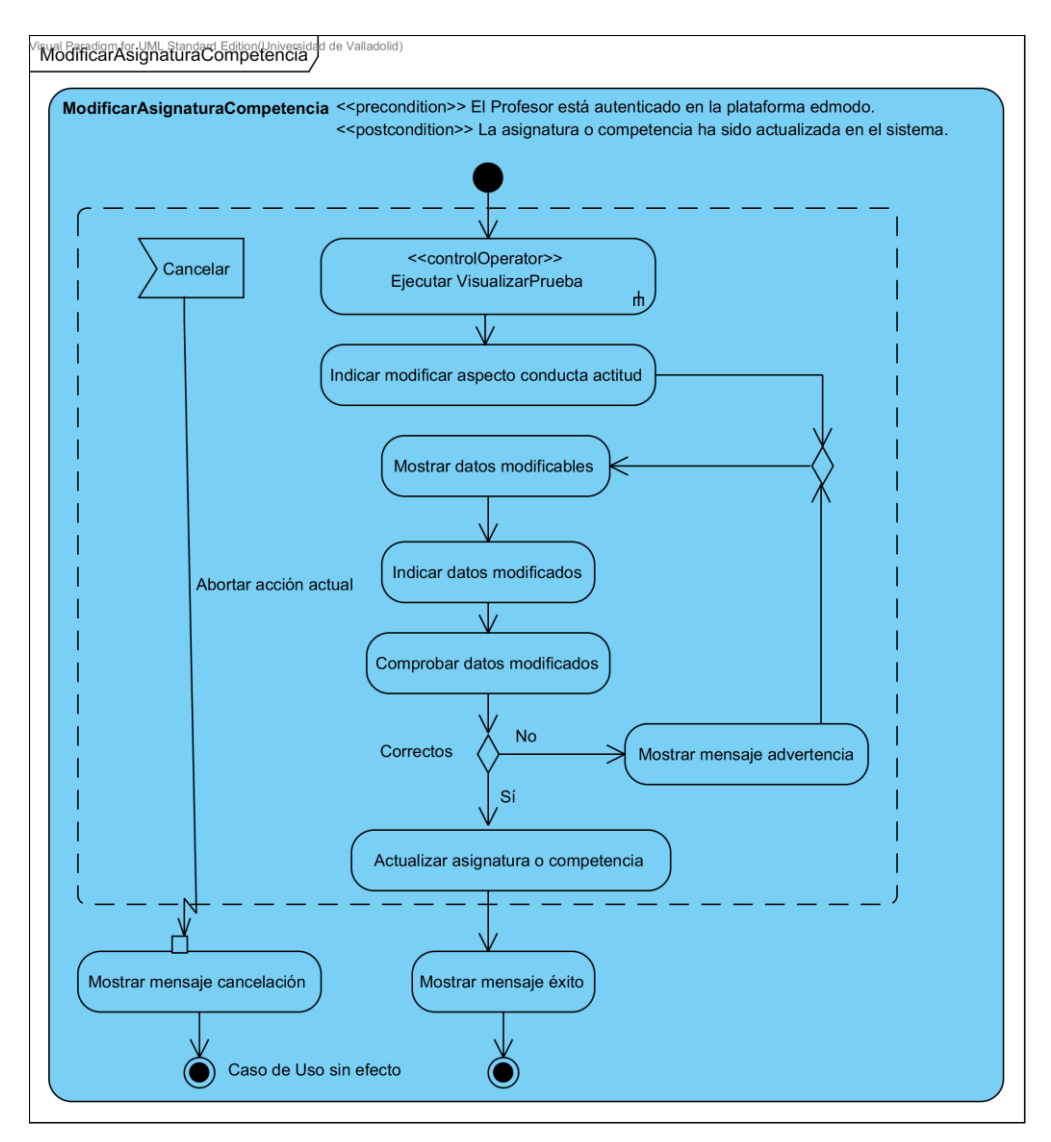

Figura 10: Diagrama de actividad del CU03

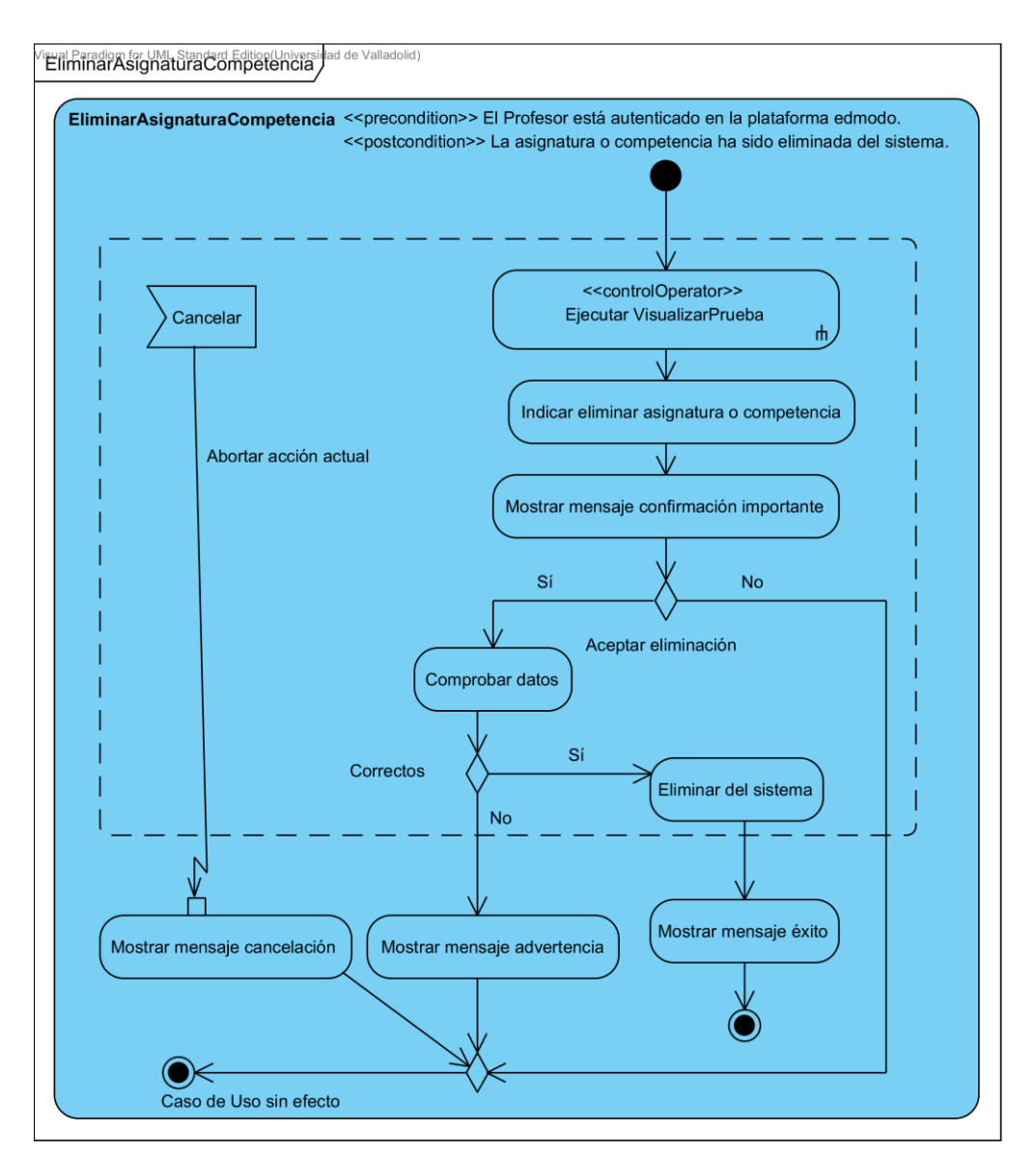

Figura 11: Diagrama de actividad del CU04

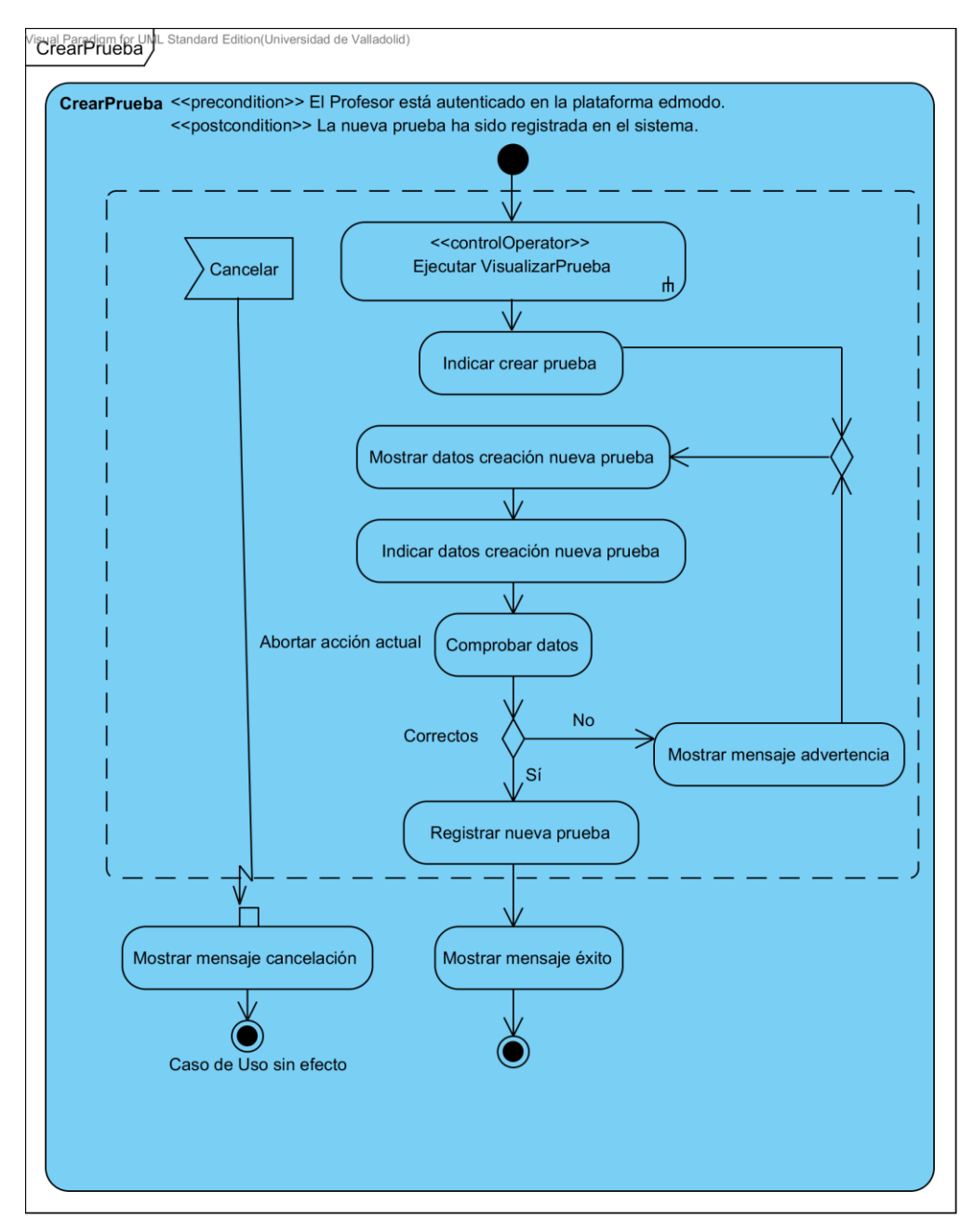

Figura 12: Diagrama de actividad del CU05

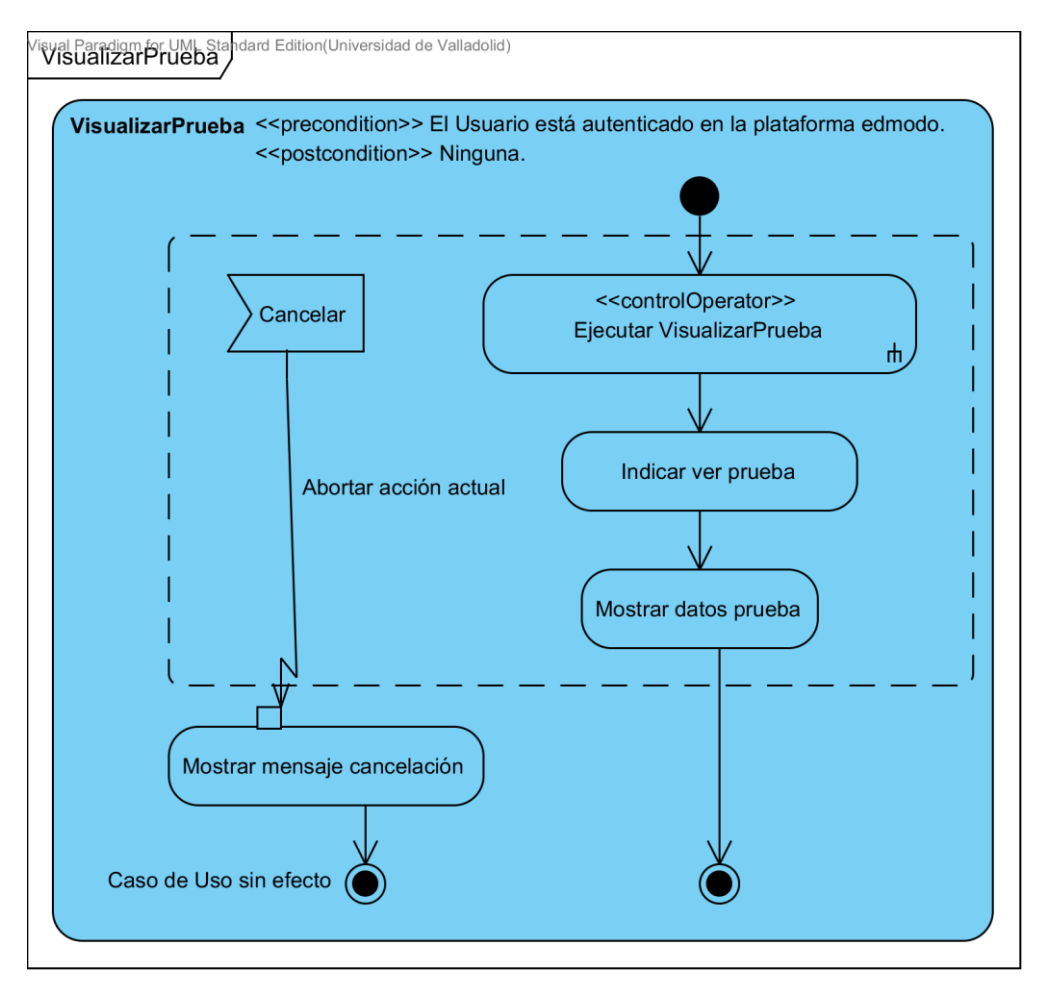

Figura 13: Diagrama de actividad del CU06

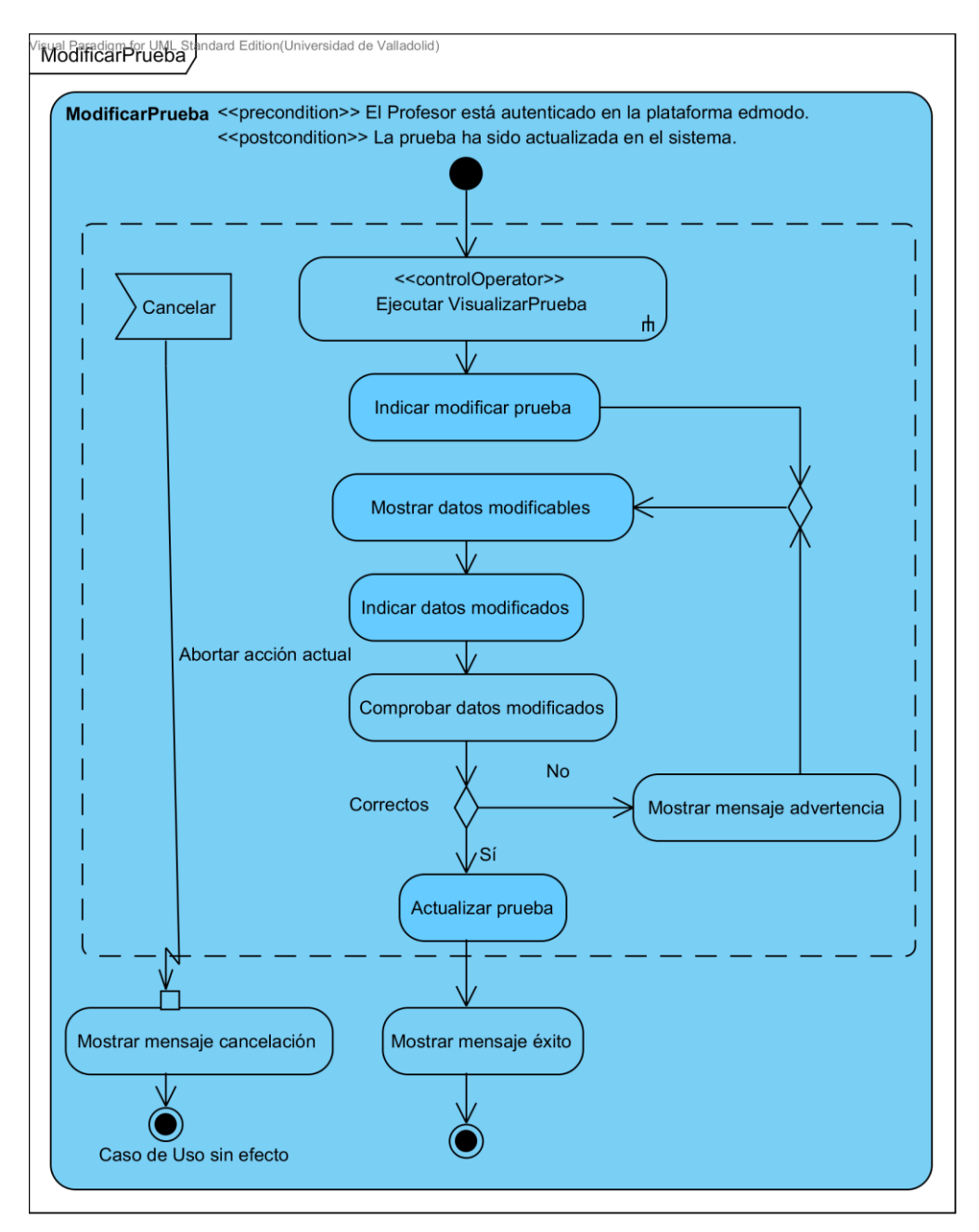

Figura 14: Diagrama de actividad del CU07

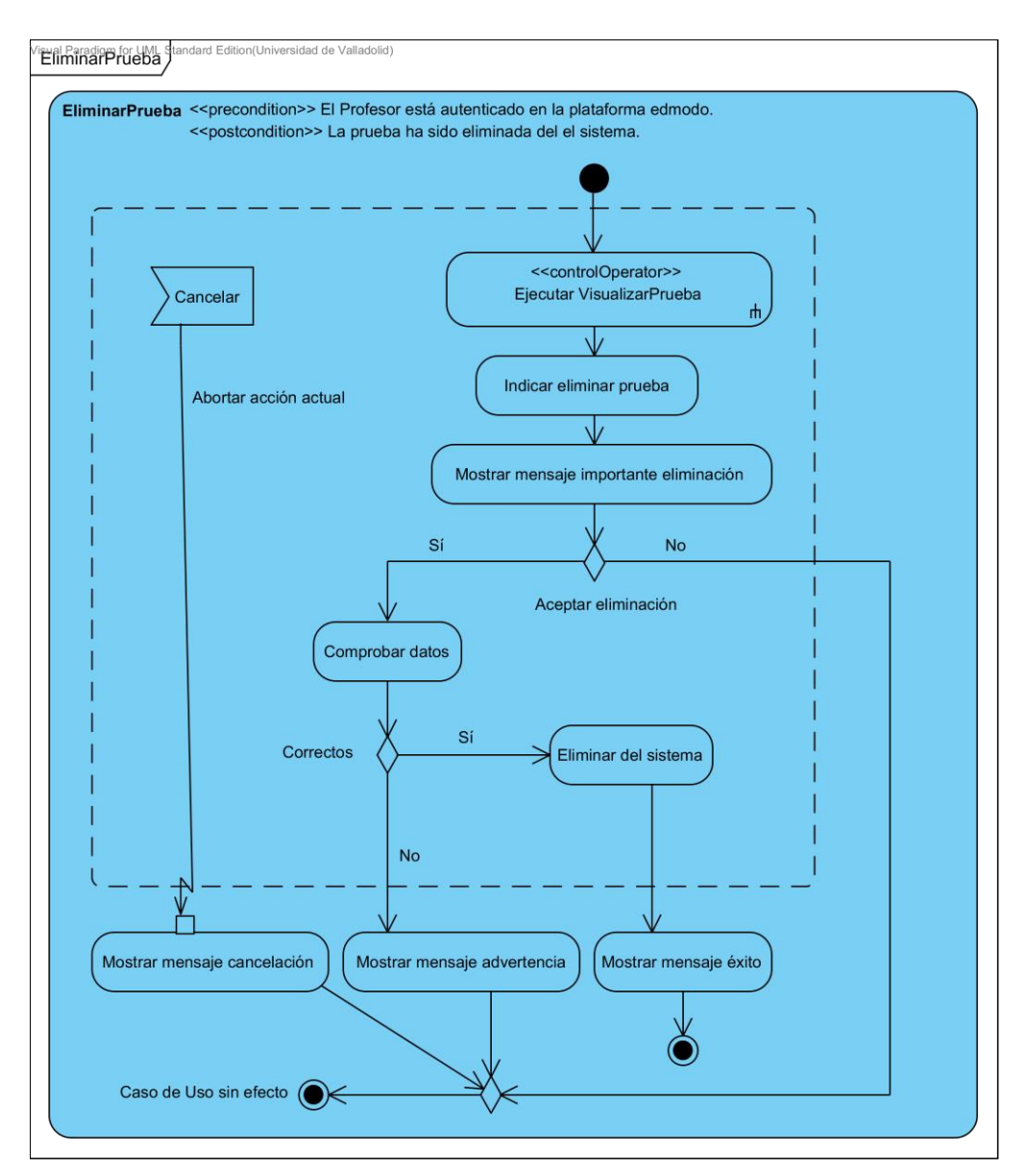

Figura 15: Diagrama de actividad del CU08

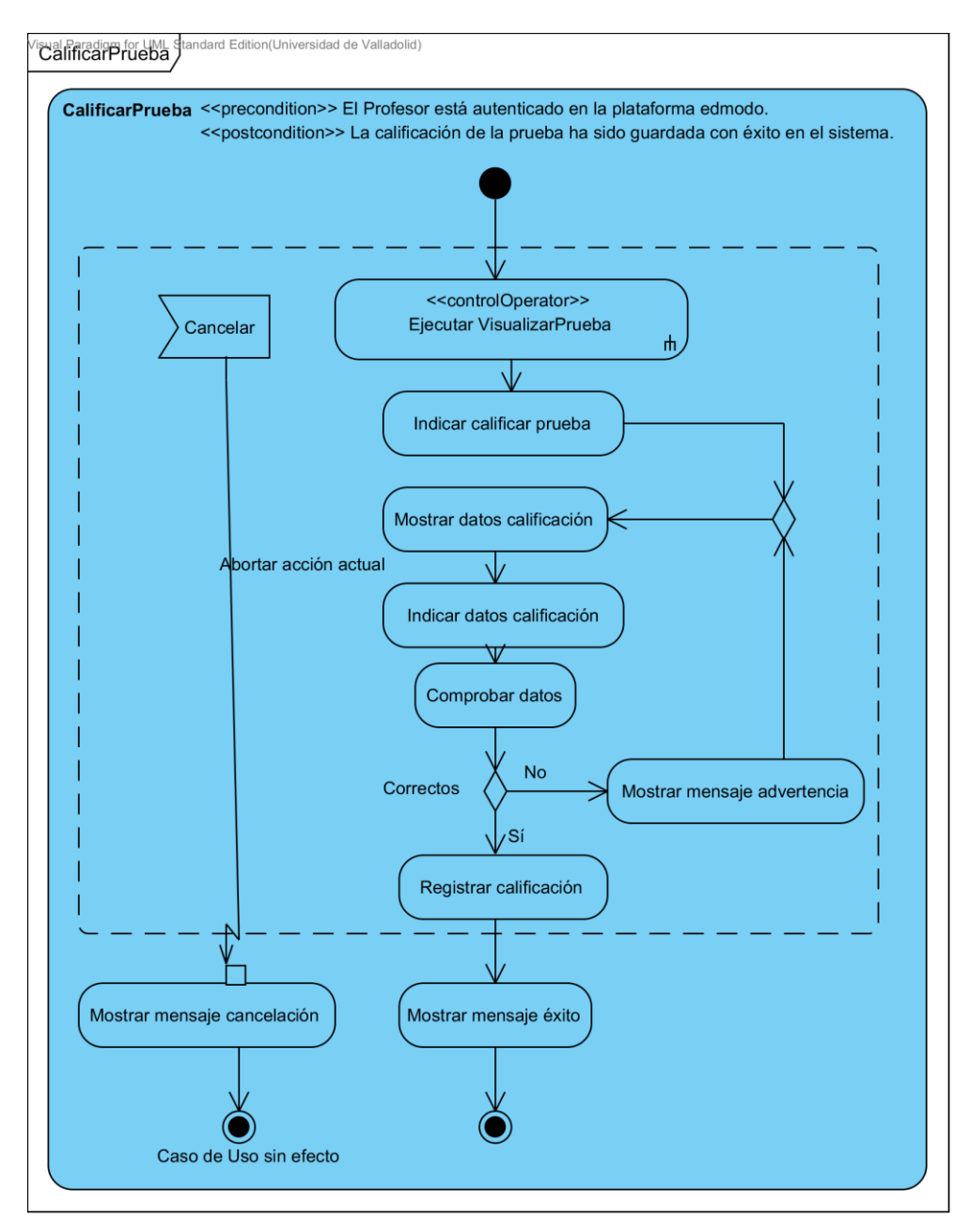

Figura 16: Diagrama de actividad del CU09

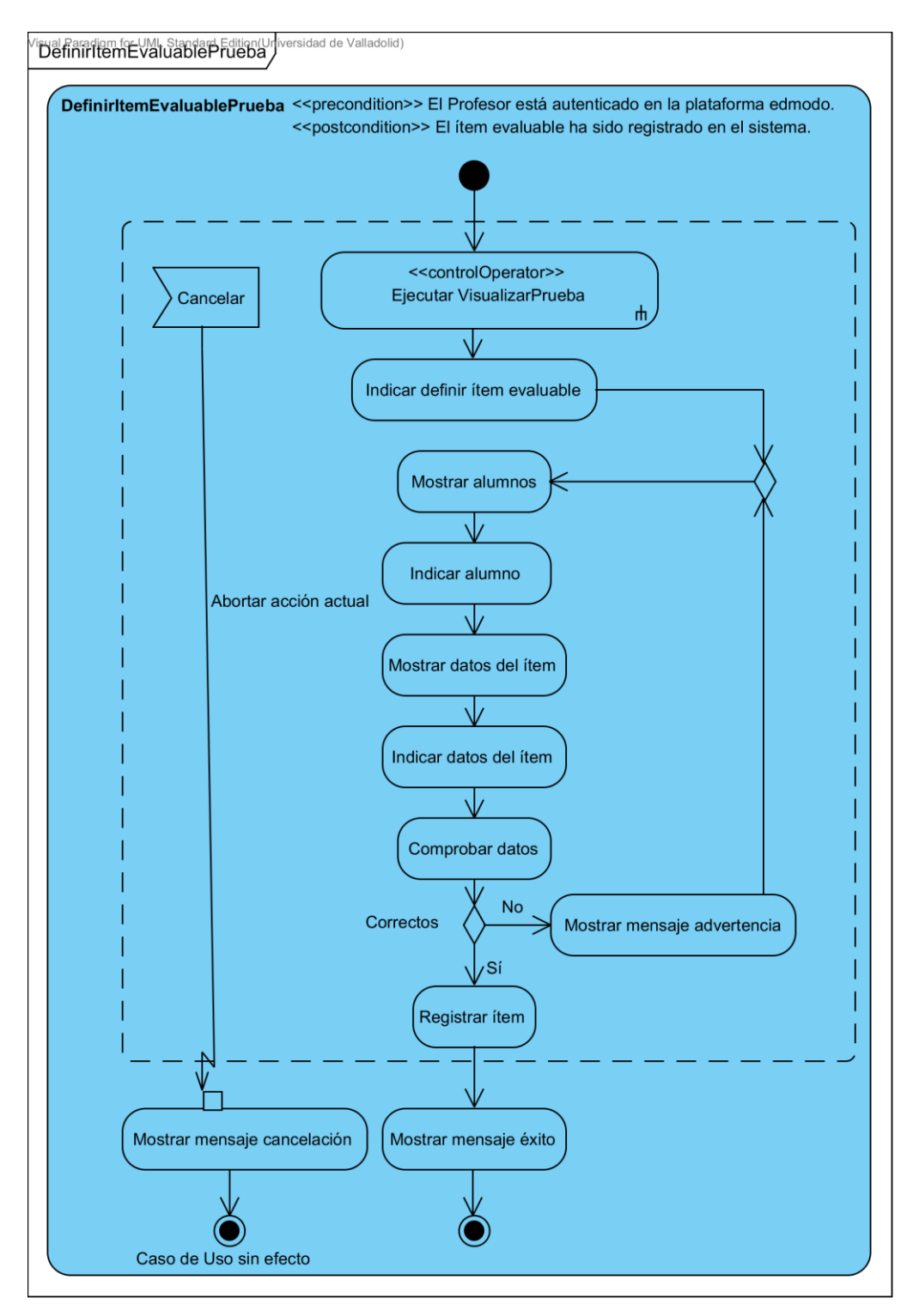

Figura 17: Diagrama de actividad del CU10

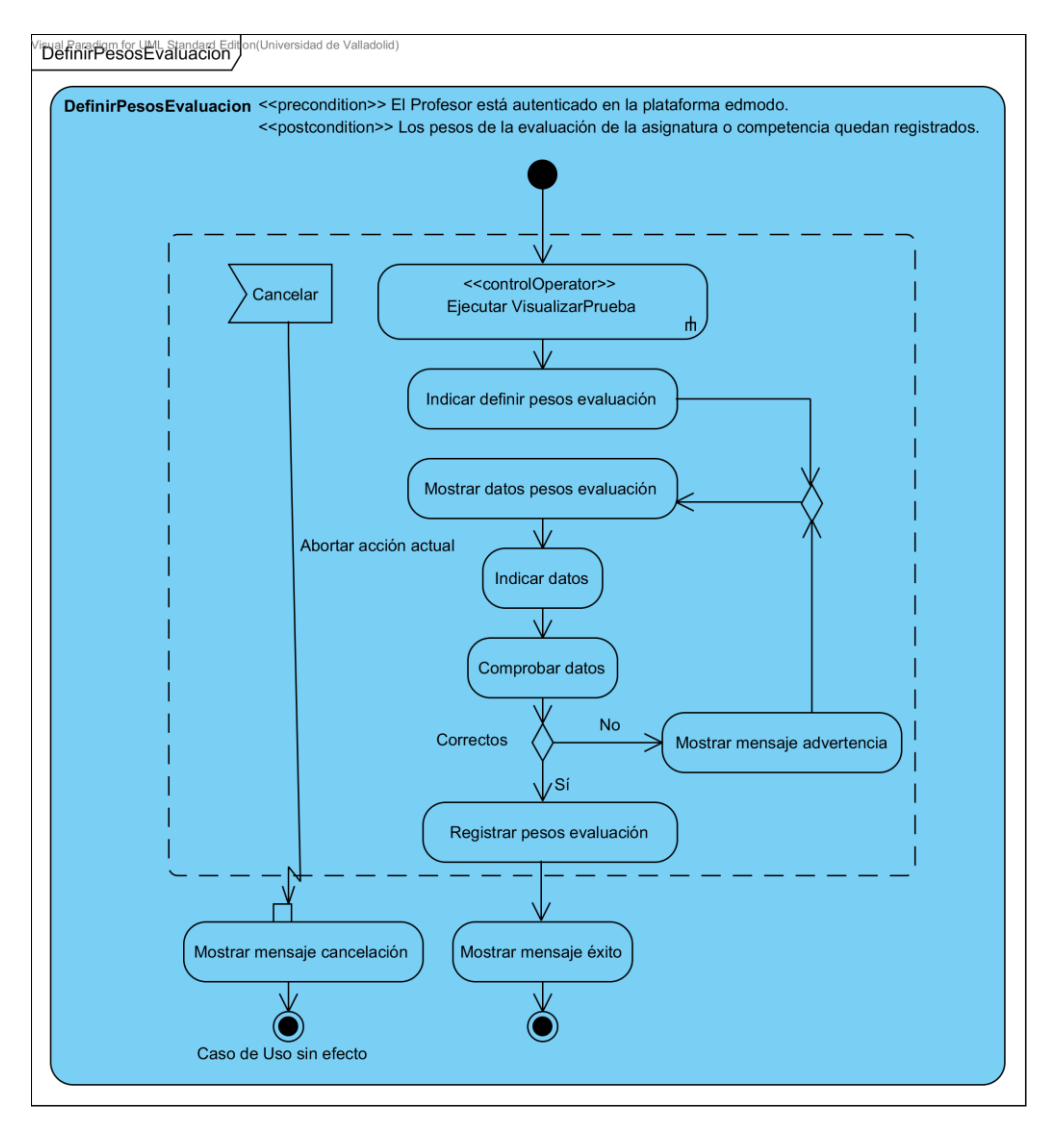

Figura 18: Diagrama de actividad del CU11

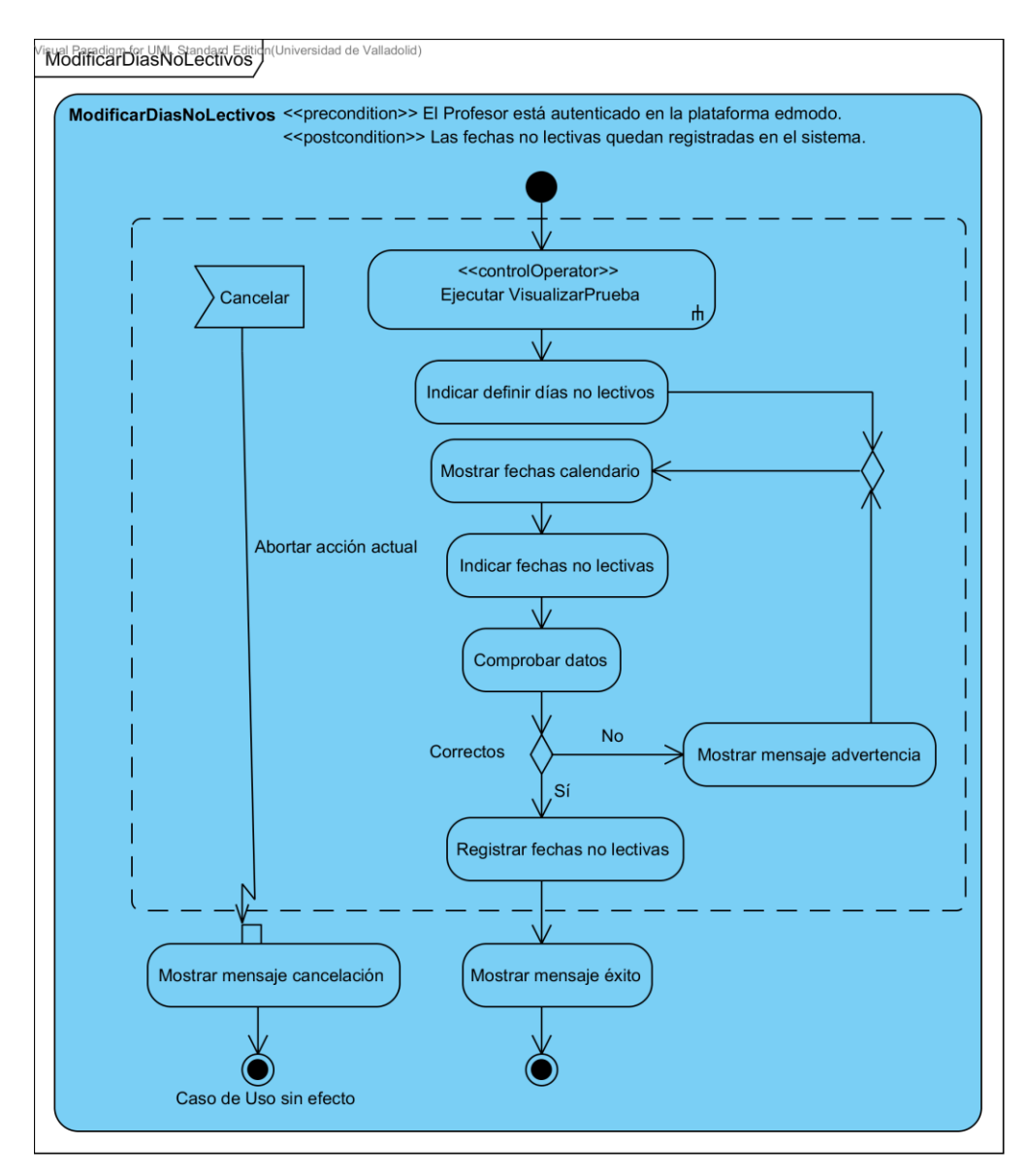

Figura 19: Diagrama de actividad del CU12

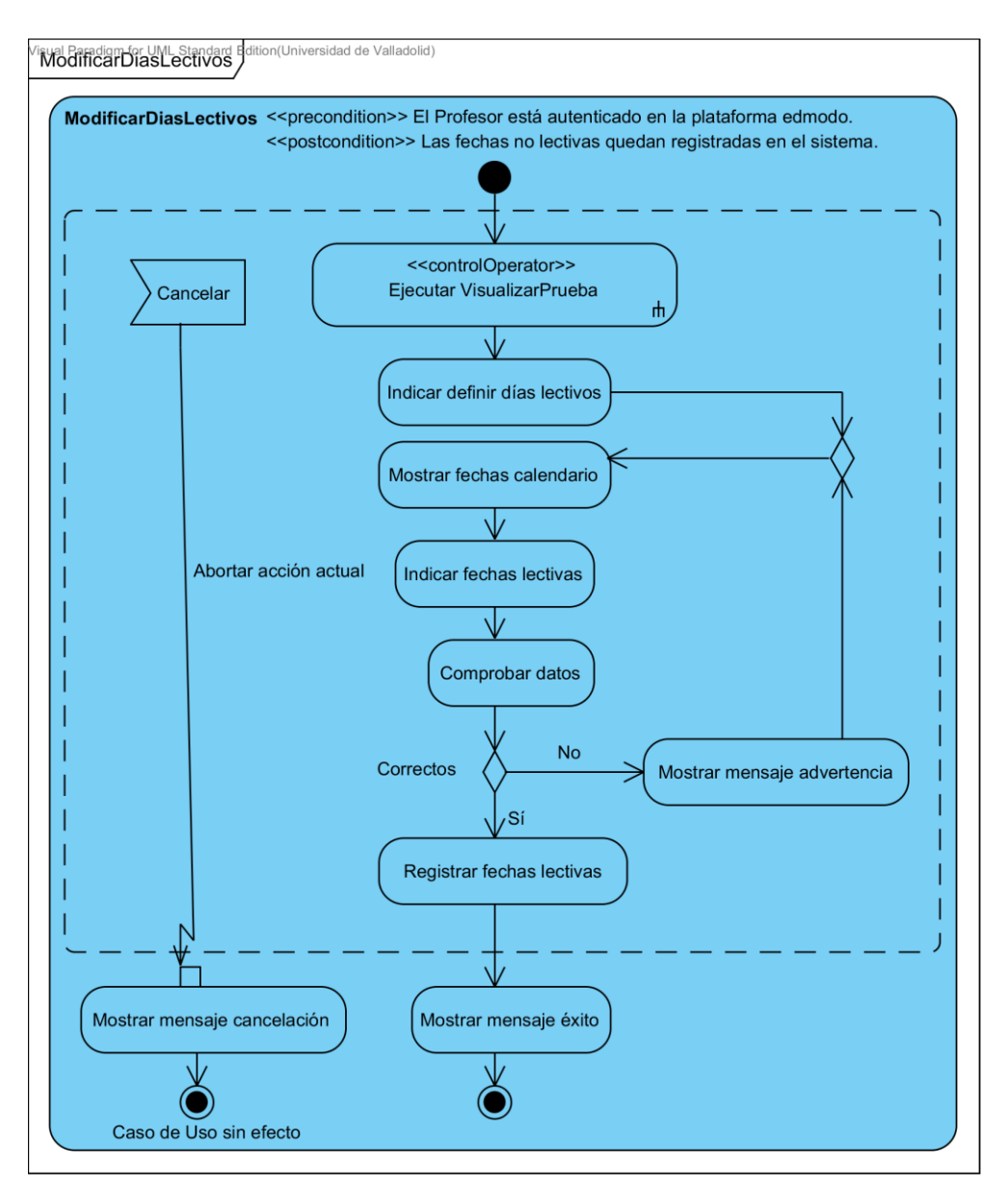

Figura 20: Diagrama de actividad del CU13

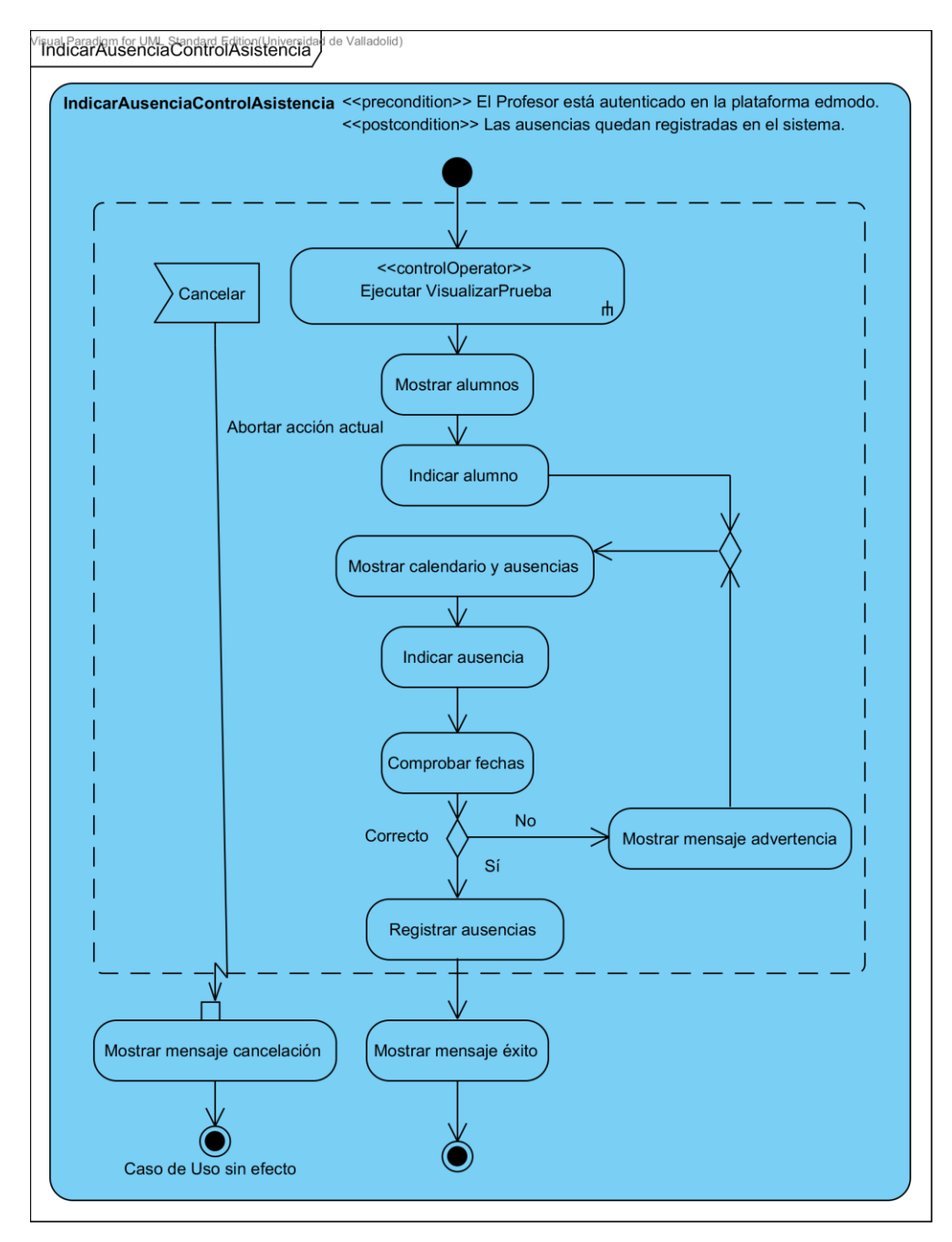

Figura 21: Diagrama de actividad del CU14

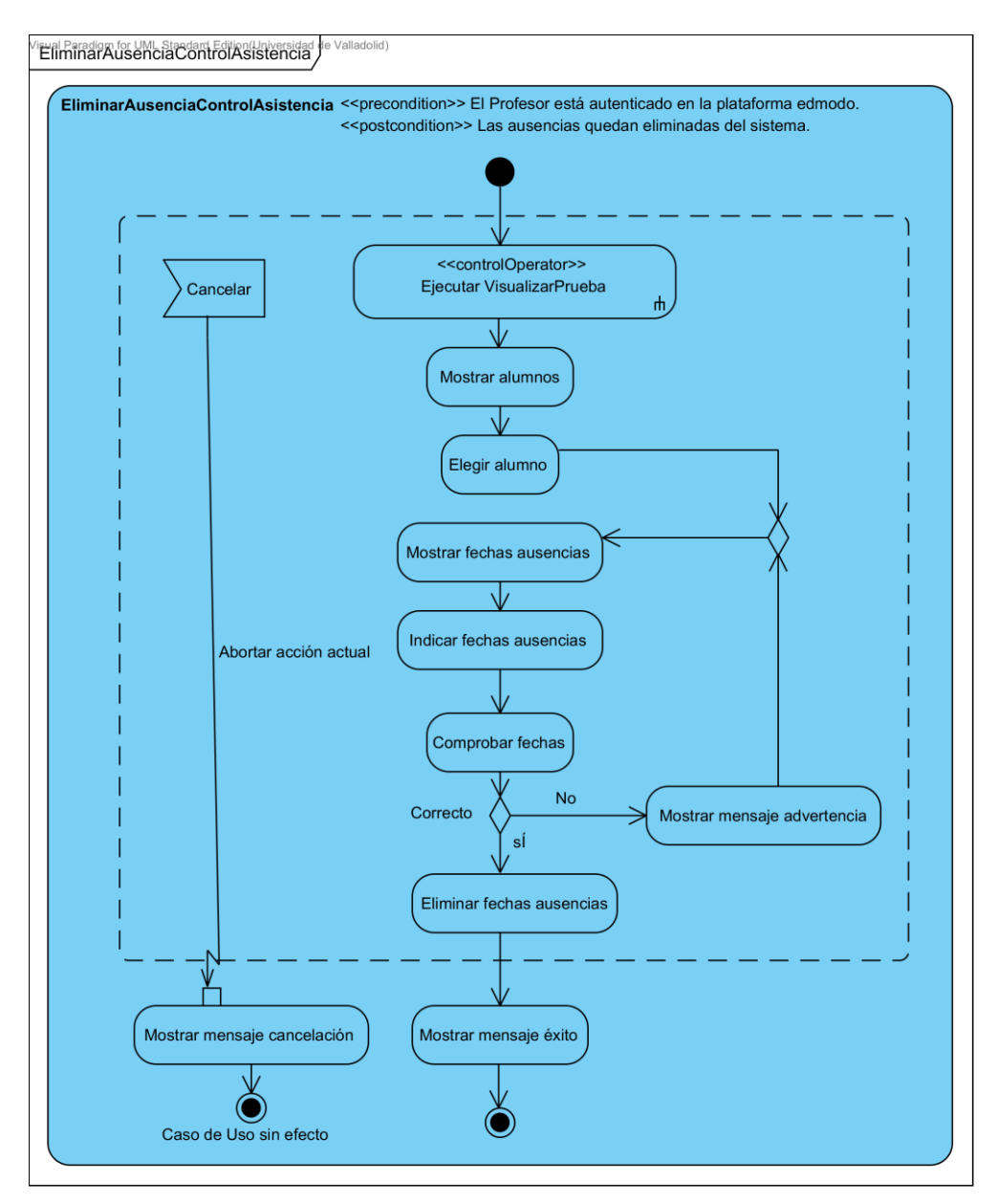

Figura 22: Diagrama de actividad del CU15

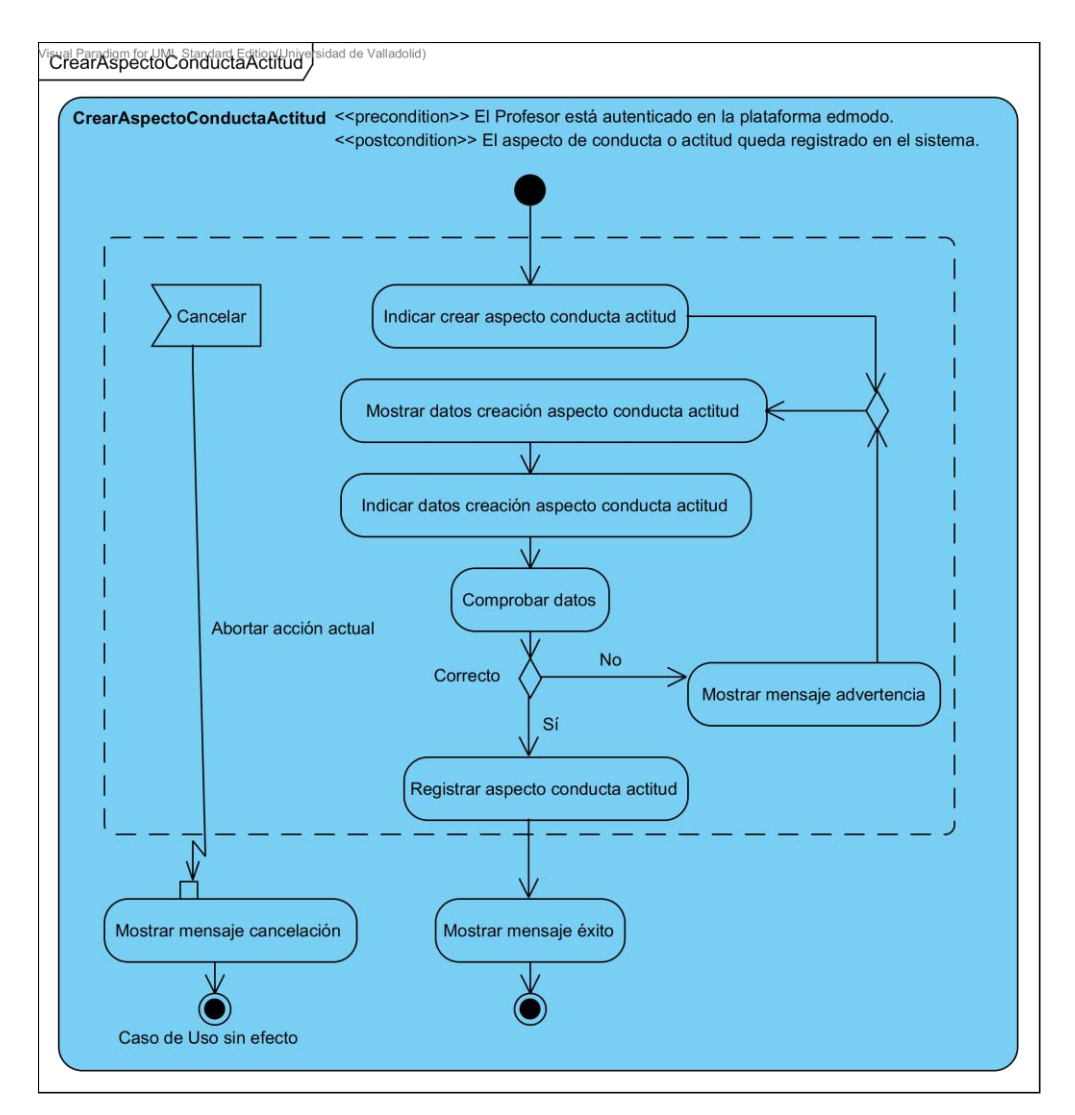

Figura 23: Diagrama de actividad del CU16

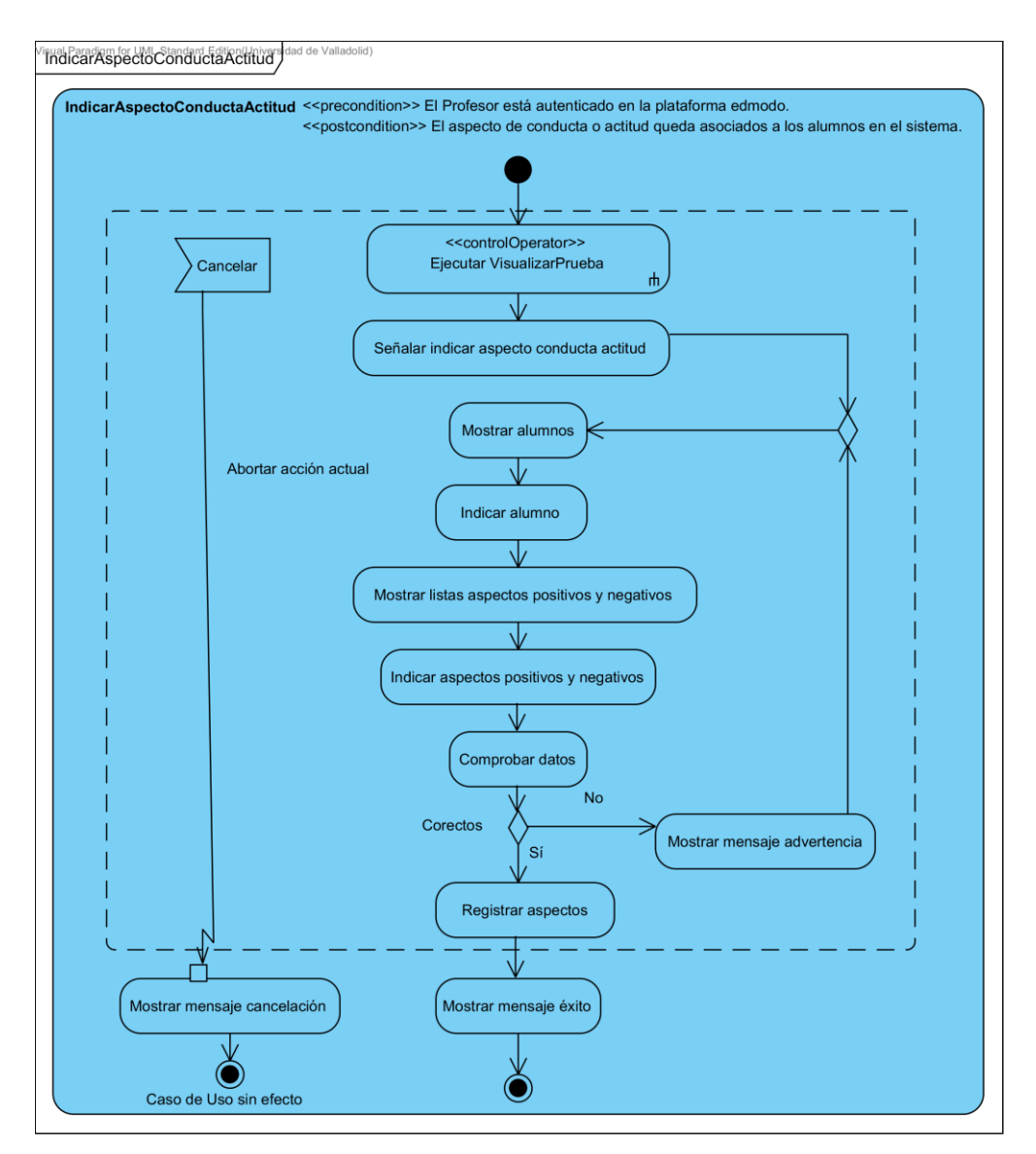

Figura 24: Diagrama de actividad del CU17

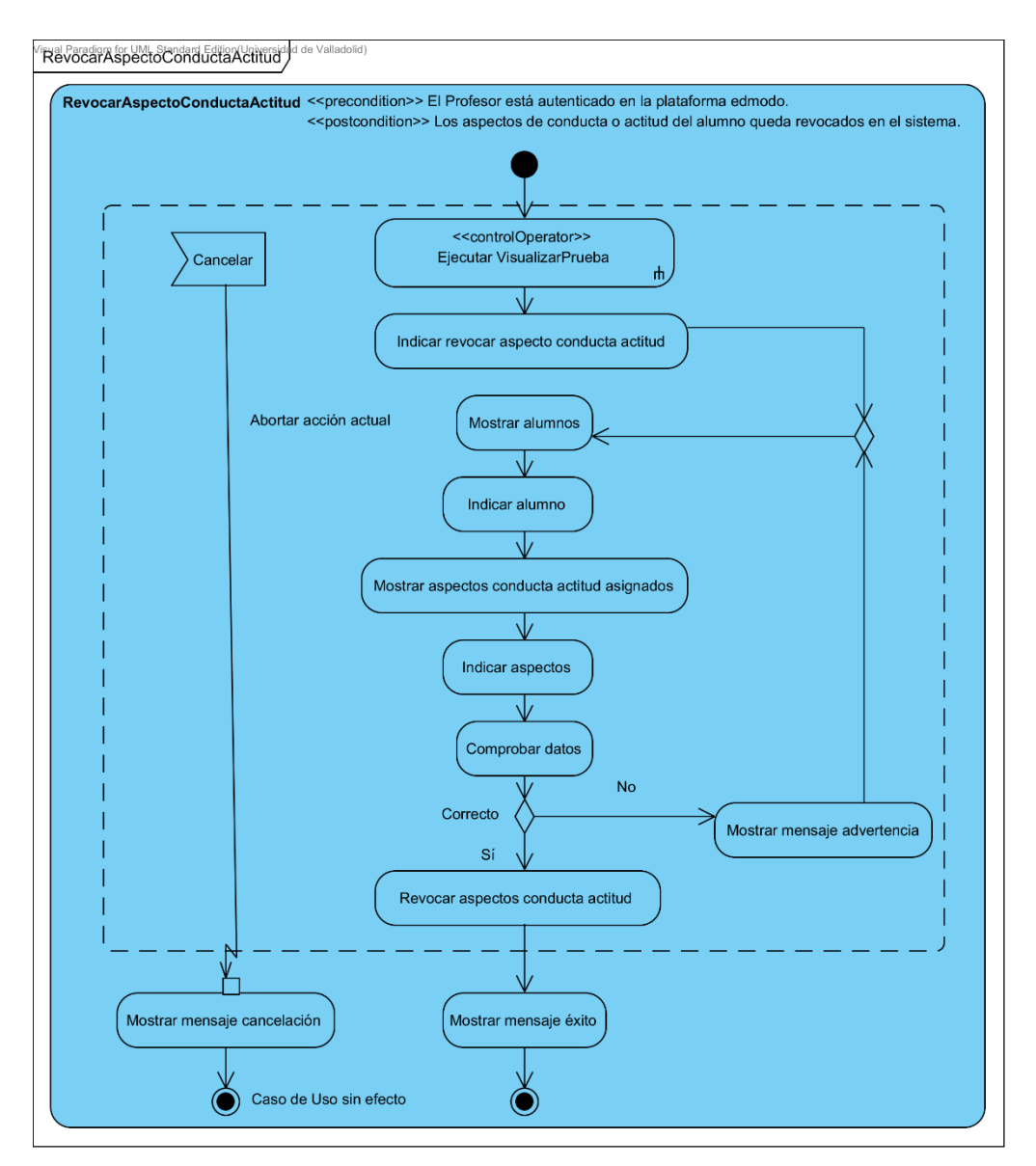

Figura 25: Diagrama de actividad del CU18

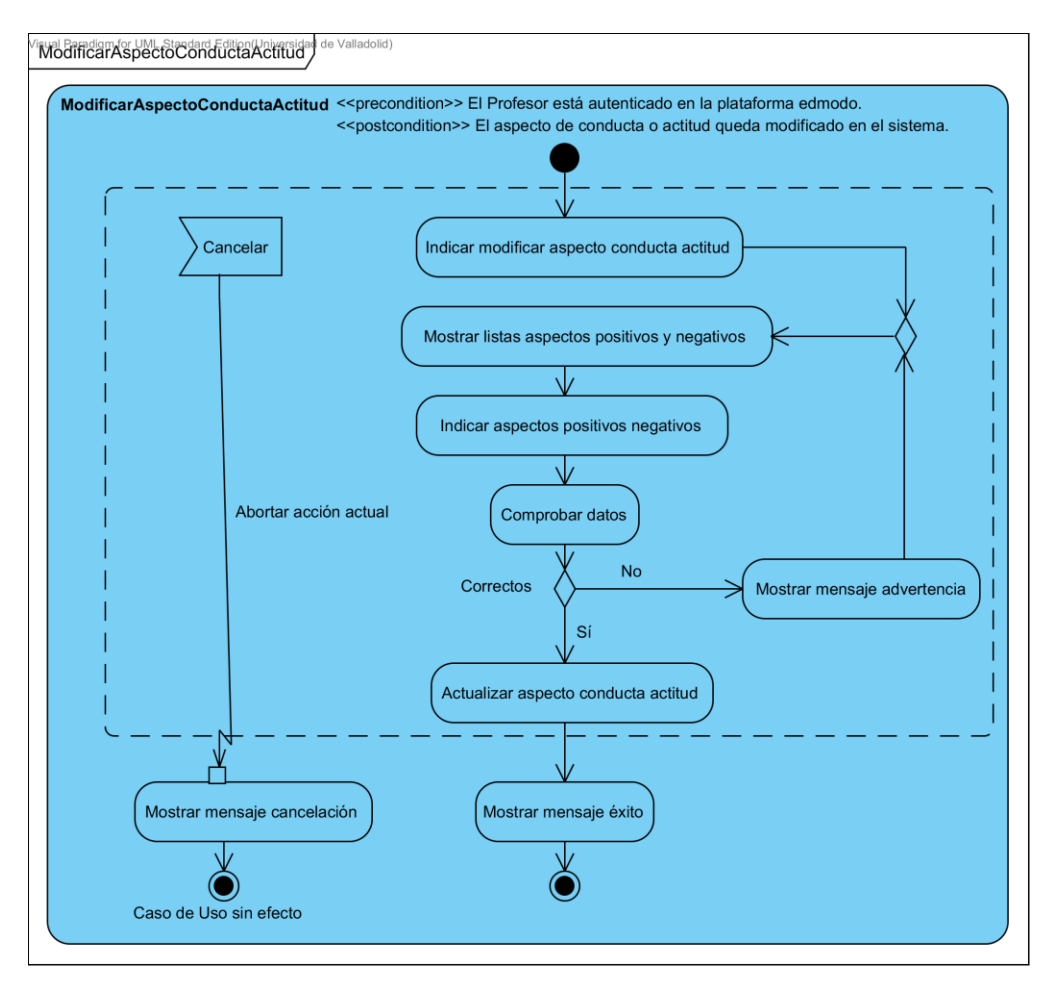

Figura 26: Diagrama de actividad del CU19

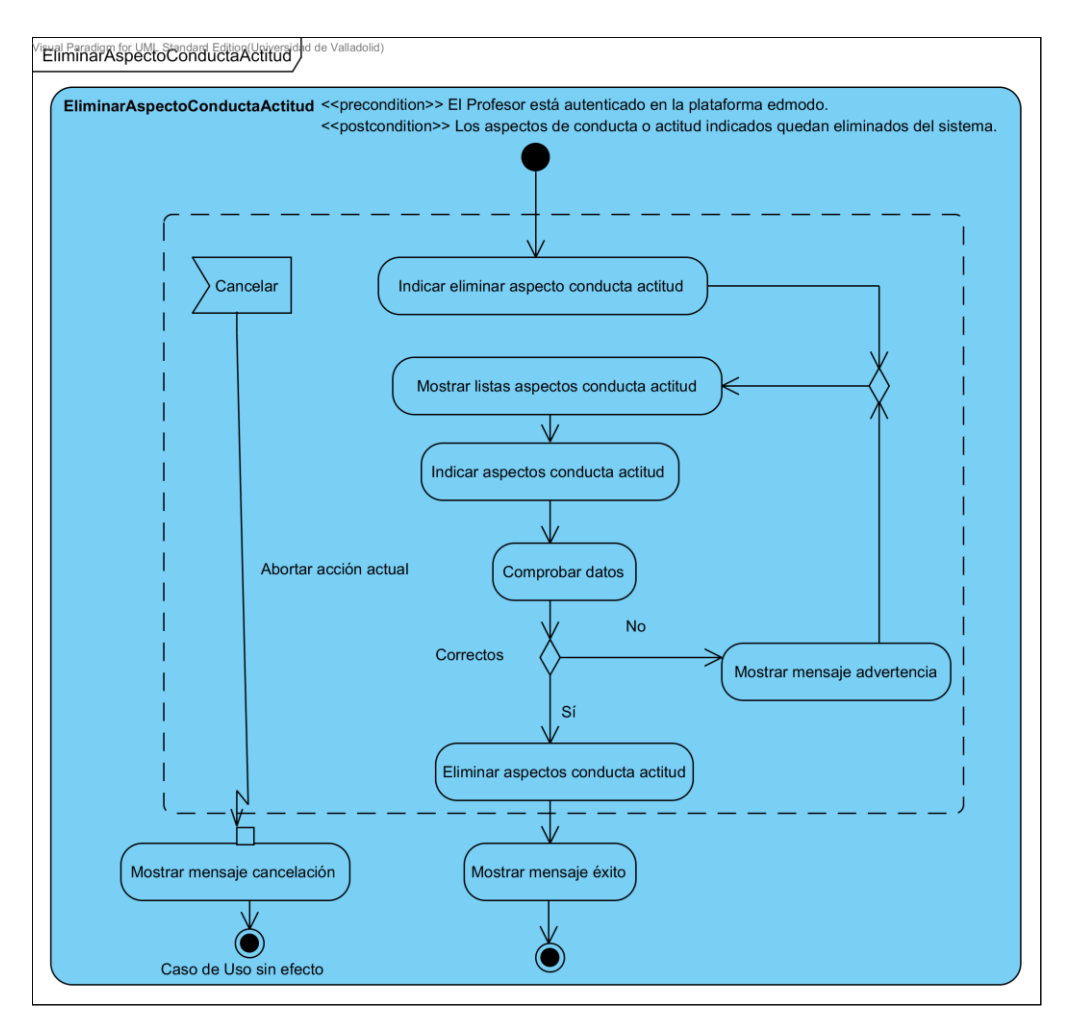

Figura 27: Diagrama de actividad del CU20

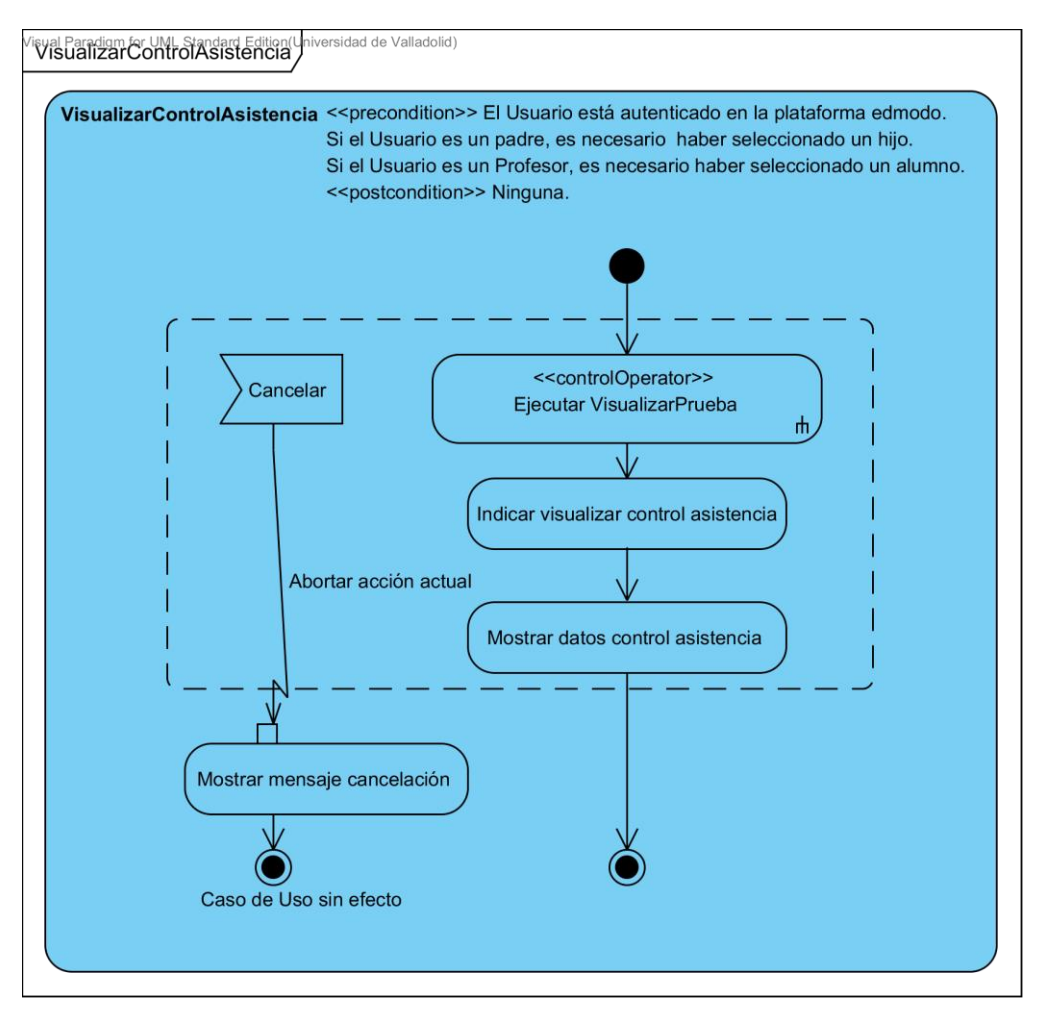

Figura 28: Diagrama de actividad del CU21
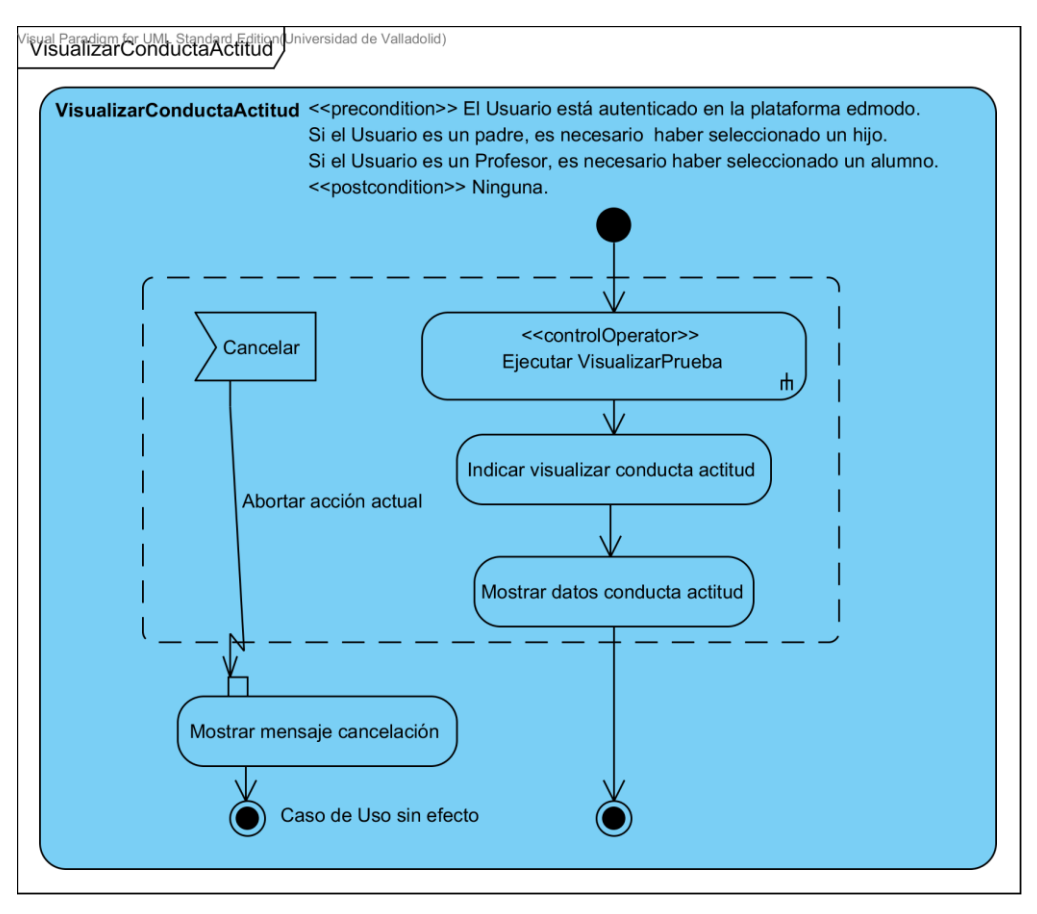

Figura 29: Diagrama de actividad del CU22

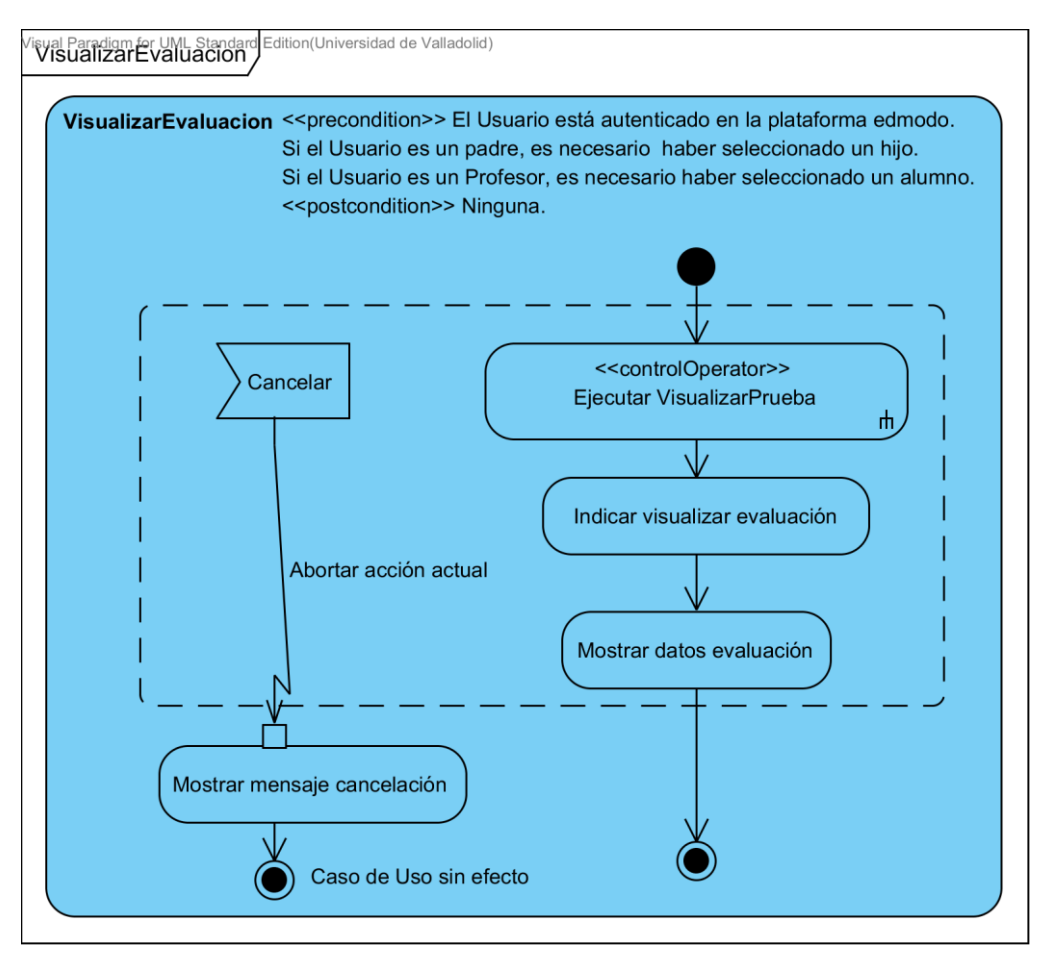

Figura 30: Diagrama de actividad del CU23

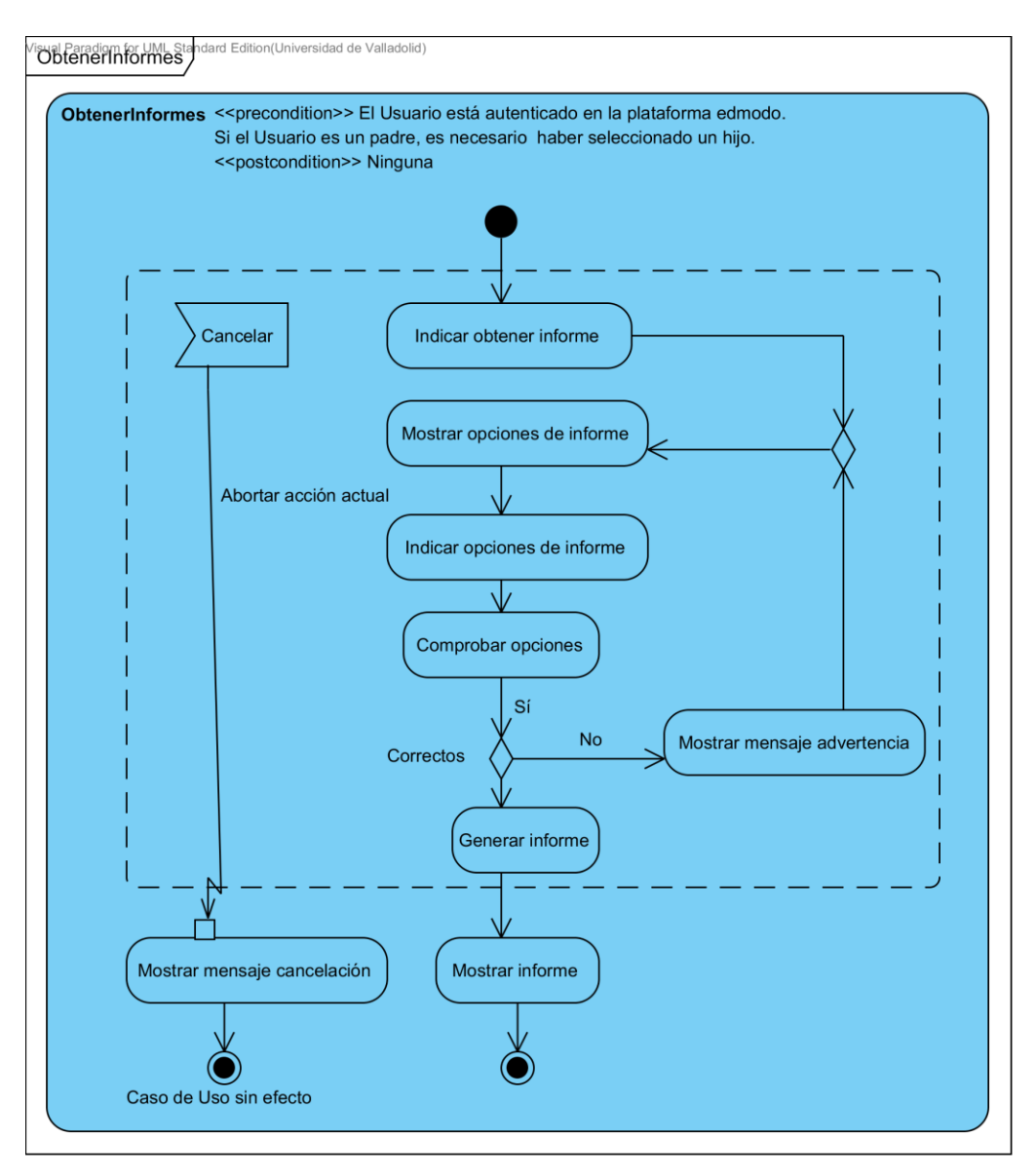

Figura 31: Diagrama de actividad del CU24

# Capítulo 8. Arquitectura y diseño

El propósito de este apartado es mostrar la Arquitectura final del sistema, junto a los subsistemas de diseño y los bocetos interfaz gráfica de la aplicación.

Además profundiza en las estructuras y comportamiento descritos en el apartado **Capítulo 7 Análisis** para acercarlos a la implementación real del sistema. Mientras que el Modelo de Análisis se centra en los requisitos funcionales, el Modelo de Diseño abarcará también los requisitos no funcionales, y tendrá en cuenta el lenguaje y las tecnologías que serán usadas en la implementación.

#### 8.1. Arquitectura propuesta

#### 8.1.1. Visión global

Se parte de la arquitectura Java Empresarial JEE o J2EE<sup>[33][31]</sup>.

La edición empresarial es llamada Java *Enterprise Edition* (Java EE) a partir de la versión 5. En versiones anteriores a ésta se le llama Java 2 *Enterprise Edition*. Está destinada a cubrir las necesidades de aplicaciones empresariales (en servidores). Esta edición define las características que se requieren para poder realizar aplicaciones que se ejecuten de forma portable a través de servidores de aplicaciones JEE certificados.

Java EE es una especificación que engloba dentro de sí misma a un conjunto de especificaciones (APIs) relacionadas. Se fundamenta en Java *Standard Edition*, y aprovecha todas las características básicas presentes en la edición estándar de la plataforma. Su arquitectura se muestra en la **FIGURA 32**.

La plataforma Java EE está definida por una especificación. Similar a otras especificaciones del *Java Community Process*, Java EE es también considerada informalmente como un estándar debido a que los suministradores deben cumplir ciertos requisitos de conformidad para declarar que sus productos son conformes a Java EE; no obstante sin un estándar de ISO o ECMA.

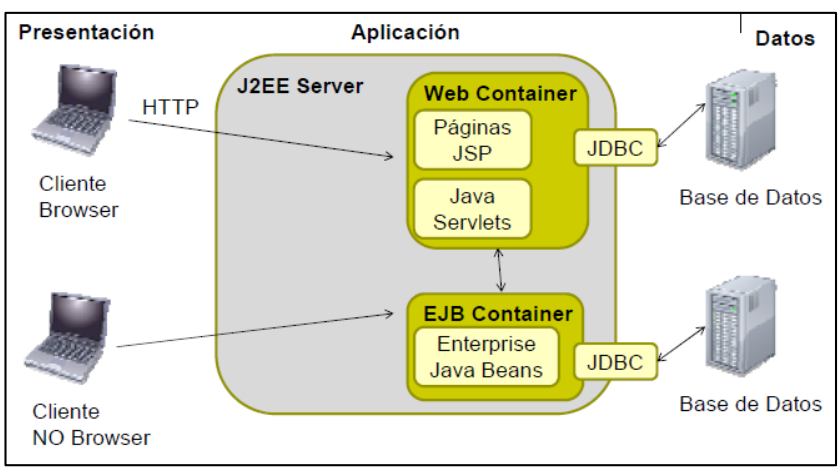

Figura 32: Arquitectura J2EE tomada de [42]

Para ponerla en funcionamiento, se necesita un servidor J2EE, que se apoya ampliamente en componentes de *software* modulares ejecutándose sobre un servidor de aplicaciones que permite los siguientes servicios:

• HTTP y HTTPS: Protocolos estándares utilizados para comunicaciones web y para comunicaciones seguras sobre *Secure Socket Layer* (SSL), respectivamente. La API para

clientes está definida por el paquete java.net.\* y la API para servidor está definida por las clases de *servlets* y JSP.

- JNDI: Java Naming and Directory Interface.
- Java DataBase connectivity (JDBC): Una API estándar para acceder a los recursos de una base de datos relacional de una forma independiente del proveedor. Esta API consta de dos partes, una interfaz para ser utilizada por las componentes y una interfaz de proveedores para definir drivers específicos. Oficialmente JDBC no es un acrónimo, aunque comúnmente se utiliza el nombre de Java Database Connectivity.
- o Java Persistence API.
- o Java Messaging Service (JMS)
- Remote Method Invocations (RMI)
- JavaMail: Una API que permite crear aplicaciones Java para mensajería y envío de correo electrónico en forma independiente de la plataforma y del protocolo a utilizar.
- o Java Transaction API (JTA).

La arquitectura JEE implica un modelo de aplicaciones distribuidas en diversas capas o niveles (*tiers*), esquemáticamente se muestra en la FIGURA 33 y FIGURA 34.

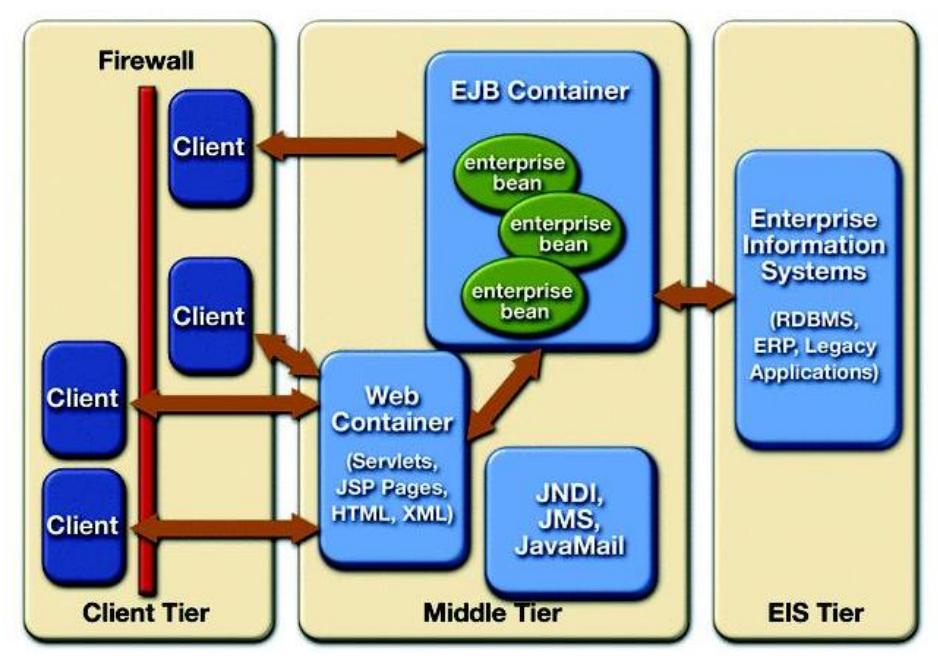

Figura 33: Capas de la Arquitectura JEE tomada de [43]

- La **capa cliente** (*client tier*) admite diversas tipos de clientes (HTML, *Applets* y aplicaciones Java). Esta capa corresponde a lo que se encuentra en el computador del cliente. Es la interfaz gráfica del sistema y se encarga de interactuar con el usuario.
- La capa intermedia (middle tier) contiene dos subcapas/contenedores:
  - <u>Contenedor web</u>: Se encuentra en el servidor web y contiene la lógica de presentación que se utiliza para generar una respuesta al cliente. Recibe los datos del usuario desde la capa cliente y basado en éstos genera una respuesta apropiada a la solicitud. J2EE utiliza en esta capa las componentes Java Servlets y *Java Server Pages* para crear los datos que se enviaran al cliente.

- Contenedor EJB: Entorno donde se ejecutan los EJB. Hospeda y maneja un EJBs de la misma forma que un servidor Web Java hospeda un servlet o un navegador hospeda un *applet*. Un EJB no puede funcionar fuera de un contenedor EJB. El contenedor EJB maneja cualquier aspecto del *bean* en tiempo de ejecución, incluyendo acceso remoto al *bean*, seguridad, persistencia, transacciones, concurrencia y acceso y *pooling* de recursos. El contenedor EJB también suele proporcionar servicios relacionados con la escalabilidad de la aplicación, como son la definición de *clusters* de contenedores, el balanceo de carga o la tolerancia a fallos.
- La tercera capa (*Enterprise Information Systems tier*) dentro de esta visión sintética, es la de aplicaciones 'backend' como ERP, EIS, bases de datos, etc. Esta capa es responsable del sistema de información de la empresa o *Enterprise Information System* (EIS) que incluye bases de datos, sistema de procesamiento datos, sistemas legados y sistemas de planificación de recursos. Es el punto donde las aplicaciones J2EE se integran con otros sistemas no J2EE o con sistemas legados.

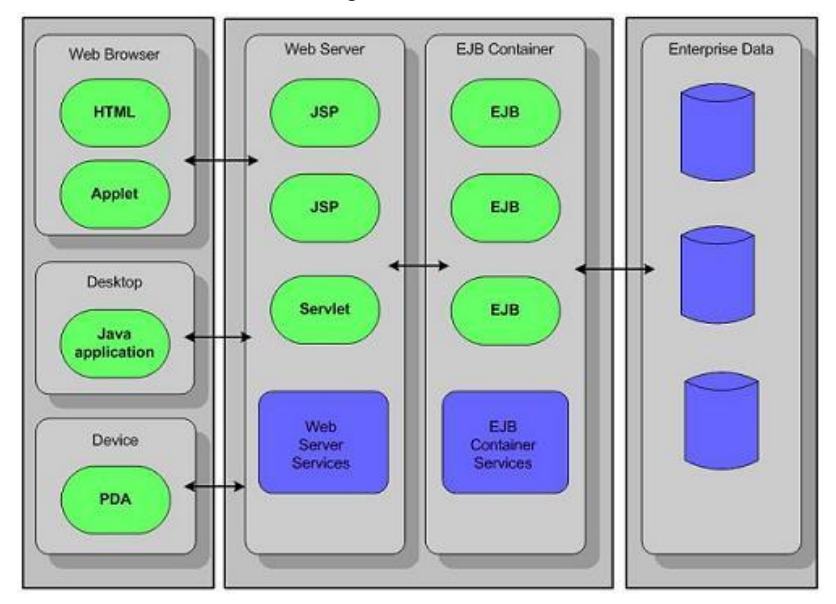

Figura 34: Esquema Lógico de la Arquitectura J2EE tomada de [44]

Un concepto clave de la arquitectura es el de *contenedor* un entorno de ejecución estandarizado que ofrece unos servicios por medio de componentes. Los componentes externos al contenedor tienen una forma estándar de acceder a los servicios de dicho contenedor, con independencia del fabricante. Incluyen descriptores de despliegue (*deployment descriptors*), que son archivos XML que sirven para configurar el entorno de ejecución: rutas de acceso a aplicaciones, control de transacciones, parámetros de inicialización, etc. Requieren un servidor *Enterprise Edition*. Como se ha mencionado antes existen dos contenedores en la arquitectura J22E: el contenedor Web y el contenedor Enterprise JavaBeans.

Las aplicaciones JEE, como ya se ha comentado antes, son divididas en cuatro capas: la capa cliente, la capa web, la capa negocio y la capa datos. En ellas se encuentran elementos como: *servlets*, páginas JSP y recursos estáticos como páginas HTML, imágenes, etc.

En la FIGURA 35 se puede ver de nuevo una divisón por capas de la arquitectuar JEE.

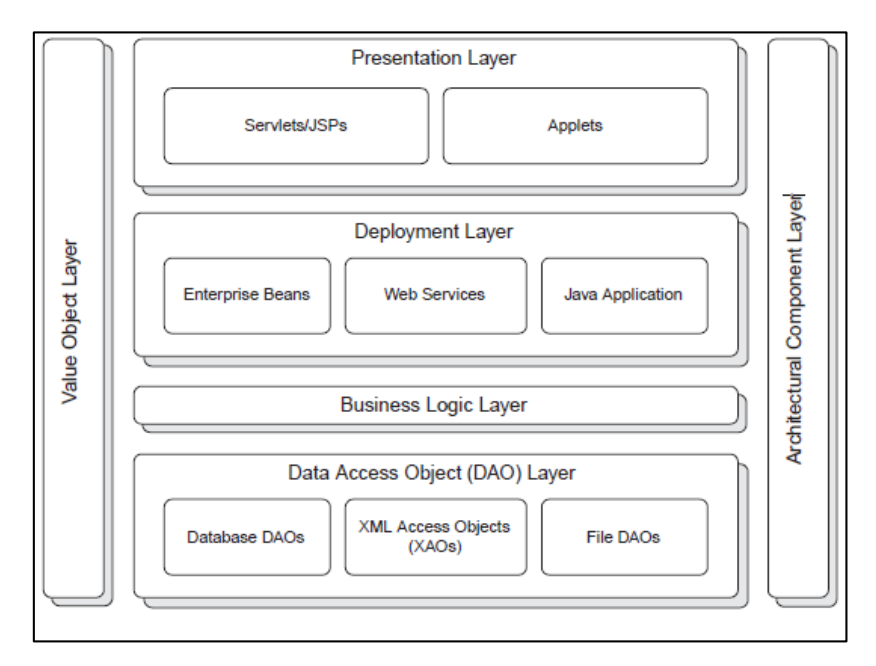

#### Figura 35: Capas de la Arquitectura de una Aplicación JEE tomada de [45]

En cuanto a la implementación, una aplicación web JEE se configura en el fichero web.xml y se empaqueta en un fichero *.war*, que se ejecuta en el servidor de aplicaciones.

El *ServletContext* es un objeto que se crea cuando la aplicación web se inicia y que se destruye cuando la aplicación se detiene. Puede contener:

- 1. Parámetros de inicialización (especificados en web.xml).
- 2. Permite almacenar atributos (objetos) que pueden ser accedidos por todos los *servlets* y páginas JSP de la aplicación.
- 3. Este objeto permite a un servlet comunicarse con su contenedor.
- 4. Existe un único contexto por cada aplicación web.

Esto convierte al contexto en un mecanismo simple para comunicar información entre todos los *servlets* que corran en una misma aplicación web.

#### Ciclo de vida de los Servlets

Los *servlets* son gestionados por el contenedor, que decide cuándo crear y destruir un *servlet*. Al crear un *servlet*:

- 1. Antes de que éste responda a ninguna petición el contenedor va a ejecutar su método init().
  - Este método permite al *servlet* realizar tareas de inicialización.
- 2. El contenedor sólo va a tener una única instancia del *servlet* para responder a todas las peticiones que le lleguen:
  - Múltiples *thread* pueden estar ejecutando el cuerpo del *servlet* para responder a múltiples peticiones de múltiples usuarios.

Cuando el contenedor destruya el servlet:

- 1. Antes de destruirlo invocará al método destroy().
- 2. Este método permite al *servlet* realizar cualquier labor de limpieza de recursos que haya podido adquirir.

#### MVC

Modelo Vista Controlador (MVC) es un patrón de arquitectura de software que separa los datos de una aplicación, la interfaz de usuario, y la lógica de control en tres componentes distintos. Fue descrito por primera vez en 1979 por Trygve Reenskaug, trabajador de Smalltalk, en unos laboratorios de investigación de Xerox.

El patrón MVC se ve frecuentemente en aplicaciones web, y será seguido en este caso para desarrollar la aplicación *Class Control*. En la **FIGURA 36** se puede ver un esquema del mismo.

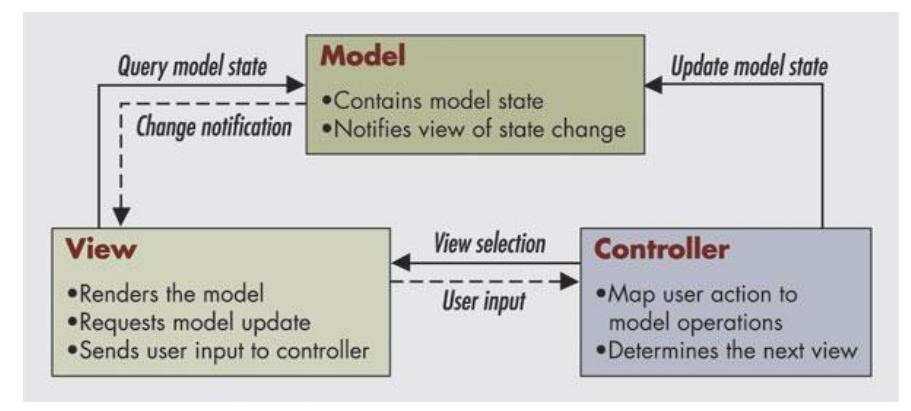

Figura 36: Patrón MVC detallado tomada de [46]

La vista suele estar compuesta de páginas HTML (si son estáticas) o JSP (datos dinámicos), el modelo el Object Relational Mapping (ORM) que mapea en objetos los datos relacionales almacenados en el sistema gestor de Base de Datos, y la lógica de negocio es el controlador, encargado de recibir los eventos de entrada desde la vista. A continuación se detallan más los elementos.

- **Vista**: presenta el modelo en un formato adecuado para interactuar (interfaz de usuario). Responsable de la lógica de presentación y captura de datos de nuestro sistema al exterior y viceversa. Este elemento se implementa con páginas HTML y páginas JSP.

- **Controlador**: responsable de la lógica operacional de negocio. Traslada las peticiones de la Capa Vista a la Capa de Modelo, y según la respuesta, la redirecciona o no (según sea MVC activo o pasivo) a la Vista. Carga objetos y opera con ellos.

Responde a eventos, usualmente acciones del usuario, e invoca peticiones al modelo y, probablemente, a la vista. Además facilita el mantenimiento y la modificación de las aplicaciones. Éste se implementa con *servlets* que realizan los siguientes pasos:

- 1. Controlar el flujo de la aplicación.
- 2. Leer los parámetros del objeto request.
- 3. Actualizar los datos del modelo.
- 4. Envíar el modelo a una página JSP para presentar la información (vista).

- **Modelo**: contiene la lógica de negocio real, el dominio de la aplicación (VO: *Value Object*) con sus clases *get* y *set*, y los objetos de acceso a datos (DAO) que implementen las operaciones CRUD (*Create, Read, Update, Delete*). Esto a grandes rasgos, ya que dependiendo de la aplicación, además de los patrones VO y DAO, se puede incorporar un *Façade*. Esta capa interactúa o bien directamente (por ejemplo, mediante JDBC) o a través de la capa de persistencia, con servidores de bases de datos, LDAP...

El modelo se implementa mediante clases Java (JavaBeans o Enterprise Java Beans).

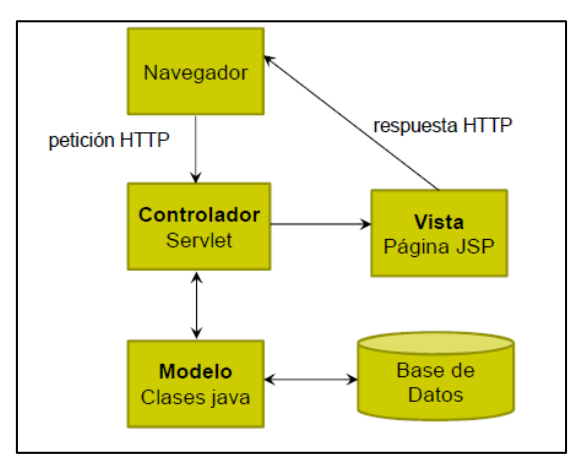

Por último en la **FIGURA 37** se muestra las interacciones que se dan en una petición de un cliente a una aplicación MVC hasta que recibe una respuesta.

### Figura 37: Interacción en el patrón MVC en una aplicación web tomada de [47]

# 8.1.2. Diseño de la arquitectura

#### 8.1.2.1. Descomposición en subsistemas

| Prese | entación                    |                              |
|-------|-----------------------------|------------------------------|
|       | UIProfesor UIA              | lumnc UIPadre                |
|       |                             |                              |
| Lógic | ca de negocio               |                              |
|       | GestorAsignaturaCompetencia | GestorAspectoConductaActitud |
|       | GestorPrueba                | GestorEvaluacion             |
|       | GestorControlAsistencia     |                              |
|       |                             |                              |
| ACC   |                             |                              |
|       | Persistencia                | DAOs de la base de datos     |

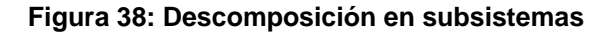

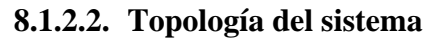

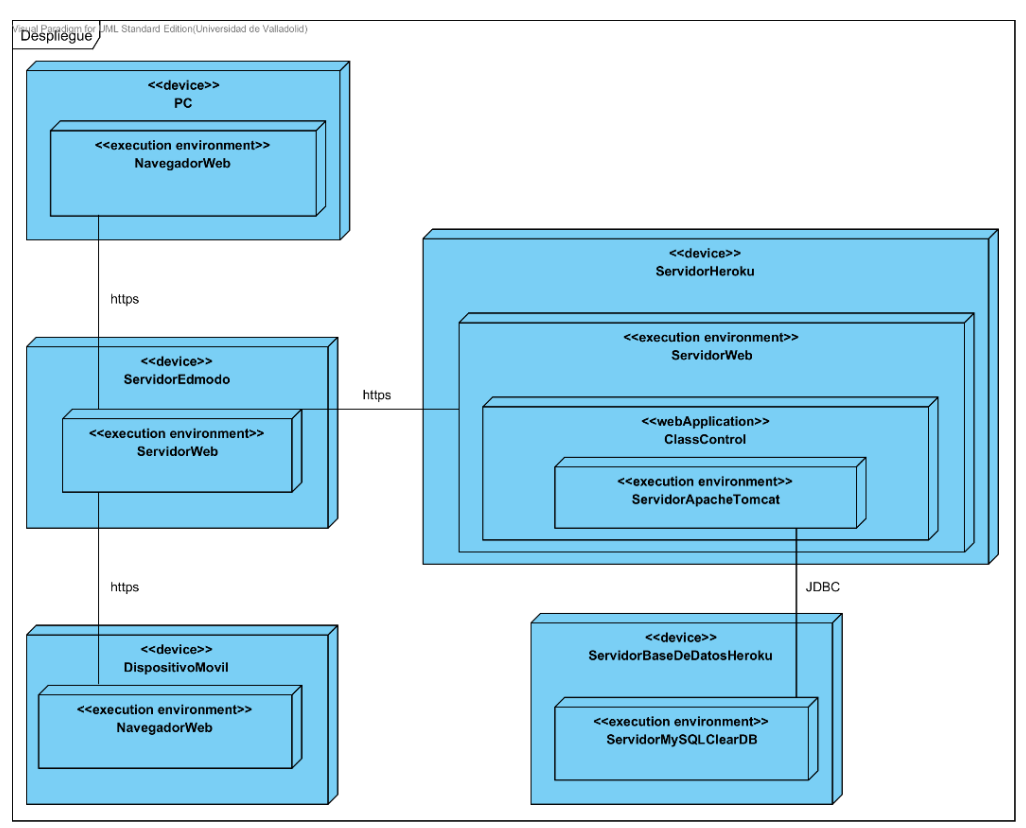

Figura 39: Diagrama de despliegue del sistema

#### 8.1.2.3. Gestión de la persistencia

Para la parte de persistencia de datos, se cuenta con un servidor de base de datos MySQL en la nube, proporcionado por la extensión ClearDB<sup>[19]</sup> de la plataforma *Heroku* (en su versión gratuita), con las tablas necesarias para el almacenamiento de los datos persistentes necesarios descritos en la **FIGURA 118: DIAGRAMA RELACIONAL DE LA BASE DE DATOS**.

Todos los datos almacenados serán complementarios a los que almacene la plataforma de Edmodo y en ningún caso serán redundantes para evitar incoherencias.

Se implementarán copias de seguridad nocturnas gracias al plugin descrito anteriormente.

#### 8.1.2.4. Aspectos globales y de seguridad

El acceso a la aplicación web será mediante protocolo *https*, por lo tanto será necesario el uso de certificados por parte del servidor para el establecimiento seguro de la conexión con los clientes. De esta forma se consigue que los datos viajen de manera segura y encriptada por la red.

Nadie que no pertenezca a la plataforma Edmodo, haya iniciado sesión en ella y accedido desde la misma a *Class Control* podrá visualizar ningún dato del sistema.

Para ello el sistema comprueba en cada petición los datos del usuario si son de Edmodo, en caso de no serlo se muestra al usuario un mensaje explicando la negación de acceso.

### 8.1.2.5. Aspectos de rendimiento y tamaño

En cuanto al rendimiento del sistema, *Heroku* proporciona un procesador gratuito<sup>[30]</sup> que es capaz de soportar hasta 256 procesos e hilos a la vez. Además de contar con 512 MB de memoria RAM.

Además estará el servidor activo todo el tiempo que sea necesario sin coste alguno. Para ver más detalles del servidor de *Heroku* ver la referencia [30].

En cuanto a la capacidad de almacenamiento en la base de datos, debido a la restricción del *plugin* ClearDB será como máximo 5MB, y soportará 10 conexiones concurrentes.

### 8.1.3. Diseño de los subsistemas

#### 8.1.3.1. Vista de casos de uso. Realización de casos de uso

#### 8.1.3.1.1. Diagrama de Casos de Uso

A diferencia de la **FIGURA 6: DIAGRAMA DE CASOS DE USO DE ANÁLISIS**, en el diagrama de Casos de Uso de Diseño se indica que no se pueden realizar los siguientes tres casos debido a que la plataforma Edmodo no lo permite a través de su API, pero sí desde ella misma: *EliminarPrueba, ModificarPrueba* y *EliminarAspectoConductaActitud*.

En la **FIGURA 40** se muestran dichos casos de uso en color blanco. En el siguiente apartado se explica cómo realizar dichos casos de uso desde la plataforma Edmodo.

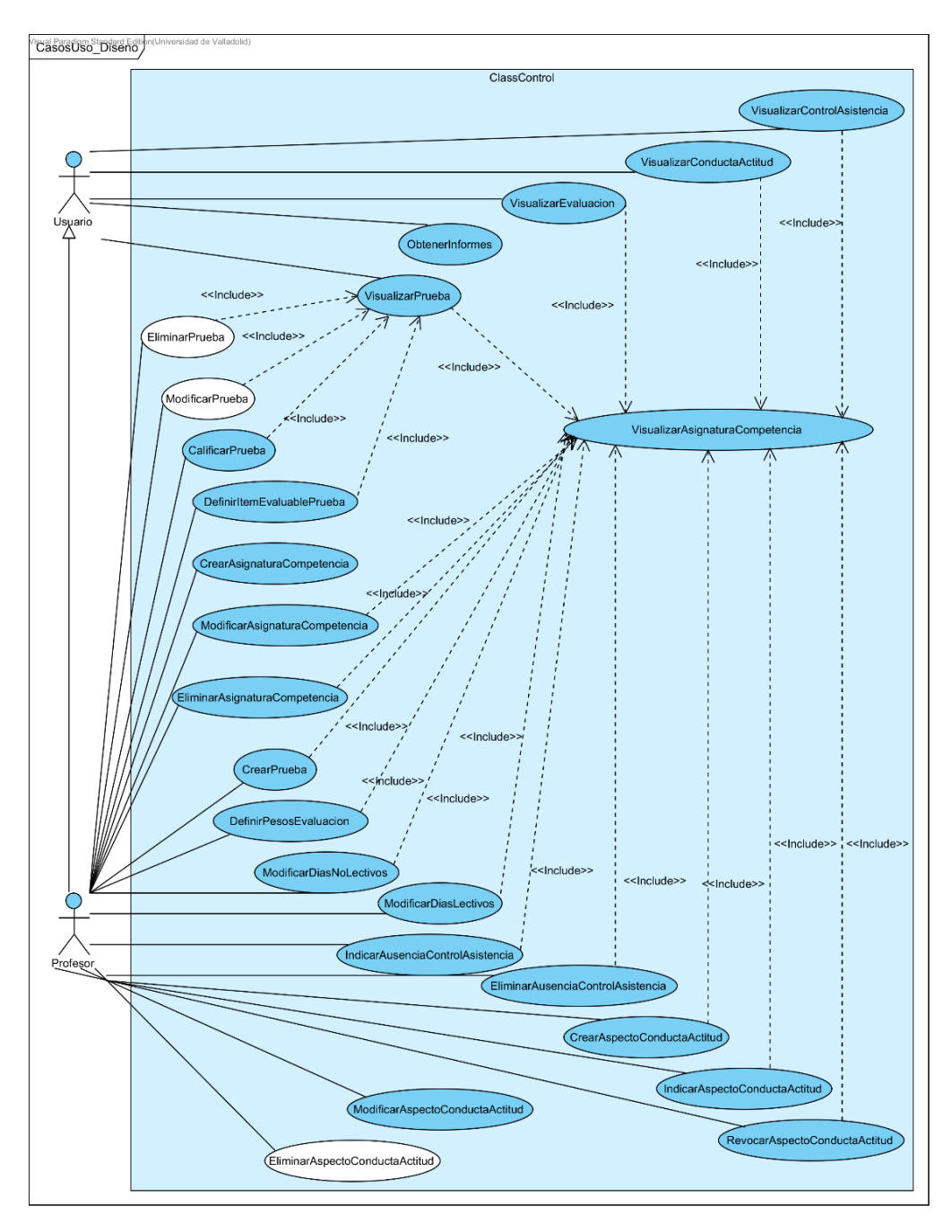

Figura 40: Diagrama de Casos de Uso de Diseño

# 8.1.3.1.2. Diseño de la interfaz de usuario

Los bocetos iniciales de la interfaz de usuario están realizados con la herramienta Balsamiq Mockups 2.2.19<sup>[27]</sup>.

Gracias a estos bocetos los usuarios han podido probar una interacción previa al desarrollo final de la aplicación *Class Control* para así dar sugerencias y una opinión acerca de los mismos.

Representan la interfaz web de la aplicación. Los bocetos se utilizaron en una primera prueba de aceptación con el cliente. Después se modificaron con sus sugerencias y se volvieron a generar para comenzar la versión 0.1-ALPHA de la aplicación. Se ha buscado una gran adaptabilidad a cualquier plataforma y sencillez en el bocetaje o *sketching*.

En los bocetos se han utilizado los iconos propios de la herramienta Balsamiq Mockups, y una vez implementada la aplicación *Class Control*, se han sustituido por unos iconos tomados del repositorio gratuito *Woo Themes - A free education icon set* <sup>[48]</sup>.

En el siguiente apartado se mostrarán dichos bocetos acompañados de la especificación del caso de uso oportuno.

### 8.1.3.1.3. Especificación de Casos de Uso de Diseño

Se especifica el proceso de los Casos de Uso de cara a la tecnología utilizada y a la interfaz para el Usuario.

Se detallarán los casos de uso en orden siguiendo el diseño de las pantallas principales para cada tipo de actor, comenzando por el rol de Profesor, después Alumno y, por último, Padre.

| CU02              | Visualiz                                                            | VisualizarAsignaturaCompetencia                                         |  |  |  |  |  |  |
|-------------------|---------------------------------------------------------------------|-------------------------------------------------------------------------|--|--|--|--|--|--|
| Versión           | 1.0.                                                                | 1.0.                                                                    |  |  |  |  |  |  |
| Dependencias      | RF05.                                                               | F05.                                                                    |  |  |  |  |  |  |
| Descripción       | Un Usua                                                             | n Usuario desea visualizar las acciones disponibles de una asignatura   |  |  |  |  |  |  |
| -                 | o compe                                                             | tencia.                                                                 |  |  |  |  |  |  |
| Actor primario    | Usuario.                                                            | Jsuario.                                                                |  |  |  |  |  |  |
| Precondiciones    | 1.El Usu                                                            | uario está autenticado en la plataforma Edmodo.                         |  |  |  |  |  |  |
|                   | 2. Si el U                                                          | Jsuario es un padre, es necesario haber seleccionado un hijo.           |  |  |  |  |  |  |
| Flujo básico      | 1.El cas                                                            | o de uso se inicia cuando el Usuario pulsa el botón "Visualizar         |  |  |  |  |  |  |
|                   | asigna                                                              | tura o competencia".                                                    |  |  |  |  |  |  |
|                   | 2. El sist                                                          | 2. El sistema muestra todas las asignaturas y competencias asociadas al |  |  |  |  |  |  |
|                   | Usuar                                                               | Usuario en forma de botones.                                            |  |  |  |  |  |  |
|                   | 3. El Usu                                                           | 3. El Usuario pulsa sobre el botón de una asignatura o competencia.     |  |  |  |  |  |  |
|                   | 4. El sistema muestra las acciones disponibles de la asignatura o   |                                                                         |  |  |  |  |  |  |
|                   | competencia en forma de botones.                                    |                                                                         |  |  |  |  |  |  |
|                   | 5. El caso de uso finaliza.                                         |                                                                         |  |  |  |  |  |  |
| Postcondición     | Ninguna.                                                            |                                                                         |  |  |  |  |  |  |
| Flujo alternativo | FA01 El Usuario selecciona el botón "Atrás" o sale de la página web |                                                                         |  |  |  |  |  |  |
|                   | actual en cualquier instante.                                       |                                                                         |  |  |  |  |  |  |
|                   | 1. Se ava                                                           | nza al paso 5 del flujo básico y el Caso de Uso queda sin efecto.       |  |  |  |  |  |  |
| Excepciones       | Ninguna                                                             |                                                                         |  |  |  |  |  |  |
| Frecuencia        | Alta.                                                               |                                                                         |  |  |  |  |  |  |

Tabla 49: Descripción del CU02

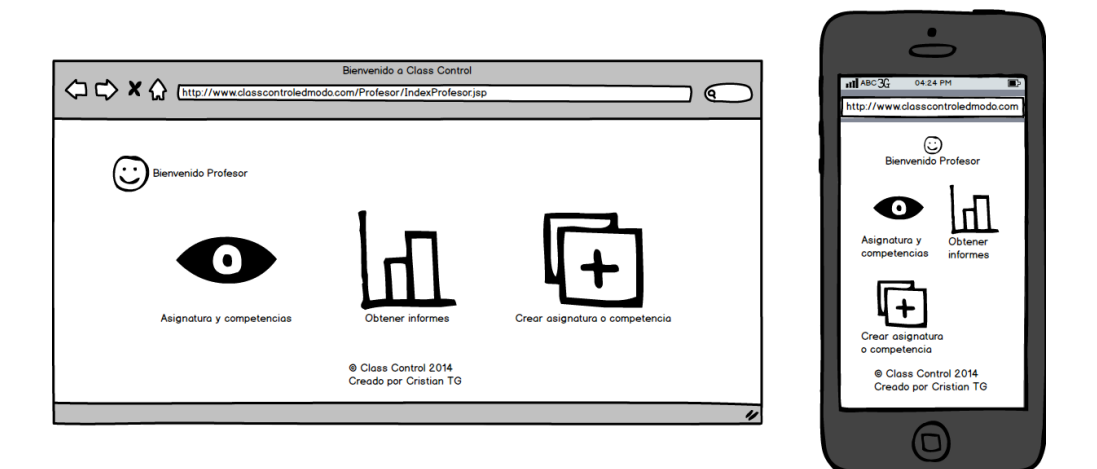

Figura 41: Boceto de Profesor: página principal

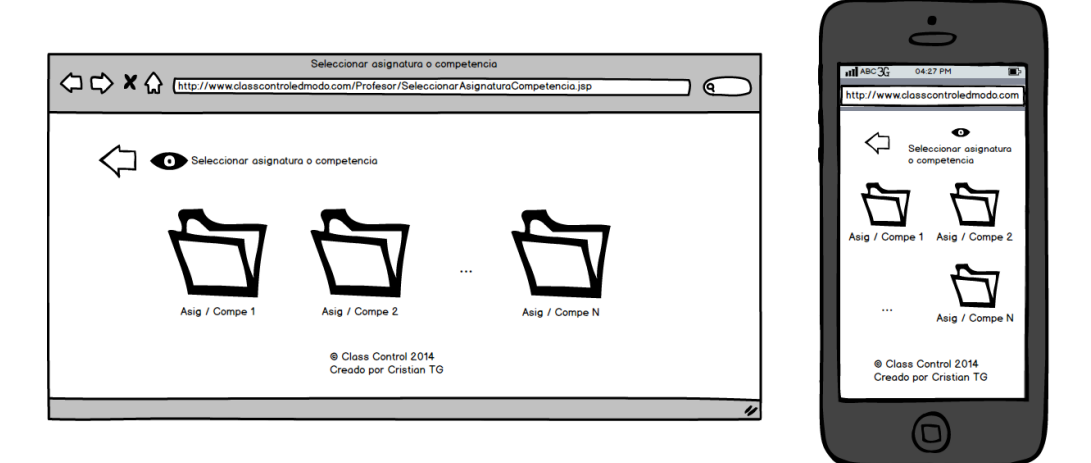

Figura 42: Boceto de Profesor: seleccionar asignatura o competencia

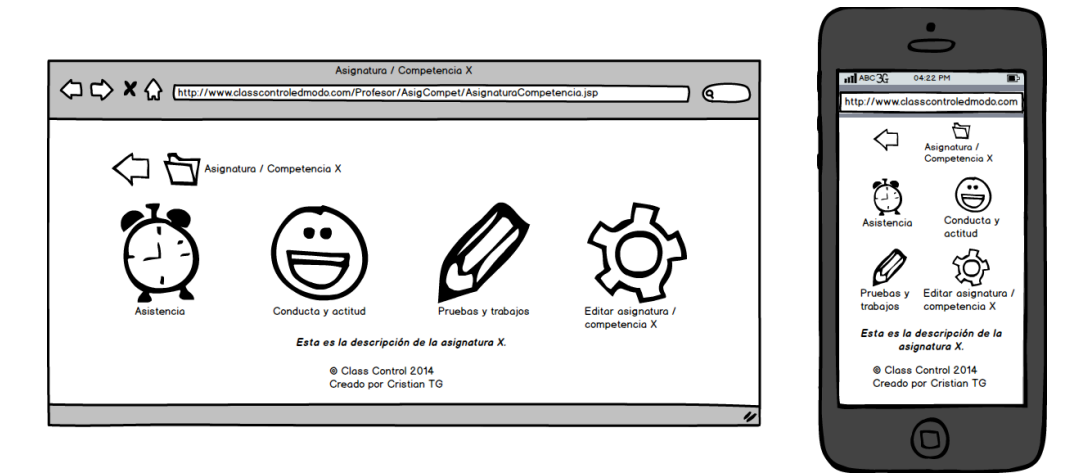

Figura 43: Boceto de Profesor: visualizar asignatura o competencia

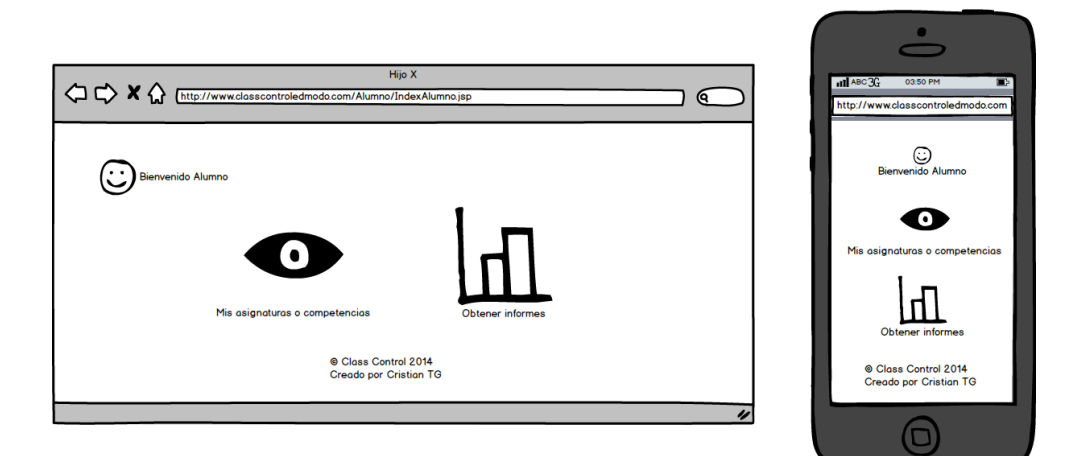

Figura 44: Boceto de Alumno: página principal

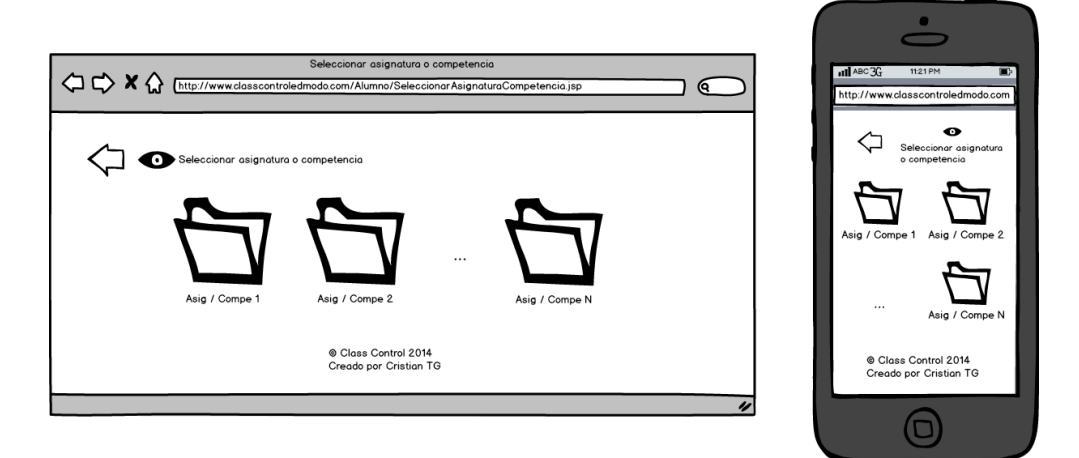

Figura 45: Boceto de Alumno: seleccionar asignatura o competencia

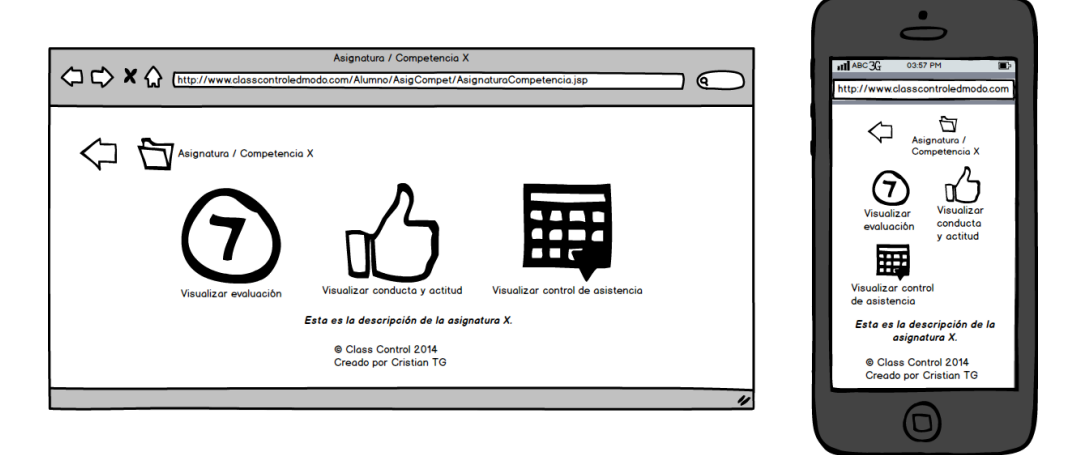

Figura 46: Boceto de Alumno: visualizar asignatura o competencia

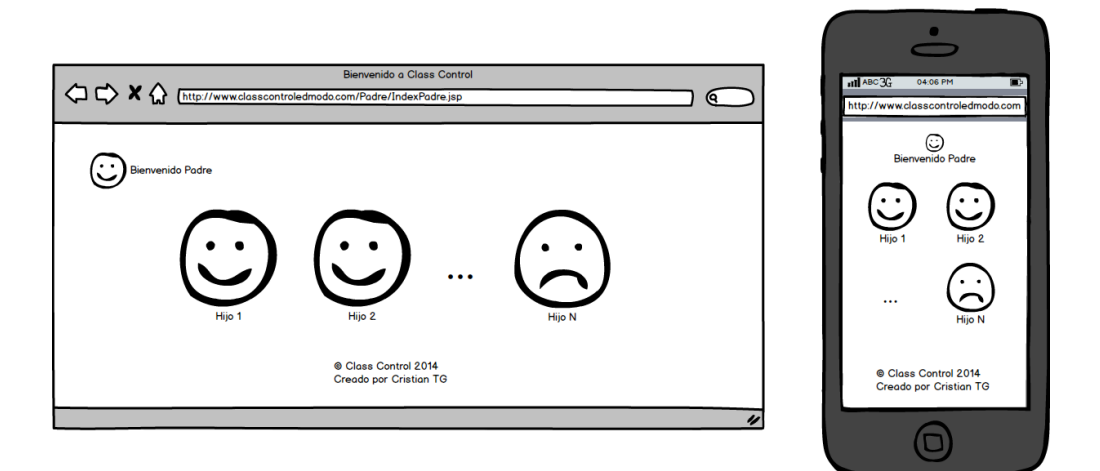

Figura 47: Boceto de Padre: página principal

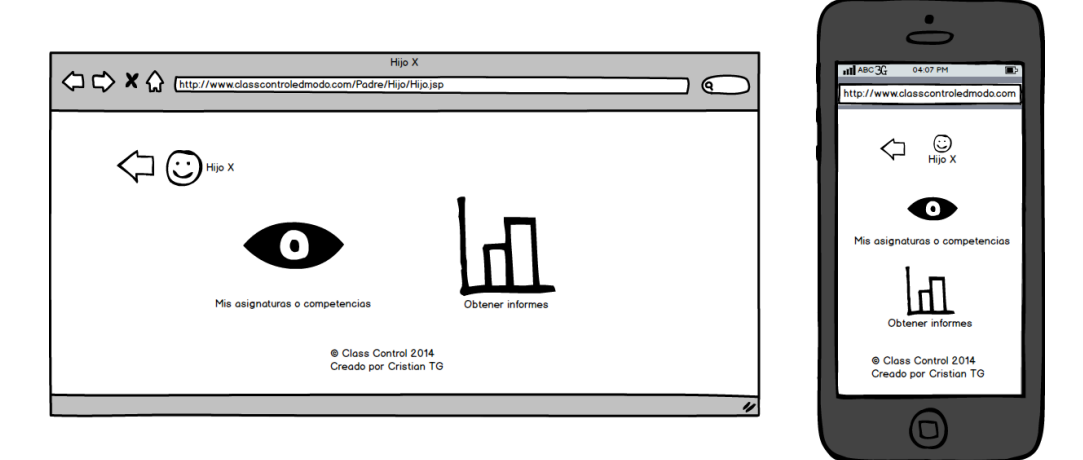

Figura 48: Boceto de Padre: página principal del hijo

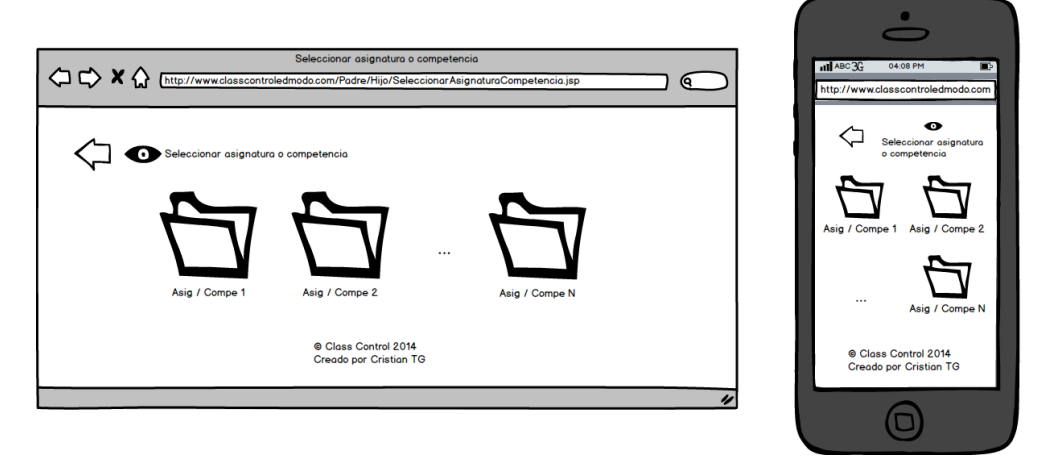

Figura 49: Boceto de Padre: seleccionar asignatura o competencia

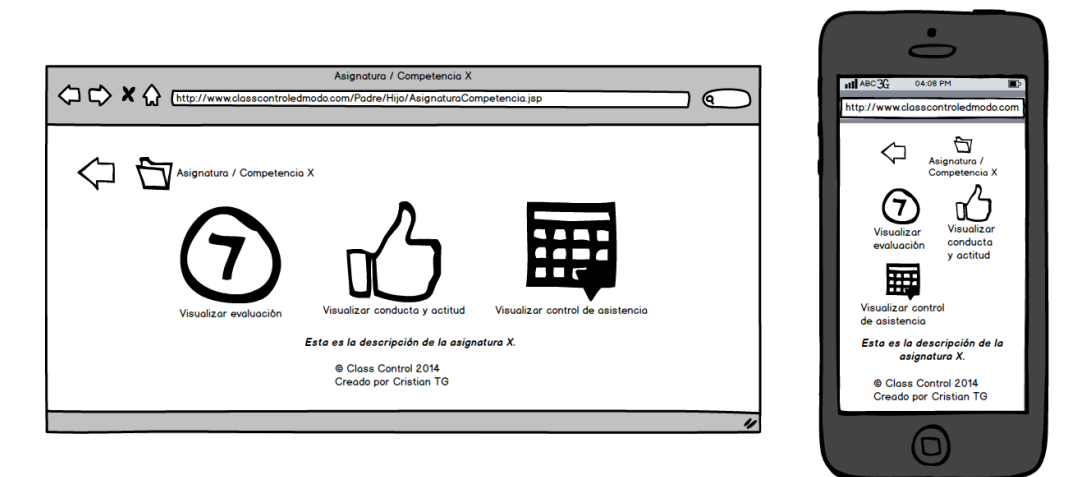

Figura 50: Boceto de Padre: visualizar asignatura o competencia

| CU14              | Tudiaau                                                              | Indian Augonaia Control Agistonaia                                       |  |  |  |  |  |  |
|-------------------|----------------------------------------------------------------------|--------------------------------------------------------------------------|--|--|--|--|--|--|
| CU14              | Indicar                                                              | nuicai Ausencia Conti of Asistencia                                      |  |  |  |  |  |  |
| Versión           | 1.0.                                                                 | .0.                                                                      |  |  |  |  |  |  |
| Dependencias      | RF21, R                                                              | F22 y RF25.                                                              |  |  |  |  |  |  |
| Descripción       | Un Prof                                                              | esor desea indicar una ausencia de un alumno a clase.                    |  |  |  |  |  |  |
| Actor primario    | Profesor                                                             |                                                                          |  |  |  |  |  |  |
| Precondición      | El Profe                                                             | sor está autenticado en la plataforma Edmodo.                            |  |  |  |  |  |  |
| Flujo básico      | 1. Se ejecuta el Caso de Uso VisualizarAsignaturaCompetencia.        |                                                                          |  |  |  |  |  |  |
| -                 | 2. El Pro                                                            | fesor pulsa el botón "Indicar ausencias".                                |  |  |  |  |  |  |
|                   | 3.El sist                                                            | tema muestra una lista de los alumnos de la asignatura en un             |  |  |  |  |  |  |
|                   | comol                                                                | pox.                                                                     |  |  |  |  |  |  |
|                   | 4. El Pro                                                            | fesor selecciona el alumno al que desea aplicar la(s) ausencia(s).       |  |  |  |  |  |  |
|                   | 5. El sist                                                           | ema muestra un calendario académico y las ausencias de dicho             |  |  |  |  |  |  |
|                   | alumn                                                                | o (si las tuviera).                                                      |  |  |  |  |  |  |
|                   | 6. El Pro                                                            | El Profesor selecciona la(s) nueva(s) fecha(s) de ausencia.              |  |  |  |  |  |  |
|                   | 7. El sist                                                           | El sistema pregunta si quiere indicar más ausencias.                     |  |  |  |  |  |  |
|                   | 8. El sist                                                           | . El sistema comprueba que la(s) fecha(s) indicada(s) esté(n) dentro del |  |  |  |  |  |  |
|                   | períod                                                               | período lectivo de la asignatura o competencia. El sistema registra la   |  |  |  |  |  |  |
|                   | ausencia al alumno seleccionado y muestra un mensaje de texto al     |                                                                          |  |  |  |  |  |  |
|                   | Profes                                                               | Profesor indicando que la acción ha sido llevada a cabo con éxito (ver   |  |  |  |  |  |  |
|                   | EX01                                                                 | EX01).                                                                   |  |  |  |  |  |  |
|                   | 9. El caso de uso finaliza.                                          |                                                                          |  |  |  |  |  |  |
| Postcondición     | La(s) au                                                             | La(s) ausencia(s) del alumno queda(n) registrada(s) en el sistema.       |  |  |  |  |  |  |
| Flujo alternativo | FA01 El Profesor selecciona el botón "Atrás" o sale de la página web |                                                                          |  |  |  |  |  |  |
|                   |                                                                      | actual en cualquier instante.                                            |  |  |  |  |  |  |
|                   | 1. Se ava                                                            | anza al paso 9 del flujo básico y el Caso de Uso queda sin efecto.       |  |  |  |  |  |  |
| Excepciones       | EX01                                                                 | Datos incorrectos                                                        |  |  |  |  |  |  |
|                   | 1.Se mu                                                              | estra una ventana de texto de advertencia al Profesor.                   |  |  |  |  |  |  |
|                   | 2. Se ret                                                            | orna al paso 5 del flujo básico.                                         |  |  |  |  |  |  |
| Frecuencia        | Media.                                                               | · · · · · · · · · · · · · · · · · · ·                                    |  |  |  |  |  |  |

|  | Tabla 50: | Descripción | del ( | CU14 |
|--|-----------|-------------|-------|------|
|--|-----------|-------------|-------|------|

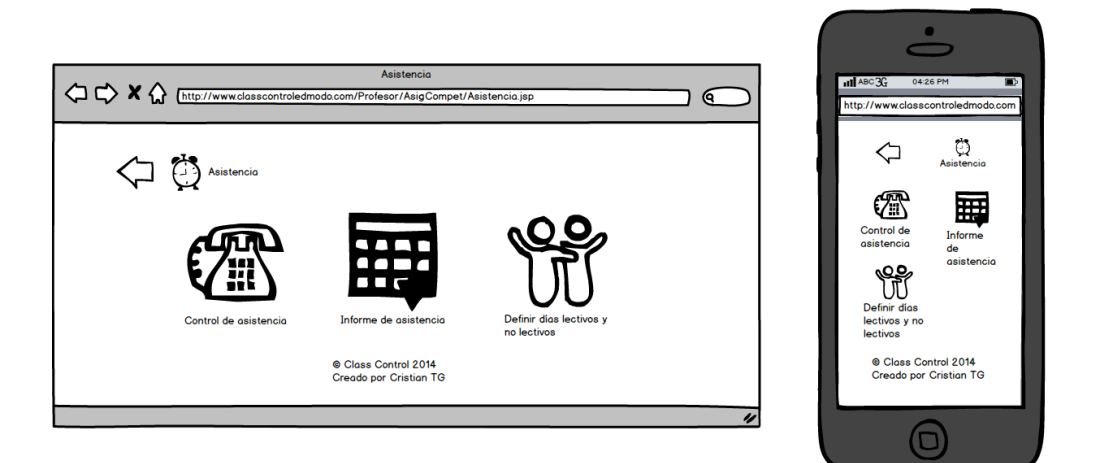

Figura 51: Boceto de Profesor: asistencia

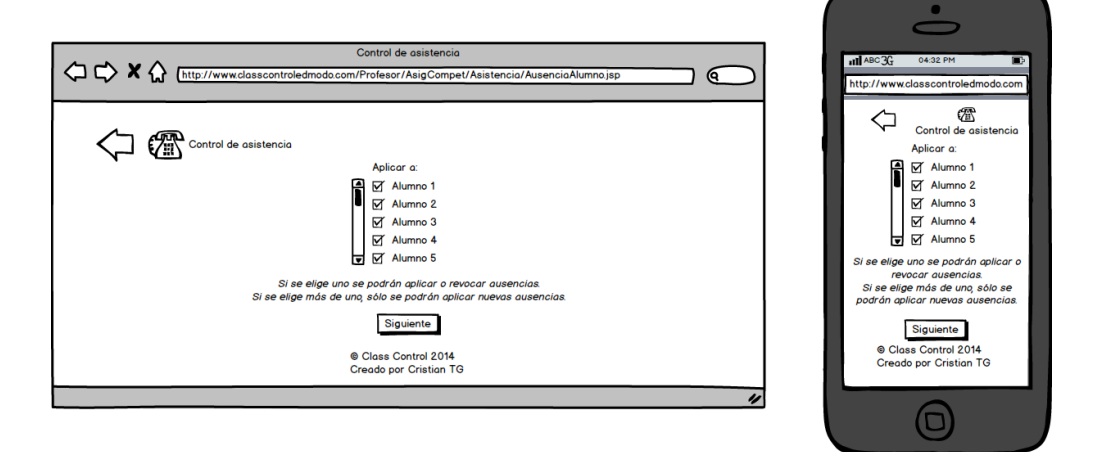

Figura 52: Boceto de Profesor: indicar o eliminar ausencias - Paso 1

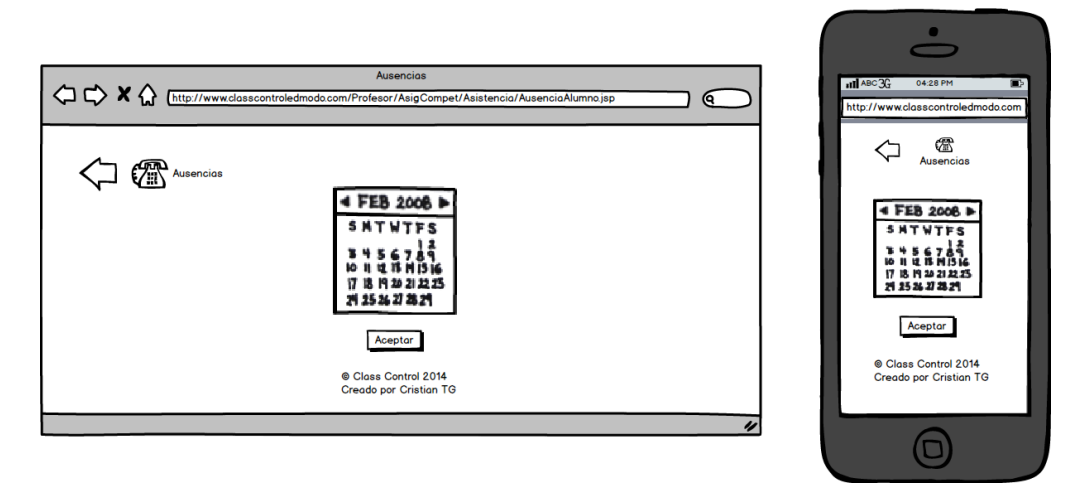

Figura 53: Boceto de Profesor: indicar o eliminar ausencias - Paso 2

| CU15              | Elimina                                                                                                    | EliminarAusenciaControlAsistencia                                                                                                    |  |  |  |  |  |  |
|-------------------|----------------------------------------------------------------------------------------------------|----------------------------------------------------------------------------------------------------|--|--|--|--|--|--|
| Versión           | 1.0.                                                                                                    | 1.0.                                                                                                    |  |  |  |  |  |  |
| Dependencias      | RF21 y                                                                                                    | RF21 y RF25.                                                                                                    |  |  |  |  |  |  |
| Descripción       | Un Prof                                                                                                    | n Profesor desea eliminar una ausencia de un alumno.                                                                                      |  |  |  |  |  |  |
| Actor primario    | Profesor                                                                                                    | rofesor.                                                                                                    |  |  |  |  |  |  |
| Precondiciones    | El Profe                                                                                                    | El Profesor está autenticado en la plataforma Edmodo.                                                                                     |  |  |  |  |  |  |
| Flujo básico      | <ol> <li>Se ejecuta el Caso de Uso VisualizarAsignaturaCompetencia.</li> <li>El Profesor pulsa el botón "Eliminar ausencias".</li> <li>El sistema muestra una lista de los alumnos de la asignatura en un <i>combobox</i>.</li> <li>El Profesor selecciona el alumno que desea el alumno al que desea revocar la(s) ausencia(s).</li> <li>El sistema muestra las ausencias de dicho alumno.</li> <li>El Profesor indica la(s) ausencia(s) que desea eliminar.</li> <li>El sistema elimina la(s) ausencia(s) indicada(s) y muestra un mensaje de texto al Profesor indicando que la acción ha sido llevada a cabo con</li> </ol> |                                                                                                    |  |  |  |  |  |  |
|                   | éxito.                                                                                                    | éxito.<br>8 El caso de uso finaliza                                                                                                    |  |  |  |  |  |  |
| Postcondición     | $I_{a(s)}$ and                                                                                                    | $\delta$ . El caso de uso finaliza.                                                                                                    |  |  |  |  |  |  |
| Fluid alternative |                                                                                                    | La(s) ausencia(s) dei aiumno queda(n) emminada(s) dei sistema.<br>EA 0.1 El Drefeger coloccione el hetén "A trée" e colo de la régine web |  |  |  |  |  |  |
| Flujo alternativo | FA01 El Protesor selecciona el botón "Atrás" o sale de la página web                                                                                                    |                                                                                                    |  |  |  |  |  |  |
|                   | 1 50 010                                                                                                    | actual en cualquier instante.                                                                                                    |  |  |  |  |  |  |
| Examplenes        | 1. Se ava                                                                                                    | uiza al paso o del fiujo basico y el Caso de Oso queda silletecio.                                                                        |  |  |  |  |  |  |
| Excepciones       |                                                                                                    | l                                                                                                    |  |  |  |  |  |  |
| Frecuencia        | Baja.                                                                                                    |                                                                                                    |  |  |  |  |  |  |

# Tabla 51: Descripción del CU15

| CU21              | Visualiz                                                              | VisualizarControlAsistencia                                       |  |  |  |  |  |
|-------------------|-----------------------------------------------------------------------|-------------------------------------------------------------------|--|--|--|--|--|
| Versión           | 1.0.                                                                  | 1.0.                                                              |  |  |  |  |  |
| Dependencias      | RF25.                                                                 | RF25.                                                             |  |  |  |  |  |
| Descripción       | Un Usu                                                                | n Usuario desea visualizar el control de asistencia asociado a un |  |  |  |  |  |
|                   | alumno.                                                               |                                                                   |  |  |  |  |  |
| Actor primario    | Usuario.                                                              |                                                                   |  |  |  |  |  |
| Precondiciones    | 1.El Usi                                                              | uario está autenticado en la plataforma Edmodo.                   |  |  |  |  |  |
|                   | 2. Si el U                                                            | Jsuario es un padre, es necesario haber seleccionado un hijo.     |  |  |  |  |  |
|                   | 3.Si el alumn                                                         | Usuario es un Profesor, es necesario haber seleccionado un o.     |  |  |  |  |  |
| Flujo básico      | 1. Se ejecuta el Caso de Uso VisualizarAsignaturaCompetencia.         |                                                                   |  |  |  |  |  |
| 5                 | 2. El Usuario pulsa el botón "Visualizar control de asistencia" de la |                                                                   |  |  |  |  |  |
|                   | asignatura o competencia seleccionada.                                |                                                                   |  |  |  |  |  |
|                   | 3. El sistema muestra los días de ausencia relacionados con el alumno |                                                                   |  |  |  |  |  |
|                   | seleccionado en un visualizador de fechas.                            |                                                                   |  |  |  |  |  |
|                   | 4. El caso de uso finaliza.                                           |                                                                   |  |  |  |  |  |
| Postcondición     | Ninguna.                                                              |                                                                   |  |  |  |  |  |
| Flujo alternativo | FA01 El Profesor selecciona el botón "Atrás" o sale de la página wel  |                                                                   |  |  |  |  |  |
| -                 | actual en cualquier instante.                                         |                                                                   |  |  |  |  |  |
|                   | 1. Se ava                                                             | nza al paso 4 del flujo básico y el Caso de Uso queda sin efecto. |  |  |  |  |  |
| Excepciones       | Ninguna                                                               |                                                                   |  |  |  |  |  |
| Frecuencia        | Baja.                                                                 |                                                                   |  |  |  |  |  |

# Tabla 52: Descripción del CU21

| ۵¢×۵۱ | (http://www.classco                                             | I<br>Introledmodo.com/        | nforme de asistenci<br>Profesor/AsigComp             | a<br>et/Asistencia/Infor      | meAsisten                 | cia.jsp | 2 | HI AB                               | 23G<br>/www.c                       | 0920 P                        | M<br>troledmi             | >do.con    | 2 |
|-------|-----------------------------------------------------------------|-------------------------------|------------------------------------------------------|-------------------------------|---------------------------|---------|---|-------------------------------------|-------------------------------------|-------------------------------|---------------------------|------------|---|
|       | Alumno Alumno 1<br>Alumno 1<br>Alumno 2<br>Alumno 3<br>Alumno 4 | Periodo 1<br>1<br>1<br>1<br>0 | Periodo 2<br>0<br>0<br>0<br>0                        | Periodo 3<br>1<br>0<br>0<br>2 | Total<br>2<br>1<br>1<br>2 |         |   | Alu<br>Alum<br>Alum<br>Alum<br>Alum | Perio<br>1<br>1<br>1<br>1<br>1<br>0 | Perio<br>0<br>0<br>0          | Perio<br>1<br>0<br>0<br>2 | encia<br>T |   |
|       |                                                                 | ©<br>Cr                       | Volver<br>Class Control 2014<br>eado por Cristian Tr | G                             |                           |         | 4 |                                     | © Clas<br>Creado                    | Volver<br>s Contro<br>por Cri | ol 2014<br>Istian To      | Э          |   |

Figura 54: Boceto de Profesor: visualizar informe asistencia

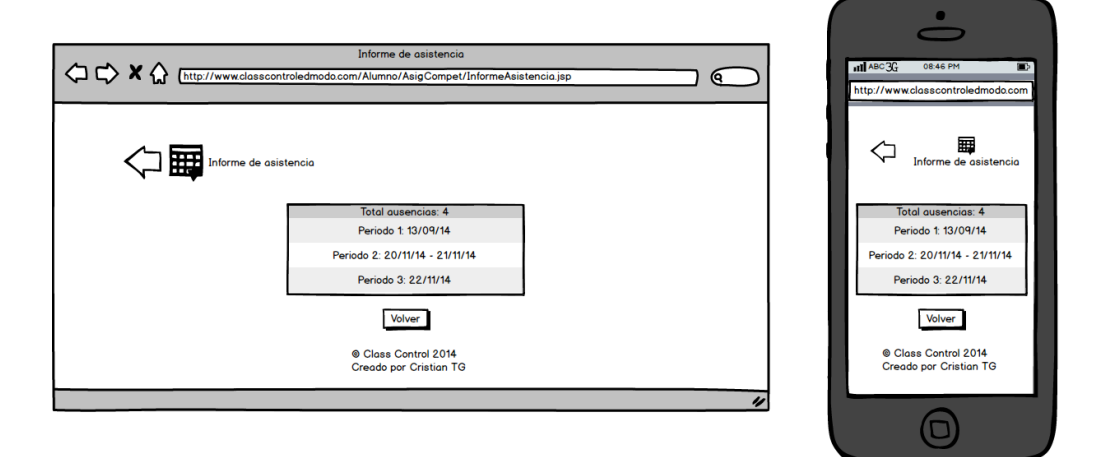

Figura 55: Boceto de Alumno: visualizar asistencia

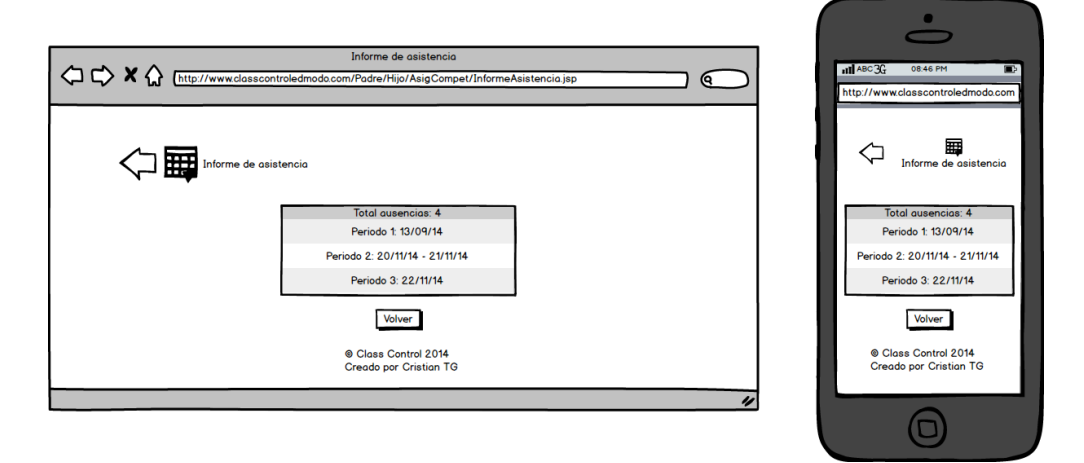

Figura 56: Boceto de Padre: visualizar asistencia

U

| CU12              | ModificarDiasNoLectivos                                                    |  |  |  |  |  |  |
|-------------------|----------------------------------------------------------------------------|--|--|--|--|--|--|
| Versión           | 1.0.                                                                       |  |  |  |  |  |  |
| Dependencias      | RF21 y RF23.                                                               |  |  |  |  |  |  |
| Descripción       | Un Profesor desea modificar los días no lectivos de una asignatura o       |  |  |  |  |  |  |
| A . 4             | De ferre                                                                   |  |  |  |  |  |  |
| Actor primario    |                                                                            |  |  |  |  |  |  |
| Precondición      | El Profesor está autenticado en la plataforma Edmodo.                      |  |  |  |  |  |  |
| Flujo básico      | 1. Se ejecuta el Caso de Uso VisualizarAsignaturaCompetencia.              |  |  |  |  |  |  |
|                   | 2. El Profesor pulsa el botón "Días no lectivos".                          |  |  |  |  |  |  |
|                   | 3. El sistema muestra las fechas no lectivas actuales en un selector de    |  |  |  |  |  |  |
|                   | fechas.                                                                    |  |  |  |  |  |  |
|                   | 4. El Profesor selecciona las fechas no lectivas en el selector de fechas. |  |  |  |  |  |  |
|                   | 5. El sistema comprueba que la(s) fecha(s) indicada(s) esté(n) dentro del  |  |  |  |  |  |  |
|                   | período definido en la asignatura o competencia. El sistema guarda         |  |  |  |  |  |  |
|                   | la(s) fecha(s) no lectiva(s) en la base de datos y muestra un mensaje      |  |  |  |  |  |  |
|                   | de texto al Profesor indicando que la acción ha sido llevada a cabo con    |  |  |  |  |  |  |
|                   | éxito (ver EX01).                                                          |  |  |  |  |  |  |
|                   | 6. El caso de uso finaliza.                                                |  |  |  |  |  |  |
| Postcondición     | La(s) fecha(s) no lectiva(s) queda(n) registrada(s) en el sistema.         |  |  |  |  |  |  |
| Flujo alternativo | FA01 El Profesor selecciona el botón "Atrás" o sale de la página web       |  |  |  |  |  |  |
|                   | actual en cualquier instante.                                              |  |  |  |  |  |  |
|                   | 1. Se avanza al paso 6 del flujo básico y el Caso de Uso queda sin efecto. |  |  |  |  |  |  |
| Excepciones       | EX01 Datos incorrectos                                                     |  |  |  |  |  |  |
|                   | 1. Se muestra una ventana de texto de advertencia al Profesor.             |  |  |  |  |  |  |
|                   | 2. Se retorna al paso 3 del flujo básico.                                  |  |  |  |  |  |  |
| Frecuencia        | Baja.                                                                      |  |  |  |  |  |  |

Tabla 53: Descripción del CU12

| Definir dias lectivos y no lectivos                                                                                                    | atil ABC33 04.31 PM D<br>http://www.classcontroledmoda.com                                                                                                    |
|----------------------------------------------------------------------------------------------------|----------------------------------------------------------------------------------------------------|
| Pefinir dias lectivos y no lectivos      FEB 2006      NT WTFS      Y 5 6 1 4      N N WTFS      Y 5 6 1 4      N N M N N N N      Aplicar a todas mis asignaturas/competencias      Aceptor      Class Control 2014 Creado por Cristian TG | Performed as a constraint of the section of the section of th |
|                                                                                                    |                                                                                                    |

Figura 57: Boceto de Profesor: modificar días lectivos y no lectivos

| CU13              | ModificarDiasLectivos                                                        |  |  |  |  |  |  |
|-------------------|------------------------------------------------------------------------------|--|--|--|--|--|--|
| Versión           | 1.0.                                                                         |  |  |  |  |  |  |
| Dependencias      | RF21 y RF24.                                                                 |  |  |  |  |  |  |
| Descripción       | Un Profesor desea modificar los días lectivos de una asignatura o            |  |  |  |  |  |  |
|                   | competencia existente.                                                       |  |  |  |  |  |  |
| Actor primario    | rofesor.                                                                     |  |  |  |  |  |  |
| Precondición      | El Profesor está autenticado en la plataforma Edmodo.                        |  |  |  |  |  |  |
| Flujo básico      | 1. Se ejecuta el Caso de Uso VisualizarAsignaturaCompetencia.                |  |  |  |  |  |  |
| -                 | 2. El Profesor pulsa el botón "Días lectivos".                               |  |  |  |  |  |  |
|                   | 3. El sistema muestra las fechas lectivas y lectivas actuales en un selector |  |  |  |  |  |  |
|                   | de fechas.                                                                   |  |  |  |  |  |  |
|                   | 4. El Profesor selecciona las fechas lectivas en el selector de fechas.      |  |  |  |  |  |  |
|                   | 5. El sistema comprueba que la(s) fecha(s) indicada(s) esté(n) dentro del    |  |  |  |  |  |  |
|                   | período definido en la asignatura o competencia. El sistema guarda en        |  |  |  |  |  |  |
|                   | la base de datos la(s) fecha(s) lectiva(s) y muestra un mensaje de texto     |  |  |  |  |  |  |
|                   | al Profesor indicando que la acción ha sido llevada a cabo con éxito         |  |  |  |  |  |  |
|                   | (ver EX01).                                                                  |  |  |  |  |  |  |
|                   | 6. El caso de uso finaliza.                                                  |  |  |  |  |  |  |
| Postcondición     | La(s) fecha(s) lectiva(s) queda(n) registrada(s) en el sistema.              |  |  |  |  |  |  |
| Flujo alternativo | FA01 El Profesor selecciona el botón "Atrás" o sale de la página web         |  |  |  |  |  |  |
|                   | actual en cualquier instante.                                                |  |  |  |  |  |  |
|                   | 1. Se avanza al paso 6 del flujo básico y el Caso de Uso queda sin efecto.   |  |  |  |  |  |  |
| Excepciones       | EX01 Datos incorrectos                                                       |  |  |  |  |  |  |
|                   | 1. Se muestra una ventana de texto de advertencia al Profesor.               |  |  |  |  |  |  |
|                   | 2. Se retorna al paso 3 del flujo básico.                                    |  |  |  |  |  |  |
| Frecuencia        | Baja.                                                                        |  |  |  |  |  |  |

Tabla 54: Descripción del CU13

| CU17                                | Indicar                                                                                                    | IndicarAspectoConductaActitud                                              |  |  |  |  |  |
|-------------------------------------|----------------------------------------------------------------------------------------------------|----------------------------------------------------------------------------|--|--|--|--|--|
| Versión                             | 1.0.                                                                                                    | 1.0.                                                                       |  |  |  |  |  |
| Dependencias                        | RF26, R                                                                                                    | RF27 y RF28.                                                               |  |  |  |  |  |
| Descripción                         | Un Prof                                                                                                    | esor desea indicar un aspecto de conducta o actitud a un alumno.           |  |  |  |  |  |
| Actor primario                      | Profesor                                                                                                    | Profesor.                                                                  |  |  |  |  |  |
| Precondición                        | El Profe                                                                                                    | El Profesor está autenticado en la plataforma Edmodo.                      |  |  |  |  |  |
| Flujo básico                        | <ol> <li>Se ejecuta el Caso de Uso VisualizarAsignaturaCompetencia.</li> <li>El Profesor pulsa el botón "Indicar aspectos de conducta y actitud".</li> <li>El sistema muestra una lista con los alumnos de la asignatura en un <i>combobox</i>.</li> <li>El Profesor selecciona un alumno.</li> <li>El sistema muestra dos listas de aspectos positivos y negativos.</li> <li>El Profesor indica aquellos aspectos que desee.</li> <li>El sistema comprueba que los aspectos indicados existan. El sistema registra los aspectos de conducta o actitud en el alumno seleccionado y muestra un mensaje de texto al Profesor indicando que la acción ha</li> </ol> |                                                                            |  |  |  |  |  |
|                                     | sido ll<br>8 El cas                                                                                                    | sido llevada a cabo con éxito (ver EX01).                                  |  |  |  |  |  |
| Postcondición                       | $\delta$ . El Caso de Uso Infaliza.<br>El (los) aspecto(s) queda(n) asociado(s) al alumno en el sistema                                                                                                    |                                                                            |  |  |  |  |  |
| Tostcontación<br>Fluria altarmativa |                                                                                                    |                                                                            |  |  |  |  |  |
| r iujo aiternativo                  | FA01 El Profesor selecciona el botón "Atrás" o sale de la página we actual en cualquier instante.                                                                                                    |                                                                            |  |  |  |  |  |
|                                     | 1. Se ava                                                                                                    | 1. Se avanza al paso 8 del flujo básico y el Caso de Uso queda sin efecto. |  |  |  |  |  |

| Excepciones | Excepciones EX01 Datos incorrectos |                                                             |  |  |  |  |  |
|-------------|------------------------------------|-------------------------------------------------------------|--|--|--|--|--|
|             | 1.Se mu                            | Se muestra una ventana de texto de advertencia al Profesor. |  |  |  |  |  |
|             | 2. Se ret                          | orna al paso 3 del flujo básico.                            |  |  |  |  |  |
| Frecuencia  | Media.                             |                                                             |  |  |  |  |  |

Tabla 55: Descripción del CU17

|                                                                                                    | •0                                                                                                    |
|----------------------------------------------------------------------------------------------------|----------------------------------------------------------------------------------------------------|
| Introducir conducta y actitud                                                                                                    | ntl ABC3G 04:32 PM  http://www.classcontroledmodo.com                                                                                                    |
| Introducir conducta y octitud         Aplicar a:         Image: Alumno 1         Image: Alumno 2         Image: Alumno 3         Image: Alumno 5         Si se elige uno se podrán aplicar o sreocar aspectos de conducta o actitud.         Si se elige uno se podrán aplicar o revocar aspectos.         Image: Si se elige uno se podrán aplicar o revocar aspectos.         Image: Si se elige uno se podrán aplicar aspectos.         Image: Si se elige uno se podrán aplicar aspectos. | Introducir conducta y actitud<br>Aplicar a:<br>Aurmo 1<br>Aurmo 2<br>Aurmo 3<br>Aurmo 4<br>Aurmo 4<br>Aurmo 4<br>Aurmo 5<br>Si se elige und se und solo se podrá<br>aplicar ospectos<br>Si se elige und se und solo se podrá<br>aplicar ospectos<br>Siguiente<br>Class Control 2014<br>Creado por Cristian TG |
|                                                                                                    |                                                                                                    |

Figura 58: Boceto de Profesor: indicar o revocar aspecto - Paso 1

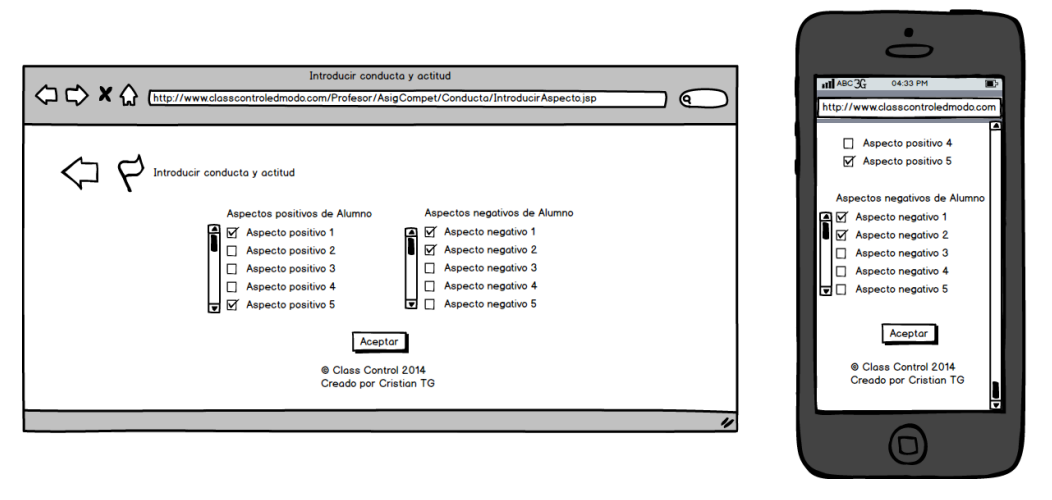

Figura 59: Boceto de Profesor: indicar o revocar aspecto - Paso 2

| CU18              | RevocarAspectoConductaActitud                                                                                                    |  |  |  |  |
|-------------------|----------------------------------------------------------------------------------------------------|--|--|--|--|
| Versión           | 1.0.                                                                                                    |  |  |  |  |
| Dependencias      | RF26, RF29 y RF33.                                                                                                    |  |  |  |  |
| Descripción       | Un Profesor desea revocar aspectos de conducta o actitud a alumnos.                                                                                                    |  |  |  |  |
| Actor primario    | Profesor.                                                                                                    |  |  |  |  |
| Precondición      | El Profesor está autenticado en la plataforma Edmodo.                                                                                                    |  |  |  |  |
| Flujo básico      | <ol> <li>Se ejecuta el Caso de Uso VisualizarAsignaturaCompetencia.</li> <li>El Profesor pulsa el botón "Revocar aspectos de conducta y actitud".</li> <li>El sistema muestra una lista con los alumnos de la asignatura en un</li> </ol>                                                                                                    |  |  |  |  |
|                   | <ul> <li><i>combobox.</i></li> <li>4. El Profesor selecciona un alumno.</li> <li>5. El sistema muestra los aspectos de conducta y actitud que actualmente posee ese alumno.</li> <li>6. El Profesor indica aquellos aspectos a revocar.</li> <li>7. El sistema comprueba que los aspectos indicados existan. El sistema revoca los aspectos de conducta o actitud del alumno y muestra un mensaje de texto al Profesor indicando que la acción ha sido llevada a cabo con éxito (ver EX01).</li> </ul> |  |  |  |  |
| Desteen dielén    | 8. El caso de uso finaliza.                                                                                                    |  |  |  |  |
| Fostcondicion     | Et (105) aspecto(s) de conducta o actitud del atumno queda(n) revocado(s).                                                                                                    |  |  |  |  |
| Flujo alternativo | actual en cualquier instante.                                                                                                    |  |  |  |  |
|                   | 1. Se avanza al paso 8 del flujo básico y el Caso de Uso queda sin efecto.                                                                                                    |  |  |  |  |
| Excepciones       | EX01 Datos incorrectos                                                                                                    |  |  |  |  |
|                   | 1. Se muestra una ventana de texto de advertencia al Profesor.                                                                                                    |  |  |  |  |
|                   | 2. Se retorna al paso 3 del flujo básico.                                                                                                    |  |  |  |  |
| Frecuencia        | Baja.                                                                                                    |  |  |  |  |

# Tabla 56: Descripción del CU18

| 0774           |                                                                                                    |
|----------------|----------------------------------------------------------------------------------------------------|
| CU16           | CrearAspectoConductaActitud                                                                                                    |
| Versión        | 1.0.                                                                                                    |
| Dependencias   | RF26 y RF30.                                                                                                    |
| Descripción    | Un Profesor desea crear un aspecto de conducta o actitud.                                                                                                    |
| Actor primario | Profesor.                                                                                                    |
| Precondición   | El Profesor está autenticado en la plataforma Edmodo.                                                                                                    |
| Flujo básico   | <ol> <li>El Profesor pulsa el botón "Crear aspecto de conducta y actitud".</li> <li>El sistema muestra los datos a indicar: título en un área de texto, descripción en un área de texto, una dirección web de la imagen que le identifica en un área de texto y dos botones de radio para elegir el tipo al que pertenece.</li> <li>El Profesor rellena los datos del formulario.</li> <li>El sistema comprueba que hayan sido indicados el título, la descripción, la dirección y el tipo. También comprueba que el título no esté repetido y que se cumplen las restricciones RES07 y RES08 del <i>documento de especificación de requisitos</i>. El sistema registra el aspecto de conducta o actitud y muestra un mensaje de texto al Profesor indicando que la acción ha sido llevada a cabo con éxito (ver EX01).</li> <li>El caso de uso finaliza.</li> </ol> |
| Postcondición  | El aspecto de conducta o actitud queda registrado en el sistema.                                                                                                    |

| Flujo alternativo | FA01 El Profesor selecciona el botón "Atrás" o sale de la página web |                                                                   |  |  |
|-------------------|----------------------------------------------------------------------|-------------------------------------------------------------------|--|--|
|                   |                                                                      | actual en cualquier instante.                                     |  |  |
|                   | 1. Se ava                                                            | nza al paso 5 del flujo básico y el Caso de Uso queda sin efecto. |  |  |
| Excepciones       | EX01                                                                 | Datos incorrectos                                                 |  |  |
|                   | 1.Se mu                                                              | estra una ventana de texto de advertencia al Profesor.            |  |  |
|                   | 2. Se ret                                                            | rna al paso 2 del flujo básico.                                   |  |  |
| Frecuencia        | Baja.                                                                |                                                                   |  |  |

Tabla 57: Descripción del CU16

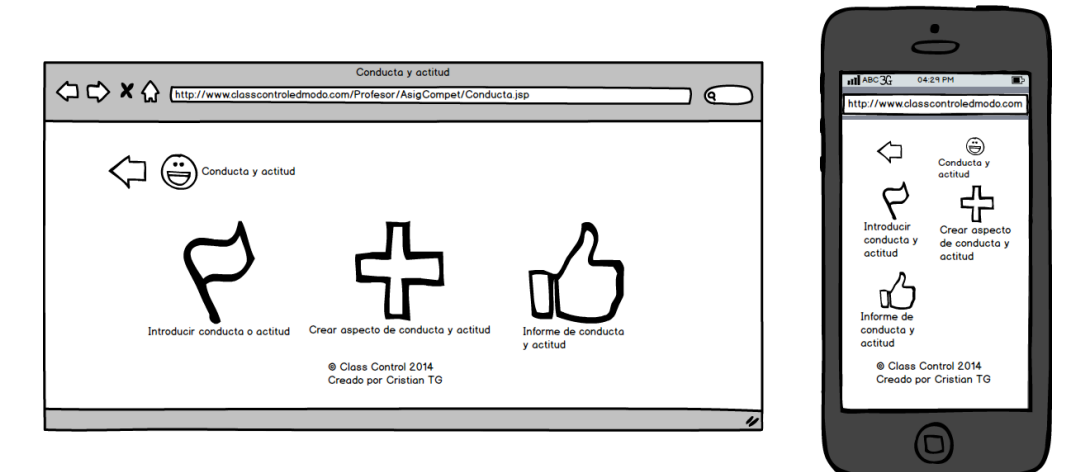

Figura 60: Boceto de Profesor: conducta y actitud

| Crear aspecto de conducta y actitud                                                                                                    | ctojsp 💽                                                                                                    | Intl ABC 3G 04 34 PM<br>http://www.classcontroledmodo.com                                                                                                    |
|----------------------------------------------------------------------------------------------------|----------------------------------------------------------------------------------------------------|----------------------------------------------------------------------------------------------------|
| Crear aspecto de conducta y actitud          Nuevo aspecto positivo         Descripción del aspecto.         URL de la imagen (144x144)         Aspecto positivo         Aspecto positivo         Oracidade         Aspecto positivo         Aspecto positivo         Aspecto positivo         Aspecto positivo         Aspecto positivo         Aspecto positivo         Aspecto positivo         Aspecto positivo         Aspecto positivo         Aspecto positivo         Aspecto positivo         Aspecto positivo         Aspecto positivo         Aspecto positivo         Creator         Creado por Cristion TG | Aspectos negativos actuales<br>Aspecto negativo 1<br>Aspecto negativo 2<br>Aspecto negativo 3<br>Aspecto negativo 4<br>P | Aspecto positivo     Aspecto negativo     Aspecto positivo s actuales     Aspecto positivo 1     Aspecto positivo 1     Aspecto positivo 3     Aspecto negativo 4     Aspectos negativos actuales     Aspecto negativo 1     Aspecto negativo 1     Aspecto negativo 3     Aspecto negativo 4     Aspecto negativo 4     Aspecto negativo 5 |

Figura 61: Boceto de Profesor: añadir aspectos de conducta y actitud

| CU19              | ModificarAspectoConductaActitud                                                     |  |  |  |  |
|-------------------|-------------------------------------------------------------------------------------|--|--|--|--|
| Versión           | 1.0.                                                                                |  |  |  |  |
| Dependencias      | RF26, RF31 y RF33.                                                                  |  |  |  |  |
| Descripción       | Un Profesor desea modificar un aspecto de conducta o actitud existente.             |  |  |  |  |
| Actor primario    | Profesor.                                                                           |  |  |  |  |
| Precondición      | El Profesor está autenticado en la plataforma Edmodo.                               |  |  |  |  |
| Flujo básico      | 1. El Profesor pulsa el botón "Modificar aspecto de conducta y actitud".            |  |  |  |  |
|                   | 2. El sistema muestra las dos listas de aspectos de conducta y actitud de           |  |  |  |  |
|                   | la asignatura o competencia.                                                        |  |  |  |  |
|                   | 3. El profesor indica el aspecto a modificar.                                       |  |  |  |  |
|                   | 4. El sistema muestra los datos de dicho aspecto: el título, la descripción         |  |  |  |  |
|                   | y la dirección de la imagen que le identifica.                                      |  |  |  |  |
|                   | 5. El Profesor indica los cambios oportunos.                                        |  |  |  |  |
|                   | 6.El sistema comprueba que hayan sido indicados el título, la                       |  |  |  |  |
|                   | descripción y la dirección. También comprueba que el título no esté                 |  |  |  |  |
|                   | repetido y que se cumplen las <b>RES07</b> y <b>RES08</b> . El sistema registra los |  |  |  |  |
|                   | cambios del aspecto de conducta o actitud y comunica al Profesor que                |  |  |  |  |
|                   | la acción ha sido llevada a cabo con éxito (ver EX01).                              |  |  |  |  |
|                   | 7. El caso de uso finaliza.                                                         |  |  |  |  |
| Postcondición     | El aspecto de conducta o actitud queda modificado en el sistema.                    |  |  |  |  |
| Flujo alternativo | FA01 El Profesor selecciona el botón "Atrás" o sale de la página web                |  |  |  |  |
|                   | actual en cualquier instante.                                                       |  |  |  |  |
|                   | 1. Se avanza al paso 8 del flujo básico y el Caso de Uso queda sin efecto.          |  |  |  |  |
| Excepciones       | EX01 Datos incorrectos                                                              |  |  |  |  |
|                   | 1. Se muestra una ventana de texto de advertencia al Profesor.                      |  |  |  |  |
|                   | 2. Se retorna al paso 3 del flujo básico.                                           |  |  |  |  |
| Frecuencia        | Baja.                                                                               |  |  |  |  |

Tabla 58: Descripción del CU19

| Modificar conducta y actitud                | ntl ABC 3G 12.27 AM D<br>http://www.classcontroledmoda.com |
|---------------------------------------------|------------------------------------------------------------|
| C P Modificar aspecto de conducta o actitud | Seleccionar aspecto:                                       |
| Seleccionar aspecto:                        | Seleccionar aspecto:                                       |
| Hace deberes                                | Hace deberes v                                             |
| Siguiente                                   | Siguiente                                                  |
| © Class Control 2014                        | © Closs Control 2014                                       |
| Creado por Cristian TG                      | Creedo por Cristian TG                                     |

Figura 62: Boceto de Profesor: modifcar aspecto de conducta o actitud - Paso 1

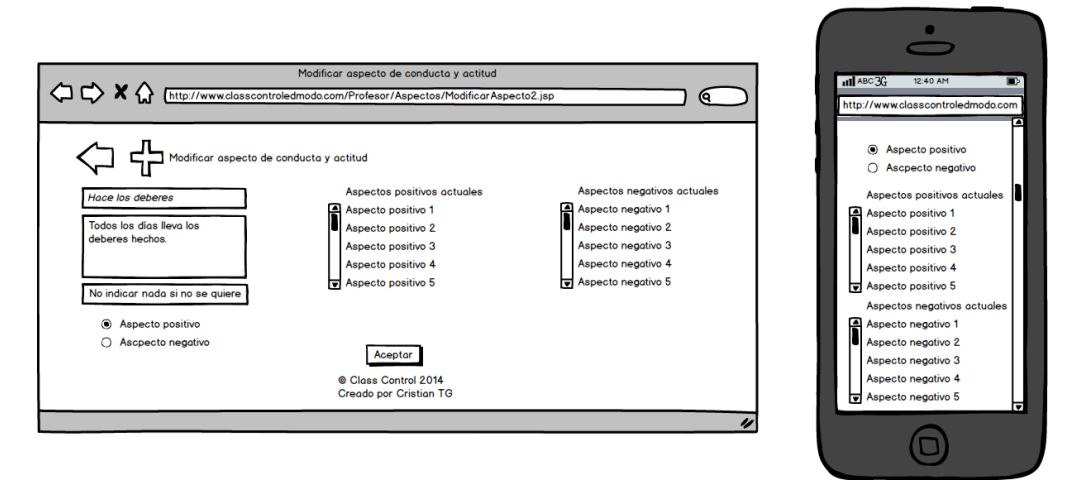

Figura 63: Boceto de Profesor: modifcar aspecto de conducta o actitud - Paso 2

#### CU20 EliminarAspectoConductaActitud

En cuanto a este caso de uso, debido a que en la API de Edmodo no existe manera de realizarlo, se detallan a continuación los pasos a seguir desde la propia plataforma para llevarlo a cabo:

1. Una vez dentro de la plataforma Edmodo (en el *dashboard* del desarrollador) se pulsa sobre el botón "+*Add/Edit badge*" (por lo que se aprecia, de momento la traducción de Edmodo no es completa al castellano). Ver **FIGURA 64**.

| Hi, Universidad de<br>Valladolid | Dashboard                                                                                                    |  |
|----------------------------------|----------------------------------------------------------------------------------------------------|--|
|                                  |                                                                                                    |  |
| Developers                       |                                                                                                    |  |
| Dashboard                        | Badge Manager + Add/Edit Badges                                                                                                    |  |
| Overview                         | Badge Manager allows you to register, update, and manage badges from your publisher account. Use the badge<br>ID listed for each registered badge with Edmodo's /awardBadge and /revokeBadge API calls. |  |
| API Documentation                |                                                                                                    |  |

Figura 64: CU20 desde Edmodo - Paso 1

Se elige el aspecto de conducta o actitud creado en el apartado "*Badges*" (por lo que se aprecia, de momento la traducción de Edmodo no es completa al castellano). Ver FIGURA 65.

| Hi, Universidad<br>Valladolid  | de Dashboard<br>Badges                  | ×  |                        |
|--------------------------------|-----------------------------------------|----|------------------------|
| Developers<br>Dashboard        | Create a New Badge<br>My Student Badges |    | + Add/Edit Badges      |
| API Documentation<br>Reporting |                                         |    | s.<br>+ Create New App |
| Go to the Edmodo Store         |                                         |    | ore Disable            |
|                                | Cerra                                   | ar |                        |

Figura 65: CU20 desde Edmodo – Paso 2

3. Una vez seleccionado, se debe elegir la opción "Eliminar insignia". Ver FIGURA 66.

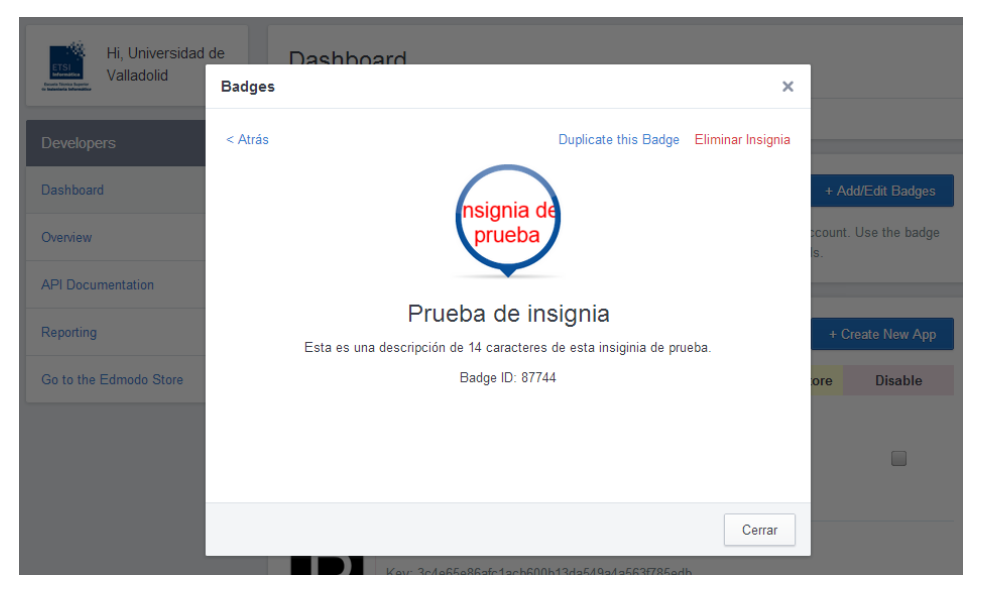

Figura 66: CU20 desde Edmodo – Paso 3

4. Se elige la opción "Aceptar" en la ventana emergente. Ver FIGURA 67.

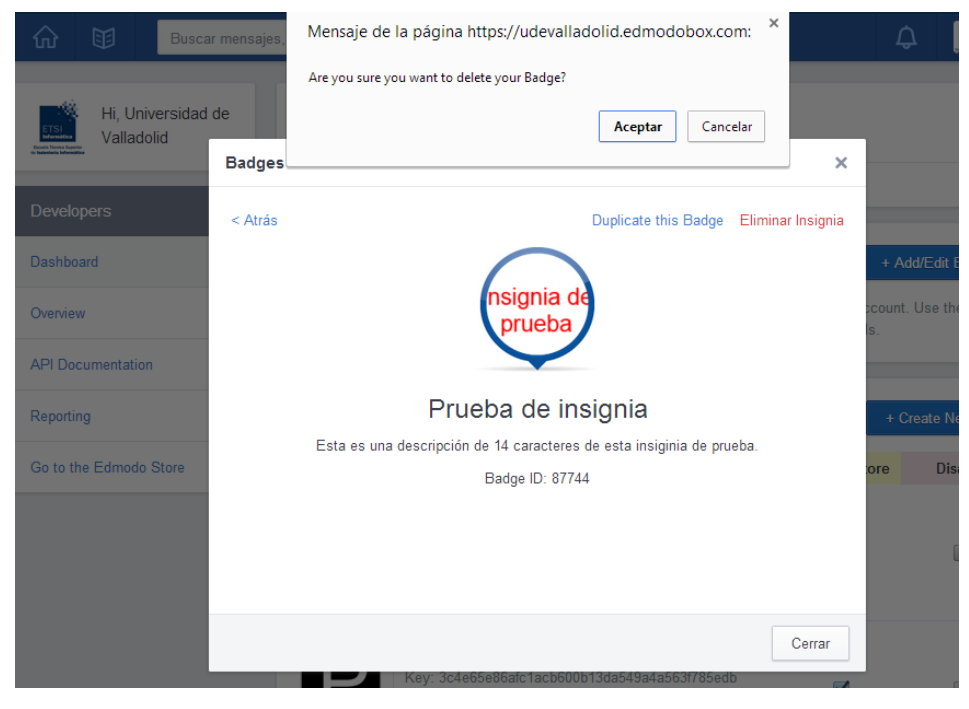

Figura 67: CU20 desde Edmodo – Paso 4

5. El aspecto de conducta o actitud ha sido eliminado correctamente.

| CU22              | Visualiz                                                                   | arConductaActitud                                                 |  |  |
|-------------------|----------------------------------------------------------------------------|-------------------------------------------------------------------|--|--|
| Versión           | 1.0.                                                                       |                                                                   |  |  |
| Dependencias      | RF33.                                                                      |                                                                   |  |  |
| Descripción       | Un Usua                                                                    | ario desea visualizar el control de conducta y actitud asociado a |  |  |
| -                 | un alum                                                                    | no.                                                               |  |  |
| Actor primario    | Usuario.                                                                   |                                                                   |  |  |
| Precondiciones    | 1. El Usi                                                                  | uario está autenticado en la plataforma Edmodo.                   |  |  |
|                   | 2. Si el U                                                                 | Jsuario es un padre, es necesario haber seleccionado un hijo.     |  |  |
|                   | 3.Si el                                                                    | Usuario es un Profesor, es necesario haber seleccionado un        |  |  |
|                   | alumno.                                                                    |                                                                   |  |  |
| Flujo básico      | 1. Se ejecuta el Caso de Uso VisualizarAsignaturaCompetencia.              |                                                                   |  |  |
|                   | 2. El Usuario pulsa el botón "Visualizar control de conducta y actitud".   |                                                                   |  |  |
|                   | 3.El sistema muestra los aspectos de conducta y actitud asociados al       |                                                                   |  |  |
|                   | alumno seleccionado en forma de botones.                                   |                                                                   |  |  |
|                   | 4. El caso de uso finaliza.                                                |                                                                   |  |  |
| Postcondición     | Ninguna.                                                                   |                                                                   |  |  |
| Flujo alternativo | FA01                                                                       | El Profesor selecciona el botón "Atrás" o sale de la página web   |  |  |
| -                 |                                                                            | actual en cualquier instante.                                     |  |  |
|                   | 1. Se avanza al paso 4 del flujo básico y el Caso de Uso queda sin efecto. |                                                                   |  |  |
| Excepciones       | Ninguna                                                                    |                                                                   |  |  |
| Frecuencia        | Media.                                                                     |                                                                   |  |  |

Tabla 59: Descripción del CU22

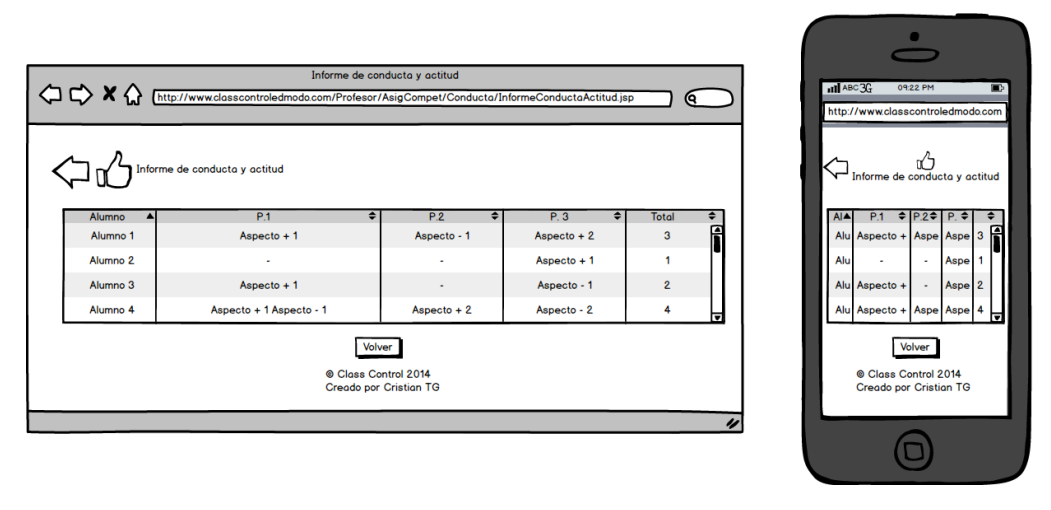

Figura 68: Boceto de Profesor: visualizar informe conducta y actitud

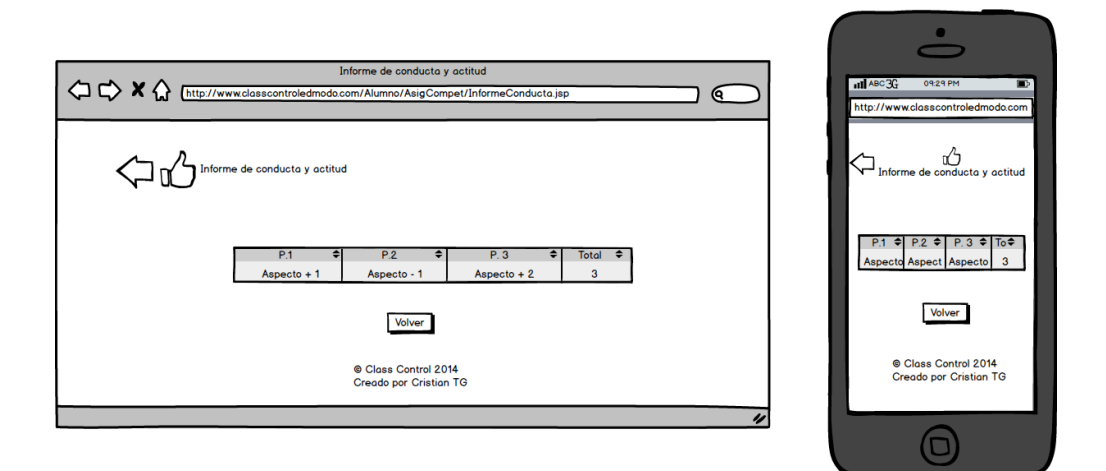

Figura 69: Boceto de Alumno: visualizar conducta o actitud

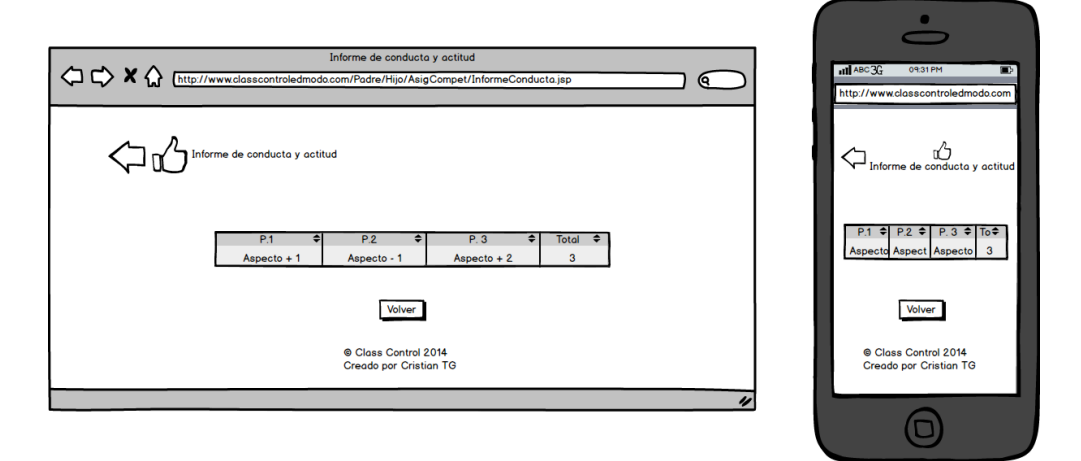

Figura 70: Boceto de Padre: visualizar conducta o actitud

| CU06              | VisualizarPrueba                                                           |  |  |  |
|-------------------|----------------------------------------------------------------------------|--|--|--|
| Versión           | 1.0.                                                                       |  |  |  |
| Dependencias      | RF10 y RF11.                                                               |  |  |  |
| Descripción       | Un Usuario desea visualizar una nueva prueba de una asignatura o           |  |  |  |
| _                 | competencia.                                                               |  |  |  |
| Actor primario    | Usuario.                                                                   |  |  |  |
| Precondiciones    | 1. El Usuario está autenticado en la plataforma Edmodo.                    |  |  |  |
|                   | 2. Si el Usuario es un padre, es necesario haber seleccionado un hijo.     |  |  |  |
| Flujo básico      | 1. Se ejecuta el Caso de Uso VisualizarAsignaturaCompetencia.              |  |  |  |
|                   | 2. El Usuario pulsa el botón "Visualizar prueba".                          |  |  |  |
|                   | 3. El sistema muestra todas las pruebas relacionadas de la asignatura o    |  |  |  |
|                   | competencia en forma de botones.                                           |  |  |  |
|                   | 4. El Usuario pulsa sobre el botón de la prueba.                           |  |  |  |
|                   | 5. El sistema muestra los datos de la prueba, y el comentario opcional si  |  |  |  |
|                   | es visible para el padre o alumno, o ambos.                                |  |  |  |
|                   | 6. El caso de uso finaliza.                                                |  |  |  |
| Postcondición     | La asignatura o competencia queda registrada en el sistema.                |  |  |  |
| Flujo alternativo | FA01 El Profesor selecciona el botón "Atrás" o sale de la página web       |  |  |  |
|                   | actual en cualquier instante.                                              |  |  |  |
|                   | 1. Se avanza al paso 6 del flujo básico y el Caso de Uso queda sin efecto. |  |  |  |
| Excepciones       | Ninguna.                                                                   |  |  |  |
| Frecuencia        | Alta.                                                                      |  |  |  |

Tabla 60: Descripción del CU06

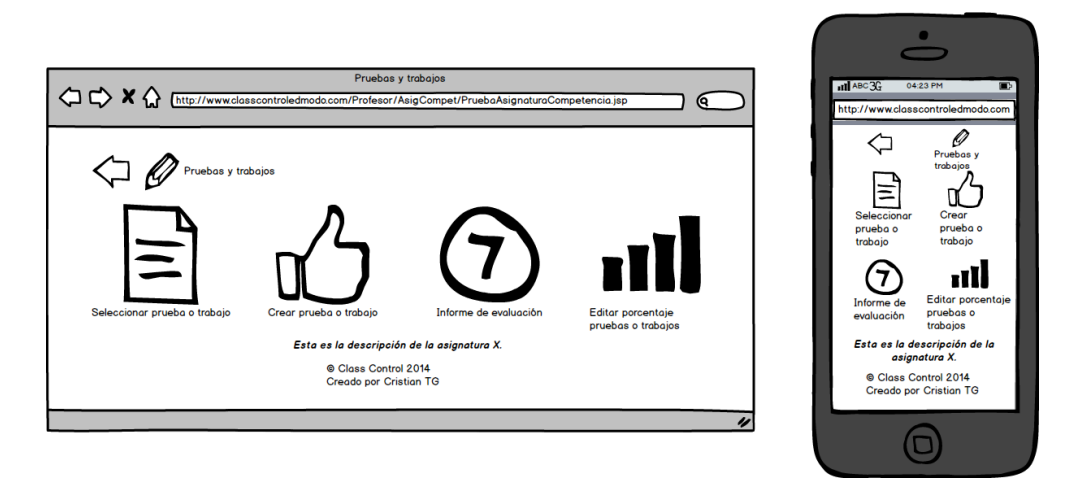

Figura 71: Boceto de Profesor: pruebas y trabajos

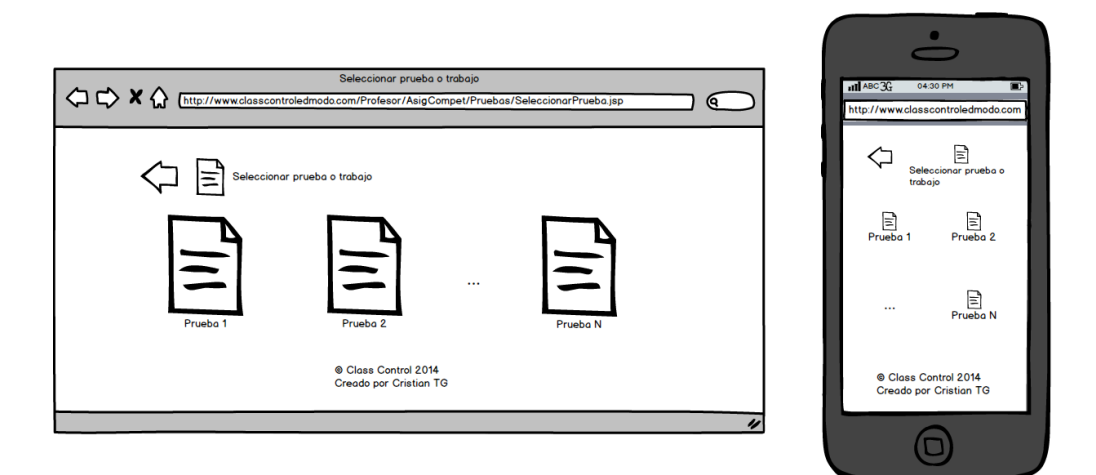

Figura 72: Boceto de Profesor: seleccionar prueba o trabajo

| Calificación máxima 10<br>% máxima de los Items evaluables 10<br>Alumno 1 8 1026 Comentario 112% 1112% 11116% Bonit Penal Motivo Fina +<br>Alumno 1 8 Mejora cada dia 5 5 10 +0.4 Trabajador 8.4 10<br>Calificación máxima 10<br>% máxima de los Items evaluables<br>10<br>Aceptor<br>Calificación máxima 10<br>% máxima de los Items evaluables<br>10<br>Aceptor<br>Calificación máxima 10<br>% máxima de los Items evaluables<br>10<br>Aceptor<br>Calificación máxima 10<br>% máxima de los Items evaluables<br>10<br>Aceptor<br>Calificación máxima 10<br>% máxima de los Items evaluables<br>10<br>Aceptor<br>Calificación máxima 10<br>% máxima de los Items evaluables<br>10<br>Aceptor<br>Calificación máxima 10<br>% máxima de los Items evaluables<br>10<br>Aceptor                                                                                                    |                   | www.classcontroledmodo.com    | Calificación prueba<br>n/Padre/Alumno/califica            | cionPrueba.jsp    |                       |                        |                 | attl ABC 3G 1102 PM ■2<br>http://www.classcontroledmodo.com |
|----------------------------------------------------------------------------------------------------|-------------------|-------------------------------|-----------------------------------------------------------|-------------------|-----------------------|------------------------|-----------------|-------------------------------------------------------------|
| Alumno A Obtenido 90% Comentario P I12% V III 6% Bonif Penal Molizo Fina Alumno 1 8 Mejora cada dia 5 5 10 +0.4 Trabajador 8.4 Calificación máxima 10 % máxima de los items evaluables 10 % máxima de los items evaluables 10 % de creation 1 % for a cada dia 5 5 10 +0.4 Trabajador 8.4 Calificación máxima de los items evaluables 10 % de creation 1 % for a cada dia 6 % for a cada dia 6 % for a ca | Visualizar        | prueba<br>Calific<br>% máxima | cación máxima 10<br>o de los ítems evaluable              | s 10              |                       |                        |                 | Visualizar prueba                                           |
| Aceptor         10                • Class Control 2014<br>Creado por Cristian TG               • Class Control 2014<br>Creado por Cristian TG               • Aceptor                                                                                                    | Alumno Alumno 1 8 | <ul> <li>Comentario</li></ul> | . I 2% ♦ Í. II 2%^v<br>5 5                                | ĺ. III 6% ≑<br>10 | Bonif. Penal.<br>+0.4 | Motivo ≑<br>Trabajador | Fina 🗢<br>8.4 🖪 | Calificación máxima 10<br>% máximo de los ítems evaluables  |
|                                                                                                    |                   | (                             | Aceptar<br>© Class Control 2014<br>Creado por Cristian TG |                   |                       |                        | Ţ               | 10<br>A 8 Mei 5 5 1 +0 Tr ∰<br>Aceptor                      |

Figura 73: Boceto de Alumno: visualizar calificación prueba

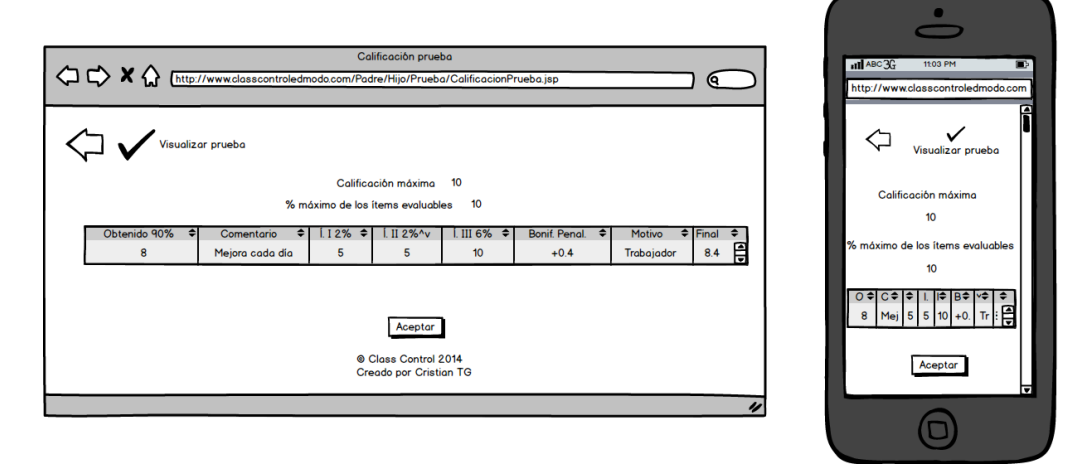

Figura 74: Boceto de Padre: visualizar calificación prueba

| CU05              | CrearPrueba                                                                |  |  |  |  |  |  |  |  |
|-------------------|----------------------------------------------------------------------------|--|--|--|--|--|--|--|--|
| Versión           | 1.0.                                                                       |  |  |  |  |  |  |  |  |
| Dependencias      | RF08 y RF09.                                                               |  |  |  |  |  |  |  |  |
| Descripción       | Un Profesor desea crear una nueva prueba de una asignatura o               |  |  |  |  |  |  |  |  |
|                   | competencia.                                                               |  |  |  |  |  |  |  |  |
| Actor primario    | D Profesor.                                                                |  |  |  |  |  |  |  |  |
| Precondición      | El Profesor está autenticado en la plataforma Edmodo.                      |  |  |  |  |  |  |  |  |
| Flujo básico      | 1. Se ejecuta el Caso de Uso VisualizarAsignaturaCompetencia.              |  |  |  |  |  |  |  |  |
|                   | 2. El Profesor pulsa el botón "Crear prueba".                              |  |  |  |  |  |  |  |  |
|                   | 3. El sistema muestra los datos de creación de una nueva prueba: título    |  |  |  |  |  |  |  |  |
|                   | en un área de texto, fecha en un selector de fecha, calificación máxima    |  |  |  |  |  |  |  |  |
|                   | en un área de texto numérica, tipo de la misma en un combobox y            |  |  |  |  |  |  |  |  |
|                   | descripción en un área de texto (habilitado si su tipo es entrega de       |  |  |  |  |  |  |  |  |
|                   | trabajo offline u online).                                                 |  |  |  |  |  |  |  |  |
|                   | 4. El Profesor rellena los datos oportunos.                                |  |  |  |  |  |  |  |  |
|                   | 5. El sistema comprueba que se han indicado el título, la fecha y que sea  |  |  |  |  |  |  |  |  |
|                   | correcta y esté en el periodo lectivo, la calificación máxima, el tipo de  |  |  |  |  |  |  |  |  |
|                   | prueba y la descripción (si es una entrega de trabajo). El sistema         |  |  |  |  |  |  |  |  |
|                   | registra la nueva prueba en la base de datos y muestra un mensaje de       |  |  |  |  |  |  |  |  |
|                   | texto al Profesor indicando que la acción ha sido llevada a cabo con       |  |  |  |  |  |  |  |  |
|                   | éxito (ver EX01).                                                          |  |  |  |  |  |  |  |  |
|                   | 6. El caso de uso finaliza.                                                |  |  |  |  |  |  |  |  |
| Postcondición     | La nueva prueba ha sido registrada en el sistema.                          |  |  |  |  |  |  |  |  |
| Flujo alternativo | FA01 El Profesor selecciona el botón "Atrás" o sale de la página web       |  |  |  |  |  |  |  |  |
|                   | actual en cualquier instante.                                              |  |  |  |  |  |  |  |  |
|                   | 1. Se avanza al paso 6 del flujo básico y el Caso de Uso queda sin efecto. |  |  |  |  |  |  |  |  |
| Excepciones       | EX01 Datos incorrectos                                                     |  |  |  |  |  |  |  |  |
|                   | 1. Se muestra una ventana de texto de advertencia al Profesor.             |  |  |  |  |  |  |  |  |
|                   | 2. Se retorna al paso 3 del flujo básico.                                  |  |  |  |  |  |  |  |  |
| Frecuencia        | Alta.                                                                      |  |  |  |  |  |  |  |  |

Tabla 61: Descripción del CU05

| Crear prueba o trabajo                                                                                                    | ABC 32 02:46 PM D<br>http://www.classcontroledmoda.com          |
|----------------------------------------------------------------------------------------------------|-----------------------------------------------------------------|
| Calificación máxima Tipo V<br>Tritulo Fecha 12/11/14 Calificación máxima Tipo V<br>Descripción<br>Crear<br>@ Class Control 2014<br>Creado por Cristian TG | Calificación máxima<br>Tituo<br>Tituo<br>Ecolón máxima<br>Titoo |
| /                                                                                                    |                                                                 |

Figura 75: Boceto de Profesor: crear prueba o trabajo

En cuanto a este caso de uso, debido a que en la API de Edmodo no existe manera de realizarlo, se detallan a continuación los pasos a seguir desde la propia plataforma para llevarlo a cabo:

- 1. Una vez dentro de la plataforma Edmodo (como Profesor) se busca la prueba en el tablón general y a la derecha de la misma se pulsa sobre el icono de una rueda dentada.
- 2. Se elige "Editar mensaje" en el despegable. Ver FIGURA 76.

| ស                                                       | -∿-                   | Ø |      | Buscar me | nsajes, usuarios, aplicaciones y mas        | Q | 📢 💽 Ү | 'o ~                            |                       |  |  |
|---------------------------------------------------------|-----------------------|---|------|-----------|---------------------------------------------|---|-------|---------------------------------|-----------------------|--|--|
| Hola,<br>Udevalladolid-<br>teacher1 Teacher<br>Profesor |                       |   |      | 🗹 Nota    | ✓ Nota ① Alerta ② Tarea ⑦ Prueba Ⅱ Encuesta |   |       |                                 | 2                     |  |  |
|                                                         |                       |   | cher | escribe   | tu comentario aquí                          |   | 8     |                                 |                       |  |  |
| Grupos 🕀                                                |                       |   | Ð    | Publica   | Publicaciones recientes Filtra              |   |       |                                 | 3                     |  |  |
| as as                                                   | d                     |   |      |           | Udevalladolid-teacher1 Teacher a  Group A   |   |       | 0                               | C                     |  |  |
| Group A                                                 |                       |   |      |           | Tarea de prueba a modificar                 |   |       |                                 | Eliminar Mensaje      |  |  |
| Mostrar todos >                                         |                       |   |      |           | Entregado (0) Fecha limite 30 Apr, 2014     |   |       |                                 | Editar Mensaje        |  |  |
|                                                         | ر Pregunta de prueba? |   |      |           |                                             |   |       | Enlace                          | Enlace a este Mensaje |  |  |
|                                                         |                       |   |      |           |                                             |   |       | Agregar mensaje a la Biblioteca |                       |  |  |
|                                                         |                       |   |      |           | Q Responder 3 Mar, 2                        |   |       |                                 | Hacerlo privado       |  |  |

#### Figura 76: CU07 desde Edmodo – Paso 1

- 3. Se realizan los cambios oportunos.
- 4. Se aceptan los cambios pulsando sobre el botón "Guardar". Ver FIGURA 77.

| សិ                                                      | -/~ | Ø |            | Buscar mensajes, usuarios, aplicaciones y mas Q 🗘                                           |                                                                       |          |  |  | 🔎 📄 Yo ~               |
|---------------------------------------------------------|-----|---|------------|---------------------------------------------------------------------------------------------|-----------------------------------------------------------------------|----------|--|--|------------------------|
| Hola,<br>Udevalladolid-<br>teacher1 Teacher<br>Profesor |     |   | Sorribe tu | Nota     ① Alerta     ② Tarea     ③ Prueba     In Encuesta       escribe tu comentario aquí |                                                                       |          |  |  |                        |
| Grupos 💮                                                |     |   |            | Publicaci                                                                                   | Publicaciones recientes Filtrar                                       |          |  |  | Filtrar mensajes por 🗸 |
| asd Group A                                             |     |   |            |                                                                                             | Udevalladolid-teacher1 Teacher a  Group A Tarea de prueba a modificar |          |  |  |                        |
| Mostrar todos >                                         |     |   | >          |                                                                                             | ¿Pregunta de prueba?                                                  |          |  |  |                        |
|                                                         |     |   |            |                                                                                             | 30/04/2014 E                                                          | Cancelar |  |  |                        |
|                                                         |     |   |            |                                                                                             | Q Responder 27                                                        |          |  |  | 27 Feb, 2014           |

Figura 77: CU07 desde Edmodo – Paso 2

5. La prueba ha sido modificada correctamente.
| CU08 | EliminarPrueba |
|------|----------------|
|------|----------------|

En cuanto a este caso de uso, debido a que en la API de Edmodo no existe manera de realizarlo, se detallan a continuación los pasos a seguir desde la propia plataforma para llevarlo a cabo:

- 1. Una vez dentro de la plataforma Edmodo (como Profesor) se busca la prueba en el tablón general y a la derecha de la misma se pulsa sobre el icono de una rueda dentada.
- 2. Se elige "Eliminar mensaje" en el despegable. Ver FIGURA 78.

| ₲ -∿                              | Ø                             |      | Buscar mensa                                           | ajes, usuarios, aplio     | caciones y mas  |                | Q                    | Ç2                    | <b>X</b> 0       | ~                               |
|-----------------------------------|-------------------------------|------|--------------------------------------------------------|---------------------------|-----------------|----------------|----------------------|-----------------------|------------------|---------------------------------|
| Hola,<br>Udeva<br>teach<br>Profes | alladolid-<br>ler1 Tea<br>sor | cher | Nota                                                   | Alerta comentario aquí    | ⊘ Tarea         | Prueba         | <u>I</u> I₁ Encuesta |                       |                  |                                 |
| Grupos                            |                               | Ð    | Publicaci                                              | ones reciente             | s               |                |                      | Filtrar men           | sajes por ~      | 3                               |
| asd 📕                             |                               |      |                                                        | Jdevalladolid-teach       | er1 Teacher a 🔳 | Group A        |                      |                       | -                | -<br>-                          |
| Group A                           |                               |      |                                                        | area de prueba a eliminar |                 |                |                      |                       | Eliminar Mensaje |                                 |
| Mostrar todos                     |                               | >    | Entregado (0) Fecha limite 30 Apr, 2014 Editar Mensaje |                           |                 | Editar Mensaje |                      |                       |                  |                                 |
|                                   |                               |      |                                                        | ¿Pregunta de prueba?      |                 |                |                      | Enlace a este Mensaje |                  |                                 |
|                                   |                               |      |                                                        |                           |                 |                |                      |                       |                  | Agregar mensaje a la Biblioteca |
|                                   |                               |      |                                                        | Q Responder               |                 |                |                      |                       | 3 Mar, 20        | Hacerlo privado                 |

Figura 78: CU08 desde Edmodo – Paso 1

6. Se elige "OK" en la ventana emergente. Ver FIGURA 79.

| $\widehat{\mathbf{w}}$ |                       |                                            |             | Buscar mensajes, usuarios, aplicaciones y mas                                                                                                    | (2) 🖹 Yo 🗸                  |
|------------------------|-----------------------|--------------------------------------------|-------------|----------------------------------------------------------------------------------------------------|-----------------------------|
|                        | Ho<br>Uo<br>te:<br>Pr | ila,<br>levalladoli<br>acher1 Te<br>ofesor | d-<br>acher | ☑ Nota     ① Alerta     ② Tarea     ② Prueba     ∐t Encuesta       escribe tu comentario aquí                                                                                                    |                             |
| Grupo                  | s                     |                                            | ÷           | Publicaciones recientes                                                                                                    | Filtrar mensajes por $\sim$ |
| as as                  | d                     |                                            |             | Eliminar mensaje ×                                                                                                    |                             |
| Mostra                 | oup A<br>ir todos     |                                            | >           | ¡Atención! ¿Estás seguro(a) de que quieres borrar este mensaje?<br>Eliminar una tarea no es recomendable y puede eliminar todos los<br>trabajos entregados y las calíficaciones de los estudiantes. Esta<br>acción no puede deshacerse. |                             |
|                        |                       |                                            |             | Cancelar or OK                                                                                                    | 3 Mar, 2014                 |

Figura 79: CU08 desde Edmodo – Paso 2

7. La prueba ha sido eliminada correctamente.

| CU09              | CalificarPrueba                                                            |                                                                   |  |  |  |  |
|-------------------|----------------------------------------------------------------------------|-------------------------------------------------------------------|--|--|--|--|
| Versión           | 1.0.                                                                       |                                                                   |  |  |  |  |
| Dependencias      | RF14, RF15 y RF16.                                                         |                                                                   |  |  |  |  |
| Descripción       | Un Prof                                                                    | esor desea calificar una prueba evaluable.                        |  |  |  |  |
| Actor primario    | Profesor                                                                   | •<br>•                                                            |  |  |  |  |
| Precondición      | El Profe                                                                   | sor está autenticado en la plataforma Edmodo.                     |  |  |  |  |
| Flujo básico      | 1. Se eje                                                                  | cuta el Caso de Uso VisualizarPrueba.                             |  |  |  |  |
|                   | 2. El Pro                                                                  | ofesor pulsa el botón "Calificar prueba".                         |  |  |  |  |
|                   | 3. El sist                                                                 | ema muestra los datos a indicar en una tabla para cada alumno:    |  |  |  |  |
|                   | valor                                                                      | obtenido en los ítems evaluables de la prueba en formato          |  |  |  |  |
|                   | numé                                                                       | rico, comentario opcional, a especificar si es visible para padre |  |  |  |  |
|                   | o alur                                                                     | nno, o ambos, el valor obtenido en los ítems evaluables de la     |  |  |  |  |
|                   | prueb                                                                      | a y las bonificaciones o penalizaciones que computan en la        |  |  |  |  |
|                   | media                                                                      | de la calificación en formato numérico.                           |  |  |  |  |
|                   | 4. El pro                                                                  | fesor rellena los datos.                                          |  |  |  |  |
|                   | 5. El sistema comprueba que cada alumno exista, que el valor obtenido      |                                                                   |  |  |  |  |
|                   | sea menor que el máximo posible en la prueba y que la media de todos       |                                                                   |  |  |  |  |
|                   | los componentes que forman la calificación final no supere la máxima       |                                                                   |  |  |  |  |
|                   | calificación. El sistema guarda la calificación y muestra un mensaje       |                                                                   |  |  |  |  |
|                   | de texto al Profesor indicando que la acción ha sido llevada a cabo con    |                                                                   |  |  |  |  |
|                   | éxito (ver EX01).                                                          |                                                                   |  |  |  |  |
|                   | 6. El caso de uso finaliza.                                                |                                                                   |  |  |  |  |
| Postcondición     | La calificación de la prueba ha sido guardada con éxito en el sistema.     |                                                                   |  |  |  |  |
| Flujo alternativo | FA01 El Profesor selecciona el botón "Atrás" o sale de la página we        |                                                                   |  |  |  |  |
|                   | actual en cualquier instante.                                              |                                                                   |  |  |  |  |
|                   | 1. Se avanza al paso 6 del flujo básico y el Caso de Uso queda sin efecto. |                                                                   |  |  |  |  |
| Excepciones       | EX01                                                                       | Datos incorrectos                                                 |  |  |  |  |
|                   | 1.Se mu                                                                    | estra una ventana de texto de advertencia al Profesor.            |  |  |  |  |
|                   | 2. Se retorna al paso 3 del flujo básico.                                  |                                                                   |  |  |  |  |
| Frecuencia        | Media.                                                                     |                                                                   |  |  |  |  |

# Tabla 62: Descripción del CU09

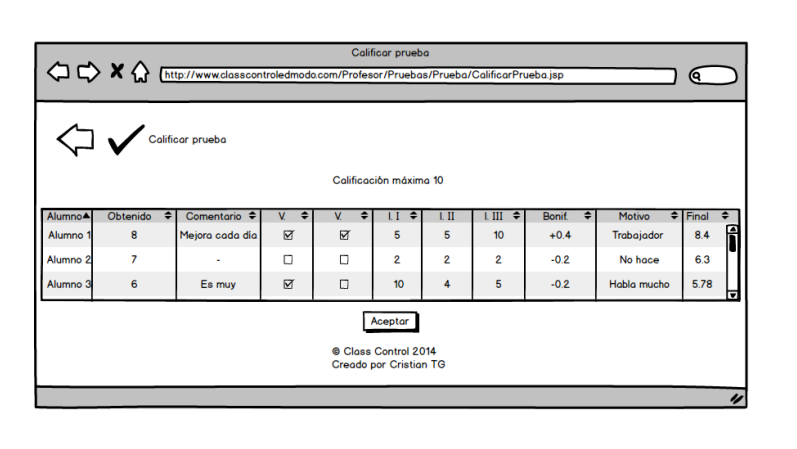

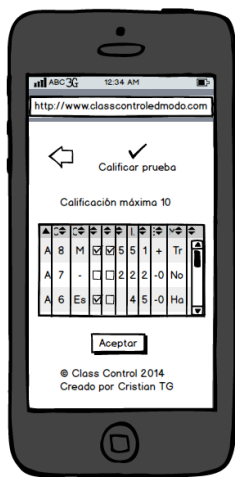

Figura 80: Boceto de Profesor: calificar prueba o trabajo

| CU10              | Definir                                                                    | temEvaluablePrueba                                             |  |  |  |
|-------------------|----------------------------------------------------------------------------|----------------------------------------------------------------|--|--|--|
| Versión           | 1.0.                                                                       |                                                                |  |  |  |
| Dependencias      | RF17.                                                                      |                                                                |  |  |  |
| Descripción       | Un Prof                                                                    | esor desea definir un ítem evaluable para una prueba.          |  |  |  |
| Actor primario    | Profesor                                                                   |                                                                |  |  |  |
| Precondición      | El Profe                                                                   | sor está autenticado en la plataforma Edmodo.                  |  |  |  |
| Flujo básico      | 1. Se eje                                                                  | cuta el Caso de Uso VisualizarPrueba.                          |  |  |  |
|                   | 2. El Usi                                                                  | uario pulsa el botón "Definir ítem evaluable".                 |  |  |  |
|                   | 3. El sist                                                                 | ema muestra los datos a indicar: nombre del ítem en un área de |  |  |  |
|                   | texto y                                                                    | y su peso en la prueba en un área de texto numérica.           |  |  |  |
|                   | 4. El Pro                                                                  | fesor rellena los datos correspondientes.                      |  |  |  |
|                   | 5. El sistema comprueba que el nombre no esté vacío, y no esté repetido,   |                                                                |  |  |  |
|                   | que el tanto por ciento que indica su peso esté indicado entre 0 y 100     |                                                                |  |  |  |
|                   | y que su peso junto a los demás elementos que constituyen la               |                                                                |  |  |  |
|                   | calificación de la prueba no supere 100%. El sistema registra el ítem      |                                                                |  |  |  |
|                   | y muestra un mensaje de texto al Profesor indicando que la acción ha       |                                                                |  |  |  |
|                   | sido llevada a cabo con éxito (ver EX01).                                  |                                                                |  |  |  |
|                   | 6. El caso de uso finaliza.                                                |                                                                |  |  |  |
| Postcondición     | El ítem o                                                                  | evaluable ha sido registrado al alumno en el sistema.          |  |  |  |
| Flujo alternativo | FA01 El Profesor selecciona el botón "Atrás" o sale de la página web       |                                                                |  |  |  |
|                   |                                                                            | actual en cualquier instante.                                  |  |  |  |
|                   | 1. Se avanza al paso 6 del flujo básico y el Caso de Uso queda sin efecto. |                                                                |  |  |  |
| Excepciones       | EX01                                                                       | Datos incorrectos                                              |  |  |  |
|                   | 1. Se muestra una ventana de texto de advertencia al Profesor.             |                                                                |  |  |  |
|                   | 2. Se retorna al paso 3 del flujo básico.                                  |                                                                |  |  |  |
| Frecuencia        | Media.                                                                     |                                                                |  |  |  |

# Tabla 63: Descripción del CU10

| Definir item evaluable                                                                                                    | atl ABC 36 OR OP M D<br>http://www.classcontroledmoda.com |
|----------------------------------------------------------------------------------------------------|-----------------------------------------------------------|
| Definir item evaluable     La suma de los pesos de los     items evaluables har á media     con la calificación obtenida en     la prueba.     Inem 2     2%     2%     Constantino     Constantino     Constantino |                                                           |
| "                                                                                                    |                                                           |

Figura 81: Boceto de Profesor: definir ítems evaluables

| CU11              | Definirl                                                                                                    | PesosEvaluacion                                               |  |  |  |
|-------------------|----------------------------------------------------------------------------------------------------|---------------------------------------------------------------|--|--|--|
| Versión           | 1.0.                                                                                                    |                                                               |  |  |  |
| Dependencias      | RF16, RF18 y RF19.                                                                                                    |                                                               |  |  |  |
| Descripción       | Un Profe                                                                                                    | esor desea definir los pesos de una asignatura o competencia. |  |  |  |
| Actor primario    | Profesor                                                                                                    |                                                               |  |  |  |
| Precondición      | El Profe                                                                                                    | sor está autenticado en la plataforma Edmodo.                 |  |  |  |
| Flujo básico      | <ol> <li>Se ejecuta el Caso de Uso VisualizarAsignaturaCompetencia.</li> <li>El Profesor pulsa el botón "Definir pesos en la evaluación".</li> <li>El sistema muestra los periodos de evaluación con un área de texto para indicar su peso, las pruebas actuales de la asignatura o competencia en cada evaluación con un área de texto para indicar su peso en cada uno y además muestra un área de texto para el valor individual y máximo de aspectos positivos y negativos.</li> <li>El Profesor modifica los pesos que desee.</li> <li>El sistema comprueba que los tanto por ciento de los pesos estén indicados entre 0 y 100, que la suma de los periodos y el máximo de aspectos positivos no supere el 100%, que el peso total de las pruebas de cada periodo no supere el 100% y que cada aspecto negativo y positivo no sea superior al máximo respectivamente. El sistema registra los pesos de la evaluación y muestra un mensaje de texto al</li> </ol> |                                                               |  |  |  |
|                   | EX01).                                                                                                    |                                                               |  |  |  |
|                   | 6. El caso de uso finaliza.                                                                                                    |                                                               |  |  |  |
| Postcondición     | Los pesos de la evaluación quedan registrados en el sistema.                                                                                                    |                                                               |  |  |  |
| Flujo alternativo | FA01El Profesor selecciona el botón "Atrás" o sale de la página web                                                                                                    |                                                               |  |  |  |
|                   |                                                                                                    | actual en cualquier instante.                                 |  |  |  |
|                   | 1. Se avanza al paso 6 del flujo básico y el Caso de Uso queda sin efecto.                                                                                                    |                                                               |  |  |  |
| Excepciones       | EX01                                                                                                    | Datos incorrectos                                             |  |  |  |
|                   | 1. Se mu                                                                                                    | estra una ventana de texto de advertencia al Profesor.        |  |  |  |
|                   | 2. Se retorna al paso 3 del flujo básico.                                                                                                    |                                                               |  |  |  |
| Frecuencia        | Baja.                                                                                                    |                                                               |  |  |  |

Tabla 64: Descripción del CU11

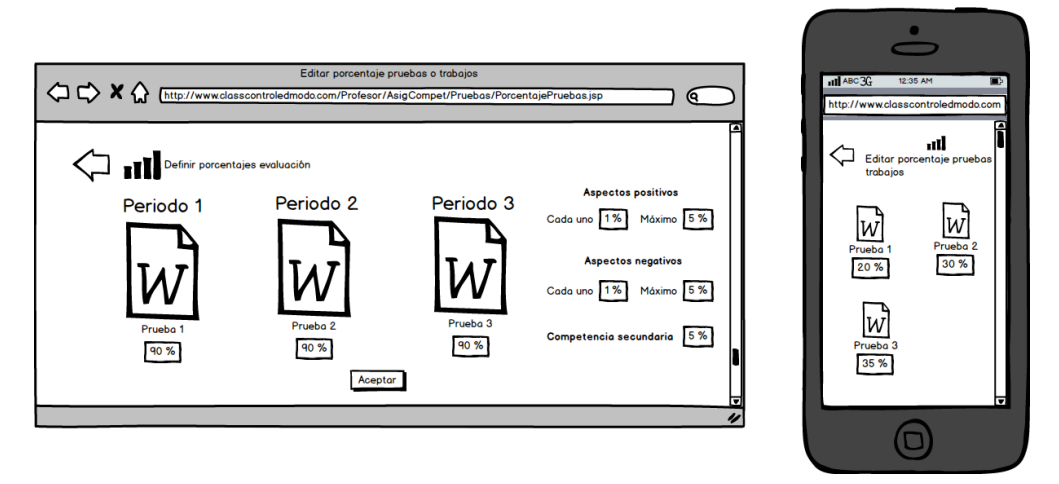

Figura 82: Boceto de Profesor: indicar pesos en la evaluación total

| CU23              | VisualizarEvaluacion                                                       |  |  |  |  |
|-------------------|----------------------------------------------------------------------------|--|--|--|--|
| Versión           | 1.0.                                                                       |  |  |  |  |
| Dependencias      | RF20.                                                                      |  |  |  |  |
| Descripción       | Un Usuario desea visualizar la evaluación de un alumno de una              |  |  |  |  |
| -                 | asignatura o competencia.                                                  |  |  |  |  |
| Actor primario    | Usuario.                                                                   |  |  |  |  |
| Precondiciones    | 1. El Usuario está autenticado en la plataforma Edmodo.                    |  |  |  |  |
|                   | 2. Si el Usuario es un padre, es necesario haber seleccionado un hijo.     |  |  |  |  |
|                   | 3. Si el Usuario es un Profesor, es necesario haber seleccionado un        |  |  |  |  |
|                   | alumno.                                                                    |  |  |  |  |
| Flujo básico      | 1. Se ejecuta el Caso de Uso VisualizarAsignaturaCompetencia.              |  |  |  |  |
|                   | 2. El Usuario pulsa el botón "Visualizar evaluación" de la asignatura o    |  |  |  |  |
|                   | competencia seleccionada.                                                  |  |  |  |  |
|                   | 3. El sistema muestra los datos de los elementos de la evaluación de la    |  |  |  |  |
|                   | asignatura o competencia asociados al alumno seleccionado.                 |  |  |  |  |
|                   | 4. El caso de uso finaliza.                                                |  |  |  |  |
| Postcondición     | Ninguna.                                                                   |  |  |  |  |
| Flujo alternativo | FA01 El Usuario selecciona el botón "Atrás" o sale de la página web        |  |  |  |  |
| -                 | actual en cualquier instante.                                              |  |  |  |  |
|                   | 1. Se avanza al paso 4 del flujo básico y el Caso de Uso queda sin efecto. |  |  |  |  |
| Excepciones       | Ninguna.                                                                   |  |  |  |  |
| Frecuencia        | Media.                                                                     |  |  |  |  |

Tabla 65: Descripción del CU23

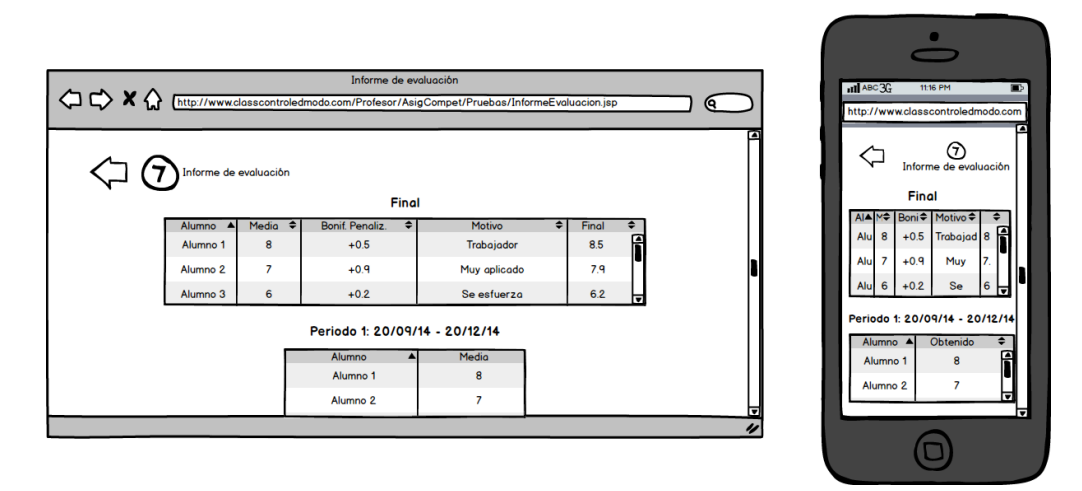

Figura 83: Boceto de Profesor: visualizar informe evaluación

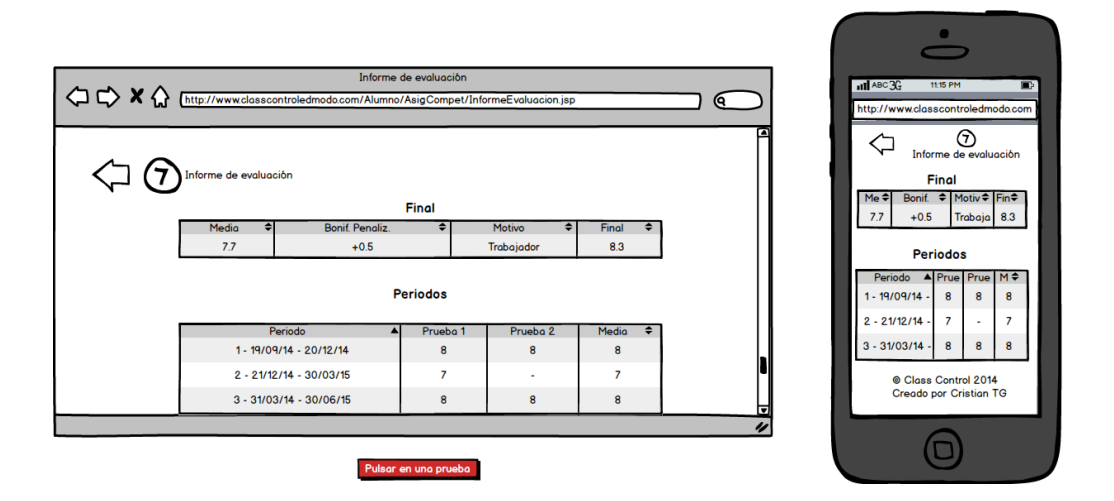

Figura 84: Boceto de Alumno: visualizar evaluación

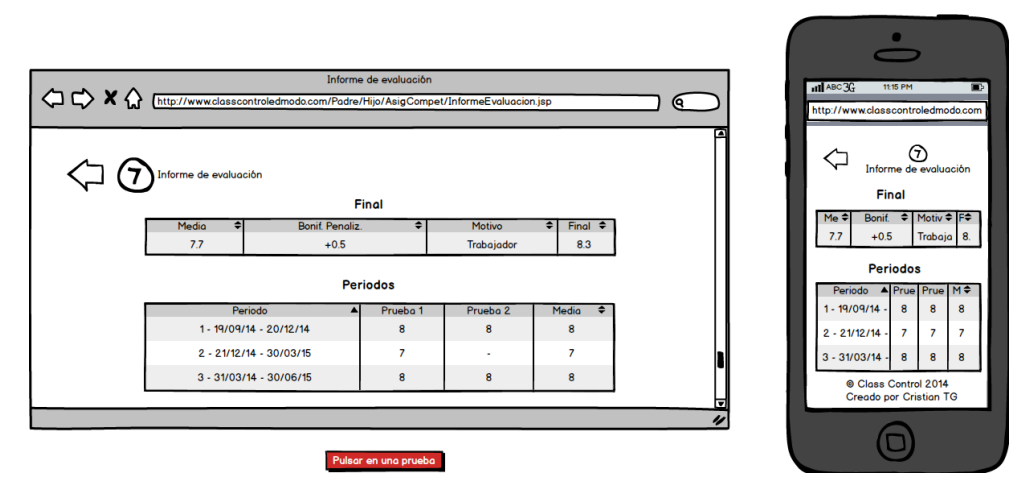

Figura 85: Boceto de Padre: visualizar evaluación

| CU03              | ModificarAsignaturaCompetencia                                             |                                                                   |  |  |  |  |
|-------------------|----------------------------------------------------------------------------|-------------------------------------------------------------------|--|--|--|--|
| Versión           | 1.0.                                                                       |                                                                   |  |  |  |  |
| Dependencias      | RF03, RF04 y RF06.                                                         |                                                                   |  |  |  |  |
| Descripción       | Un Profe                                                                   | esor desea modificar los datos de una asignatura o competencia.   |  |  |  |  |
| Actor primario    | Profesor                                                                   |                                                                   |  |  |  |  |
| Precondición      | El Profes                                                                  | sor está autenticado en la plataforma Edmodo.                     |  |  |  |  |
| Flujo básico      | 1. Se ejeo                                                                 | cuta el Caso de Uso VisualizarAsignaturaCompetencia.              |  |  |  |  |
| -                 | 2. El Pro                                                                  | fesor pulsa el botón "Modificar asignatura o competencia".        |  |  |  |  |
|                   | 3. El sist                                                                 | ema muestra los datos posibles de ser modificados: fechas de      |  |  |  |  |
|                   | inicio                                                                     | y de fin en selectores de fechas, períodos de evaluación en un    |  |  |  |  |
|                   | área de                                                                    | e texto numérica junto a sus fechas de inicio y fin en selectores |  |  |  |  |
|                   | de fecl                                                                    | has, descripción opcional en un área de texto y si está asociada  |  |  |  |  |
|                   | o no                                                                       | a una asignatura o competencia primaria existente en un           |  |  |  |  |
|                   | combo                                                                      | box.                                                              |  |  |  |  |
|                   | 4. El Pro                                                                  | fesor rellena los nuevos cambios.                                 |  |  |  |  |
|                   | 5. El sistema comprueba que no estén sin indicar: las fechas de inicio y   |                                                                   |  |  |  |  |
|                   | tin y al menos un período de evaluación. El sistema comprueba que          |                                                                   |  |  |  |  |
|                   | las fec                                                                    | has de inicio sean inferior a las fechas de fin, que no haya más  |  |  |  |  |
|                   | de cien periodos, y si existe la asignatura o competencia asociada en      |                                                                   |  |  |  |  |
|                   | caso de indicarla. El sistema registra los cambios en la base de datos     |                                                                   |  |  |  |  |
|                   | y muestra un mensaje de texto al Profesor indicando que la acción ha       |                                                                   |  |  |  |  |
|                   | sido llevada a cabo con éxito (ver EX01).                                  |                                                                   |  |  |  |  |
| D ( )'''          | 6. El caso de uso finaliza.                                                |                                                                   |  |  |  |  |
| Postcondicion     | La asignatura o competencia ha sido actualizada en el sistema.             |                                                                   |  |  |  |  |
| Flujo alternativo | FA01 El Profesor selecciona el botón "Atrás" o sale de la página web       |                                                                   |  |  |  |  |
|                   | actual en cualquier instante.                                              |                                                                   |  |  |  |  |
|                   | 1. Se avanza al paso 6 del flujo básico y el Caso de Uso queda sin efecto. |                                                                   |  |  |  |  |
| Excepciones       | EX01                                                                       | Datos incorrectos                                                 |  |  |  |  |
|                   | 1. Se mu                                                                   | estra una ventana de texto de advertencia al Profesor.            |  |  |  |  |
|                   | 2. Se retorna al paso 3 del flujo básico.                                  |                                                                   |  |  |  |  |
| Frecuencia        | Baja.                                                                      |                                                                   |  |  |  |  |

Tabla 66: Descripción del CU03

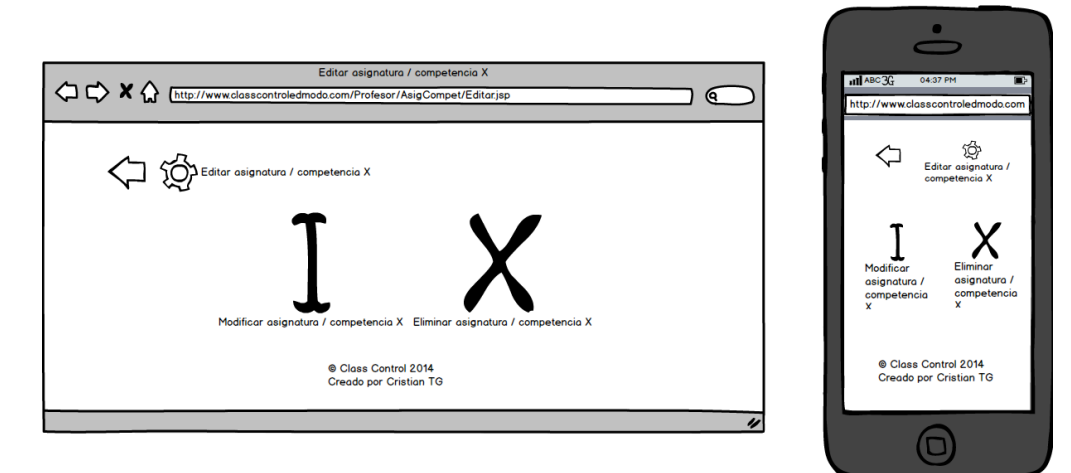

Figura 86: Boceto de Profesor: editar asignatura o competencia

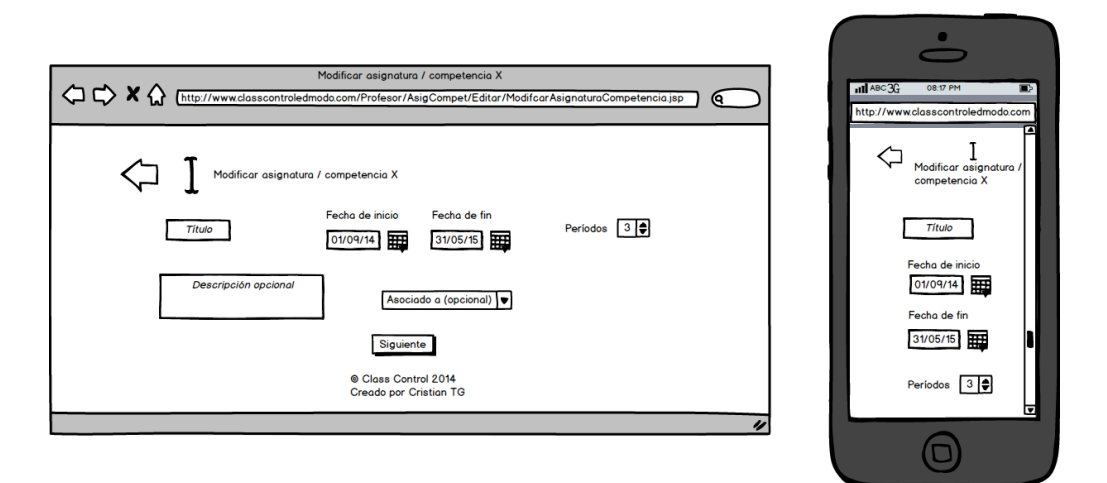

Figura 87: Boceto de Profesor: modificar asignatura o competencia - Paso 1

| Modificar asignatura o competencia                                                                                                    | atl ABC 32 1236 AM C                                                                                           |
|----------------------------------------------------------------------------------------------------|----------------------------------------------------------------------------------------------------|
| (http://www.dasscontroledmoda.com/Profesor/AsigCompet/Editar/ModificarAsignaturaCompetencia2.jsp)                                                                                          | http://www.alasscontroledmoda.com                                                                              |
| Período 1       Período 2       Período 3         Fecha de inicio       0/09/14       Fecha de inicio       22/12/14         Fecha de fin       21/12/14       Fecha de fin       31/05/15 | Modificar asignatura<br>o competencia<br>Periodo 1<br>Fecha de inicio<br>OU/09/14<br>Fecha de fin<br>2/1/12/14 |
| Modificar                                                                                                    | Periodo 2                                                                                                    |
| © Class Control 2014                                                                                                    | Fecho de inicio                                                                                                |
| Creado por Cristian TG                                                                                                    | 22/12/14                                                                                                    |

Figura 88: Boceto de Profesor: modificar asignatura o competencia - Paso 2

| CU04               | EliminarAsignaturaCompetencia                                                                                                    |  |  |  |  |
|--------------------|----------------------------------------------------------------------------------------------------|--|--|--|--|
| Versión            | 1.0.                                                                                                    |  |  |  |  |
| Dependencias       | RF07.                                                                                                    |  |  |  |  |
| Descripción        | Un Profesor desea eliminar una asignatura o competencia existente.                                                                                                    |  |  |  |  |
| Actor primario     | Profesor.                                                                                                    |  |  |  |  |
| Precondiciones     | El Profesor está autenticado en la plataforma Edmodo.                                                                                                    |  |  |  |  |
| Flujo básico       | <ol> <li>Se ejecuta el Caso de Uso VisualizarAsignaturaCompetencia.</li> <li>El Profesor pulsa el botón "Eliminar asignatura o competencia".</li> <li>El sistema muestra una ventana de texto emergente con una advertencia de seguridad para confirmar la acción de eliminar.</li> <li>Si el Profesor confirma la acción         <ol> <li>El sistema comprueba que la asignatura o competencia existe. El sistema elimina la asignatura o competencia de la base de datos y todos los datos relacionados* con ella de la base de datos (ver EX01).             <ul> <li>* Nota: las pruebas y los aspectos de conducta y actitud de la asignatura o competencia desde la plataforma Edmodo.</li> </ul> </li> </ol></li></ol> |  |  |  |  |
|                    | 5. Sino<br>5.1. Se avanza al paso 6 del flujo básico.                                                                                                    |  |  |  |  |
| Do at o on di at 6 | 6. El caso de uso finaliza.                                                                                                    |  |  |  |  |
| Postcondicion      | La asignatura o competencia ha sido eliminada del sistema                                                                                                    |  |  |  |  |
| Flujo alternativo  | FA01 El Profesor selecciona el botón "Atrás" o sale de la página web                                                                                                    |  |  |  |  |
|                    | actual en cualquier instante.                                                                                                    |  |  |  |  |
| <b>E</b>           | 1. Se avanza al paso 6 del flujo básico y el Caso de Uso queda sin efecto.                                                                                                    |  |  |  |  |
| Excepciones        | EXUI Datos incorrectos                                                                                                    |  |  |  |  |
|                    | 1. Se muestra una ventana de texto de advertencia al Profesor.                                                                                                    |  |  |  |  |
|                    | 2. Se avanza al paso 6 del flujo básico.                                                                                                    |  |  |  |  |
| Frecuencia         | Baja.                                                                                                    |  |  |  |  |

Tabla 67: Descripción del CU04

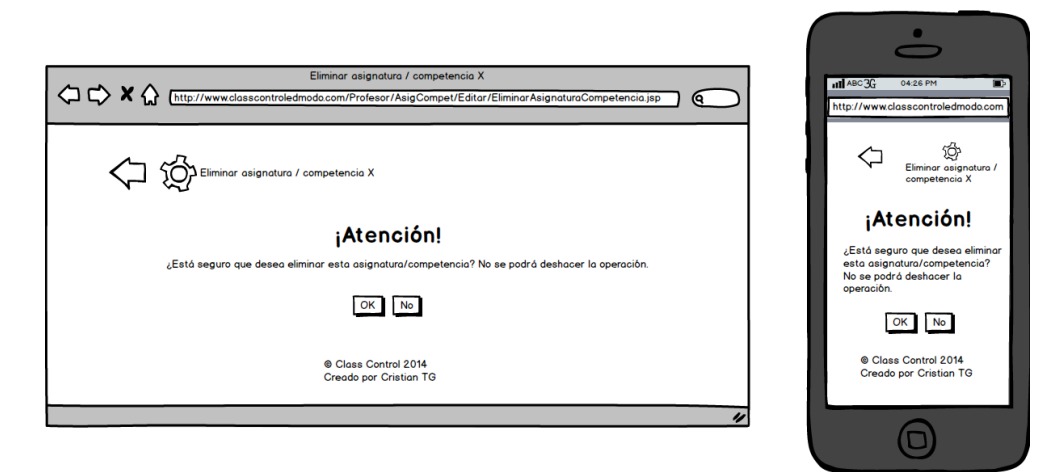

Figura 89: Boceto de Profesor: eliminar asignatura o competencia

| CU24              | ObtenerInformes                                                                |  |  |  |  |
|-------------------|--------------------------------------------------------------------------------|--|--|--|--|
| Versión           | 1.0.                                                                           |  |  |  |  |
| Dependencias      | RF20, RF25, RF33, RF34 y RF35.                                                 |  |  |  |  |
| Descripción       | Un Usuario desea obtener informes de control de asistencia, conducta,          |  |  |  |  |
|                   | actitud y evaluación de un alumno en una asignatura o competencia.             |  |  |  |  |
| Actor primario    | Usuario.                                                                       |  |  |  |  |
| Precondiciones    | 1. El Usuario está autenticado en la plataforma Edmodo.                        |  |  |  |  |
|                   | 2. Si el Usuario es un padre, es necesario haber seleccionado un hijo.         |  |  |  |  |
|                   | 3. Si el Usuario es un Profesor, es necesario haber seleccionado un            |  |  |  |  |
|                   | alumno.                                                                        |  |  |  |  |
| Flujo básico      | 1. El caso de uso comienza cuando el Usuario pulsa el botón "Obtener informes" |  |  |  |  |
|                   | 2. El sistema muestra las opciones disponibles para generarlos: si se          |  |  |  |  |
|                   | quiere o no informes de control de asistencia, conducta y actitud y de         |  |  |  |  |
|                   | evaluación mediante checkboxes, y además muestra un selector de                |  |  |  |  |
|                   | fechas de inicio y fin con las fechas por defecto                              |  |  |  |  |
|                   | 3. El Usuario indica los apartados del informe que desea.                      |  |  |  |  |
|                   | 4. El sistema comprueba que la fecha de inicio es menor a la fecha de fin      |  |  |  |  |
|                   | (en caso de indicarse esta última) y que ambas son correctas respecto          |  |  |  |  |
|                   | a las fechas de inicio y fin de la asignatura o competencia. El sistema        |  |  |  |  |
|                   | genera un informe con los datos indicados.                                     |  |  |  |  |
|                   | 5. El caso de uso finaliza.                                                    |  |  |  |  |
| Postcondición     | Ninguna.                                                                       |  |  |  |  |
| Flujo alternativo | FA01 El Usuario selecciona el botón "Atrás" o sale de la página web            |  |  |  |  |
|                   | actual en cualquier instante.                                                  |  |  |  |  |
|                   | 1. Se avanza al paso 5 del flujo básico y el Caso de Uso queda sin efecto.     |  |  |  |  |
| Excepciones       | EX01 Datos incorrectos                                                         |  |  |  |  |
|                   | 1. Se muestra una ventana de texto de advertencia al Profesor.                 |  |  |  |  |
|                   | 2. Se retorna al paso 2 del flujo básico.                                      |  |  |  |  |
| Frecuencia        | Baja.                                                                          |  |  |  |  |

Tabla 68: Descripción del CU24

| Obtener informes                                                                                                    | ntl ABC 3G 04 33 PM                                                                                                    |
|----------------------------------------------------------------------------------------------------|----------------------------------------------------------------------------------------------------|
| Asignatura y competencias Controles<br>Asignatura y competencias Controles<br>Asignatura 1 Subución Fecha inicio obligatoria<br>Competencia 1 Asistencia<br>Asignatura 2 Conducta y actitud Fecha fin opcional 12/11/14<br>Competencia 2<br>Siguiente<br>Competencia 2<br>Siguiente<br>Creado por Cristian TG | Fecha inicio obligatoria<br>12/11/14  Fecha fin opcional<br>12/03/15  Fecha fin opcional<br>12/03/15  Fecha fin opcional<br>Siguiente<br>Siguiente<br>0 Class Control 2014<br>Creado por Cristian TG |

Figura 90: Boceto de Profesor: obtener informes - Paso 1

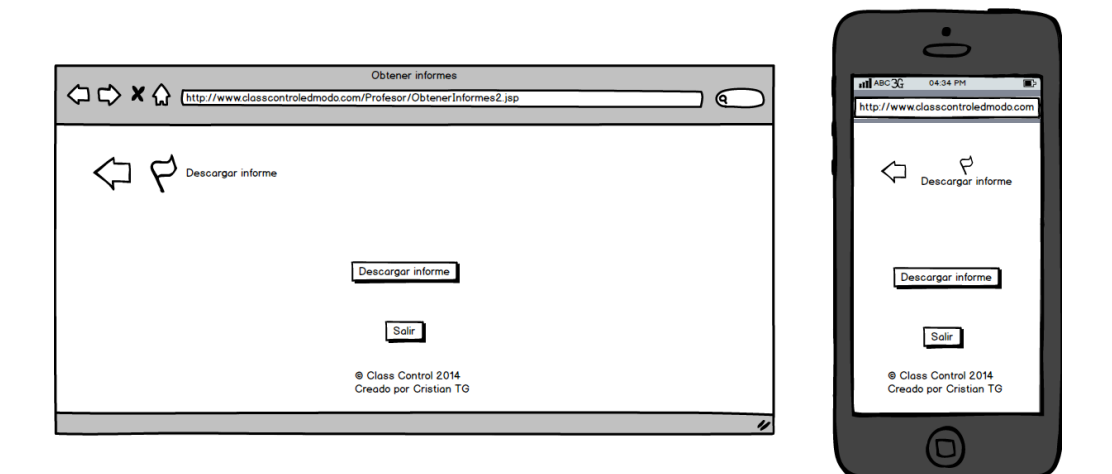

Figura 91: Boceto de Profesor: obtener informes – Paso 2

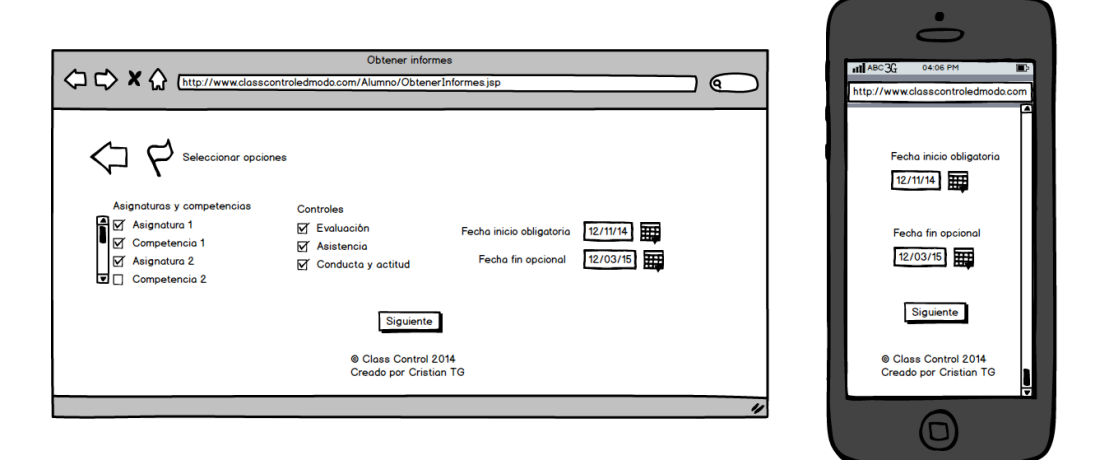

Figura 92: Boceto de Alumno: obtener informes - Paso 1

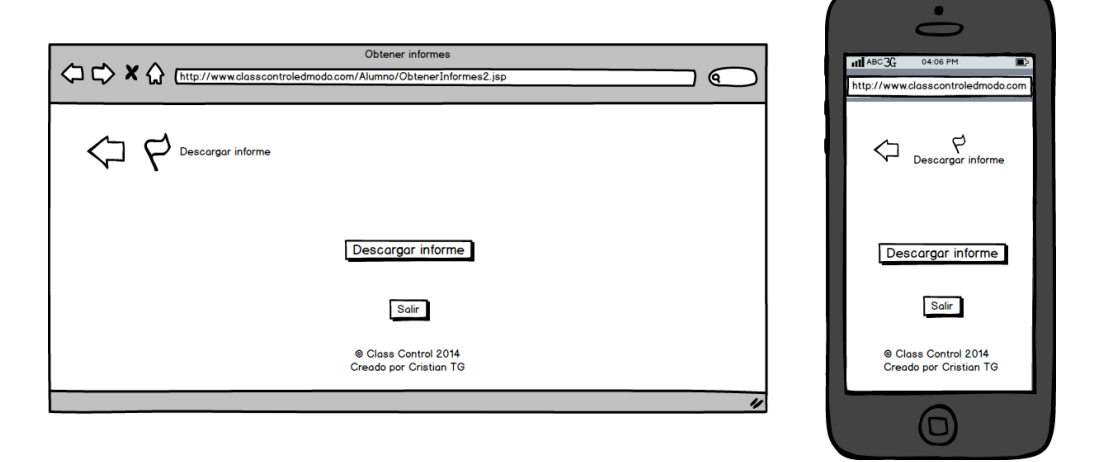

Figura 93: Boceto de Alumno: obtener informes - Paso 2

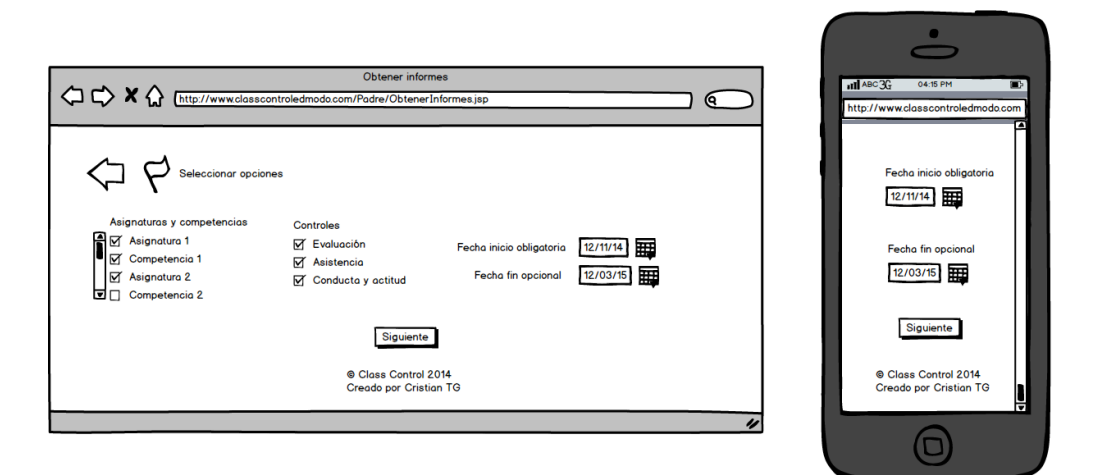

Figura 94: Boceto de Padre: obtener informes - Paso 1

|                                                                                                    | $\circ$                                                   |
|----------------------------------------------------------------------------------------------------|-----------------------------------------------------------|
| Obtener informes           Obtener informes           Image: Image: | ntl ABC33 04:19 PM D<br>http://www.classcontroledmoda.com |
| C P Lescargar informe                                                                                                    | Descargar informe                                         |
| Descargar informe                                                                                                    | Descargar informe                                         |
| Sair                                                                                                    | Salir                                                     |
| Class Control 2014     Creado por Cristion TG                                                                                                    | © Class Control 2014<br>Creado por Cristian TG            |
| <i>•</i>                                                                                                    |                                                           |

Figura 95: Boceto de Padre: obtener informes - Paso 2

| CU01              | CrearAs                                                                                                    | ignaturaCompetencia                                                                                                    |  |
|-------------------|----------------------------------------------------------------------------------------------------|----------------------------------------------------------------------------------------------------|--|
| Versión           | 1.0.                                                                                                    |                                                                                                    |  |
| Dependencias      | RF01, RF                                                                                                    | , RF02, RF03 y RF04.                                                                                                    |  |
| Descripción       | Un Profe                                                                                                    | sor desea crear una asignatura o competencia nueva.                                                                                                    |  |
| Actor primario    | Profesor.                                                                                                    |                                                                                                    |  |
| Precondición      | El Profes                                                                                                    | or está autenticado en la plataforma Edmodo.                                                                                                    |  |
| Flujo básico      | <ol> <li>El caso<br/>nueva a</li> <li>El siste<br/>asignat<br/>en un á<br/>período<br/>de inici<br/>de text<br/>primari<br/>numéri</li> <li>El Prof</li> <li>El siste<br/>el título<br/>El siste<br/>repetid<br/>haya n<br/>asociad<br/>o comp<br/>Profeso<br/>EX01).</li> </ol> | o de uso se inicia cuando el Profesor pulsa el botón "Añadir<br>asignatura o competencia".<br>Ema muestra un formulario con los datos a rellenar de la nueva<br>fura o competencia: grupo de Edmodo en un <i>combobox</i> , título<br>área de texto, fechas de inicio y de fin en selectores de fechas,<br>os de evaluación en un área de texto numérica junto a sus fechas<br>io y fin en selectores de fechas, descripción opcional en un área<br>to y si está asociada o no a una asignatura o competencia<br>ia existente en un <i>combobox</i> y su peso en un área de texto<br>ca.<br>Tesor rellena los datos.<br>Ema comprueba que no estén sin rellenar: el grupo de edmodo,<br>o, las fechas de inicio y fin y al menos un período de evaluación.<br>Ema comprueba que el grupo de Edmodo exista, el título no esté<br>o, las fechas de inicio sean inferior a las fechas de fin, que no<br>nás de cien periodos y si existe la asignatura o competencia<br>da en caso de indicarlo. El sistema registra la nueva asignatura<br>petencia en la base de datos y muestra un mensaje de texto al<br>or indicando que la acción ha sido llevada a cabo con éxito (ver |  |
| Postcondición     | La asignatura o competencia queda registrada en el sistema.                                                                                                    |                                                                                                    |  |
| Flujo alternativo | FA01                                                                                                    | El Profesor selecciona el botón "Atrás" o sale de la página web actual en cualquier instante.                                                                                                    |  |
|                   | 1. Se avai                                                                                                    | avanza al paso 5 del flujo básico y el Caso de Uso queda sin efecto.                                                                                                    |  |
| Excepciones       | EX01                                                                                                    | Datos incorrectos                                                                                                    |  |
|                   | 1. Se mue<br>2. Se reto                                                                                                    | uestra una ventana de texto de advertencia al Profesor.<br>torna al paso 2 del flujo básico.                                                                                                    |  |
| Frecuencia        | Baja.                                                                                                    | 3aja.                                                                                                    |  |

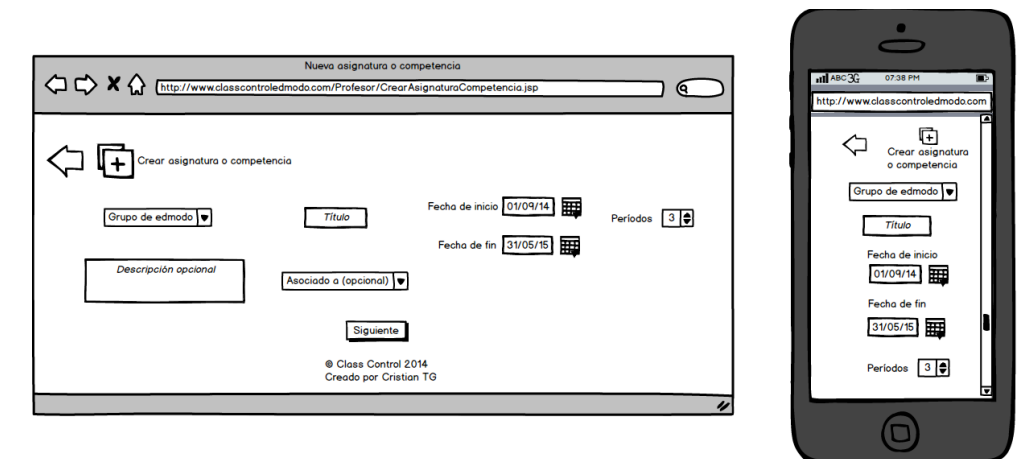

Figura 96: Boceto de Profesor: crear asignatura o competencia - Paso 1

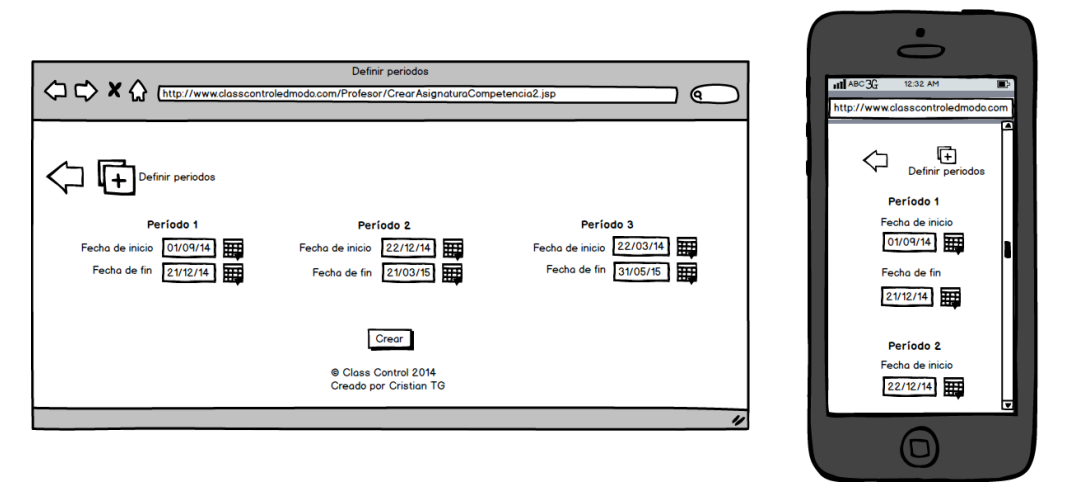

Figura 97: Boceto de Profesor: crear asignatura o competencia – Paso 2

Por último se muestran los bocetos relativos a las páginas de error web más comunes.

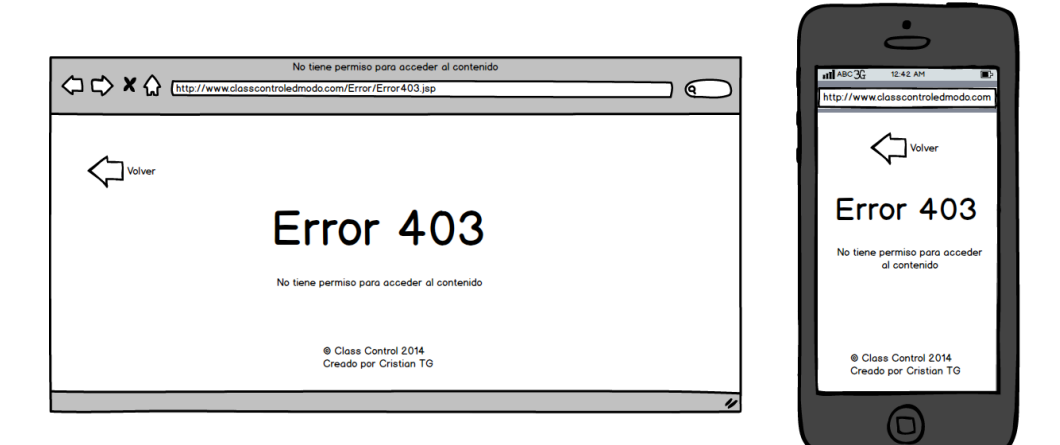

Figura 98: Boceto de página de error 403

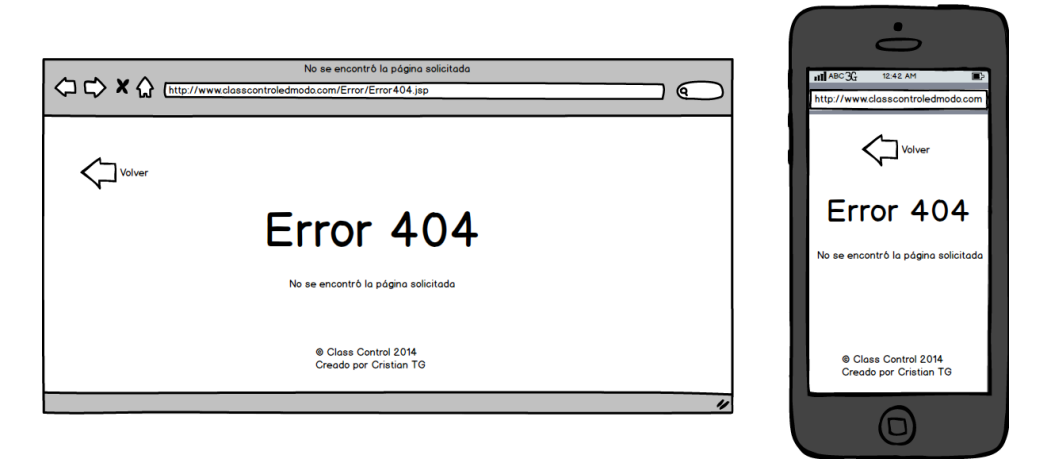

Figura 99: Boceto de página de error 404

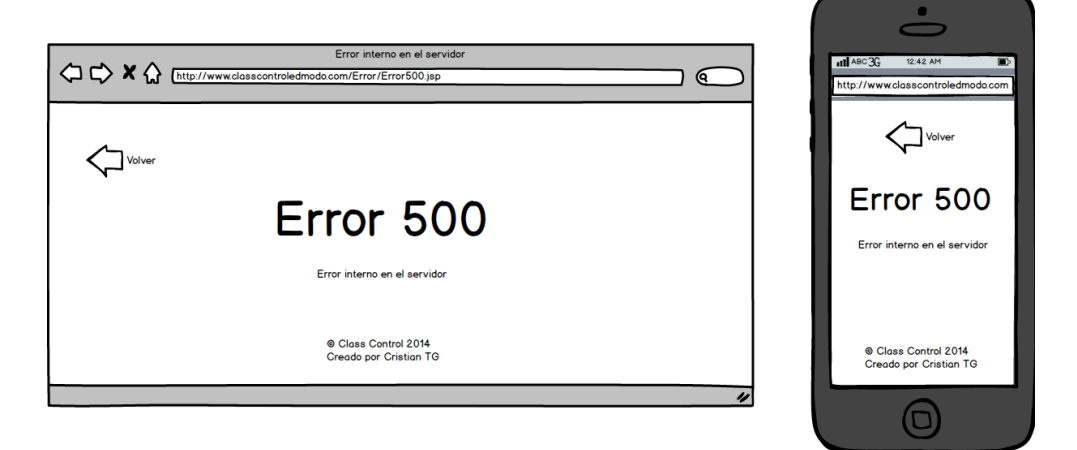

Figura 100: Boceto de página de error 500

# 8.1.3.1.4. Patrones de diseño utilizados

En cuanto a los patrones de diseño implementados, son los siguientes:

#### Patrón Front Controller

El patrón de diseño Front Controller<sup>[37]</sup> sirve para centralizar todas las peticiones de los Usuarios a las vistas de la aplicación (ficheros .jsp) en un único punto, el que se encargará de delegar las responsabilidades correspondientes.

La FIGURA 101 muestra la secuencia de peticiones en el patrón Front Controller.

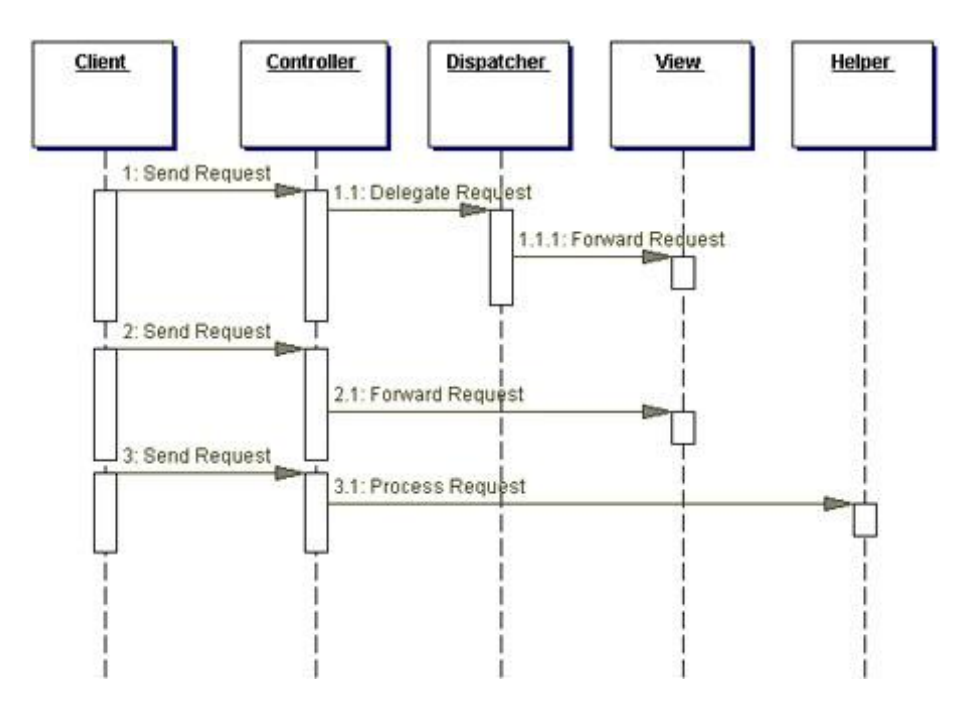

Figura 101: Diagrama de secuencia del patrón Front Controller tomado de [37]

En la aplicación *Class Control*, las vistas llaman a un único *servlet* que hace de Front Controller, y éste se encarga de procesar todas las peticiones, delegando la petición a los controladores oportunos (controladores GRASP<sup>[38]</sup>).

### Patrón Façade

El patrón de diseño Façade<sup>[39]</sup> sirve para tener un único punto de comunicación entre dos capas, y así evitar dependencias uno a uno entre clientes y servidores, siendo la fachada como un intermediario.

En la aplicación *Class Control*, se puede apreciar este patrón en las interfaces IPersistence.java (ver FIGURA 111: MODELADO DE LA PERSISTENCIA), IController.java (ver FIGURA 109: CLASES *CONTROLLER*) e ILanguage.java (ver FIGURA 116: CLASES PARA LA INTERNACIONALIZACIÓN).

La **FIGURA 102** muestra un esquema de aplicación del patrón Façade en una aplicación web J2EE.

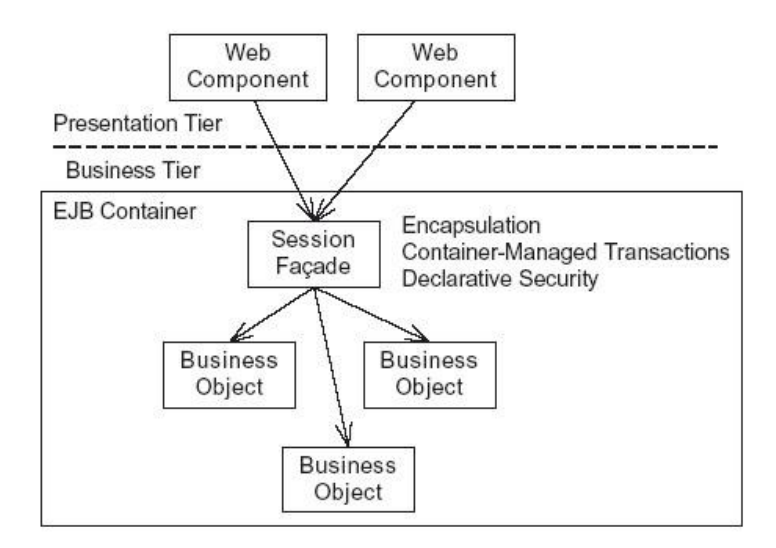

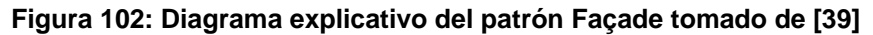

### **Patrón Abstract Factory**

El patrón de diseño Abstract Factory<sup>[40]</sup> sirve para evitar acoplamientos, y se encarga de proporcionar a un cliente su proveedor correspondiente sin que el cliente sepa quién es, sólo necesita un identificador único para encargarse de proporcionárselo.

La figura FIGURA 103 muestra el diagrama de clases de la estructura del patrón Abstract Factory.

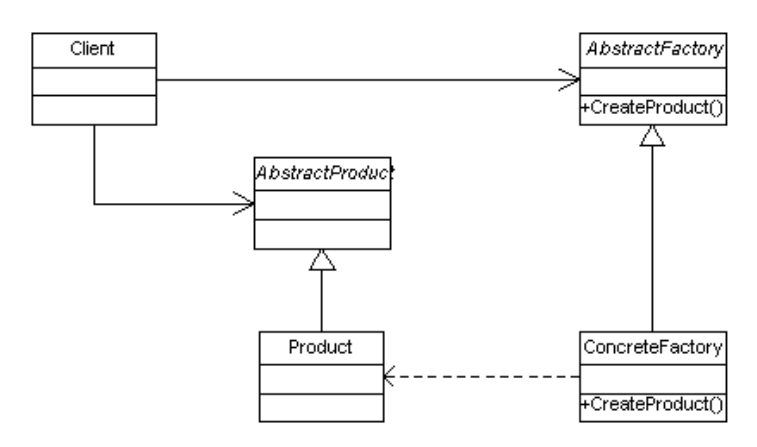

# Figura 103: Diagrama de clases del patrón Abstract Factory tomado de [40]

En la aplicación *Class Control*, se puede apreciar este patrón en ControllerFactory.java (ver **FIGURA 109: CLASES** *CONTROLLER*) y en LanguageFactory.java (ver **FIGURA 116: CLASES PARA LA INTERNACIONALIZACIÓN**).

### **Patrones DAO y Singleton**

El patrón de diseño DAO<sup>[41]</sup> sirve para acceder a la base de datos mediante un Connection Pool (*pool* de conexiones), un único punto de acceso, que abre una conexión de la base de datos

y realiza peticiones a la misma, para que esté todo más controlado y sea más eficiente que ir abriendo conexiones cada vez que se quiera hacer alguna consulta o actualización.

En Java el patrón DAO se implementa con el patrón Singleton<sup>[32]</sup>, que permite tener una sola instancia en ejecución del ya mencionado *pool* de conexiones.

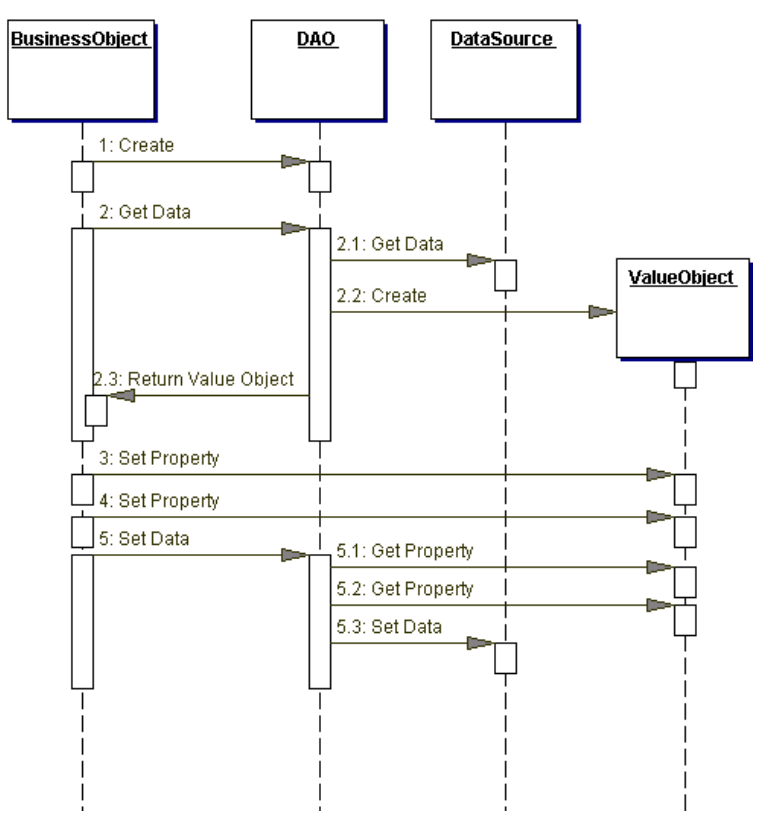

Gracias a este patrón se separa la capa de controladores con la de acceso a datos.

Figura 104: Diagrama de secuencia del patrón DAO tomado de [41]

En la aplicación *Class Control*, se puede visualizar el uso de este patrón en la **FIGURA 112: DAOS**.

# 8.1.3.1.5. Diagramas de interacción

En este apartado se muestran los diagramas de secuencia de diseño de los casos de uso implementados. Con el objeto de no sobrecargar este documento, se muestran dos Casos de Uso, CU01 CrearAsignaturaCompetencia y CU02 VisualizarAsignaturaCompetencia.

A continuación, lo primero de todo es mostrar cómo interactúa el sistema con la base de datos, cuyo comportamiento será llevado a cabo por todos aquellos casos de uso que interactúen con la misma. Quedará reflejado en su respectivo diagrama de secuencia mediante el calificador UML "ref".

Después se muestran los dos diagramas de secuencia de los Casos de Uso mencionados anteriormente.

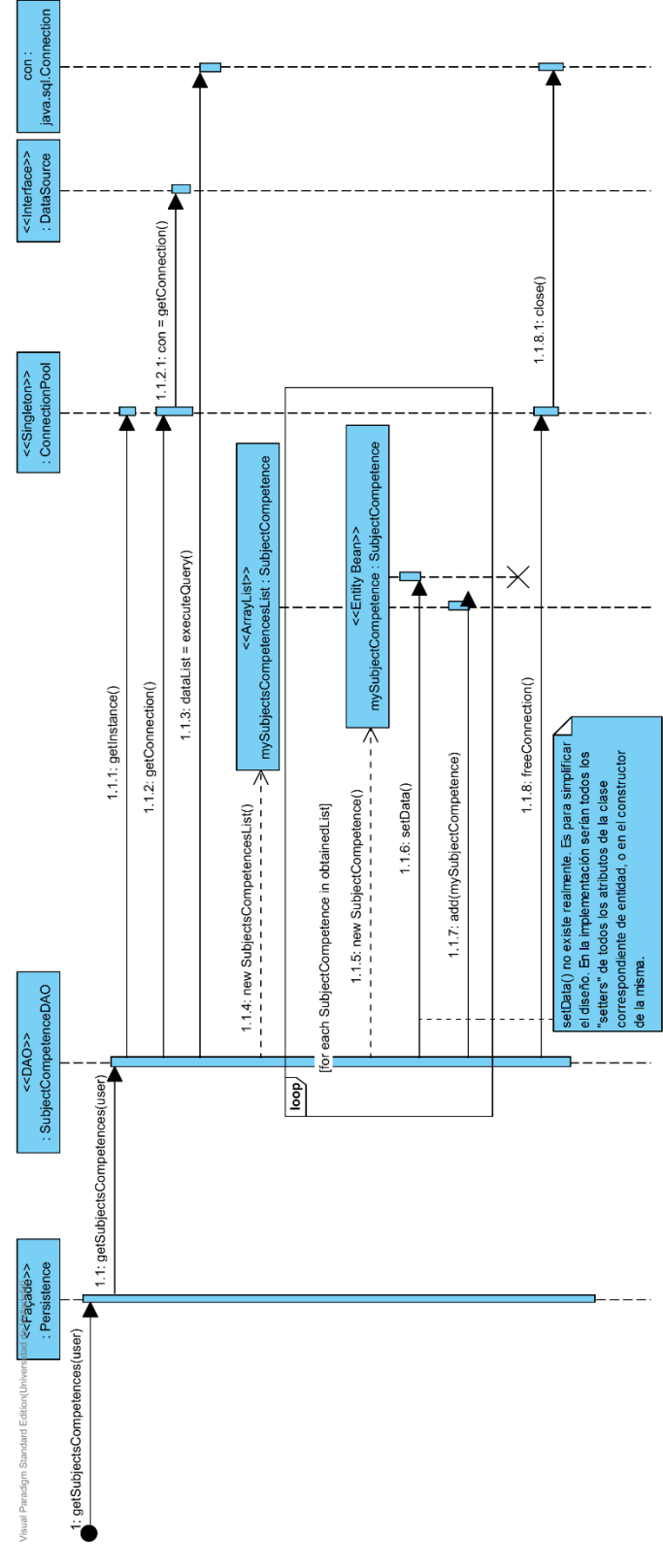

Figura 105: Diagrama de secuencia de ejemplo DAO

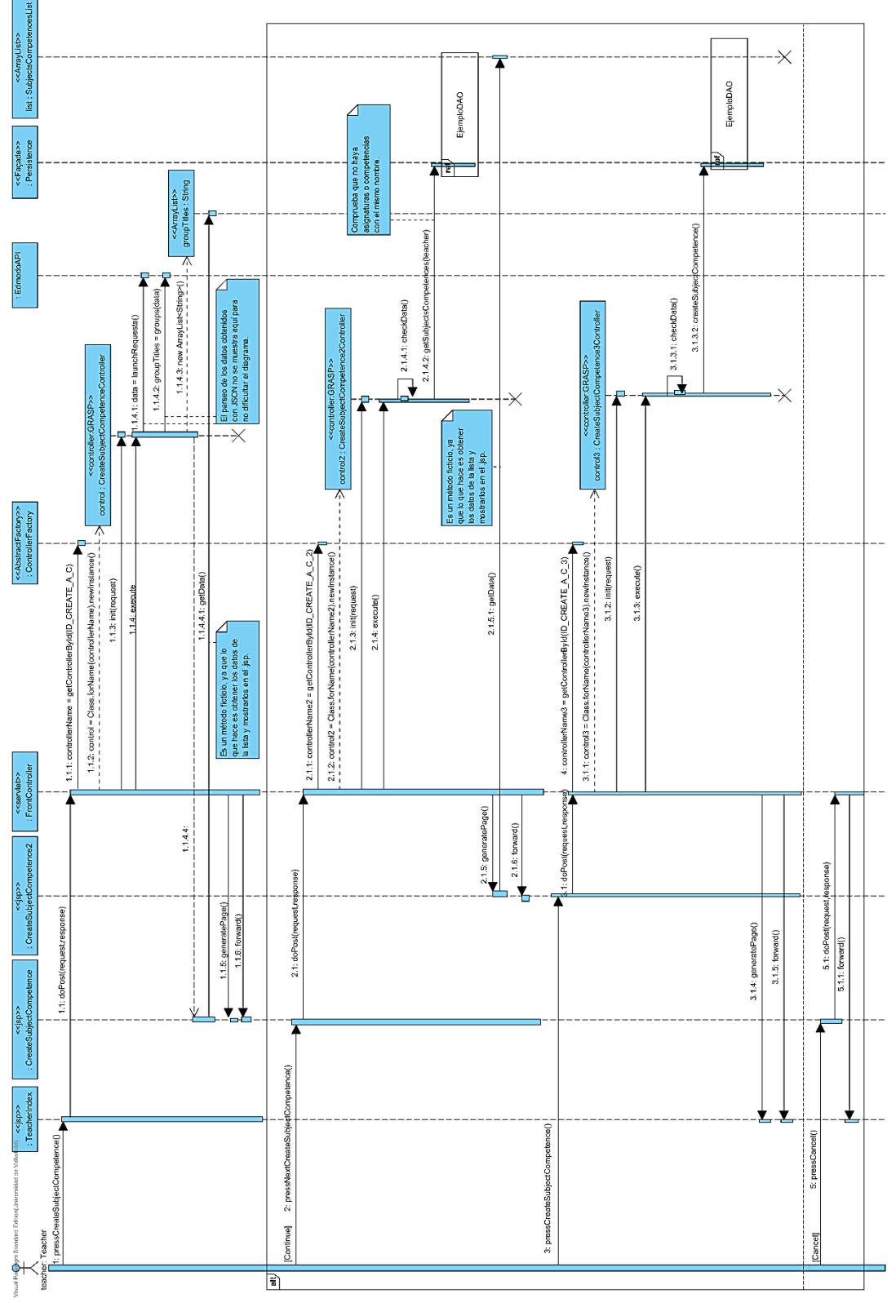

Figura 106: Diagrama de secuencia del CU01

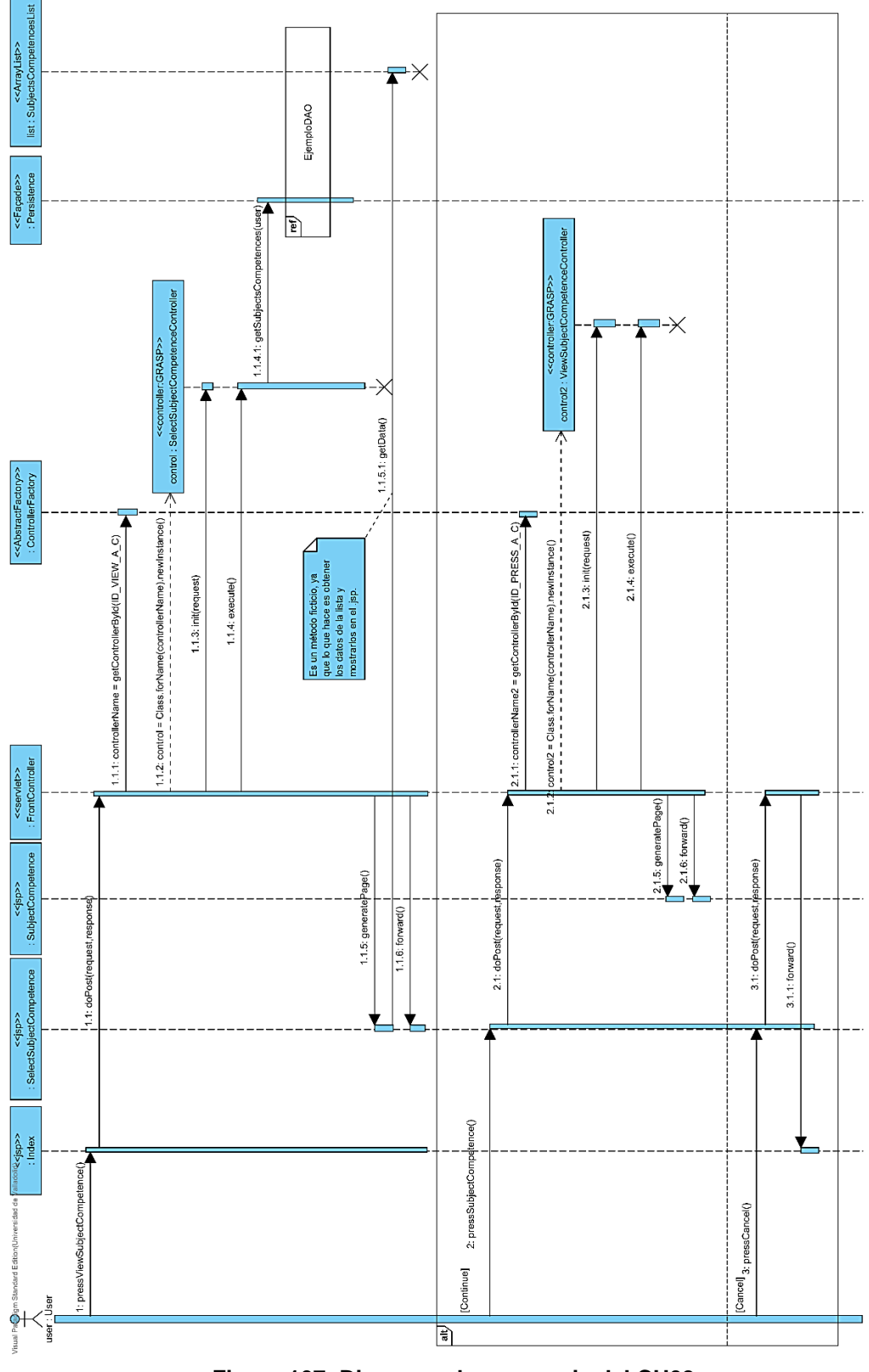

Figura 107: Diagrama de secuencia del CU02

# 8.1.3.1.6. Diagramas de clases de Diseño

Se muestra a continuación el diagrama de clases de Diseño con las interacciones entre las mismas. Después se irán detallando algunas de ellas, ya que, por motivos de espacio, no se puede mostrar todos los atributos, métodos y demás detalles de todos los elementos de la aplicación en un único diagrama.

Nótese que debido a la complejidad en número de elementos de la aplicación *Class Control*, en la **FIGURA 108** sólo se muestran aquellos elementos relacionados con la selección, visualización y creación de asignaturas o competencias (CU01 y CU02), y en las figuras consecutivas se mostrarán más elementos, agrupados por funcionalidad común, con sus características.

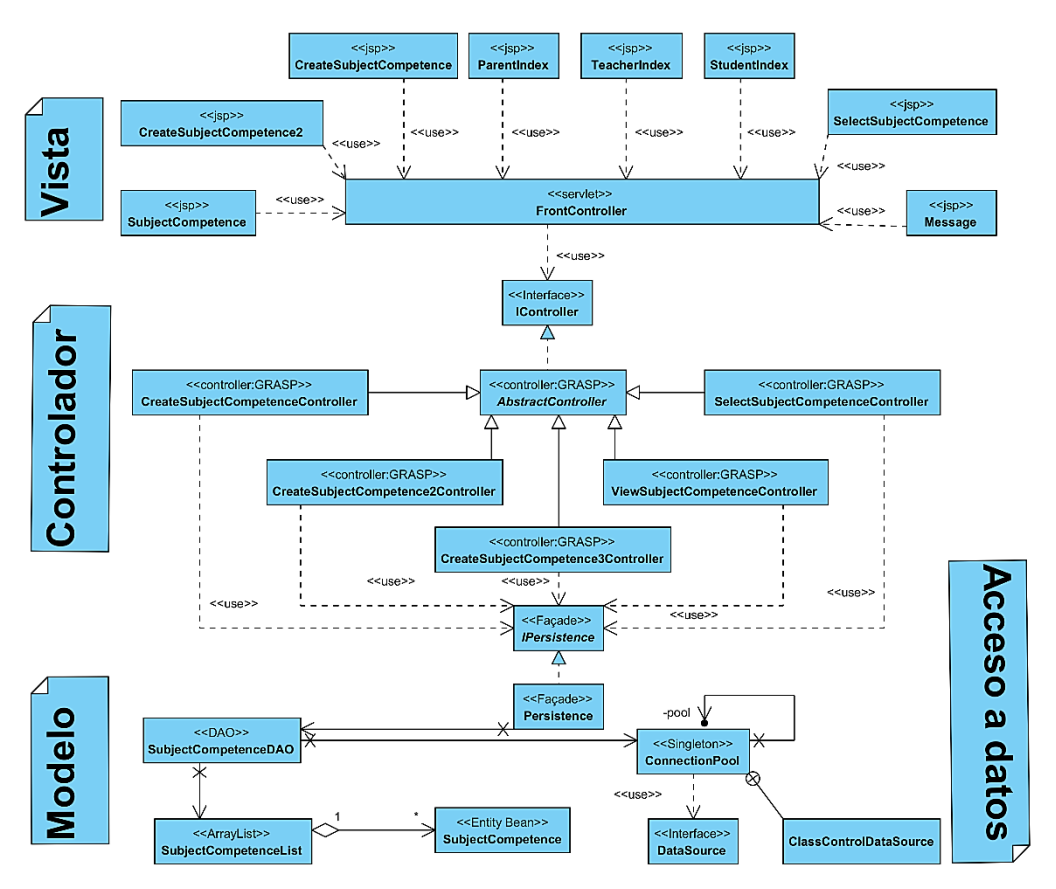

Figura 108: Diagrama de clases de Diseño

Se muestran a continuación en la **FIGURA 109** los controladores encargados de la selección, visualización y creación de asignaturas y competencias. Por motivos obvios de espacio, no se muestran los demás controladores de la aplicación, que además, siguen el mismo patrón.

Nótese que en Java el patrón Abstract Factory, ya comentado antes posee una variante del patrón clásico, en vez de devolver objetos la clase *Factoría abstracta*, devuelve el nombre de la clase del objeto, y por reflexión, se obtiene el mismo

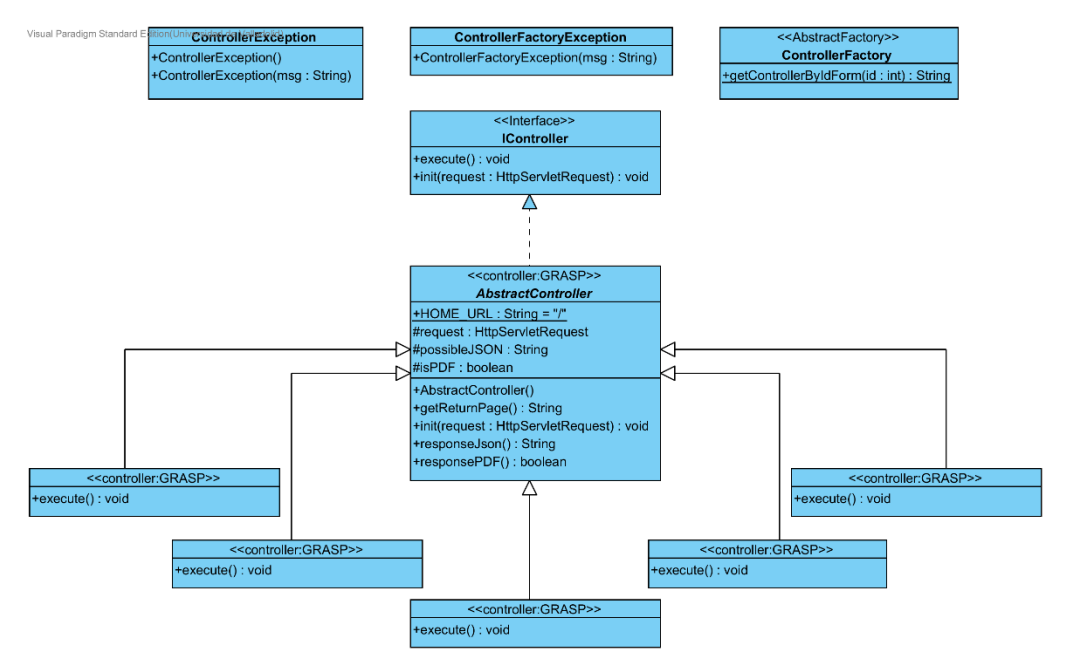

Figura 109: Clases Controller

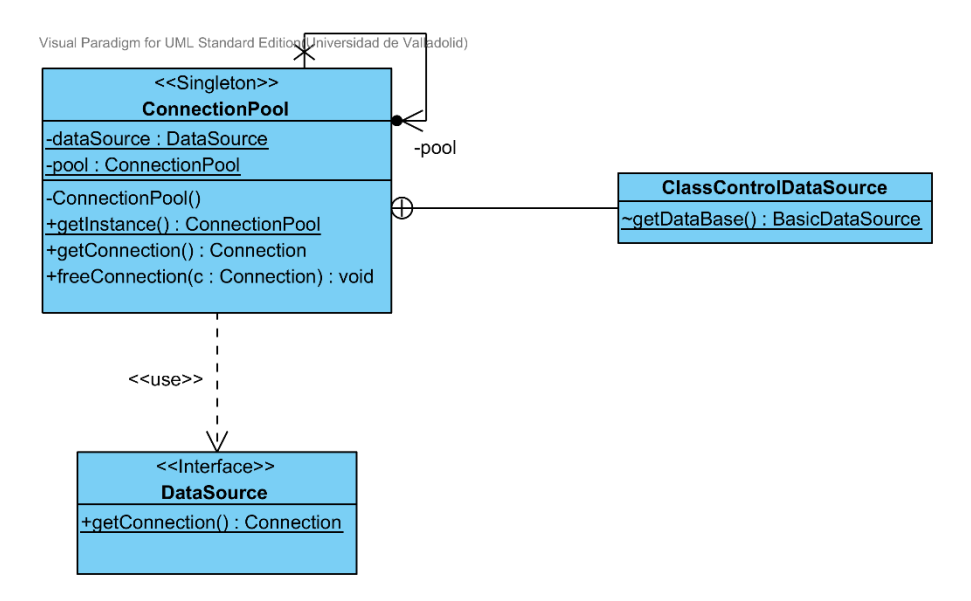

Figura 110: Acceso a la base de datos

| Visual Paradigm for UML Standard Edition(Universidad de Valladolid) <           < <interface>&gt;</interface>                                                                                                    |
|----------------------------------------------------------------------------------------------------|
| < <façade>&gt; IPersistence</façade>                                                                                                    |
| +getLanguageUser(idEmodo : String, idRole : byte) : int                                                                                                    |
| +getIdTeacher(idEmodo : String) : int                                                                                                    |
| +getudadmodo i eacher(id i eacher : int) : String<br>+sett.anguageUser(idemodo : String, idRole : byte. idNewLan : int. changeLanlfExists : boolean. studentEdmodold : Set <string>) : boolean</string>                                                                                                    |
| +getSubjectsCompetences(idTeacherEdmodo : String) : List <subjectcompetence></subjectcompetence>                                                                                                    |
| +getSubjectCompetence(idEdmodoTeacher : int, title : String) : SubjectCompetence                                                                                                    |
| The stable complete receive the complete complete complete complete complete complete receive complete receive complete complete    |
| +existSubjectCompetenceTeacher(idTeacherEdmodo : String, title : String) : boolean                                                                                                    |
| +getEvaluationPeriodsSubjectCompetence(idTeacherSC: int, titleSC: String): List <evaluationperiod> undtaSubjectCompetence(arging:Title:String:ubjectCompetence:SubjectCompetence:SubjectCompetence):</evaluationperiod>                                                                                                    |
| <ul> <li>-updateCompetence(tile) String: updateCompetence(tile) String, indicated string indicated string); byte</li> <li>+updateCompetence(tile) String; indicated string; indicated string; indited string; indicated string; indicated string; indicated stri</li></ul> |
| +getAbsencesSubjectCompetence(idTeacher : int, title : String) : List <absence></absence>                                                                                                    |
| +gelStudentid(idTeacherEdmodo: String): int<br>+undstabkencesStudent/iFEdmodo:Student: String, idEdmodoSCTeacher: String, titleSC: String, date: String): byte                                                                                                    |
| - apation associated and a second and a second and a se                                                                                                    |
| +insertBehaviourAttitudeAspect(myAspect : BehaviourAttitudeAspect) : byte                                                                                                    |
| +getAssignmentS(teacherd : int, title : String): List <assignment><br/>+deletAssignmentf(dessignmentf(dessignment)</assignment>                                                                                                    |
| +getBAAspectsSubjectCompetenceStudent(idEdmodoTeacher : String, title : String, idEdmodoStudent : String) : List <studentaspect></studentaspect>                                                                                                    |
| +getBAAspect(idEdmodoTeacher : String, aspectName : String) : BehaviourAttitudeAspect                                                                                                    |
| +upateAspectsStudent(ldbcmddoStudent:String, idsCleacher:int, titleSC:String, aspectsNameList:ListString>, deleteFrevious:boolean):byte<br>+aefStudentAspectSStudent(ldbcmddoTeacher:String, itse:String):ListSStudentAspectS                                                                                                    |
| +updateBehaviourAttitudeAspect(myAspect: BehaviourAttitudeAspect, oldMame : String) : byte                                                                                                    |
| +getEvaluableItemsAssignment(idAssignment : int) : List <evaluableitem></evaluableitem>                                                                                                    |
| +getAssignmenti(uAssignment : int) : Assignment<br>+undateEvaluabeltemsiidAssionment : int. list : ArravList <evaluablettemupdated>: deletedEvalttems : ArravList<strino>) : byte</strino></evaluablettemupdated>                                                                                                    |
| <pre></pre>                                                                                                    |
| +getAssignment(idEdmodoAssignment : String) : Assignment                                                                                                    |
| +updateAssignment(myAssignmentList : ArrayList <assignment>) : byte<br/>+oetFvaluabiletemStudentAssignment(idAssignment): int) : Array ist<evaluabiletemstudent></evaluabiletemstudent></assignment>                                                                                                    |
| +updateQualificationsAssignment(idAssignment : int, mStudentQualifications : List <studentqualificationreport>) : byte</studentqualificationreport>                                                                                                    |
| +getBonusPenalizations(teacherld : int, subjectCompetenceTitle : String) : ListSonusPenalization>                                                                                                    |
| +gett-valuable/temstudentQualincation(teacherid : int, subject/competence inte : string) : Evaluable/temStudentQualincation<br>+oetEvaluationData/difacacher : int. title : String) : SubjectCompetenceEvaluation                                                                                                    |
| +insertBonusPenalization(mBonusPenalization/List : List <bonuspenalization>) : byte</bonuspenalization>                                                                                                    |
| +getIdStudent((dEdmodo : String) : int                                                                                                    |
| +getStudentList(edmodoldNamePair : ArrayList <entry<string, string="">) : ArrayList<student></student></entry<string,>                                                                                                    |
|                                                                                                    |
|                                                                                                    |
|                                                                                                    |
| Persistence +cetLanguageUser/idEmodo : Strino. idRole : byte) : int                                                                                                    |
| Persistence           +getLanguageUser(idEmodo : String, idRole : byte) : int           +setLanguageUser(idEmodo : String, idRole : byte, idNewLan : int, changeLanIfExists : boolean, studentEdmodold : Set <string>) : boolean</string>                                                                                                    |
| Persistence           +getLanguageUser(idEmodo : String, idRole : byte) : int           +setLanguageUser(idEmodo : String, idRole : byte, idNewLan : int, changeLanIfExists : boolean, studentEdmodold : Set <string>) : boolean           +getSubjectsCompetences(IdTeacherEdmodo : String) : List<subjectcompetence></subjectcompetence></string>                                                                                                    |
| Persistence           +getLanguageUser(idEmodo : String, idRole : byte) : int           +setLanguageUser(idEmodo : String, idRole : byte, idNewLan : int, changeLanIfExists : boolean, studentEdmodold : Set <string>) : boolean           +getSubjectSCompetences(idTeacherEdmodo : String) : List<subjectcompetence>           +getSubjectCompetence(idEmodo Teacher : int, ittle : String) : SubjectCompetence           +cetIdTeacher(idEmodo : String) : it</subjectcompetence></string>                                                                                                    |
| Persistence           +getLanguageUser(idEmodo : String, idRole : byte) : int           +setLanguageUser(idEmodo : String, idRole : byte, idNewLan : int, changeLanIfExists : boolean, studentEdmodold : Set <string>) : boolean           +getSubjectCompetences(idTeacherEdmodo : String) : List<subjectcompetence>           +getSubjectCompetence(idEdmodoTeacher : int, title : String) : SubjectCompetence           +getIdTeacher(idEmodo : String) : int           +inser(SubjectCompetence(subjectCompetence : SubjectCompetence, evaluationPeriodsList : List<evaluationperiod>) : byte</evaluationperiod></subjectcompetence></string>                                                                                                    |
| Persistence           +getLanguageUser(idEmodo : String, idRole : byte) : int           +setLanguageUser(idEmodo : String, idRole : byte, idNewLan : int, changeLanIfExists : boolean, studentEdmodold : Set <string>) : boolean           +getSubjectCompetences(idTeacherEdmodo : String) : List<subjectcompetence>           +getIsubjectCompetence(idEdmodoTeacher : int, title : String) : SubjectCompetence           +getIsubjectCompetence(idEdmodo : SubjectCompetence           +getIsubjectCompetence(subjectCompetence : SubjectCompetence, evaluationPeriodsList : List<evaluationperiod>) : byte           +deletSubjectCompetence(idTeacher : int, title : String) : byte           +deletSubjectCompetence(idTeacher : int, title : String) : byte</evaluationperiod></subjectcompetence></string>                                                                                                    |
| Persistence           +getLanguageUser(idEmodo : String, idRole : byte) : int           +setLanguageUser(idEmodo : String, idRole : byte, idNewLan : int, changeLanIfExists : boolean, studentEdmodold : Set <string>) : boolean           +getSubjectCompetences(idEdmodo : String) : List<subjectcompetence>           +getIsubjectCompetence(idEdmodo Teacher : int, title : String) : SubjectCompetence           +getIsubjectCompetence(idEdmodo : Suring) : int           +inser(SubjectCompetence(subjectCompetence : SubjectCompetence, evaluationPeriodsList : List<evaluationperiod>) : byte           +deletSubjectCompetence(idTeacher: int, title : String) : byte           +deletSubjectCompetence(idTeacherEdmodo : String, itel : String) : boolean           +extisSubjectCompetence(idTeacherEdmodo : String, itel : String) : boolean           +exterSubjectCompetence(idTeacherEdmodo : String, itel: String) : boolean</evaluationperiod></subjectcompetence></string>                                                                                                    |
| Persistence           *getLanguageUser(idEmodo : String, idRole : byte) : int           *setLanguageUser(idEmodo : String, idRole : byte, idNewLan : int, changeLanIfExists : boolean, studentEdmodold : Set <string>) : boolean           *getSubjectCompetences(idTeacherEdmodo : String) : List<subjectcompetence>           *getIdTeacher(idEmodo : String) : int           *inserISubjectCompetence(idEdmodoTeacher : int, title : String) : SubjectCompetence           *getIdTeacher(idEmodo : String) : int           *inserISubjectCompetence(idTeacher: int, title : String) : byte           *deleteSubjectCompetence(idTeacher: int, title : String) : byte           *deleteSubjectCompetence(idTeacher: int, title : String) : byte           *deleteSubjectCompetence(idTeacher: int, title : String) : bolean           *getEvaluationPeriodsSubjectCompetence(idTeacherGimodo : String, title : String) : bolean           *getEvaluationPeriodsSubjectCompetence(idTeacherGimodo : String, title : String) : List<evaluationperiod>           *updateSubjectCompetence(revious : Title : String, subjectCompetence, evaluationPeriod&gt;</evaluationperiod></subjectcompetence></string>                                                                                                    |
| Persistence           +getLanguageUser(idEmodo : String, idRole : byte) : int           +setLanguageUser(idEmodo : String, idRole : byte, idNewLan : int, changeLanlfExists : boolean, studentEdmodold : Set <string>) : boolean           +getSubjectCompetence(idEdmodoTeacher: Int, title : String) : List<subjectcompetence(idedmodoteacher: :="" int,="" string)="" subjectcompetence<="" td="" title="">           +getSubjectCompetence(idEdmodoTeacher: Int, title : String) : SubjectCompetence           +getSubjectCompetence(idEdmodoTeacher: Int, title : String) : SubjectCompetence           +getIdTeacher(idEmodo : String) : Int           +insertSubjectCompetence(idTeacher : Int, title : String) : byte           +deletSubjectCompetence(idTeacher: Int, title : String) : byte           +edletSubjectCompetence(idTeacher: Int, title : String) : bolean           +getZulationPeriodSsubjectCompetence(FireGompetence : SubjectCompetence, svaluationPeriod&gt;           +updateSubjectCompetence(previousTint, title : String) : List<evaluationperiod>           +updateSubjectCompetence(Itile : String, subjectCompetence, : subjectCompetence, svaluationPeriod&gt;           +updateNonAcademicDaysSubjectCompetence(title : String, idTeacherEdmodo : String, nonAcademicDays : String) : byte</evaluationperiod></subjectcompetence(idedmodoteacher:></string>                                                                                                    |
| Persistence           +getLanguageUser(idEmodo : String, IdRole : byte) : int           +setLanguageUser(idEmodo : String, IdRole : byte, IdNewLan : int, changeLanlfExists : boolean, studentEdmodold : Set <string>) : boolean           +getSubjectCompetences(IdTeacherEdmodo : String) : List<subjectcompetence>           +getSubjectCompetences(IdTeacherEdmodo : String) : SubjectCompetence&gt;           +getSubjectCompetences(subjectCompetence: SubjectCompetence, evaluationPeriodsList : List<evaluationperiod>) : byte           +deletSubjectCompetence(IdTeacher: Int, fittle : String) : byte           +deletSubjectCompetence(IdTeacherEdmodo : String) : byte           +edletSubjectCompetence(IdTeacherEdmodo : String) : byte           +vpdateSubjectCompetence(revice)           +updateSubjectCompetence(revice)           +updateNnAcademicDays</evaluationperiod></subjectcompetence></string>                                                                                                    |
| Persistence           +getLanguageUser(idEmodo : String, idRole : byte) : int           +setLanguageUser(idEmodo : String, idRole : byte, idNewLan : int, changeLanlfExists : boolean, studentEdmodold : Set <string>) : boolean           +getSubjectCompetences(idTeacherEdmodo : String) : List<subjectcompetence< td="">           +getSubjectCompetences(idEdmodoTeacher : int, title : String) : SubjectCompetence           +getIdTeacher(idEmodo : String) : Int           +inserISubjectCompetence(subjectCompetence : SubjectCompetence, evaluationPeriodsList : List<evaluationperiod>) : byte           +deletSubjectCompetence(subjectCompetence : SubjectCompetence, evaluationPeriodsList : List<evaluationperiod>) : byte           +existSubjectCompetence(idTeacherEdmodo : String) : list : String) : boolean           +getEvaluationPeriodsSubjectCompetence(idTeacherEdmodo : String) : List<evaluationperiod>           +updateNonAcademicDaysSubjectCompetence(idTeacherEdmodo : String) : List<evaluationperiodslist :="" list<evaluationperiod="">) : byte           +updateNonAcademicDaysSubjectCompetence(idTeacherEdmodo : String, int) : List<evaluationperiodslist :="" list<evaluationperiod="">) : byte           +updateNonAcademicDaysSubjectCompetence(idTeacher : int, ittle : String) : List<absence>           +getStudentId(idTeacherEdmodo : String) : int           +updateNonAcademicDaysSubjectCompetence(idTeacher : String) : List<absence>           +updateNonCosStudent(idEdmodo : String, idEdmodoSCTeacher : String, idtleSC : String, date : String) : byte</absence></absence></evaluationperiodslist></evaluationperiodslist></evaluationperiod></evaluationperiod></evaluationperiod></subjectcompetence<></string>                                                                                                    |
| Persistence           +getLanguageUser(idEmodo : String, idRole : byte) : int           +setLanguageUser(idEmodo : String, idRole : byte, idNewLan : int, changeLanlfExists : boolean, studentEdmodold : Set <string>) : boolean           +getSubjectSCompetences(idTeacherEdmodo : String) : List<subjectcompetence>           +getSubjectCompetences(idTeacherEdmodo : String) : SubjectCompetence&gt;           +getGtTeacher(idEmodo : String) : Int           +inserfSubjectCompetence(subjectCompetence : SubjectCompetence, evaluationPeriodsList : List<evaluationperiod>) : byte           +deleteSubjectCompetence(subjectCompetence : SubjectCompetence, evaluationPeriodsList : List<evaluationperiod>) : byte           +existSubjectCompetence(idTeacherEdmodo : String) : lite : String) : boolean           +eyetSubjectCompetence(idTeacherEdmodo : String) : List<evaluationperiod>           +updateNonAcademicDaysSubjectCompetence(idTeacherEdmodo : String) : List<evaluationperiod>           +updateNonAcademicDaysSubjectCompetence(idTeacherEdmodo : String) : List<absence>           +getStudentId(idTeacherEdmodo : String) : List           +updateNonAcademicDaysSubjectCompetence(idTeacher : String) : List<absence>           +getStudentId(idTeacherEdmodo : String) : Int           +updateNonAcademicDaysSubjectCompetence(idTeacher : String) : List<absence>           +getStudentId(idTeacherEdmodo : String, idtEdmodoSCTeacher : String, idteSC : String, date : String) : byte           +updateAspectsSubjectCompetence(idTeacher : String) : List<behaviourattitudeaspect></behaviourattitudeaspect></absence></absence></absence></evaluationperiod></evaluationperiod></evaluationperiod></evaluationperiod></subjectcompetence></string>                                                                                                    |
| Persistance           +getLanguageUser(idEmodo : String, idRole : byte) : int           +setLanguageUser(idEmodo : String, idRole : byte, idNewLan : int, changeLanlfExists : boolean, studentEdmodold : Set <string>) : boolean           +getSubjectSCompetences(idTeacherEdmodo : String) : List<subjectcompetence>           +getSubjectCompetences(idTeacherEdmodo : String) : SubjectCompetence&gt;           +getGtTeacher(idEmodo : String) : Int           +inserSubjectCompetence(subjectCompetence : SubjectCompetence, evaluationPeriodsList : List<evaluationperiod>) : byte           +deleteSubjectCompetence(idTeacherEdmodo : String, ible : String) : boolean           +existSubjectCompetenceTeacher(idTeacherEdmodo : String, itle : String) : boolean           +getEvaluationPeriodsSubjectCompetence(idTeacherEdmodo : String) : List<evaluationperiod>           +updateNonAcademicDaysSubjectCompetence(idTeacher: int, title : String) : List<evaluationperiod>           +updateNonAcademicDaysSubjectCompetence(idTeacher: int, title : String) : List<absence>           +getAbsencesSubjectCompetence(idTeacher: int, title : String) : List<absence>           +getAbsencesSubjectCompetence(idTeacher: String) : List<absence>           +getBAAspectsSubjectCompetence(idEdmodoTeacher : String) : List<behaviourattitudeaspect< td="">           +updateAbsencesSubjectCompetence(idEdmodoTeacher : String) : List<behaviourattitudeaspect>           +updateAbsencesSubjectCompetence(idEdmodoTeacher : String) : List<behaviourattitudeaspect< td="">           +updateAbsencesSubjectCompetence(idEdmodoTeacher</behaviourattitudeaspect<></behaviourattitudeaspect></behaviourattitudeaspect<></absence></absence></absence></evaluationperiod></evaluationperiod></evaluationperiod></subjectcompetence></string>                                                                                                    |
| Persistance           +getLanguageUser(idEmodo : String, idRole : byte, idNewLan : int, changeLanlfExists : boolean, studentEdmodoid : Set <string>) : boolean           +getSubjectSCompetences(idTeacherEdmodo : String) : List<subjectcompetence>           +getSubjectCompetences(idTeacherEdmodo : String) : SubjectCompetence&gt;           +getGtTeacher(idEmodo : String) : int           +inserfSubjectCompetence(subjectCompetence : SubjectCompetence, evaluationPeriodsList : List<evaluationperiod>) : byte           +deleteSubjectCompetence(subjectCompetence : SubjectCompetence, evaluationPeriodsList : List<evaluationperiod>) : byte           +deleteSubjectCompetenceTeacher : int, ittle : String) : byte           +existSubjectCompetence(idTeacherEdmodo : String) : List<evaluationperiod>           +updateSubjectCompetence(idTeacherEdmodo : String) : List<evaluationperiod>           +updateSubjectCompetence(idTeacher : int, ittle : String, : SubjectCompetence, evaluationPeriod&gt;List : List<evaluationperiod>) : byte           +updateSubjectCompetence(idTeacher : String, : ItackerEdmodo : String, onAcademicDays SubjectCompetence(idTeacher : int, ittle : String) : List<absence>           +getStudentId(idTeacherEdmodo : String, idEdmodoSCTeacher : String, idtedmodoSCTeacher : String, ittleSC : String, idte String, is tyte           +updateAspectSubjectCompetence(idEdmodoTeacher : String) : List<behaviourattitudeaspect< td="">           +updateAspectSubjectCompetence(idEdmodoTeacher : String) : List<behaviourattitudeaspect< td="">           +updateAspectSubjectCompetence(idEdmodoTeacher : String) : List<behaviourattitudeaspect< <="" td=""></behaviourattitudeaspect<></behaviourattitudeaspect<></behaviourattitudeaspect<></absence></evaluationperiod></evaluationperiod></evaluationperiod></evaluationperiod></evaluationperiod></subjectcompetence></string>                                                                                                    |
| Persistance           +getLanguageUser(idEmodo : String, idRole : byte) : int           +setLanguageUser(idEmodo : String, idRole : byte, idNewLan : int, changeLanlfExists : boolean, studentEdmodold : Set <string>) : boolean           +getSubjectSCompetences(idTeacherEdmodo : String) : List<subjectcompetence>           +getSubjectCompetence(idEmodoTeacher : int, title : String) : SubjectCompetence&gt;           +getGTeacher(idEmodo : String) : Int           +insertSubjectCompetence(subjectCompetence : SubjectCompetence, evaluationPeriodsList : List<evaluationperiod>) : byte           +deletsUbjectCompetence(subjectCompetence : SubjectCompetence, evaluationPeriodsList : List<evaluationperiod>) : byte           +deletsSubjectCompetence(idTeacherEdmodo : String, subjectCompetence, evaluationPeriod&gt;           +updateSubjectCompetence(idTeacherEdmodo : String, subjectCompetence : String, : List<evaluationperiodslist :="" list<evaluationperiod="">) : byte           +updateSubjectCompetence(idTeacher : int, ittle : String, : List<evaluationperiodslist :="" list<evaluationperiod="">) : byte           +updateSubjectCompetence(idTeacher : int, ittle : String, : List<absence>           +getStudentId(idTeacherEdmodo : String, : List<absence>           +getBAspectsSubjectCompetence(idEdmodoTeacher : String, : List<behaviourattitudeaspect>           +updateAbsencesSubjectCompetence(idEdmodoTeacher : String, : List<behaviourattitudeaspect>           +getBAspectsSubjectCompetence(idEdmodoTeacher : String, : List<behaviourattitudeaspect>           +getBAspectsSubjectCompetence(idEdmodoTeacher : String, : List<ass< td=""></ass<></behaviourattitudeaspect></behaviourattitudeaspect></behaviourattitudeaspect></absence></absence></evaluationperiodslist></evaluationperiodslist></evaluationperiod></evaluationperiod></subjectcompetence></string>                                                                                                    |
| Persistence           +getLanguageUser(idEmodo : String, idRole : byte) : int           +setLanguageUser(idEmodo : String, idRole : byte, idNewLan : int, changeLanlfExists : boolean, studentEdmodold : Set <string>) : boolean           +getSubjectCompetences(idTeacherEdmodo : String) : List<subjectcompetence>           +getSubjectCompetence(idEmodoTeacher : int, title : String) : SubjectCompetence&gt;           +getGtTeacher(idEmodo : String) : int           +inserSubjectCompetence(subjectCompetence : SubjectCompetence, evaluationPeriodsList : List<evaluationperiod>) : byte           +deletSubjectCompetence(idTeacherEdmodo : String, subjectCompetence, evaluationPeriodsList : List<evaluationperiod>) : byte           +existSubjectCompetence(idTeacherEdmodo : String, subjectCompetence, evaluationPeriod&gt;           +updateSubjectCompetence(idTeacherEdmodo : String, subjectCompetence, subjectCompetence, evaluationPeriodsList : List<evaluationperiod>) : byte           +updateSubjectCompetence(idTeacher : int, itile : String, ) : List<absence>           +updateSubjectCompetence(idTeacher : int, itile : String) : List<absence>           +getStudentId(idTeacherEdmodo : String) : int           +updateAbsencesSubjectCompetence(idEdmodoTeacher : String) : List<behaviourattitudeaspect>           +getAbsencesStubjectCompetence(idEdmodoTeacher : String) : List<behaviourattitudeaspect>           +getBAAspectSubjectCompetence(idEdmodoTeacher : String) : List<behaviourattitudeaspect>           +getAbsencesStubjectCompetence(idEdmodoTeacher : String) : List<assignment></assignment></behaviourattitudeaspect></behaviourattitudeaspect></behaviourattitudeaspect></absence></absence></evaluationperiod></evaluationperiod></evaluationperiod></subjectcompetence></string>                                                                                                    |
| Persistence           +getLanguageUser(idEmodo : String, idRole : byte) : int           +setLanguageUser(idEmodo : String, idRole : byte, idNewLan : int, changeLanlfExists : boolean, studentEdmodold : Set <string>) : boolean           +getSubjectSCompetences(idTeacherEdmodo : String) : List<subjectcompetence>           +getSubjectCompetence(idEmodo Teacher : int, title : String) : SubjectCompetence&gt;           +getGtTeacher(idEmodo : String) : Int           +insetSubjectCompetence(idTeacher : int, title : String) : byte           +edelSubjectCompetence(idTeacher: String, subjectCompetence, evaluationPeriodsList : List<evaluationperiod>) : byte           +edelSubjectCompetence(idTeacher: String, subjectCompetence : SubjectCompetence, evaluationPeriodsList : List<evaluationperiodslist :="" bolean<="" int,="" list<evaluationperiodssubjectcompetence(idteachersc="" string)="" td="" title="">           +getEvaluationPeriodsSubjectCompetence(idTeacher: String, idTeacherEdmodo : String, nonAcademicDays : String) : byte           +updateSubjectCompetence(idTeacher : int, title : String) : List<absence>           +getStudentId(idTeacherEdmodo : String) : int           +updateAbsencesSubjectCompetence(idEdmodoTeacher : String) : List<behaviourattitudeaspect>           +getAbsencesSubjectCompetence(idEdmodoTeacher : String) : List<behaviourattitudeaspect>           +getBAAspectSubjectCompetence(idEdmodoTeacher : String) : List<behaviourattitudeaspect>           +getBAAspectSubjectCompetenceSubent(idEdmodoTeacher : String) : List<string, :="" idedmodostudent="" list<strueentaspect="" string)="">           +getBAAspectSubject</string,></behaviourattitudeaspect></behaviourattitudeaspect></behaviourattitudeaspect></absence></evaluationperiodslist></evaluationperiod></subjectcompetence></string>                                                                                                    |
| Persistence           +getLanguageUser(idEmodo : String, idRole : byte, idNewLan : int, changeLanlfExists : boolean, studentEdmodold : Set <string>) : boolean           +getSubjectCompetences(idTeacherEdmodo : String) : List<subjectcompetences< td="">         +getSubjectCompetences(idTeacherEdmodo : String) : SubjectCompetence&gt;           +getSubjectCompetences(idTeacher : int, title : String) : SubjectCompetence         +getSubjectCompetence(idEdmodoTeacher : int, title : String) : SubjectCompetence(idTeacher : int, title : String) : SubjectCompetence(idTeacher : int, title : String) : bolean           +teletSubjectCompetence(idTeacher : int, title : String) : bits         +subjectCompetence(idTeacher : int, title : String) : bits           +updateSubjectCompetence(idTeacher : int, title : String) : subjectCompetence, evaluationPeriod&gt;         +updateSubjectCompetence(idTeacher : int, title : String) : List<evaluationperiods< td="">           +updateSubjectCompetence(idTeacher : int, title : String, idTeacherEdmodo : String, int, int, subjectCompetence(idTeacher : int, title : String) : List         &gt;tyte           +updateAbsencesSubjectCompetence(idTeacher : int, ittle : String, idTeacherEdmodo : String, idte: string) : byte         +updateAbsencesSubjectCompetence(idTeacher : int, ittle : String) : List<absence>           +getStudent(idTeacherEdmodo : String) : List         &gt;tyte         +tyte           +getStudent(idTeacherEdmodo : String) : List         &gt;tyte         +tyte           +updateAbsencesSubjectCompetence(idTeacher : String) : List         &gt;tyte         +tyte           +getStudent(idTeacherEdmodo : String</absence></evaluationperiods<></subjectcompetences<></string>                                                                                                    |
| Persistance           +getLanguageUser(idEmodo : String, idRole : byte) : int           +setLanguageUser(idEmodo : String, idRole : byte, idNewLan : int, changeLanlfExists : boolean, studentEdmodold : Set <string>) : boolean           +getSubjectCompetences(idTeacher: int, title : String) : List<subjectcompetence< td="">           +getSubjectCompetence(idEdmodoTeacher : int, title : String) : SubjectCompetence           +getSubjectCompetence(idTeacher: int, title : String) : SubjectCompetence           +getIdTeacher(idEmodo : String) : int           +insertSubjectCompetence(idTeacher: int, title : String) : byte           +edeletSubjectCompetence(idTeacher: int, title : String) : byte           +telefeSubjectCompetence(fore(idTeacher: int, title : String) : byte           +updateSubjectCompetence(reviouSTing) : int           +updateSubjectCompetence(reviouSTing) : int           +updateSubjectCompetence(reviouSTing) : int           +updateSubjectCompetence(idTeacher : int, itile : String) : bist           +updateSubjectCompetence(idTeacher : int, itile : String) : ist&lt;</subjectcompetence<></string>                                                                                                    |
| Persistence           +getLanguageUser(idEmodo : String, IdRole : byte) : int           +setLanguageUser(idEmodo : String, IdRole : byte, IdNewLan : int, changeLanlfExists : boolean, studentEdmodold : Set <string>) : boolean           +getSubjectCompetences(IdTeacherEdmodo : String) : List<subjectcompetence< td="">           +getSubjectCompetence(IdEdmodoTeacher : int, title : String) : SubjectCompetence           +getSubjectCompetence(IdTeacher : int, title : String) : SubjectCompetence           +getSubjectCompetence(IdTeacher: int, title : String) : byte           +teletSubjectCompetence(IdTeacherEdmodo : String) : List<evaluationperiod>           +updateSubjectCompetence(IdTeacherEdmodo : String) : List<evaluationperiod>           +updateSubjectCompetence(IdTeacherEdmodo : String) : List<evaluationperiod>           +updateSubjectCompetence(IdTeacher: Int, title : String) : byte           +updateSubjectCompetence(IdTeacher : Int, title : String) : byte           +updateSubjectCompetence(IdTeacher : Int, title : String) : List<sebaence>           +getStudentId(IdTeacherEdmodo : String) : List<abrance>           +getStudentId(IdTeacherEdmodo : String) : List<behaviourattitudeaspect>           +inserBehaviourAttitudeAspect(SubjectCompetence(IdTeacher : String) : List<sebaence>           +getStudentId(IdTeacherEdmodo : String) : List<abrance>           +getStudentId(IdTeacherEdmodo : String) : List<abrance>           +getStudentId(IdTeacherEdmodo : String) : List<abrance< td="">           +getStudentId(IdTeacherEdmodo : S</abrance<></abrance></abrance></sebaence></behaviourattitudeaspect></abrance></sebaence></evaluationperiod></evaluationperiod></evaluationperiod></subjectcompetence<></string>                                                                                                    |
| Persistence           +getLanguageUser(idEmodo : String, idRole : byte) : int           +setLanguageUser(idEmodo : String, idRole : byte, idNewLan : int, changeLanlfExists : boolean, studentEdmodold : Set <string>) : boolean           +getSubjectCompetences(idTeacherEdmodo : String) : List<subjectcompetence>           +getSubjectCompetence(idEdmodoTeacher : int, title : String) : SubjectCompetence           +getSubjectCompetence(idTeacher: int, title : String) : SubjectCompetence           +getIdTeacher(idEmodo : String) : int           +insertSubjectCompetence(idTeacher: int, title : String) : byte           +edeletSubjectCompetence(idTeacher: int, title : String) : byte           +updateSubjectCompetence(foreidTeacherEdmodo : String, itile : String) : bist           +updateSubjectCompetence(foreidTeacherEdmodo : String) : List<evaluationperiod>           +updateSubjectCompetence(foreidCempetence(itile : String) : List           +updateSubjectCompetence(foreidCempetence) : SubjectCompetence           +updateSubjectCompetence(idTeacher : int, title : String) : List<subjectcompetence(idteacher :="" int,="" list<="" string)="" td="" title="">           +updateAspencesSubjectCompetence(idTeacher : String, idEdmodoSCTeacher : String, titleSC : String, date : String) : byte           +updateAspectsSubjectCompetence(idEdmodoTeacher : String) : List<subjectcompetence(idedmodoteacher :="" list<aspentovartitudeaspect<="" string)="" td="">           +updateAspectsSubjectCompetence(idEdmodoTeacher : String, itsels           +getStudentidIdTeacherEdmodo : String, isgment&gt;</subjectcompetence(idedmodoteacher></subjectcompetence(idteacher></evaluationperiod></subjectcompetence></string>                                                                                                    |
| Persistence           +getLanguageUser(idEmodo : String, idRole : byte) : int           +setLanguageUser(idEmodo : String, idRole : byte, idNewLan : int, changeLanlfExists : boolean, studentEdmodold : Set <string>) : boolean           +getSubjectCompetences(idTeacherEdmodo : String) : List<subjectcompetence< td="">           +getSubjectCompetence(idEdmodoTeacher : int, title : String) : SubjectCompetence           +getSubjectCompetence(idTeacher: int, title : String) : SubjectCompetence           +getSubjectCompetence(idTeacher: int, title : String) : bolean           +teletSubjectCompetence(idTeacher: int, title : String) : bolean           +getSubjectCompetence(idTeacher: int, title : String) : bolect           +updateUsonAcademicDaysSubjectCompetence(idTeacher: String, subjectCompetence, evaluationPeriods)           +updateAspectSubjectCompetence(idTeacher: int, title : String) : List           +updateNonAcademicDaysSubjectCompetence(idTeacher: String) : List           +updateNonAcademicDaysSubjectCompetence(idTeacher: : String) : List           +updateNonAcademicDaysSubjectCompetence(idTeacher : String) : List           +updateAspectsSubjectCompetence(idEdmodoTeacher : String) : List           +updateAspectsSubjectCompetence(idEdmodoTeacher : String) : List           +updateAspectsSubjectCompetence(idEdmodoTeacher : String) : List           +updateAspectsSubjectCompetence(idEdmodoTeacher : String) : List           +updateAspectsSubjectCompetence(idEdmodoTeacher : String) : List<string, :="" idedmodostudent="" list<<="" string)="" td=""></string,></subjectcompetence<></string>                                                                                                    |
| Persistence           +getLanguageUser(idEmodo : String, idRole : byte, idNewLan : int, changeLanlExists : boolean, studentEdmodol : Sel <string> : boolean           +getSubjectCompetences(idTeacherEdmodo : String) : List<subjectcompetence< td="">           +getSubjectCompetences(idTeacherEdmodo : String) : List<subjectcompetence< td="">           +getIdTeacher(idEmodo : String) : int           +insertSubjectCompetence(subjectCompetence : subjectCompetence, evaluationPeriodsList : List<evaluationperiod>) : byte           +deleteSubjectCompetence(subjectCompetence : SubjectCompetence, evaluationPeriodsList : List<evaluationperiodssubjectcompetence(idteacher: :="" byte<="" int,="" string)="" td="" title="">           +updateSubjectCompetence(idTeacher: String, idTeacherEdmodo : String, idTeacherEdmodo : String) : List<evaluationperiodslist :="" list<evaluationperiod="" list<evaluationperiodslist="">) : byte           +updateNonAcademicDaysSubjectCompetence(idTeacher: String) : List<absence>         String) : byte           +updateNonAcademicDaysSubjectCompetence(idTeacher: String) : List<absence>         String) : byte           +updateAspectsSubjectCompetence(idEdmodoTeacher : String) : List<absence>         String) : List<absencessubjectcompetence(idedmodoteacher :="" list<absence="" string)="">           +getBAspectsSubjectCompetence(idEdmodoTeacher : String) : List<absence>         +getAsignment(idAssignment : int) : byte           +updateAspectsSubjectCompetence(idEdmodoTeacher : String) : List<absence>         +getAspect(idEdmodoTeacher : String) : List<absence></absence></absence></absence></absencessubjectcompetence(idedmodoteacher></absence></absence></absence></evaluationperiodslist></evaluationperiodssubjectcompetence(idteacher:></evaluationperiod></subjectcompetence<></subjectcompetence<></string>                                                                                                    |
| Persistance           +getLanguageUser(idEmodo : String, idRole : byte, idNewLan : int, changeLanlfExists : boolean, studentEdmodold : Set <string> : boolean           +getSubjectCompetence(idEdmodoTeacher : int, title : String) : List<subjectcompetence< td="">         +           +getSubjectCompetence(idEdmodoTeacher : int, title : String) : SubjectCompetence         +           +getSubjectCompetence(idEdmodoTeacher : int, title : String) : byte         +           +deletSubjectCompetence(idTeacher : int, title : String) : byte         +           +exisSubjectCompetence(idTeacher : int, title : String) : byte         +           +updateSubjectCompetence(idTeacher : int, title : String) : byte         +           +updateSubjectCompetence(idTeacher : int, title : String) : byte         +           +updateSubjectCompetence(idTeacher : int, title : String) : byte         +           +updateSubjectCompetence(idTeacher : int, title : String) : List<evaluationperiod>         +           +updateAbsencesSubjectCompetence(idTeacher : String) : List         +           +updateAbsencesSubjectCompetence(idTeacher : String) : List         +           +updateAbsencesSubjectCompetence(idTeacher : String) : List         +           +updateAbsencesSubjectCompetence(Student: String) : List         +           +updateAbsencesSubjectCompetence(idEdmodoTeacher : String) : List         +           +updateAbsenceSubjectCompetence(idEdmodoTeacher : String, itle : String) : List<studentaspe< td=""></studentaspe<></evaluationperiod></subjectcompetence<></string>                                                                                                    |
| Persistence           +getLanguageUser(idEmodo : String, idRole : byte) : int           +setLanguageUser(idEmodo : String, idRole : byte, idNewLan : int, changeLanlExists : boolean, studentEdmodold : Set <string>) : boolean           +getSubjectCompetences(idEdmodoTeacher : int, ittle : String) : SubjectCompetence&gt;           +getSubjectCompetence(idEdmodoTeacher : int, ittle : String) : SubjectCompetence&gt;           +getITeacher(idEmodo : String) : Int           +inserSubjectCompetence(idTeacher : int, ittle : String) : boolean           +getEvaluationPeriodSubjectCompetence(idTeacher : int, ittle : String) : biolean           +getEvaluationPeriodSubjectCompetence(idTeacher : int, ittle : String) : biolean           +updateSubjectCompetence(idTeacher : int, ittle : String) : biolean           +updateSubjectCompetence(idTeacher : int, ittle : String) : biolean           +updateSubjectCompetence(idTeacher : int, ittle : String) : biolean           +updateSubjectCompetence(idTeacher : int, ittle : String) : biolean           +updateAbsencesSubject(Competence(idteacher : int, ittle : String) : biolean           +updateAbsencesSubjectCompetence(idteacher : String) : List<absence>           +updateAbsencesSubjectCompetence(idteacher : String) : List<absence>           +updateAbsencesSubjectCompetence(idteadmodTeacher : String, ittle : String, ittleSC : String) : List<string) :="" list<studentaspect<="" td="">           +updateApsectSubjectCompetence(idteamodTeacher : String, ittle : String, ittleSC : String) : List<studentaspect< td="">           +updateAspec</studentaspect<></string)></absence></absence></string>                                                                                                    |
| Persistance           +getLanguageUser(idEmodo: String, idRole : byte) : int           +setLanguageUser(idEmodo: String, idRole : byte, idRole : byte, idRole : behaviourAttitudeAspect, ibrte, idRole : byte, idRole : behaviourAttitudeAspect, ibrte, idRole : byte, idRole : behaviourAttitudeAspect, ibrte, idRole : byte, idRole : behaviourAttitudeAspect, idRole : behaviourAttitudeAspect, idRole : behaviourAttitudeAspect, idRole : belefeetete                                                                              |
| Persistance           +getLanguageUser(idEmodo: String, idRole : byte; int           +getSubjectCompetences(idEmodo: String): Lint           +getSubjectCompetences(idEmodo: String): Lint           +inserSubjectCompetences(idEmodo: String): Lint           +inserSubjectCompetences(idEmodo: String): Lint           +inserSubjectCompetences(idEmodo: String): Lint           +inserSubjectCompetences(idEmodo: String): Lint           +inserSubjectCompetence(idEmodo: String): Lint           +inserSubjectCompetence(idEmodo: String): Lint           +inserSubjectCompetence(idEmodo: String): Lint()           +updateSubjectCompetence(idEmodo: String): Lint()           +updateSubjectCompetence(idEmodo: String): Lint()           +updateSubjectCompetence(idEmodo: String): Lint()           +updateSubjectCompetence(idEmodo: String): Lint()           +updateSubjectCompetence(idEmodo: String): Lint()           +updateSubjectCompetence(idEmodo: String): Lint()           +updateSubjectCompetence(idEmodo: String): Lint()           +updateSubjectCompetence(idEdmodo: String): Lint()           +updateSubjectCompetence(idEdmodo: String): Lint()           +updateSubjectCompetenceSubject(Ming): Lint()           +updateSubjectCompetenceSubject(Ming): Lint()           +updateSubjectCompetenceSubject(Ming): Lint()           +updateSubjectCompetenceSubject(Ming): Lint()           +updateSubject(IdEdmodoSubjenen                                                                                                    |
| Persistence           +getLanguageUser(idEmodo : String, idRole : byte, iht           +getSubjectCompetences(idEmodo : String, itRole : byte, idRowLan : Int, changeLan(Exists : boolean, studentEdmodold : Set <string>) : boolean           +getSubjectCompetence(idEmodo Teacher: Int, title : String) : SubjectCompetence,           +getSubjectCompetence(idEmodo Teacher: Int, title : String) : byte           +deletEsubjectCompetence(idEamodo Teacher: Int, title : String) : byte           +deletEsubjectCompetence(idEamodo Teacher: Int, title : String) : byte           +deletEsubjectCompetence(idEamodo Teacher: Int, title : String) : byte           +updateSubjectCompetence(idEamodo Teacher: Int, title : String) : byte           +updateSubjectCompetence(idEamodo Teacher: String, itst=StraluationPeriodsList : List=EvaluationPeriods) : byte           +updateSubjectCompetence(idEamodo Teacher: String, itst=String, itst=String) : byte           +updateSubjectCompetence(idEamodoTeacher: String, itst=String, itst=String) : byte           +updateSubjectCompetence(idEamodoTeacher: String, itst=String, itst=String) : byte           +updateSubjectCompetence(idEamodoTeacher: String) : list=String, itst=String) : byte           +updateSubjectCompetence(idEamodoTeacher: String) : byte           +updateSubjectCompetenceSubject(idEamodoTeacher: String) : byte           +updateSubjectCompetenceSubject(idEamodoTeacher: String) : byte           +updateSubjectSubjectCompetenceSubject(idEamodoTeacher: String) : byte           +updateSubjectSubjectCompetenceSu</string>                                                                                                    |
| Persistence           +getLanguageUser(idEmodo : String, idRole : byte, iht           +getSubjectCompetences(idEmodo : String, itleRole : byte, idRole : byte, idRole : byt                                                                              |
| Persistence           ±getLanguageUser(idEmodo : String, idRole : byte) :Int           ±setLanguageUser(idEmodo : String, idRole : byte) :INt           ±getSubjectCompetence(idEdmodoTeacher : Int, ittle : String) : List=SubjectCompetence           ±getIdTeacher(idEmodo : String) : Int           +tissEtUbjectCompetence(idEdmodoTeacher : Int, ittle : String) : List=SubjectCompetence(idEdmodoTeacher : Int, ittle : String) : SubjectCompetence           ±getIdTeacher(idEmodo : String, ittle: String) : User           ±valisUbjectCompetence(idTeacher: SubjectCompetence : SubjectCompetence, evaluationPeriodsList : List <evaluationperiod>           ±vpdateSubjectCompetence(idTeacher): Int, ittle : String) : User           ±vpdateSubjectCompetence(idTeacher): Int, ittle : String) : List<subjectcompetence(idteacher): :="" int,="" ittle="" list<auationperiodslist="" list<evaluationperiod="" list<evaluationperiodslist="" string)="">           ±vpdateSubjectCompetence(idTeacher): Int, ittle : String) : List<auationperiodslist :="" list<evaluationperiod="" list<evaluationperiodslist="">           ±vpdateAbsencesSubjectCompetence(idTeacher): Int, ittle : String) : List<auationperiodslist :="" list<evaluationperiodslist="" list<evaluationperiodslist<="" td="">           ±vpdateAbsenceSubjectCompetence(idTeacher): String) : List<auationperiodslist :="" list<evaluationperiodslist="" list<evaluationperiodslist<="" td="">           ±vpdateAbsenceSubjectCompetence(idTeacher : String) : List<auationperiodslist :="" list<evaluationperiodslist="" list<list<evaluationperiodslist<="" td="">           ±vpdateAbs</auationperiodslist></auationperiodslist></auationperiodslist></auationperiodslist></subjectcompetence(idteacher):></evaluationperiod>                                                                                                    |

Visual Paradium for UML Standard Edition(Universit

#### AssignmentDAO

~getAssignments(teacherId : int, title : String) : List<Assignment>

~getAssignment(idAssignment : int) : Assignment

~getAssignment(idEdmodoAssignment : String) : Assignment

~deleteAssignment(idAssignment : int) : byte

-insertAssignment(myAssignment : Assignment) : byte ~updateAssignment(myAssignmentList : ArrayList<Assignment>) : byte

#### AbsenceDAO

~getAbsencesSubjectCompetence(teacherIdSC : int, titleSC : String) : List<Absence> -updateAbsencesStudent(idEdmodoStudent : String, idEdmodoSCTeacher : String, titleSC : String, date : String) : byte

#### SubjectCompetenceDAO

~getSubjectsCompetences(idEdmodoTeacher : String) : List<SubjectCompetence>

~getSubjectCompetence(idTeacher ; int, title ; String) ; SubjectCompetence

~getEvaluationPeriodsSubjectCompetence(idTeacherSC : int, title : String) : List<EvaluationPeriod>

~existSubjectCompetenceTeacher(idEdmodo : String, title : String) : boolean

~deleteSubjectCompetence(idTeacher : int, title : String) : byte

~insertSubjectCompetence(subjectCompetence : SubjectCompetence, evaluationPeriodsList : List<EvaluationPeriod>) : byte

~updateSubjectCompetence(previousTitle : String, subjectCompetence : SubjectCompetence, evaluationPeriodsList : List<EvaluationPeriod>) : byte -updateNonAcademicDaysSubjectCompetence(title : String, idEdmodo : String, nonAcademicDays : String) : byte

#### StudentDAO

~getIdStudent(idEdmodo : String) : int ~getInvolvedDataStudent(idEdmodoStudent : String, edmodoGroupsId : ArrayList<String>) : List<SubjectCompetence> ~getStudentList(edmodoldNameStudent : ArrayList<Entry<String, String>>) : ArrayList<Student>

#### **BehaviourAttitudeAspectDAO**

~getBAAspectsSubjectCompetence(idEdmodoTeacher : String) : List<BehaviourAttitudeAspect> ~getBAAspect(idEdmodoTeacher : String, aspectName : String) : BehaviourAttitudeAspect ~getStudentAspectsSubjectCompetence(idEdmodoTeacher : String, title : String) : List<StudentAspect> ~getBAAspectsSubjectCompetenceStudent(idEdmodoTeacher : String, title : String, idEdmodoStudent : String) : List<StudentAspect> ~insertBehaviourAttitudeAspect(myAspect : BehaviourAttitudeAspect) : byte

~updateBehaviourAttitudeAspect(myAspect : BehaviourAttitudeAspect, oldName : String) : byte

-updateAspectsStudent(idEdmodoStudent : String, idSCTeacher : int, titleSC : String, aspectsNameList : List<String>, deletePrevious : boolean) : byte

#### **EvaluableItemDAO**

~getEvaluableItemsAssignment(idAssignment : int) : ArrayList<EvaluableItem> ~updateEvaluableItems(idAssignment : int, newList : ArrayList<EvaluableItemUpdated>, deletedEvalItems : ArrayList<String>) : byte

~getEvaluableItemStudentAssignment(idAssignment : int) : ArrayList<EvaluableItemStudent>

#### LanguageDAO

~getLanguageUser(idEdmodo : String, idRole : byte) : int -setLanguageUser(idEdmodo : String, idRole : byte, idNewLan : int, changeLanIfExists : boolean, studentEdmodold : Set<String>) : boolean

> EvaluationReportDAO ~getData(idTeacherSC : int, titleSC : String) : EvaluableItemStudentQualification ~getEvaluationData(teacherId : int, title : String) : SubjectCompetenceEvaluation

#### **BonusPenalizationDAO**

~getBonusPenalizations(teacherId : int, subjectCompetenceTitle : String) : List<BonusPenalization> -insertBonusPenalization(mBonusPenalizationList : List<BonusPenalization>) : byte

#### BonusPenalizationDAO2

~getBonusPenalizations(teacherId : int, subjectCompetenceTitle : String) : List<BonusPenalization> insertBonusPenalization(mBonusPenalizationList : List<BonusPenalization>) : byte

#### QualificationDAO

~updateQualificationsAssignment(idAssignment : int, mStudentQualifications : List<StudentQualificationReport>) : byte

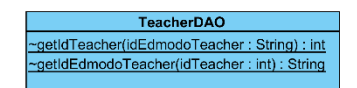

Figura 112: DAOs

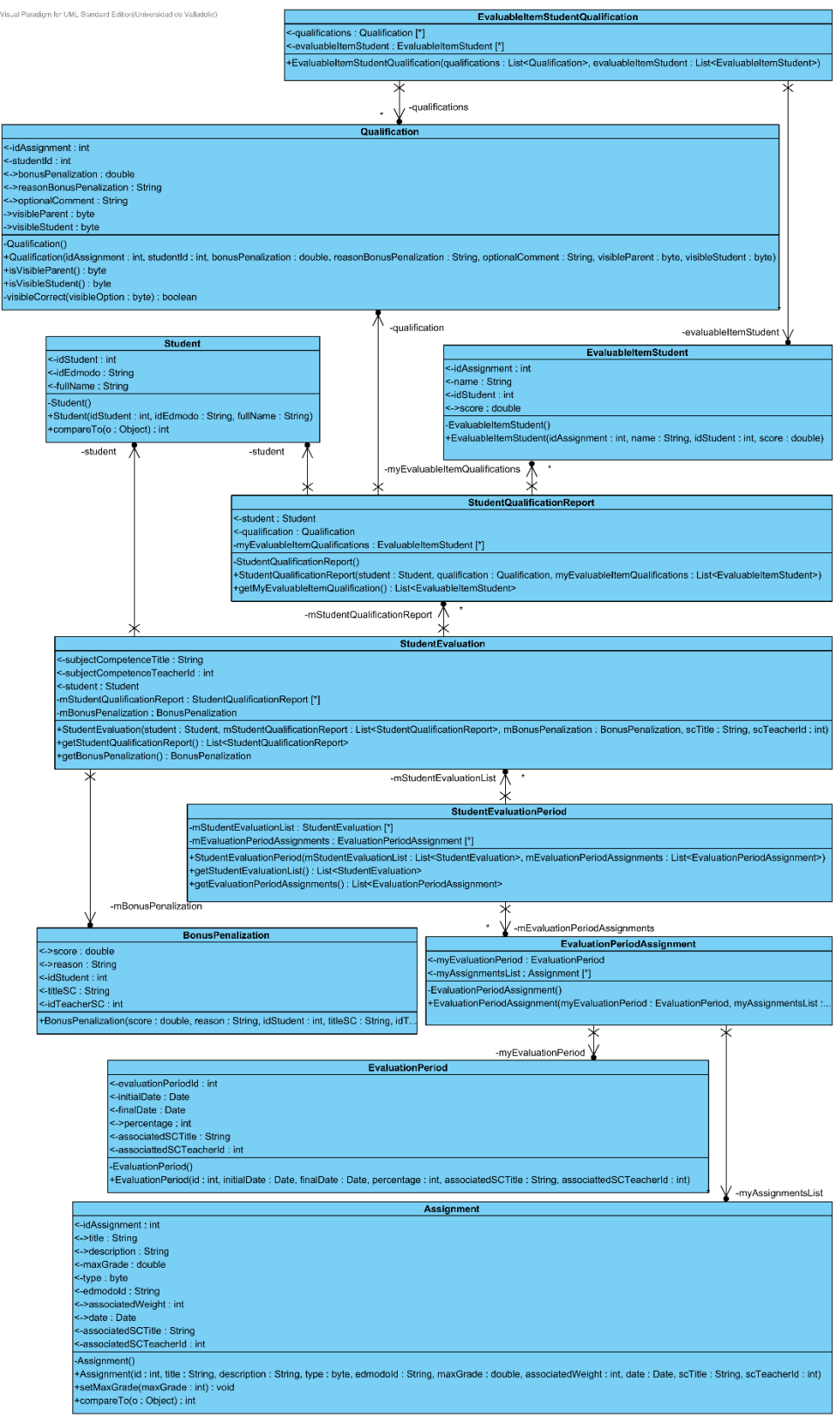

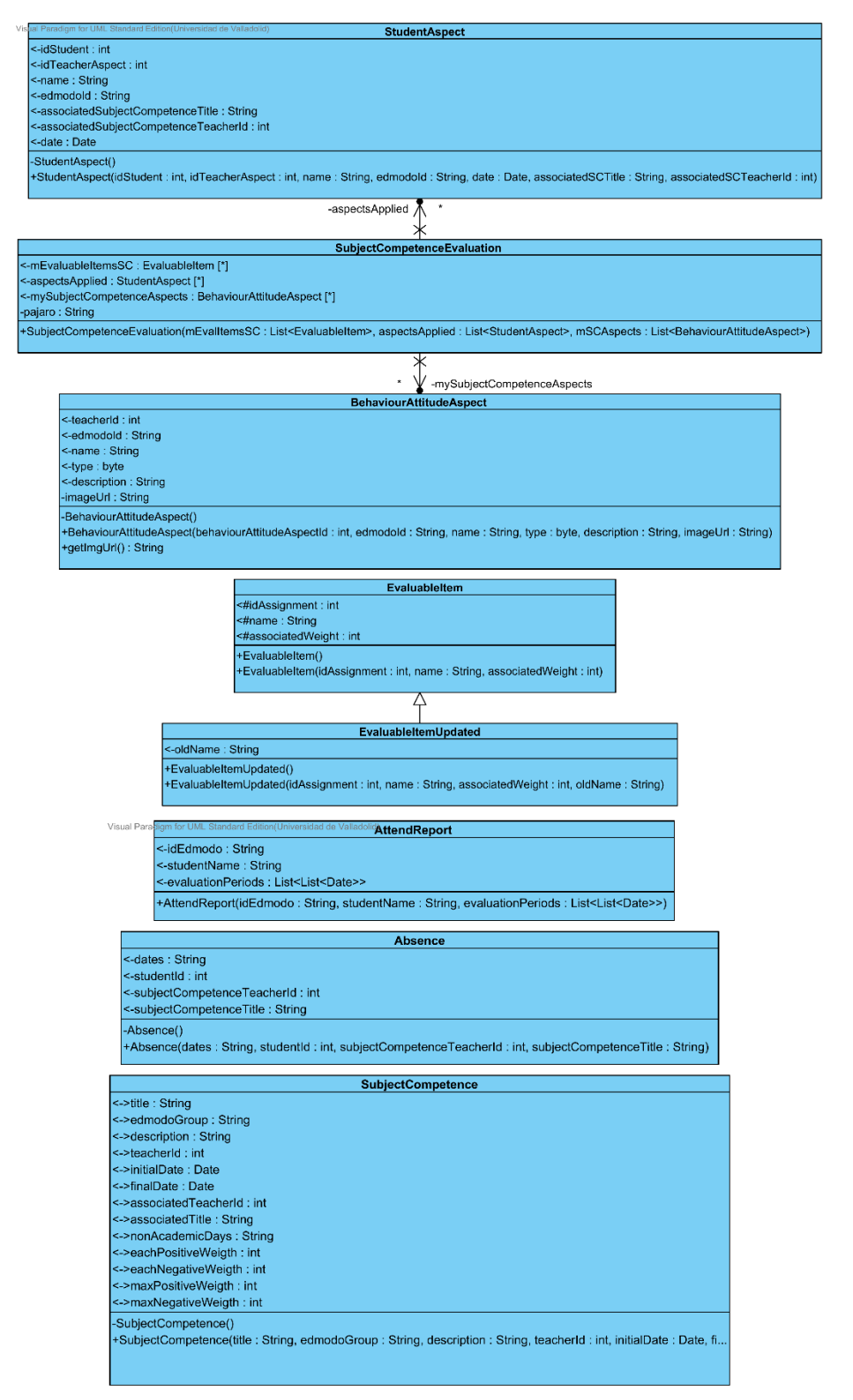

Figura 114: Clases Entity - Parte 2

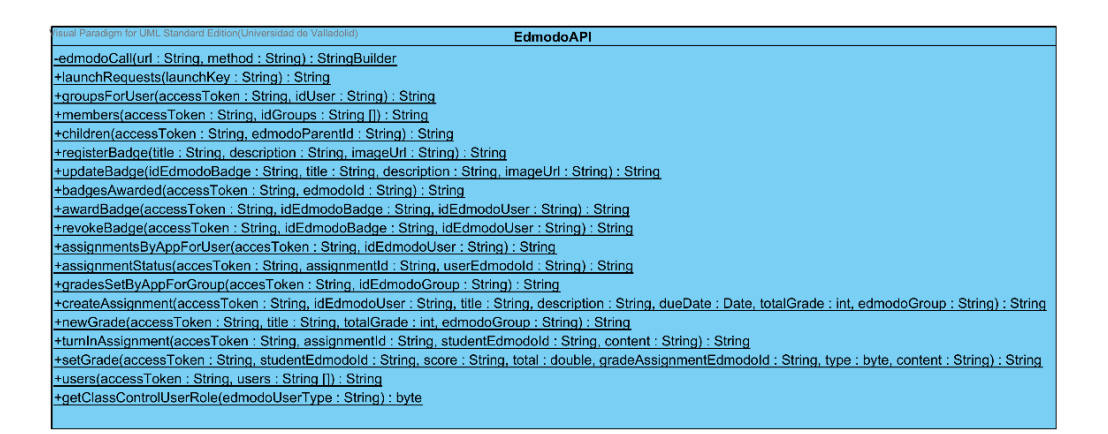

EdmodoUtil
+getGroupNamesAndEdmodld(idEdmodoUser : String, request : HttpServletRequest, edmodoData : boolean) : ArrayList<Entry<String, String>>
+getGroupMembers(idEdmodoGroup : String, request : HttpServletRequest, edmodoData : boolean) : ArrayList<Entry<String, String>>
+getGroupStudents(idEdmodoGroup : String, request : HttpServletRequest, edmodoData : boolean) : ArrayList<Student>
+getGroupStudents(idEdmodoGroup : String, request : HttpServletRequest, edmodoData : boolean) : ArrayList<Student>
+getStudents(idEdmodoStudent : String, request : HttpServletRequest) : Student
+getStudent(idEdmodoStudent : String, request : HttpServletRequest) : Student
+getStudent(idEdmodoStudent : String, request : HttpServletRequest) : Student
+getStudent(idEdmodoStudent : String, request : HttpServletRequest) : Student
+getStudent(idEdmodoStudent : String, request : HttpServletRequest) : Student
+getStudent(idEdmodoStudent : String, request : HttpServletRequest) : Student
+getStudent(idEdmodoStudent : String, request : HttpServletRequest) : Student
+getStudent(idEdmodoStudent : String, request : HttpServletRequest) : Student
+getStudent(idEdmodoStudent : String, request : HttpServletRequest) : Student
+getStudent(idEdmodoStudent : String, request : HttpServletRequest) : Student
+getStudent(idEdmodoStudent : String, request : HttpServletRequest) : Student
+getStudent(idEdmodoStudent : String, request : HttpServletRequest) : Student
+getStudent(idEdmodoStudent : String, request : HttpServletRequest) : Student
+getStudent(idEdmodoStudent : String, request : HttpServletRequest) : Student
+getStudent(idEdmodoStudent : String, request : HttpServletRequest) : Student
+getStudent(idEdmodoStudent : String, request : HttpServletRequest) : Student
+getStudent(idEdmodoStudent : String, request : HttpServletRequest) : Student
+getStudent(idEdmodoStudent : String, request : HttpServletRequest) : Student
+getStudent(idEdmodoStudent : String, request : HttpServletRequest) : Student
+getStudent(idEdmodoStudent : String, request : HttpServlet

# Figura 115: Clases útiles de acceso a la API de Edmodo

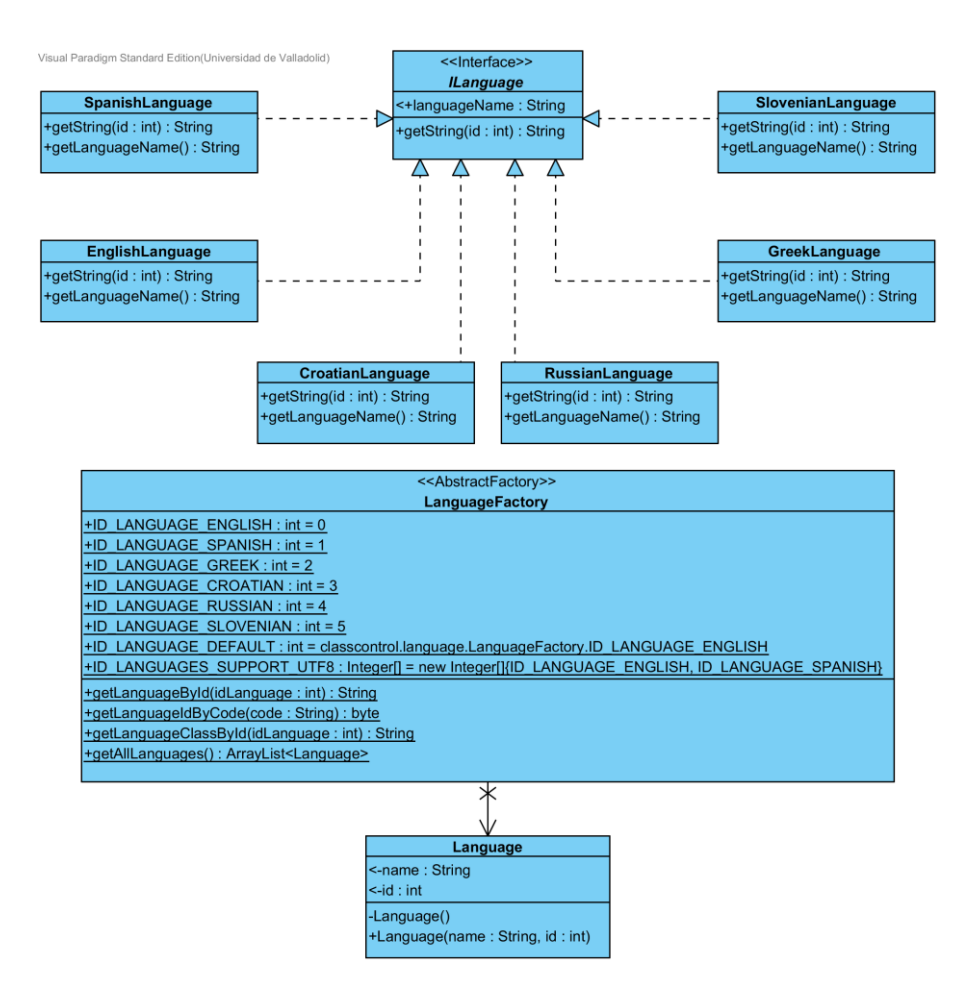

Figura 116: Clases para la internacionalización

# 8.1.3.2. Vista lógica

# 8.1.3.2.1. Paquetes de la aplicación Class Control

La **FIGURA 117** muestra la arquitectura lógica de la aplicación. Nótese que los paquetes WebUI y Utilities son ficticios, ya que su funcionalidad es indicar que los paquetes reales que contienen poseen unas determinadas dependencias.

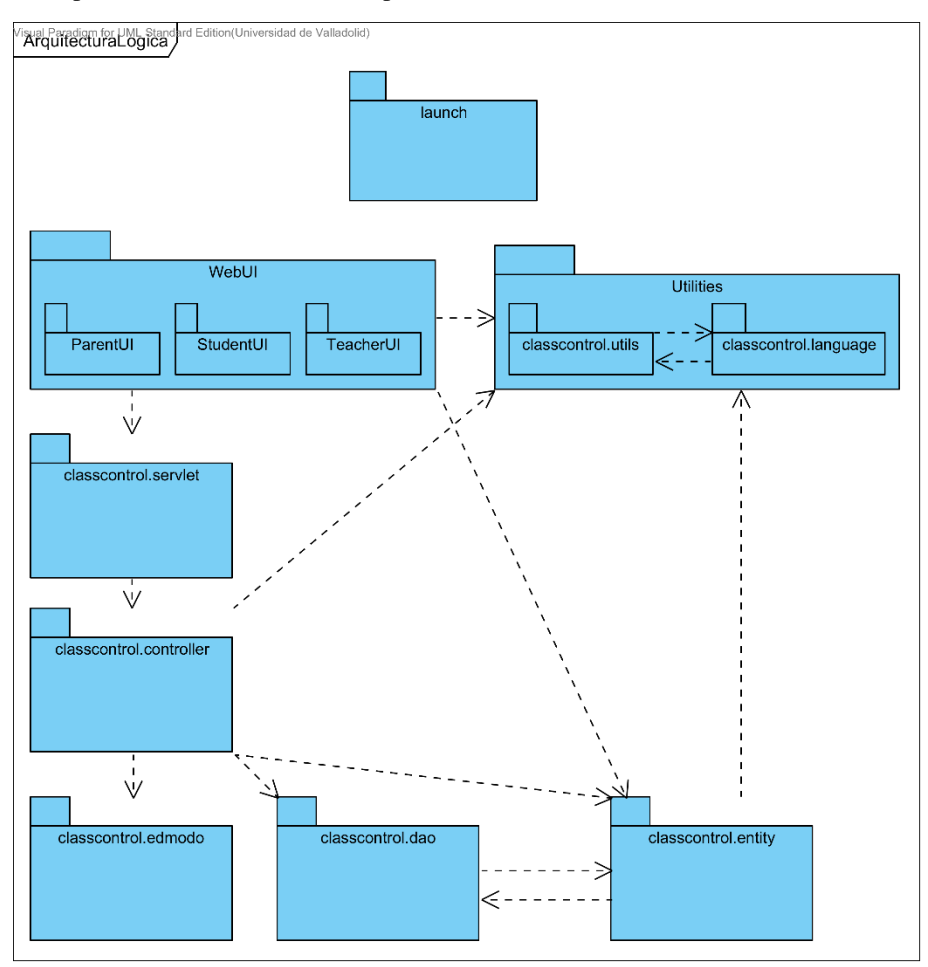

Figura 117: Diagrama de paquetes del sistema

# 8.2. Modelo de datos

# 8.2.1. Diagrama relacional de base de datos

La **FIGURA 118** corresponde al diseño de la base de datos de la aplicación *Class Control*. El código fuente se puede visualizar en el CD adjunto (ver **APÉNDICE E: Contenido del CD**).

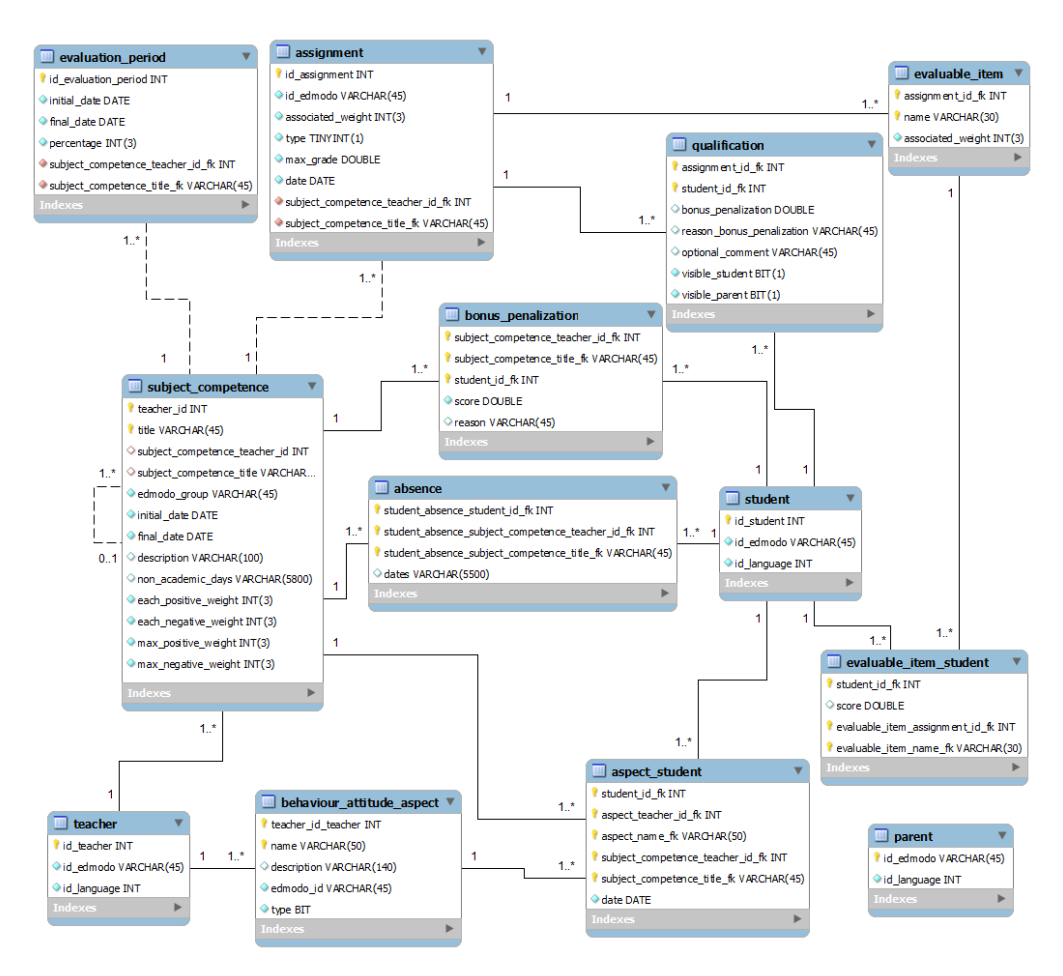

Figura 118: Diagrama Relacional de la base de datos

# 8.3. Mapa web del sistema final

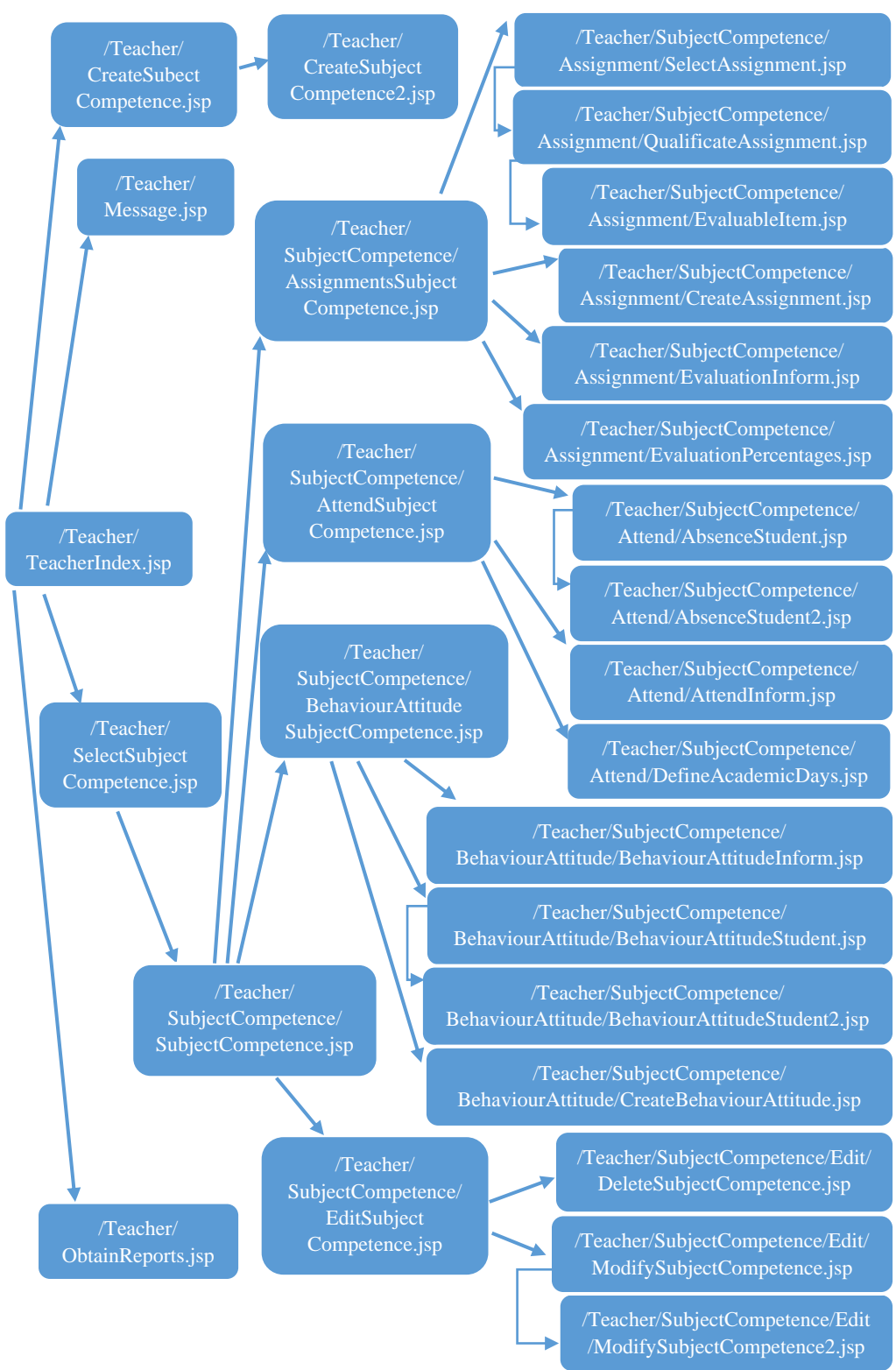

Figura 119: Mapa web del sistema - Parte 1

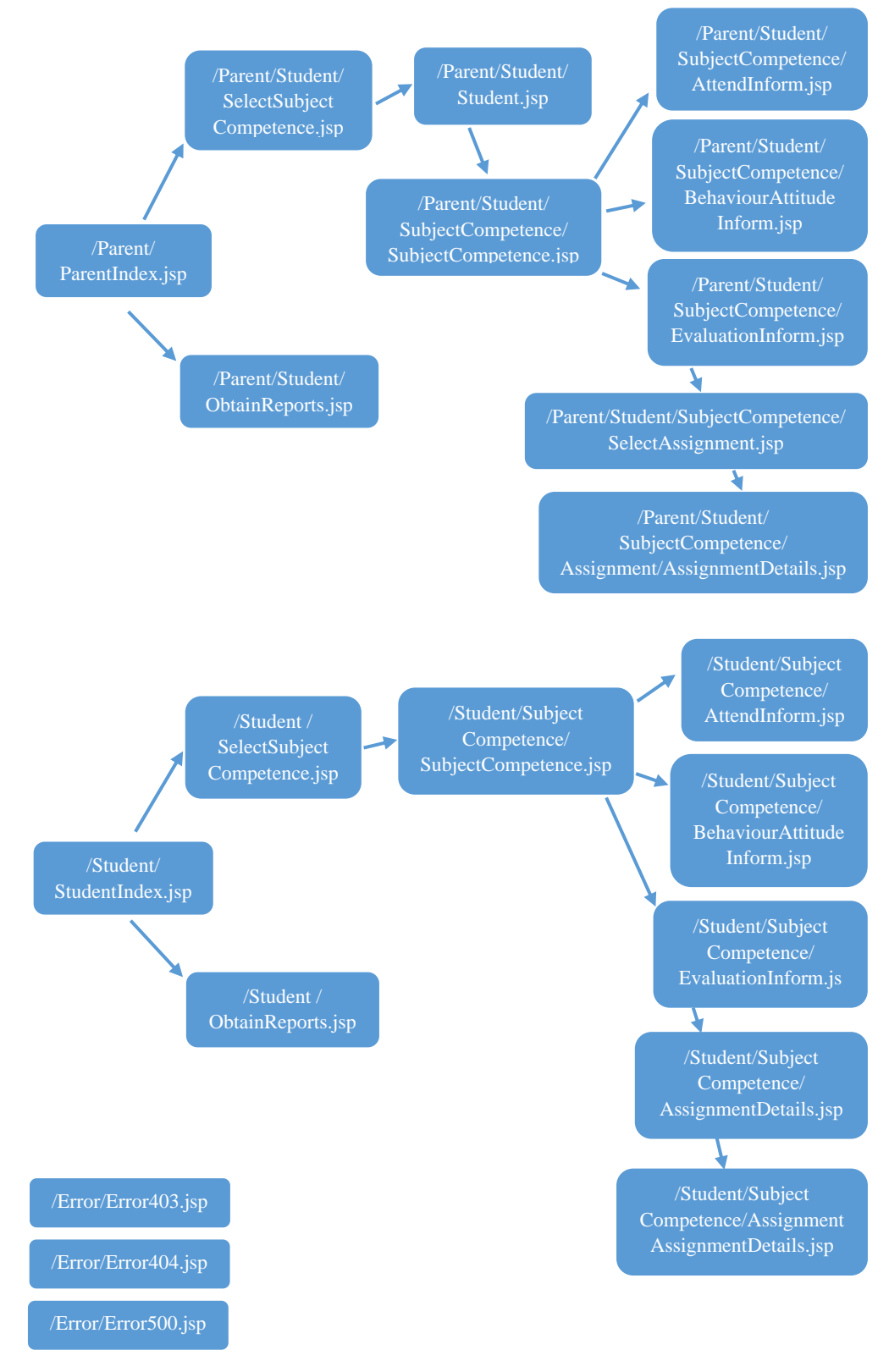

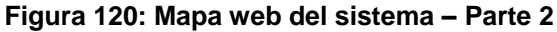

# Capítulo 9. Implementación y pruebas

# 9.1. Implementación

La implementación de la aplicación *Class Control*, tras el análisis y diseño previos, se ha ido realizando en tres fases o versiones:

- Versión 0.1-ALPHA: Sin datos persistentes, sólo muestra la interacción en las interfaces de la aplicación.
- Versión 0.2-BETA: Con datos persistentes en la base de datos de la aplicación, pero los datos y usuarios son irreales, simulados.
- Versión 1.0-INITIAL: Con datos persistentes y datos y usuarios reales. Con toda la funcionalidad implementada.

El cliente o *front-end* está implementado en HTML, CSS, JavaScript (con jQuery<sup>[35]</sup> y AJAX<sup>[36]</sup>), y el servidor o *back-end* en Java en su totalidad.

Se han implementado 123 clases java y 221 ficheros web (.jsp,.css, .js, .png, etc).

El código fuente de las tres versiones está disponible en el CD adjunto.

La aplicación en su versión 1.0-INITIAL ha sido traducida a seis idiomas: español, inglés, griego, croata, ruso y esloveno.

En cuanto al plan de pruebas de *Class Control*, se pretende conseguir una serie de objetivos que faciliten y ayuden en la verificación de las pruebas y en la toma de resultados, y son los siguientes:

- 1. Enumerar y analizar los requisitos más importantes que deben probarse para el correcto funcionamiento de la aplicación.
- 2. Identificar los diferentes componentes y clases del proyecto que deben probarse y qué información debemos conseguir con ellas.
- 3. Analizar y describir los artefactos que se deben obtener como resultado de las pruebas.
- 4. Describir las diferentes estrategias de prueba que van a ser utilizadas para conseguir un correcto funcionamiento de la aplicación *Class Control*.

# 9.2. Alcance de las pruebas

Las funcionalidades que aporta son la posibilidad de llevar un mejor control de asistencia, comportamiento y evaluación de los alumnos de los grupos de los Profesores en Edmodo, pudiendo ver los datos tanto Profesores, Alumnos y Padres.

La arquitectura responde a una estructura modelo-vista-controlador (explicada en el apartado **Capítulo 8 Arquitectura y diseño**) de Java EE en la que existe una base de datos para realizar el almacenamiento de la información.

El cliente se ha intentado que sea todo lo rico posible, junto al servidor, o sea que haya un equilibrio entre ambos, por motivos de seguridad y robustez.

# 9.3. Perspectiva general de la pruebas

Las pruebas a realizar, tanto unitarias como de integración, tienen como objetivo dar consistencia a la aplicación, en base a los requisitos funcionales descritos anteriormente.

También se mostrarán los resultados de dichas pruebas, sean exitosas o fallidas.

Para conseguir esta finalidad se deben probar todos y cada uno de los módulos implementados en la aplicación. En los siguientes apartados se irán mostrando los diferentes

tipos de pruebas y los requisitos de prueba para cada uno de los distintos usuarios existentes en la aplicación.

La siguiente lista identifica aquellos elementos (casos de uso, requisitos funcionales y no funcionales) que han sido identificados como objetivos de las pruebas y que serán sometidos a prueba. Los requisitos presentados se formulan con un alto nivel de abstracción.

# 9.4. Requisitos para las pruebas

# 9.4.1. Listado de roles

Para el rol **Profesor**:

- El Profesor puede crear nuevas asignaturas o competencias.
- El Profesor puede modificar sus asignaturas o competencias.
- El profesor puede eliminar sus asignaturas o competencias.
- El Profesor puede crear nuevos aspectos de conducta y actitud.
- El Profesor puede modificar aspectos de conducta y actitud.
- El Profesor puede obtener informes de sus asignaturas o competencias en formato digital.
- El Profesor puede aplicar ausencias a sus alumnos en una asignatura o competencia.
- El Profesor puede revocar ausencias a sus alumnos en una asignatura o competencia.
- El Profesor puede visualizar el informe de asistencia de una asignatura o competencia.
- El Profesor puede definir los días lectivos de una asignatura o competencia.
- El Profesor puede definir los días no lectivos de una asignatura o competencia.
- El Profesor puede aplicar aspectos de conducta o actitud a sus alumnos en una asignatura o competencia.
- El Profesor puede revocar aspectos de conducta o actitud a sus alumnos en una asignatura o competencia.
- El Profesor puede visualizar el informe de conducta y actitud de una asignatura o competencia.
- El Profesor puede definir los pesos de evaluación de sus asignaturas o competencias.
- El Profesor puede visualizar el informe de evaluación de una asignatura o competencia.
- El Profesor puede crear pruebas.
- El profesor puede definir ítems evaluables para una prueba.
- El Profesor puede calificar pruebas mediante los ítems evaluables de las y bonificaciones o penalizaciones extra.
- El Profesor puede añadir una bonificación o penalización a la calificación final de una asignatura o competencia para cada alumno.

# Para el rol Alumno:

- El Alumno puede visualizar el informe de asistencia de una asignatura o competencia.
- El Alumno puede visualizar el informe de conducta y actitud de una asignatura o competencia.
- El Alumno puede visualizar el informe de evaluación de una asignatura o competencia.
- El Alumno puede visualizar las calificaciones de las pruebas de las asignaturas o competencias.
- El Alumno puede obtener informes en formato digital de las asignaturas o competencias.

# Para el rol Padre:

• El Padre puede visualizar todos los datos de cada uno de sus hijos

- El Padre puede visualizar el informe de asistencia de una asignatura o competencia de cada uno de sus hijos.
- El Padre puede visualizar el informe de conducta y actitud de una asignatura o competencia de cada uno de sus hijos.
- El Padre puede visualizar el informe de evaluación de una asignatura o competencia de cada uno de sus hijos.
- El Padre puede visualizar las calificaciones de las pruebas de las asignaturas o competencias de cada uno de sus hijos.
- El Padre puede obtener informes en formato digital de las asignaturas o competencias de cada uno de sus hijos.

# 9.5. Tipos de pruebas

# 9.5.1. Pruebas de funcionalidad

Son las primeras pruebas a realizar. Tienen como objetivo principal el conseguir un correcto funcionamiento de los elementos principales que se prueban, referidos a las interfaces, los datos y los resultados de esos datos. Funcionan como pruebas de caja negra, en las que su funcionamiento consiste en introducir diferentes tipos de datos, para comprobar su correcto funcionamiento y la captura de errores.

El resultado final de este tipo de pruebas intenta cubrir todos los requisitos de pruebas especificados anteriormente y corregir todos los posibles errores detectados.

### 9.5.2. Pruebas de interfaz de usuario

Este tipo de pruebas se basan en verificar que todas las pantallas y la navegación de datos entre diferentes pantallas funcionen correctamente, sin problemas de visualización ni de errores de código.

Si no se producen errores y todas las pantallas cumplen los requisitos de navegabilidad, se termina esta etapa con la validación de las interfaces por parte del usuario final de la aplicación.

# 9.5.3. Prueba de datos e integridad de la base de datos

Se llevan a cabo para mantener la consistencia y evitar ambigüedades en los datos persistentes en la base de datos. Se deben probar todos los accesos solicitados a la base de datos y comprobar que los datos son correctos y que al solicitar los datos en las consultas se obtienen los datos requeridos.

Esta fase termina cuando todos los accesos son correctos y cumplen todo lo especificado en la **FIGURA 118: DIAGRAMA RELACIONAL DE LA BASE DE DATOS**; y todas las consultas y actualizaciones funcionan con los datos esperados y no dejan en un estado inconsistente la base de datos.

# 9.5.4. Pruebas de carga y volumen de datos

Estas pruebas se efectúan con diferente tamaño en los datos para verificar el correcto funcionamiento de la base de datos y que no haya sobrecarga de datos en ningún caso, aunque no se realizan expresamente porque toman como base los resultados de las pruebas de datos de integridad de la base de datos. Se realizan en la versión 0.1-INITIAL de la aplicación.

# 9.5.5. Pruebas de seguridad y control de acceso

Su objetivo principal es asegurar que ningún usuario puede realizar más tareas de las que muestra su rol en el sistema y que ningún otro usuario pueda acceder a datos de otros usuarios.

Se realizarán pruebas para todos los tipos de roles existentes y comprobaciones para nuevos roles, como que no puedan acceder a otros datos.

Se comprobarán además, en caso de cambios de roles que los accesos se actualicen convenientemente, sin que queden disponibles los accesos del rol anterior. Para cada rol se verificará que tiene disponibles los datos establecidos en los requisitos y que todos los accesos a la base de datos funcionan del modo esperado.

# 9.5.6. Pruebas de datos e integridad de la base de datos

Su objetivo principal es asegurar que ningún usuario puede realizar más tareas de las que muestra su rol en el sistema y que ningún otro usuario pueda acceder a datos de otros usuarios.

Se realizarán pruebas para todos los tipos de roles existentes y comprobaciones para nuevos roles, como que no puedan acceder a otros datos. Se comprobarán además, en caso de Cambios de roles que los accesos se actualicen convenientemente, sin que queden disponibles los accesos del rol anterior.

Para cada rol se verificará que tiene disponibles los datos establecidos en los requisitos y que todos los accesos a la base de datos funcionan del modo esperado.

### 9.5.7. Pruebas de configuración

Se intenta verificar un correcto funcionamiento de la configuración del *software*, ejecutando la aplicación en diferentes navegadores y sistemas operativos. Las pruebas finalizan cuando se ha comprobado su correcto funcionamiento, y además, se hayan realizado todas las transacciones de manera correcta, junto a que todos los datos son consistentes en la base de datos en aquellos casos de lo requieran.

Estas son las combinaciones de sistema operativo y navegador que se probarán:

- 1. Microsoft Windows XP, 7 y 8 Mozilla Firefox.
- 2. Microsoft Windows XP, 7 y 8 Google Chrome.
- 3. Microsoft Windows XP, 7 y 8 Internet Explorer.
- 4. Xubuntu 13.04 Mozilla Firefox.
- 5. Xubuntu 13.04 Google Chrome.
- 6. Android 4.3 Dolphin Browser.
- 7. Android 4.3 Google Chrome.
- 8. MacOS 10.9 Mozilla Firefox.
- 9. MacOS 10.9 Google Chrome.
- 10. MacOS 10.9 Safari.
- 11. iOS 7 Google Chrome.
- 12. iOS 7 Safari.

### 9.6. Metodología de las pruebas e interacción con usuarios

Todas las pruebas se ejecutarán sobre la instancia completa de la aplicación *software* y se documentarán los resultados como correctos o incorrectos, junto con las notas oportunas acerca del comportamiento.

En cuanto a la interacción con los usuarios se documentarán las aportaciones y posibles mejoras de la aplicación para que quede constancia de ello.
El diseño centrado en el usuario (DCU) es clave en este tipo de aplicaciones en que el usuario está continuamente en interacción con la aplicación.

Todas las pruebas y comentarios se describirán en el siguiente apartado 9.7 Resultados.

#### 9.7. Resultados

Las funcionalidades que aporta este plan de pruebas son la posibilidad de llevar un mejor control de asistencia, comportamiento y evaluación de los alumnos que componen los grupos de los Profesores creados en la plataforma Edmodo, pudiendo visualizar los datos tanto Profesores, Alumnos y Padres.

A continuación se van a definir los diferentes casos de prueba teniendo en cuenta los distintos roles contemplados en el sistema y las acciones de cada uno.

Para conseguir esta finalidad se deben probar todos y cada uno de los módulos implementados en la aplicación. Con ello se asegurará, al menos, el correcto funcionamiento de la aplicación.

En los siguientes apartados se irán mostrando los resultados obtenidos a partir de los distintos casos de prueba.

Además se documentan las mejoras y sugerencias propuestas por los usuarios que han ido probando la aplicación.

#### 9.7.1. Pruebas comunes a todos los roles: Profesor, Padre y Alumno

En cuanto a las pruebas del rol Padre, la plataforma Edmodo en su versión para desarrolladores, no permite la ejecución de aplicaciones para los Padres en Edmodo. Por lo tanto, las pruebas se realizaron en la versión 0.2-BETA, independiente de los datos reales de Edmodo y de su plataforma.

| CP_C_01            | Acceso automático a la página principal específica según el rol                                                                  |
|--------------------|----------------------------------------------------------------------------------------------------|
| Versión            | 1.0                                                                                                    |
| Descripción        | Un Usuario accede a la aplicación desde la plataforma Edmodo y automáticamente se muestra la página principal adecuada a su rol. |
| Resultado esperado | Página de inicio adecuada al rol del usuario.                                                                                    |
| Aplicación         | 1.0-INITIAL                                                                                                    |
| Resultado          | Correcto                                                                                                    |

| l abla 70: Descripcion del CP_C_0 | Fabla 70: | Descripción | del CF | 2_C_0 | 01 |
|-----------------------------------|-----------|-------------|--------|-------|----|
|-----------------------------------|-----------|-------------|--------|-------|----|

| CP_C_02            | Obtención de informes sin seleccionar ninguna asignatura o     |
|--------------------|----------------------------------------------------------------|
|                    | competencia                                                    |
| Versión            | 1.0                                                            |
| Descripción        | Un Usuario pulsa el botón de descargar informes sin haber      |
|                    | seleccionado ninguna asignatura o competencia.                 |
| Resultado esperado | Mensaje de error indicando que se debe seleccionar al menos un |
|                    | asignatura o competencia.                                      |
| Aplicación         | 1.0-INITIAL                                                    |
| Resultado          | Correcto                                                       |

Tabla 71: Descripción del CP\_C\_02

| CP_C_03            | Obtención de informes sin seleccionar ningún tipo de informe   |  |
|--------------------|----------------------------------------------------------------|--|
| Versión            | 1.0                                                            |  |
|                    | Un Usuario pulsa el botón de descargar informes sin haber      |  |
| Descripción        | seleccionado ningún tipo de informe.                           |  |
| Resultado esperado | Mensaje de error indicando que se debe seleccionar al menos un |  |
|                    | tipo de informe.                                               |  |
| Aplicación         | 1.0-INITIAL                                                    |  |
| Resultado          | Primera ejecución: Incorrecto                                  |  |
|                    | Causa: no se comprueba que se haya seleccionado al menos un    |  |
|                    | tipo de informe.                                               |  |
|                    | Acciones realizadas: corregir el código Java (servidor) y      |  |
|                    | JavaScript (cliente) para comprobar que al menos se ha         |  |
|                    | seleccionado un tipo de informe.                               |  |
|                    | Segunda ejecución: Correcto                                    |  |

# Tabla 72: Descripción del CP\_C\_03

| CP_C_04            | Obtención de informes sin seleccionar la fecha inicial      |
|--------------------|-------------------------------------------------------------|
| Versión            | 1.0                                                         |
|                    | Un Usuario pulsa el botón de descargar informes sin haber   |
| Descripción        | seleccionado la fecha inicial.                              |
| Resultado esperado | Mensaje de error indicando que se debe seleccionar la fecha |
|                    | inicial.                                                    |
| Aplicación         | 1.0-INITIAL                                                 |
| Resultado          | Correcto                                                    |

# Tabla 73: Descripción del CP\_C\_04

| CP_C_05            | Obtención de informes sin seleccionar la fecha final               |
|--------------------|--------------------------------------------------------------------|
| Versión            | 1.0                                                                |
| Descripción        | Un Usuario pulsa el botón de descargar informes sin haber          |
| _                  | seleccionado la fecha final.                                       |
| Resultado esperado | Mensaje de error indicando que se debe seleccionar la fecha final. |
| Aplicación         | 1.0-INITIAL                                                        |
| Resultado          | Correcto                                                           |

#### Tabla 74: Descripción del CP\_C\_05

| CP_C_06            | Obtención de informes sin seleccionar la orientación de           |  |
|--------------------|-------------------------------------------------------------------|--|
|                    | página                                                            |  |
| Versión            | 1.0                                                               |  |
|                    | Un Usuario pulsa el botón de descargar informes sin haber         |  |
| Descripción        | seleccionado la orientación de página del informe.                |  |
| Resultado esperado | Mensaje de error indicando que se debe seleccionar la orientación |  |
|                    | de la página.                                                     |  |
| Aplicación         | 1.0-INITIAL                                                       |  |
| Resultado          | Correcto                                                          |  |

#### Tabla 75: Descripción del CP\_C\_06

| CP_C_07            | Obtención de informes indicando todos los campos obligatorios                                                                                                    |
|--------------------|----------------------------------------------------------------------------------------------------|
| Versión            | 1.0                                                                                                    |
| Descripción        | Un Usuario pulsa el botón de descargar informes indicando, al menos, todos los campos obligatorios.                                                                                |
| Resultado esperado | Se muestra un informe en formato .pdf según las opciones indicadas.                                                                                                    |
| Nota               | Si la codificación del idioma no es UTF-8, se generará por defecto en inglés, ya que no es objetivo de este proyecto la generación de informes en idiomas con caracteres no UTF-8. |
| Aplicación         | 1.0-INITIAL                                                                                                    |
| Resultado          | Correcto                                                                                                    |

#### Tabla 76: Descripción del CP\_C\_07

| CP_C_08            | Selección de asignatura o competencia                          |
|--------------------|----------------------------------------------------------------|
| Versión            | 1.0                                                            |
| Descripción        | Un Usuario pulsa el botón de una asignatura o competencia para |
|                    | seleccionarla y visualizar sus opciones.                       |
| Resultado esperado | Se muestran las opciones disponibles de la asignatura o        |
|                    | competencia seleccionada.                                      |
| Aplicación         | 1.0-INITIAL                                                    |
| Resultado          | Correcto                                                       |

#### Tabla 77: Descripción del CP\_C\_08

| CP_C_09            | Visualización del informe de asistencia de una asignatura o competencia |
|--------------------|-------------------------------------------------------------------------|
| Versión            | 1.0                                                                     |
| Descripción        | Un Usuario selecciona "Ver informe de asistencia" de un                 |
|                    | asignatura o competencia.                                               |
| Resultado esperado | Tabla con el número adecuado de alumnos según el rol del                |
|                    | Usuario con la información del informe de asistencia.                   |
| Aplicación         | 1.0-INITIAL                                                             |
| Resultado          | Correcto                                                                |

 Tabla 78: Descripción del CP\_C\_09

| CP_C_10            | Visualización del informe de comportamiento y actitud de una |  |
|--------------------|--------------------------------------------------------------|--|
|                    | asignatura o competencia                                     |  |
| Versión            | 1.0                                                          |  |
| Descripción        | Un Usuario selecciona "Ver informe de comportamiento y       |  |
|                    | actitud" de un asignatura o competencia.                     |  |
| Resultado esperado | Tabla con el número adecuado de alumnos según el rol del     |  |
|                    | Usuario con la información del informe de comportamiento y   |  |
|                    | actitud.                                                     |  |
| Aplicación         | 1.0-INITIAL                                                  |  |
| Resultado          | Correcto                                                     |  |

#### Tabla 79: Descripción del CP\_C\_10

| CP_C_11            | Visualización del informe de evaluación de una asignatura o competencia |
|--------------------|-------------------------------------------------------------------------|
| Versión            | 1.0                                                                     |
| Descripción        | Un Usuario selecciona "Ver informe de evaluación" de un                 |
|                    | asignatura o competencia.                                               |
| Resultado esperado | Tabla con el número adecuado de alumnos según el rol del                |
|                    | Usuario con la información del informe de evaluación.                   |
| Aplicación         | 1.0-INITIAL                                                             |
| Resultado          | Correcto                                                                |

Tabla 80: Descripción del CP\_C\_11

| CP_C_12            | Visualización de los botones <i>Copiar, CSV, Excel, PDF-V</i> y <i>PDF-H</i> en los informes de asistencia, conducta y actitud y evaluación de una asignatura o competencia en navegadores que soportan Adobe Flash Player <sup>[19]</sup> |
|--------------------|----------------------------------------------------------------------------------------------------|
| Versión            | 1.0                                                                                                    |
| Descripción        | Un Usuario accede a la visualización de informes de asistencia,                                                                                                    |
|                    | conducta y actitud o evaluación de una asignatura o competencia                                                                                                    |
|                    | en un navegador que soporta el <i>software</i> Adobe Flash Player <sup>[19]</sup> .                                                                                                    |
| Resultado esperado | Visualización de los botones Copiar, CSV, Excel, PDF-V y PDF-                                                                                                    |
|                    | <i>H</i> en esos dichos informes.                                                                                                    |
| Aplicación         | 1.0-INITIAL                                                                                                    |
| Resultado          | Correcto                                                                                                    |

# Tabla 81: Descripción del CP\_C\_12

| CP_C_13            | Cambio de idioma de la aplicación                                                                                                    |
|--------------------|----------------------------------------------------------------------------------------------------|
| Versión            | 1.0                                                                                                    |
| Descripción        | Un Usuario selecciona el idioma en que desea visualizar la aplicación.                                                                                                    |
| Resultado esperado | Textos de la aplicación en el idioma seleccionado.                                                                                                    |
| Aplicación         | 1.0-INITIAL                                                                                                    |
| Resultado          | <u>Primera ejecución</u> : <b>Incorrecto</b><br><u>Causa</u> : no se almacena en la base de datos el cambio.<br><u>Acciones realizadas</u> : corregir el código Java para almacenar en la<br>base de datos el cambio de idioma.<br><u>Segunda ejecución</u> : <b>Correcto</b> |

# Tabla 82: Descripción del CP\_C\_13

| CP_C_14            | Selección de una prueba de una asignatura o competencia           |
|--------------------|-------------------------------------------------------------------|
| Versión            | 1.0                                                               |
| Descripción        | Un Usuario selecciona una prueba de una asignatura o              |
|                    | competencia.                                                      |
| Resultado esperado | Se muestran las calificaciones de esa prueba para los alumnos que |
|                    | sean visibles según el rol del Usuario.                           |
| Aplicación         | 1.0-INITIAL                                                       |
| Resultado          | Correcto                                                          |

# Tabla 83: Descripción del CP\_C\_14

| CP_P_01            | Creación de una asignatura o competencia sin indicar el grupo     |
|--------------------|-------------------------------------------------------------------|
|                    | de Edmodo                                                         |
| Versión            | 1.0                                                               |
| Descripción        | Un Profesor pulsa el botón de crear una asignatura o competencia  |
|                    | sin haber indicado el grupo de la plataforma Edmodo.              |
| Resultado esperado | Mensaje de error indicando que se debe especificar el grupo de la |
|                    | plataforma Edmodo asociado a la asignatura o competencia.         |
| Aplicación         | 1.0-INITIAL                                                       |
| Resultado          | Correcto                                                          |

# 9.7.2. Pruebas para el rol Profesor

# Tabla 84: Descripción del CP\_P\_01

| CP_P_02            | Creación de una asignatura o competencia sin indicar el título     |
|--------------------|--------------------------------------------------------------------|
| Versión            | 1.0                                                                |
| Descripción        | Un Profesor pulsa el botón de crear una asignatura o competencia   |
|                    | sin haber indicado el título del mismo.                            |
| Resultado esperado | Mensaje de error indicando que se debe especificar el título de la |
|                    | asignatura o competencia.                                          |
| Aplicación         | 1.0-INITIAL                                                        |
| Resultado          | Correcto                                                           |

# Tabla 85: Descripción del CP\_P\_02

| CP_P_03            | Creación de una asignatura o competencia sin indicar la fecha       |
|--------------------|---------------------------------------------------------------------|
|                    | inicial                                                             |
| Versión            | 1.0                                                                 |
| Descripción        | Un Profesor pulsa el botón de crear una asignatura o competencia    |
|                    | sin haber indicado la fecha inicial.                                |
| Resultado esperado | Mensaje de error indicando que se debe especificar la fecha inicial |
|                    | de la asignatura o competencia.                                     |
| Aplicación         | 1.0-INITIAL                                                         |
| Resultado          | Correcto                                                            |

#### Tabla 86: Descripción del CP\_P\_03

| CP_P_04            | Creación de una asignatura o competencia sin indicar la fecha     |
|--------------------|-------------------------------------------------------------------|
|                    | final                                                             |
| Versión            | 1.0                                                               |
| Descripción        | Un Profesor pulsa el botón de crear una asignatura o competencia  |
|                    | sin haber indicado la fecha final.                                |
| Resultado esperado | Mensaje de error indicando que se debe especificar la fecha final |
|                    | de la asignatura o competencia.                                   |
| Aplicación         | 1.0-INITIAL                                                       |
| Resultado          | Correcto                                                          |

Tabla 87: Descripción del CP\_P\_04

| CP_P_05            | Creación de una asignatura o competencia sin indicar el número de periodos                               |
|--------------------|----------------------------------------------------------------------------------------------------|
| Versión            | 1.0                                                                                                    |
|                    | Un Profesor pulsa el botón de crear una asignatura o competencia                                         |
| Descripción        | sin haber indicado el número de periodos de la misma.                                                    |
| Resultado esperado | Mensaje de error indicando que se debe especificar el número de periodos de la asignatura o competencia. |
| Aplicación         | 1.0-INITIAL                                                                                              |
| Resultado          | Correcto                                                                                                 |

#### Tabla 88: Descripción del CP\_P\_05

| CP_P_06            | Creación de una asignatura o competencia sin indicar la fecha<br>inicial de algún periodo |
|--------------------|-------------------------------------------------------------------------------------------|
| Versión            | 1.0                                                                                       |
| Descripción        | Un Profesor pulsa el botón de crear una asignatura o competencia                          |
|                    | sin haber indicado la fecha inicial de alguno de sus periodos.                            |
| Resultado esperado | Mensaje de error indicando que se debe especificar la fecha inicial                       |
|                    | de cada periodo de la asignatura o competencia.                                           |
| Aplicación         | 1.0-INITIAL                                                                               |
| Resultado          | Correcto                                                                                  |

# Tabla 89: Descripción del CP\_P\_06

| CP_P_07            | Creación de una asignatura o competencia sin indicar la fecha     |
|--------------------|-------------------------------------------------------------------|
|                    | final de algún periodo                                            |
| Versión            | 1.0                                                               |
| Descripción        | Un Profesor pulsa el botón de crear una asignatura o competencia  |
|                    | sin haber indicado la fecha final de alguno de sus periodos.      |
| Resultado esperado | Mensaje de error indicando que se debe especificar la fecha final |
|                    | de cada periodo de la asignatura o competencia.                   |
| Aplicación         | 1.0-INITIAL                                                       |
| Resultado          | Correcto                                                          |

#### Tabla 90: Descripción del CP\_P\_07

| CP_P_08            | Creación de una asignatura o competencia indicando un nombre que ya posee otra asignatura o competencia                                                                                                    |
|--------------------|----------------------------------------------------------------------------------------------------|
| Versión            | 1.0                                                                                                    |
| Descripción        | Un Profesor pulsa el botón de crear una asignatura o competencia habiendo indicado un nombre va existente en otra.                                                                                                    |
| Resultado esperado | Mensaje de error indicando que se debe especificar un nombre que no exista.                                                                                                    |
| Aplicación         | 1.0-INITIAL                                                                                                    |
| Resultado          | <u>Primera ejecución</u> : <b>Incorrecto</b><br><u>Causa</u> : dos nombres que solo difieren en mayúsculas y<br>minúsculas con los mismos caracteres son permitidos.<br><u>Acciones realizadas</u> : corregir el código Java (servidor) y<br>JavaScript (cliente) para comprobar mayúsculas y minúsculas en<br>los nombres.<br><u>Segunda ejecución</u> : <b>Correcto</b> |

Tabla 91: Descripción del CP\_P\_08

| CP_P_09            | Creación de una asignatura o competencia indicando todos<br>los campos obligatorios |
|--------------------|-------------------------------------------------------------------------------------|
| Versión            | 1.0                                                                                 |
| Descripción        | Un Profesor pulsa el botón de crear una asignatura o competencia                    |
|                    | sin haber indicado el número de periodos de la misma.                               |
| Resultado esperado | Mensaje de validación indicando que se ha creado con éxito.                         |
| Aplicación         | 1.0-INITIAL                                                                         |
| Resultado          | Correcto                                                                            |

#### Tabla 92: Descripción del CP\_P\_09

| CP_P_10            | Creación de un aspecto de conducta o actitud sin indicar el nombre                                           |
|--------------------|----------------------------------------------------------------------------------------------------|
| Versión            | 1.0                                                                                                    |
| Descripción        | Un Profesor pulsa el botón de crear un aspecto de conducta o actitud sin haber indicado el nombre del mismo. |
| Resultado esperado | Mensaje de error indicando que se debe especificar el nombre del aspecto de conducta o actitud.              |
| Aplicación         | 1.0-INITIAL                                                                                                  |
| Resultado          | Correcto                                                                                                    |

Tabla 93: Descripción del CP\_P\_10

| CP_P_11            | Creación de un aspecto de conducta o actitud sin indicar la     |
|--------------------|-----------------------------------------------------------------|
|                    | URL de la imagen                                                |
| Versión            | 1.0                                                             |
| Descripción        | Un Profesor pulsa el botón de crear un aspecto de conducta o    |
|                    | actitud sin haber indicado la URL de la imagen del mismo.       |
| Resultado esperado | Mensaje de error indicando que se debe especificar la URL de la |
| _                  | imagen del aspecto de conducta o actitud.                       |
| Aplicación         | 1.0-INITIAL                                                     |
| Resultado          | Correcto                                                        |

#### Tabla 94: Descripción del CP\_P\_11

| CP_P_12            | Creación de un aspecto de conducta o actitud indicando una         |
|--------------------|--------------------------------------------------------------------|
|                    | URL que no es una imagen válida (especificado en el                |
|                    | documento de Análisis de Requisitos)                               |
| Versión            | 1.0                                                                |
| Descripción        | Un Profesor pulsa el botón de crear un aspecto de conducta o       |
|                    | actitud indicando una URL de una imagen que no cumple con las      |
|                    | normas establecidas.                                               |
| Resultado esperado | Mensaje de error indicando los requisitos de la imagen del aspecto |
|                    | de conducta y actitud.                                             |
| Aplicación         | 1.0-INITIAL                                                        |
| Resultado          | Primera ejecución: Incorrecto                                      |
|                    | Causa: no se comprueba el tipo de la imagen.                       |
|                    | Acciones realizadas: corregir el código Java (servidor) y          |
|                    | JavaScript (cliente) para comprobar que el tipo de imagen es       |
|                    | correcto.                                                          |
|                    | Segunda ejecución: Correcto                                        |

Tabla 95: Descripción del CP\_P\_12

| CP_P_13            | Creación de un aspecto de conducta o actitud sin indicar la descripción                                           |
|--------------------|----------------------------------------------------------------------------------------------------|
| Versión            | 1.0                                                                                                    |
| Descripción        | Un Profesor pulsa el botón de crear un aspecto de conducta o actitud sin haber indicado la descripción del mismo. |
| Resultado esperado | Mensaje de error indicando que se debe especificar la descripción del aspecto de conducta o actitud.              |
| Aplicación         | 1.0-INITIAL                                                                                                    |
| Resultado          | Correcto                                                                                                    |

#### Tabla 96: Descripción del CP\_P\_13

| CP_P_14            | Creación de un aspecto de conducta o actitud sin indicar el    |
|--------------------|----------------------------------------------------------------|
|                    | tipo                                                           |
| Versión            | 1.0                                                            |
|                    | Un Profesor pulsa el botón de crear un aspecto de conducta o   |
| Descripción        | actitud sin haber indicado el tipo del mismo.                  |
| Resultado esperado | Mensaje de error indicando que se debe especificar el tipo del |
| _                  | aspecto de conducta o actitud.                                 |
| Aplicación         | 1.0-INITIAL                                                    |
| Resultado          | Correcto                                                       |

# Tabla 97: Descripción del CP\_P\_14

| CP_P_15            | Creación de un aspecto de conducta o actitud indicando un      |
|--------------------|----------------------------------------------------------------|
|                    | nombre ya existente en otro aspecto                            |
| Versión            | 1.0                                                            |
|                    | Un Profesor pulsa el botón de crear un aspecto de conducta o   |
| Descripción        | actitud habiendo indicado un nombre existente en otro aspecto. |
| Resultado esperado | Mensaje de error indicando que se debe especificar un nombre   |
|                    | que no exista ya.                                              |
| Aplicación         | 1.0-INITIAL                                                    |
| Resultado          | Correcto                                                       |

#### Tabla 98: Descripción del CP\_P\_15

| CP_P_16            | Creación de un aspecto de conducta o actitud indicando los campos obligatorios                                                    |
|--------------------|----------------------------------------------------------------------------------------------------|
| Versión            | 1.0                                                                                                    |
| Descripción        | Un Profesor pulsa el botón de crear un aspecto de conducta o actitud indicando, al menos, todos los campos obligatorios de mismo. |
| Resultado esperado | Mensaje de validación de que se ha creado con éxito.                                                                              |
| Aplicación         | 1.0-INITIAL                                                                                                    |
| Resultado          | Correcto                                                                                                    |

\_ Tabla 99: Descripción del CP\_P\_16

| CP_P_17            | Modificación de un aspecto de conducta o actitud sin indicar<br>el nombre                                        |
|--------------------|----------------------------------------------------------------------------------------------------|
| Versión            | 1.0                                                                                                    |
| Descripción        | Un Profesor pulsa el botón de modificar un aspecto de conducta o actitud sin haber indicado el nombre del mismo. |
| Resultado esperado | Mensaje de error indicando que se debe especificar el nombre del aspecto de conducta o actitud.                  |
| Aplicación         | 1.0-INITIAL                                                                                                    |
| Resultado          | Correcto                                                                                                    |

Tabla 100: Descripción del CP\_P\_17

| CP_P_18            | Modificación de un aspecto de conducta o actitud indicando<br>una URL que no es una imagen válida (especificado en el<br>documento de Análisis de Requisitos) |
|--------------------|----------------------------------------------------------------------------------------------------|
| Vorsión            | 10                                                                                                    |
| v el sion          | 1.0                                                                                                    |
| Descripción        | Un Profesor pulsa el botón de modificar un aspecto de conducta                                                                                                |
|                    | o actitud indicando una URL de una imagen que no cumple con                                                                                                   |
|                    | las normas establecidas.                                                                                                    |
| Resultado esperado | Mensaje de error indicando los requisitos de la imagen del aspecto                                                                                            |
| _                  | de conducta y actitud.                                                                                                    |
| Aplicación         | 1.0-INITIAL                                                                                                    |
| Resultado          | Correcto                                                                                                    |

# Tabla 101: Descripción del CP\_P\_18

| CP_P_19            | Modificación de un aspecto de conducta o actitud sin indicar      |
|--------------------|-------------------------------------------------------------------|
|                    | la descripción                                                    |
| Versión            | 1.0                                                               |
| Descripción        | Un Profesor pulsa el botón de crear un aspecto de conducta o      |
|                    | actitud sin haber indicado la descripción del mismo.              |
| Resultado esperado | Mensaje de error indicando que se debe especificar la descripción |
| _                  | del aspecto de conducta o actitud.                                |
| Aplicación         | 1.0-INITIAL                                                       |
| Resultado          | Correcto                                                          |

Tabla 102: Descripción del CP\_P\_19

| CP_P_20            | Modificación de un aspecto de conducta o actitud sin indicar   |
|--------------------|----------------------------------------------------------------|
|                    | el tipo                                                        |
| Versión            | 1.0                                                            |
| Descripción        | Un Profesor pulsa el botón de modificar un aspecto de conducta |
|                    | o actitud sin haber indicado el tipo del mismo.                |
| Resultado esperado | Mensaje de error indicando que se debe especificar el tipo del |
|                    | aspecto de conducta o actitud.                                 |
| Aplicación         | 1.0-INITIAL                                                    |
| Resultado          | Correcto                                                       |

#### Tabla 103: Descripción del CP\_P\_20

| CP_P_21            | Modificación de un aspecto de conducta o actitud indicando<br>un nombre ya existente en otro aspecto |
|--------------------|----------------------------------------------------------------------------------------------------|
| Versión            | 1.0                                                                                                  |
| Descripción        | Un Profesor pulsa el botón de modificar un aspecto de conducta                                       |
|                    | o actitud habiendo indicado un nombre existente en otro aspecto.                                     |
| Resultado esperado | Mensaje de error indicando que se debe especificar un nombre                                         |
|                    | que no exista ya en otro aspecto de conducta o actitud.                                              |
| Aplicación         | 1.0-INITIAL                                                                                          |
| Resultado          | Correcto                                                                                             |

#### Tabla 104: Descripción del CP\_P\_21

| CP_P_22            | Modificación de un aspecto de conducta o actitud indicando                                                                            |
|--------------------|----------------------------------------------------------------------------------------------------|
|                    | los campos obligatorios                                                                                                    |
| Versión            | 1.0                                                                                                    |
| Descripción        | Un Profesor pulsa el botón de modificar un aspecto de conducta o actitud indicando, al menos, todos los campos obligatorios de mismo. |
| Resultado esperado | Mensaje de validación indicando que se ha modificado con éxito.                                                                       |
| Aplicación         | 1.0-INITIAL                                                                                                    |
| Resultado          | Correcto                                                                                                    |

#### Tabla 105: Descripción del CP\_P\_22

| CP_P_23            | Confirmación de eliminación de una asignatura o competencia                                                                                                    |
|--------------------|----------------------------------------------------------------------------------------------------|
| Versión            | 1.0                                                                                                    |
| Descripción        | Un Profesor confirma la eliminación de una asignatura o competencia tras ser advertido de lo que ello supone.                                                                                                    |
| Resultado esperado | Mensaje de validación indicando que se ha eliminado correctamente la asignatura o competencia.                                                                                                    |
| Aplicación         | 1.0-INITIAL                                                                                                    |
| Resultado          | Primera ejecución: Incorrecto<br>Causa: no se elimina la asignatura o competencia debido a que el<br>modelo de la base de datos rechaza la sentencia SQL, por las<br>claves foráneas.<br><u>Acciones realizadas</u> : corregir el modelo de la base de datos en las<br>claves foráneas a la tabla de asignaturas y competencias<br>indicando "ON DELETE/UPDATE CASCADE".<br><u>Segunda ejecución</u> : Correcto |

#### Tabla 106: Descripción del CP\_P\_23

| CP_P_24            | Cancelación de eliminación de una asignatura o competencia                     |
|--------------------|--------------------------------------------------------------------------------|
| Versión            | 1.0                                                                            |
| Descripción        | Un Profesor cancela la eliminación de una asignatura o                         |
|                    | competencia tras ser advertido de lo que ello supone.                          |
| Resultado esperado | Vuelta a las opciones a elegir de <i>editar</i> o <i>eliminar</i> asignatura o |
|                    | competencia.                                                                   |
| Aplicación         | 1.0-INITIAL                                                                    |
| Resultado          | Correcto                                                                       |

Tabla 107: Descripción del CP\_P\_24

| CP_P_25            | Modificación de una asignatura o competencia sin indicar la fecha inicial                                 |
|--------------------|----------------------------------------------------------------------------------------------------|
| Versión            | 1.0                                                                                                    |
| Descripción        | Un Profesor pulsa el botón de modificar una asignatura o competencia sin haber indicado la fecha inicial. |
| Resultado esperado | Mensaje de error indicando que se debe especificar la fecha<br>inicial de la asignatura o competencia.    |
| Aplicación         | 1.0-INITIAL                                                                                               |
| Resultado          | Correcto                                                                                                  |

Tabla 108: Descripción del CP\_P\_25

| CP_P_26            | Modificación de una asignatura o competencia sin indicar la fecha final                                 |
|--------------------|----------------------------------------------------------------------------------------------------|
| Versión            | 1.0                                                                                                    |
| Descripción        | Un Profesor pulsa el botón de modificar una asignatura o competencia sin haber indicado la fecha final. |
| Resultado esperado | Mensaje de error indicando que se debe especificar la fecha final de la asignatura o competencia.       |
| Aplicación         | 1.0-INITIAL                                                                                             |
| Resultado          | Correcto                                                                                                |

# Tabla 109: Descripción del CP\_P\_26

| CP_P_27            | Modificación de una asignatura o competencia sin indicar el     |
|--------------------|-----------------------------------------------------------------|
|                    | número de periodos                                              |
| Versión            | 1.0                                                             |
| Descripción        | Un Profesor pulsa el botón de modificar una asignatura o        |
|                    | competencia sin haber indicado el número de periodos de la      |
|                    | misma.                                                          |
| Resultado esperado | Mensaje de error indicando que se debe especificar el número de |
|                    | periodos de la asignatura o competencia.                        |
| Aplicación         | 1.0-INITIAL                                                     |
| Resultado          | Correcto                                                        |

Tabla 110: Descripción del CP\_P\_27

| CP_P_28            | Modificación de una asignatura o competencia sin indicar la                                                                         |
|--------------------|----------------------------------------------------------------------------------------------------|
|                    | fecha inicial de algún periodo                                                                                                    |
| Versión            | 1.0                                                                                                    |
| Descripción        | Un Profesor pulsa el botón de modificar una asignatura o competencia sin haber indicado la fecha inicial de alguno de sus periodos. |
| Resultado esperado | Mensaje de error indicando que se debe especificar la fecha inicial de cada periodo de la asignatura o competencia.                 |
| Aplicación         | 1.0-INITIAL                                                                                                    |
| Resultado          | Correcto                                                                                                    |

#### Tabla 111: Descripción del CP\_P\_28

| CP_P_29            | Modificación de una asignatura o competencia sin indicar la fecha final de algún periodo                                          |
|--------------------|----------------------------------------------------------------------------------------------------|
| Versión            | 1.0                                                                                                    |
| Descripción        | Un Profesor pulsa el botón de modificar una asignatura o competencia sin haber indicado la fecha final de alguno de sus periodos. |
| Resultado esperado | Mensaje de error indicando que se debe especificar la fecha final de cada periodo de la asignatura o competencia.                 |
| Aplicación         | 1.0-INITIAL                                                                                                    |
| Resultado          | Correcto                                                                                                    |

#### Tabla 112: Descripción del CP\_P\_29

| CP_P_30            | Modificación de una asignatura o competencia indicando          |
|--------------------|-----------------------------------------------------------------|
|                    | todos los campos obligatorios                                   |
| Versión            | 1.0                                                             |
| Descripción        | Un Profesor introduce correctamente, al menos, todos los campos |
|                    | obligatorios para modificar una asignatura o competencia.       |
| Resultado esperado | Mensaje de validación indicando que se ha modificado con éxito. |
| Aplicación         | 1.0-INITIAL                                                     |
| Resultado          | Correcto                                                        |

# Tabla 113: Descripción del CP\_P\_30

| CP_P_31            | Indicación de falta de asistencia a un alumno sin seleccionar     |
|--------------------|-------------------------------------------------------------------|
|                    | el alumno                                                         |
| Versión            | 1.0                                                               |
| Descripción        | Un Profesor pulsa el botón de indicar una falta de asistencia sin |
|                    | haber indicado un alumno.                                         |
| Resultado esperado | Mensaje de error indicando que se debe seleccionar al menos una   |
|                    | fecha.                                                            |
| Aplicación         | 1.0-INITIAL                                                       |
| Resultado          | Correcto                                                          |

#### Tabla 114: Descripción del CP\_P\_31

| CP_P_32            | Indicación de falta de asistencia a un alumno seleccionando el    |
|--------------------|-------------------------------------------------------------------|
|                    | alumno                                                            |
| Versión            | 1.0                                                               |
| Descripción        | Un Profesor pulsa el botón de indicar una falta de asistencia     |
|                    | habiendo seleccionado un alumno.                                  |
| Resultado esperado | Mensaje de validación de la indicación de la falta de asistencia. |
| Aplicación         | 1.0-INITIAL                                                       |
| Resultado          | Correcto                                                          |

Tabla 115: Descripción del CP\_P\_32

| CP_P_33            | Indicación de falta de asistencia a varios alumnos seleccionados sin indicar al menos una fecha                                                  |
|--------------------|----------------------------------------------------------------------------------------------------|
| Versión            | 1.0                                                                                                    |
| Descripción        | Un Profesor pulsa el botón de indicar una falta de asistencia<br>habiendo seleccionado varios alumnos pero sin seleccionar una<br>fecha al menos |
| Resultado esperado | Mensaje de error indicando que se debe seleccionar al menos una fecha.                                                                           |
| Aplicación         | 1.0-INITIAL                                                                                                    |
| Resultado          | Correcto                                                                                                    |

#### Tabla 116: Descripción del CP\_P\_33

| CP_P_34            | Indicación de falta de asistencia a varios alumnos                  |
|--------------------|---------------------------------------------------------------------|
|                    | seleccionados indicando al menos una fecha                          |
| Versión            | 1.0                                                                 |
| Descripción        | Un Profesor pulsa el botón de indicar una falta de asistencia       |
|                    | habiendo seleccionado varios alumnos y una fecha al menos.          |
| Resultado esperado | Mensaje de validación de indicación de la(s) falta(s) de asistencia |
|                    | a los alumnos seleccionados.                                        |
| Aplicación         | 1.0-INITIAL                                                         |
| Resultado          | Correcto                                                            |

# Tabla 117: Descripción del CP\_P\_34

| CP_P_35            | Revocación de falta de asistencia a un alumno sin seleccionar     |
|--------------------|-------------------------------------------------------------------|
|                    |                                                                   |
| Versión            | 1.0                                                               |
| Descripción        | Un Profesor pulsa el botón de revocar una falta de asistencia sin |
|                    | haber indicado un alumno.                                         |
| Resultado esperado | Mensaje de error indicando que se debe seleccionar un alumno.     |
| Aplicación         | 1.0-INITIAL                                                       |
| Resultado          | Correcto                                                          |

#### Tabla 118: Descripción del CP\_P\_35

| CP_P_36            | Revocación de falta de asistencia a un alumno seleccionando        |
|--------------------|--------------------------------------------------------------------|
|                    | el alumno                                                          |
| Versión            | 1.0                                                                |
| Descripción        | Un Profesor pulsa el botón de revocar una falta de asistencia      |
|                    | habiendo seleccionado un alumno.                                   |
| Resultado esperado | Mensaje de validación de la revocación de la falta de asistencia.  |
| Aplicación         | 1.0-INITIAL                                                        |
| Resultado          | Primera ejecución: Incorrecto                                      |
|                    | Causa: no se revoca la falta de asistencia porque la sentencia SQL |
|                    | es incorrecta.                                                     |
|                    | Acciones realizadas: corregir la sentencia SQL.                    |
|                    | Segunda ejecución: Correcto                                        |

#### Tabla 119: Descripción del CP\_P\_36

| CP_P_37            | Indicación de días no lectivos en una asignatura o competencia    |
|--------------------|-------------------------------------------------------------------|
| Versión            | 1.0                                                               |
| Descripción        | Un Profesor selecciona aquellos días no lectivos que considere    |
|                    | oportunos para una asignatura o competencia.                      |
| Resultado esperado | Mensaje de validación de definición de días no lectivos correcta. |
| Aplicación         | 1.0-INITIAL                                                       |
| Resultado          | Correcto                                                          |

#### Tabla 120: Descripción del CP\_P\_37

| CP_P_38            | Indicación de días lectivos en una asignatura o competencia    |
|--------------------|----------------------------------------------------------------|
| Versión            | 1.0                                                            |
| Descripción        | Un Profesor selecciona aquellos días lectivos que considere    |
|                    | oportunos para una asignatura o competencia.                   |
| Resultado esperado | Mensaje de validación de definición de días lectivos correcta. |
| Aplicación         | 1.0-INITIAL                                                    |
| Resultado          | Correcto                                                       |

#### Tabla 121: Descripción del CP\_P\_38

| CP_P_39            | Indicación de un aspecto de conducta o actitud a un alumno     |
|--------------------|----------------------------------------------------------------|
|                    | sin seleccionar el alumno                                      |
| Versión            | 1.0                                                            |
| Descripción        | Un Profesor pulsa el botón de indicar un aspecto de conducta o |
| _                  | actitud sin haber indicado un alumno.                          |
| Resultado esperado | Mensaje de error indicando que se debe seleccionar un alumno.  |
| Aplicación         | 1.0-INITIAL                                                    |
| Resultado          | Correcto                                                       |

#### Tabla 122: Descripción del CP\_P\_39

| CP_P_40            | Indicación de un aspecto de conducta o actitud a un alumno       |
|--------------------|------------------------------------------------------------------|
|                    | seleccionando el alumno                                          |
| Versión            | 1.0                                                              |
| Descripción        | Un Profesor pulsa el botón de indicar un aspecto de conducta o   |
|                    | actitud indicando un alumno.                                     |
| Resultado esperado | Mensaje de validación de la indicación de un aspecto de conducta |
|                    | o actitud al alumno.                                             |
| Aplicación         | 1.0-INITIAL                                                      |
| Resultado          | Correcto                                                         |

Tabla 123: Descripción del CP\_P\_40

| CP_P_41            | Indicación de aspectos de conducta o actitud a varios alumnos seleccionados sin indicar al menos un aspecto                                           |
|--------------------|----------------------------------------------------------------------------------------------------|
| Versión            | 1.0                                                                                                    |
| Descripción        | Un Profesor pulsa el botón de indicar un aspecto de conducta o actitud habiendo seleccionado varios alumnos pero sin seleccionar un aspecto al menos. |
| Resultado esperado | Mensaje de error indicando que se debe seleccionar al menos un aspecto de conducta o actitud.                                                         |
| Aplicación         | 1.0-INITIAL                                                                                                    |
| Resultado          | Correcto                                                                                                    |

#### Tabla 124: Descripción del CP\_P\_41

| CP_P_42            | Indicación de aspectos de conducta o actitud a varios alumnos                                                                      |
|--------------------|----------------------------------------------------------------------------------------------------|
|                    | seleccionados indicando al menos un aspecto                                                                                        |
| Versión            | 1.0                                                                                                    |
| Descripción        | Un Profesor pulsa el botón de indicar un aspecto de conducta o actitud habiendo seleccionado varios alumnos y un aspecto al menos. |
| Resultado esperado | Mensaje de validación de la indicación de al menos un aspecto de conducta o actitud a los alumnos seleccionados.                   |
| Aplicación         | 1.0-INITIAL                                                                                                    |
| Resultado          | Correcto                                                                                                    |

# Tabla 125: Descripción del CP\_P\_42

| CP_P_43            | Revocación de un aspecto de conducta o actitud a un alumno<br>sin seleccionar el alumno              |
|--------------------|----------------------------------------------------------------------------------------------------|
| Versión            | 1.0                                                                                                  |
| Descripción        | Un Profesor pulsa el botón de revocar un aspecto de conducta o actitud sin haber indicado un alumno. |
| Resultado esperado | Mensaje de error indicando que se debe seleccionar un alumno.                                        |
| Aplicación         | 1.0-INITIAL                                                                                          |
| Resultado          | Correcto                                                                                             |

Tabla 126: Descripción del CP\_P\_43

| CP_P_44            | Revocación de un aspecto de conducta o actitud a un alumno       |
|--------------------|------------------------------------------------------------------|
|                    | seleccionando el alumno                                          |
| Versión            | 1.0                                                              |
| Descripción        | Un Profesor pulsa el botón de revocar un aspecto de conducta o   |
|                    | actitud habiendo indicado un alumno.                             |
| Resultado esperado | Mensaje de validación de la revocación de un aspecto de conducta |
|                    | o actitud al alumno.                                             |
| Aplicación         | 1.0-INITIAL                                                      |
| Resultado          | Correcto                                                         |

Tabla 127: Descripción del CP\_P\_44

| CP_P_45            | Creación de una nueva prueba sin indicar el título                   |
|--------------------|----------------------------------------------------------------------|
| Versión            | 1.0                                                                  |
| Descripción        | Un Profesor pulsa el botón de crear una prueba sin indicar el título |
| _                  | de la misma.                                                         |
| Resultado esperado | Mensaje de error indicando que se debe indicar el título de la       |
|                    | prueba.                                                              |
| Aplicación         | 1.0-INITIAL                                                          |
| Resultado          | Correcto                                                             |

Tabla 128: Descripción del CP\_P\_45

| CP_P_46            | Creación de una nueva prueba sin indicar la fecha             |
|--------------------|---------------------------------------------------------------|
| Versión            | 1.0                                                           |
| Descripción        | Un Profesor pulsa el botón de crear una prueba sin indicar la |
| _                  | fecha de la prueba.                                           |
| Resultado esperado | Mensaje de error indicando que se debe indicar la fecha de la |
|                    | prueba.                                                       |
| Aplicación         | 1.0-INITIAL                                                   |
| Resultado          | Correcto                                                      |

Tabla 129: Descripción del CP\_P\_46

| CP_P_47            | Creación de una nueva prueba sin indicar el tipo                   |
|--------------------|--------------------------------------------------------------------|
| Versión            | 1.0                                                                |
| Descripción        | Un Profesor pulsa el botón de crear una prueba sin indicar el tipo |
|                    | de la prueba.                                                      |
| Resultado esperado | Mensaje de error indicando que se debe indicar el tipo de la       |
|                    | prueba.                                                            |
| Aplicación         | 1.0-INITIAL                                                        |
| Resultado          | Correcto                                                           |

# 

| CP_P_48            | Creación de una nueva prueba sin indicar la calificación máxima |
|--------------------|-----------------------------------------------------------------|
| Versión            | 1.0                                                             |
| Descripción        | Un Profesor pulsa el botón de crear una prueba sin indicar la   |
|                    | calificación máxima de la prueba.                               |
| Resultado esperado | Mensaje de error indicando que se debe indicar la calificación  |
|                    | máxima de la prueba.                                            |
| Aplicación         | 1.0-INITIAL                                                     |
| Resultado          | Correcto                                                        |

Tabla 131: Descripción del CP\_P\_48

| CP_P_49            | Creación de una nueva prueba indicando todos los campos<br>obligatorios                                                                                                    |
|--------------------|----------------------------------------------------------------------------------------------------|
| Versión            | 1.0                                                                                                    |
| Descripción        | Un Profesor pulsa el botón de crear una prueba indicando, al menos, todos los campos obligatorios.                                                                                                    |
| Resultado esperado | Mensaje de validación de la creación de una prueba.                                                                                                    |
| Aplicación         | 1.0-INITIAL                                                                                                    |
| Resultado          | <u>Primera ejecución</u> : <b>Incorrecto</b><br><u>Causa</u> : no se guardan los datos en la base de datos pero sí se crea<br>la prueba en Edmodo.<br><u>Acciones realizadas</u> : corregir la sentencia SQL.<br><u>Segunda ejecución</u> : <b>Correcto</b> |

#### Tabla 132: Descripción del CP\_P\_49

| CP_P_50            | Pulsación del botón Guardar Calificaciones en la visualización |  |  |
|--------------------|----------------------------------------------------------------|--|--|
|                    | de una prueba                                                  |  |  |
| Versión            | 1.0                                                            |  |  |
| Descripción        | Un Profesor pulsa el botón de Guardar Calificaciones en la     |  |  |
|                    | visualización de una prueba.                                   |  |  |
| Resultado esperado | Mensaje de validación del guardado de las calificaciones de la |  |  |
|                    | prueba.                                                        |  |  |
| Aplicación         | 1.0-INITIAL                                                    |  |  |
| Resultado          | Correcto                                                       |  |  |

#### Tabla 133: Descripción del CP\_P\_50

| CP_P_51            | Pulsación del botón Guardar Calificaciones en la visualización |  |
|--------------------|----------------------------------------------------------------|--|
|                    | del informe de evaluación de una asignatura o competencia      |  |
| Versión            | 1.0                                                            |  |
| Descripción        | Un Profesor pulsa el botón de Guardar Calificaciones en la     |  |
|                    | visualización del informe de evaluación de una asignatura o    |  |
|                    | competencia.                                                   |  |
| Resultado esperado | Mensaje de validación del guardado de las calificaciones del   |  |
|                    | informe de evaluación de una asignatura o competencia.         |  |
| Aplicación         | 1.0-INITIAL                                                    |  |
| Resultado          | Correcto                                                       |  |
|                    | -                                                              |  |

#### Tabla 134: Descripción del CP\_P\_51

| CP_P_52            | Definición de un nuevo ítem evaluable sin especificar el          |
|--------------------|-------------------------------------------------------------------|
|                    | nombre                                                            |
| Versión            | 1.0                                                               |
| Descripción        | Un Profesor pulsa el botón de definir un ítem evaluable sin haber |
|                    | especificado el nombre del mismo.                                 |
| Resultado esperado | Mensaje de error indicando que se debe indicar el nombre del ítem |
| _                  | evaluable.                                                        |
| Aplicación         | 1.0-INITIAL                                                       |
| Resultado          | Correcto                                                          |

#### Tabla 135: Descripción del CP\_P\_52

| CP_P_53            | Definición de un nuevo ítem evaluable sin especificar el peso                                     |
|--------------------|---------------------------------------------------------------------------------------------------|
| Versión            | 1.0                                                                                               |
| Descripción        | Un Profesor pulsa el botón de definir un ítem evaluable sin haber especificado el peso del mismo. |
| Resultado esperado | Mensaje de error indicando que se debe indicar el peso del ítem evaluable.                        |
| Aplicación         | 1.0-INITIAL                                                                                       |
| Resultado          | Correcto                                                                                          |

| Tabla | 136: | Descri | pción | del | CP_ | _P_ | _53 |
|-------|------|--------|-------|-----|-----|-----|-----|
|-------|------|--------|-------|-----|-----|-----|-----|

| CP_P_54            | Definición de un nuevo ítem evaluable indicando todos los campos obligatorios |
|--------------------|-------------------------------------------------------------------------------|
| Versión            | 1.0                                                                           |
| Descripción        | Un Profesor pulsa el botón de definir un ítem evaluable habiendo              |
|                    | indicado, al menos, todos los campos obligatorios del mismo.                  |
| Resultado esperado | Mensaje de validación de la definición de un nuevo ítem evaluable.            |
| Aplicación         | 1.0-INITIAL                                                                   |
| Resultado          | Correcto                                                                      |

#### Tabla 137: Descripción del CP\_P\_54

| CP_P_55            | Definición de un nuevo ítem evaluable cuyo nombre coincida        |  |
|--------------------|-------------------------------------------------------------------|--|
|                    | con el de otro ya existente                                       |  |
| Versión            | 1.0                                                               |  |
| Descripción        | Un Profesor pulsa el botón de definir un ítem evaluable sin haber |  |
|                    | especificado el peso del mismo.                                   |  |
| Resultado esperado | Mensaje de error indicando que se debe indicar un nombre no       |  |
|                    | existente en otro ítem evaluable.                                 |  |
| Aplicación         | 1.0-INITIAL                                                       |  |
| Resultado          | Primera ejecución: Incorrecto                                     |  |
|                    | Causa: dos o más ítems con el mismo nombre, que solo se           |  |
|                    | diferencien en las mayúsculas o minúsculas son permitidos.        |  |
|                    | Acciones realizadas: corregir el código Java (servidor) y         |  |
|                    | JavaScript (cliente) para comprobar mayúsculas y minúsculas.      |  |
|                    | Segunda ejecución: Correcto                                       |  |

Tabla 138: Descripción del CP\_P\_55

| CP_P_56            | Definición de un nuevo ítem evaluable y que la suma de los pesos de todos los ítems evaluables sea superior al 100%                             |
|--------------------|----------------------------------------------------------------------------------------------------|
| Versión            | 1.0                                                                                                    |
| Descripción        | Un Profesor pulsa el botón de definir un ítem evaluable con un peso, que junto a los demás pesos de los otros ítems evaluables superan el 100%. |
| Resultado esperado | Mensaje de error indicando que la suma de los pesos de los ítems evaluables no sea superior al 100%.                                            |
| Aplicación         | 1.0-INITIAL                                                                                                    |
| Resultado          | Correcto                                                                                                    |

Tabla 139: Descripción del CP\_P\_56

| CP_P_57            | Definición del peso de un periodo de una asignatura o competencia sin especificar su peso en la evaluación final |
|--------------------|----------------------------------------------------------------------------------------------------|
| Versión            | 1.0                                                                                                    |
| Descripción        | Un Profesor pulsa el botón de definir los pesos de la evaluación                                                 |
|                    | de una asignatura o competencia dejando sin indicar, al menos, el                                                |
|                    | peso de uno de sus periodos de evaluación.                                                                       |
| Resultado esperado | Mensaje de error indicando que se deben indicar todos los pesos                                                  |
|                    | de los periodos de evaluación.                                                                                   |
| Aplicación         | 1.0-INITIAL                                                                                                    |
| Resultado          | Correcto                                                                                                    |

#### Tabla 140: Descripción del CP\_P\_57

| CP_P_58            | Definición del peso de una prueba un periodo de una<br>asignatura o competencia sin especificar el número del<br>porcentaje                                                                          |
|--------------------|----------------------------------------------------------------------------------------------------|
| Versión            | 1.0                                                                                                    |
| Descripción        | Un Profesor pulsa el botón de definir los pesos de la evaluación<br>de una asignatura o competencia dejando sin indicar, al menos, el<br>peso de una prueba de alguno de sus periodos de evaluación. |
| Resultado esperado | Mensaje de error indicando que se deben indicar todos los pesos de las pruebas de los periodos de evaluación.                                                                                        |
| Aplicación         | 1.0-INITIAL                                                                                                    |
| Resultado          | Correcto                                                                                                    |

# 

| CP_P_59            | Definición del peso individual de los aspectos positivos de una   |
|--------------------|-------------------------------------------------------------------|
|                    | asignatura o competencia sin especificar el número del            |
|                    | porcentaje                                                        |
| Versión            | 1.0                                                               |
| Descripción        | Un Profesor pulsa el botón de definir los pesos de la evaluación  |
|                    | de una asignatura o competencia dejando sin indicar el valor      |
|                    | individual aplicado a cada aspecto positivo.                      |
| Resultado esperado | Mensaje de error indicando que se debe indicar el peso individual |
|                    | de los aspectos positivos de la asignatura o competencia.         |
| Aplicación         | 1.0-INITIAL                                                       |
| Resultado          | Primera ejecución: Incorrecto                                     |
|                    | Causa: se permite definir el peso individual de los aspectos      |
|                    | positivos sin indicar un número (se toma el número cero).         |
|                    | Acciones realizadas: corregir el código JavaScript (cliente) y el |
|                    | código Java (servidor) para impedir que no se indique el número   |
|                    | del peso.                                                         |
|                    | Segunda ejecución: Correcto                                       |

| CP_P_60            | Definición del peso individual de los aspectos negativos de una<br>asignatura o competencia sin especificar el número del<br>porcentaje                                          |
|--------------------|----------------------------------------------------------------------------------------------------|
| Versión            | 1.0                                                                                                    |
| Descripción        | Un Profesor pulsa el botón de definir los pesos de la evaluación<br>de una asignatura o competencia dejando sin indicar el valor<br>individual aplicado a cada aspecto negativo. |
| Resultado esperado | Mensaje de error indicando que se debe indicar el peso individual<br>de los aspectos negativos de la asignatura o competencia.                                                   |
| Aplicación         | 1.0-INITIAL                                                                                                    |
| Resultado          | Correcto                                                                                                    |

### Tabla 143: Descripción del CP\_P\_60

| CP_P_61            | Definición del peso máximo de los aspectos positivos de una<br>asignatura o competencia sin especificar el número del<br>porcentaje                                           |
|--------------------|----------------------------------------------------------------------------------------------------|
| Versión            | 1.0                                                                                                    |
| Descripción        | Un Profesor pulsa el botón de definir los pesos de la evaluación<br>de una asignatura o competencia dejando sin indicar el valor<br>máximo aplicado a los aspectos positivos. |
| Resultado esperado | Mensaje de error indicando que se debe indicar el peso máximo de los aspectos positivos de la asignatura o competencia.                                                       |
| Aplicación         | 1.0-INITIAL                                                                                                    |
| Resultado          | Correcto                                                                                                    |

Tabla 144: Descripción del CP\_P\_61

| CP_P_62            | Definición del peso máximo de los aspectos negativos de una<br>asignatura o competencia sin especificar el número del<br>porcentaje                                           |
|--------------------|----------------------------------------------------------------------------------------------------|
| Versión            | 1.0                                                                                                    |
| Descripción        | Un Profesor pulsa el botón de definir los pesos de la evaluación<br>de una asignatura o competencia dejando sin indicar el valor<br>máximo aplicado a los aspectos negativos. |
| Resultado esperado | Mensaje de error indicando que se debe indicar el peso máximo de los aspectos negativos de la asignatura o competencia.                                                       |
| Aplicación         | 1.0-INITIAL                                                                                                    |
| Resultado          | Correcto                                                                                                    |

Tabla 145: Descripción del CP\_P\_62

| CP_P_63            | Definición del peso individual de los aspectos positivos mayor<br>que el peso máximo de aspectos positivos de una asignatura o<br>competencia                                     |
|--------------------|----------------------------------------------------------------------------------------------------|
| Versión            | 1.0                                                                                                    |
| Descripción        | Un Profesor pulsa el botón de definir los pesos de la evaluación<br>de una asignatura o competencia indicando un valor a cada<br>aspecto positivo superior que su máximo posible. |
| Resultado esperado | Mensaje de error indicando que el peso individual de cada aspecto<br>positivo debe ser menor o igual que el máximo de los aspectos<br>positivos.                                  |
| Aplicación         | 1.0-INITIAL                                                                                                    |
| Resultado          | Correcto                                                                                                    |

#### Tabla 146: Descripción del CP\_P\_63

| CP_P_64            | Definición del peso individual de los aspectos negativos mayor    |
|--------------------|-------------------------------------------------------------------|
|                    | que el peso máximo de aspectos negativos de una asignatura        |
|                    | o competencia                                                     |
| Versión            | 1.0                                                               |
| Descripción        | Un Profesor pulsa el botón de definir los pesos de la evaluación  |
|                    | de una asignatura o competencia indicando un valor a cada         |
|                    | aspecto negativo superior que su máximo posible.                  |
| Resultado esperado | Mensaje de error indicando que el peso individual de cada aspecto |
|                    | negativo debe ser menor o igual que el máximo de los aspectos     |
|                    | negativos.                                                        |
| Aplicación         | 1.0-INITIAL                                                       |
| Resultado          | Primera ejecución: Incorrecto                                     |
|                    | Causa: se permite definir el peso de los aspectos negativos       |
|                    | individuales mayor que el peso máximo de éstos.                   |
|                    | Acciones realizadas: corregir el código JavaScript (cliente) para |
|                    | no permitirlo.                                                    |
|                    | Segunda ejecución: Correcto                                       |

# Tabla 147: Descripción del CP\_P\_64

| CP_P_65            | Definición del peso de un periodo de una asignatura o<br>competencia, que sumado con los pesos de los demás periodos<br>y el peso del valor máximo de aspectos positivos supere el<br>100%                                                      |
|--------------------|----------------------------------------------------------------------------------------------------|
| Versión            | 1.0                                                                                                    |
| Descripción        | Un Profesor pulsa el botón de definir los pesos de la evaluación de una asignatura o competencia indicando un valor a un periodo de evaluación, que sumado al resto de pesos de los periodos y al máximo de aspectos positivos superan el 100%. |
| Resultado esperado | Mensaje de error indicando que el peso de cada periodo junto al peso máximo de aspectos positivos no puede superar el 100%.                                                                                                    |
| Aplicación         | 1.0-INITIAL                                                                                                    |
| Resultado          | Correcto                                                                                                    |

#### Tabla 148: Descripción del CP\_P\_65

| CP_P_66            | Definición del peso de una prueba un periodo de una<br>asignatura o competencia, que junto al peso de las demás<br>pruebas del periodo, superen el 100%                                                                 |
|--------------------|----------------------------------------------------------------------------------------------------|
| Versión            | 1.0                                                                                                    |
| Descripción        | Un Profesor pulsa el botón de definir los pesos de la evaluación de una asignatura o competencia indicando un peso a una prueba de un periodo de evaluación, que sumado al resto de pruebas del mismo, superan el 100%. |
| Resultado esperado | Mensaje de error indicando que el peso total de las pruebas de un periodo no puede superar el 100%.                                                                                                    |
| Aplicación         | 1.0-INITIAL                                                                                                    |
| Resultado          | Correcto                                                                                                    |

Tabla 149: Descripción del CP\_P\_66

| CP_P_67            | Definición del peso máximo de los aspectos positivos, que        |
|--------------------|------------------------------------------------------------------|
|                    | junto al peso de las demás periodos de evaluación, supere el     |
|                    | 100%                                                             |
| Versión            | 1.0                                                              |
| Descripción        | Un Profesor pulsa el botón de definir los pesos de la evaluación |
|                    | de una asignatura o competencia indicando un valor máximo de     |
|                    | aspectos positivos, que junto a la suma de los pesos de los      |
|                    | periodos de evaluación, superan el 100%.                         |
| Resultado esperado | Mensaje de error indicando que el peso de cada periodo junto al  |
|                    | peso máximo de aspectos positivos no puede superar el 100%.      |
| Aplicación         | 1.0-INITIAL                                                      |
| Resultado          | Correcto                                                         |

| CP_P_68            | Definición de los pesos de una asignatura o competencia<br>(aspectos positivos y negativos individuales y máximo,<br>periodos de evaluación y pruebas que no superen el 100% en<br>sus respectivos condicionantes (ver CP_P_57 a CP_P_67)                            |
|--------------------|----------------------------------------------------------------------------------------------------|
| Versión            | 1.0                                                                                                    |
| Descripción        | Un Profesor pulsa el botón de definir los pesos de la evaluación de una asignatura o competencia indicando correctamente los valores de los pesos de aspectos positivos y negativos individuales y máximo, periodos de evaluación y pruebas (ver CP_P_57 a CP_P_67). |
| Resultado esperado | Mensaje de validación indicando la definición de los pesos de la                                                                                                    |
|                    | evaluación de una asignatura o competencia.                                                                                                    |
| Aplicación         | 1.0-INITIAL                                                                                                    |
| Resultado          | Correcto                                                                                                    |

| CP_PA_01           | Selección de un hijo para visualización de sus datos en Class                                                                  |
|--------------------|----------------------------------------------------------------------------------------------------|
|                    | Control                                                                                                    |
| Versión            | 1.0                                                                                                    |
| Descripción        | Un Padre selecciona a uno de sus hijos asociados en la plataforma                                                              |
|                    | Edmodo.                                                                                                    |
| Resultado esperado | Se muestran las opciones del hijo (rol Alumno) posibles.                                                                       |
| Aplicación         | 0.2-BETA                                                                                                    |
| Nota               | Como ya se explicó al principio del apartado, esta prueba sólo se ha podido probar en la versión <i>beta</i> de la aplicación. |
| Resultado          | Correcto                                                                                                    |

#### 9.7.3. Pruebas para el rol Padre

#### Tabla 152: Descripción del CP\_PA\_01

#### 9.8. Mejoras y sugerencias de los usuarios

La aplicación ha sido probada por varios usuarios reales con distintas visiones de la misma: Profesores, Padres y Alumnos, realizando varios *tests* de usuario y cuestionarios.

Las mejoras que han sugerido, y que se han llevado a cabo son las siguientes:

- 1. Agrupar los iconos de la aplicación por funcionalidades, y no mezclarlos todos, como en un principio se había pensado, es decir: por asistencia, evaluación y conducta/actitud.
- 2. Una vez agrupados, ordenarlos de mayor a menor importancia.
- 3. Fondo no blanco de la aplicación para evitar el cansancio de los ojos.
- 4. Diferentes tonalidades de color para las filas pares e impares de las tablas de informes.
- 5. Limitar a un número de caracteres máximos los títulos de las secciones de la aplicación en la barra superior del menú.
- 6. Al crear una nueva prueba, que aparezca una opción de definir sus ítems evaluables directamente.
- 7. Poder pulsar sobre el icono y el texto para acceder a una funcionalidad para avanzar por la aplicación (antes sólo se podía sobre el icono).
- 8. Avisar si se abandona la página actual y se han hecho cambios de calificaciones, para no perderlas, al calificar una prueba o una evaluación de una asignatura o competencia.
- 9. Retroalimentación inmediata al realizar acciones, es decir, un icono de carga cuando se pulse sobre "guardar", "modificar" o "siguiente" en los formularios.
- 10. Botones de "seleccionar todo" y "desmarcar todo" en aquellos formularios que lo permitan, para no ir uno por uno seleccionando elementos.
- 11. Al generar informes, la fecha inicial por defecto será la de la asignatura con menor fecha de inicio, y la fecha final será la de la asignatura o competencia con mayor fecha de fin.
- 12. Mostrar las fechas de días no lectivos de una asignatura o competencia en el calendario de indicar faltas de asistencia para poder visualizar aquellos días no lectivos a la vez que se indican las faltas.
- 13. En la versión completa de Edmodo en los navegadores de dispositivos móviles no se aplica el diseño adaptativo de la aplicación por motivos ajenos a *Class Control*, por lo que se ha habilitado un enlace a abrir la aplicación web en una nueva pestaña del navegador para que se aplique correctamente el diseño adaptativo. Esa frase se encuentra en el pie de página de cada página web: "¿No ves bien la web? Pulsa aquí.".

# **Parte III - Conclusiones**

# Capítulo 10. Conclusiones

El presente Trabajo Fin de Grado ha permitido concluir que el método y proceso basado en OpenUP es útil para el desarrollo de aplicaciones web para la plataforma Edmodo.

Dicha plataforma es una gran herramienta para la educación debido a:

- 1. Su capacidad para incidir en la comunicación profesores, alumnos y padres.
- 2. Su sencillez. Muchos docentes, atraídos por las TIC pero con miedo a que la técnica los supere, suelen mostrarse remisos a utilizarlas en sus cursos. Sin embargo, Edmodo ofrece un sistema de configuración y de gestión sumamente sencillo. Además, su diseño cercano a una red social tan conocida y utilizada como Facebook lo convierte en una herramienta atractiva, tanto para el profesor como para el alumno.
- Su capacidad para fácilmente poder individualizar el proceso de aprendizaje, ya sea a partir de mensajes del muro o con las tareas asignadas, que pueden enviarse a toda la clase, a un grupo de estudiantes o a un alumno en concreto.

Su emergente llegada al mundo educativo permite que cada vez más usuarios se conecten a la plataforma y los desarrolladores creen aplicaciones educativas para la misma. Por ello, Edmodo se ha convertido rápidamente en la plataforma educativa más utilizada en el K12 en EEUU.

La continua mejora de Edmodo y de su API, permite pensar en nuevas funcionalidades para añadir a *Class Control* de cara al futuro.

El patrón arquitectónico Modelo-Vista-Controlador (MVC) junto a los patrones de diseño clásicos han sido de gran utilidad para desarrollar la aplicación web *Class Control* usando tecnologías como Java, JavaScript, AJAX, HTML, MySQL... y su integración en Edmodo ha sido todo un éxito.

El diseño centrado en el usuario durante todo el proceso ha sido de gran ayuda para conseguir los objetivos propuestos y los requisitos de usabilidad, además de ir descubriendo mejoras y detalles gracias a los usuarios que han ido probando el trabajo realizado.

El despliegue de la aplicación actualmente se encuentra en la plataforma Heroku con sus limitaciones por su uso gratuito, por lo tanto, el uso de *Class Control* en la vida real dependerá de un verdadero despliegue para múltiples usuarios y de que alguien se haga cargo de su mantenimiento (lógicamente esto llevará un coste económico). Las aplicaciones de terceros en Edmodo de pago se centran de momento en EEUU, fuera de EEUU las aplicaciones que se autorizan a integrar deben ser gratuitas (esta restricción seguramente cambie con el paso del tiempo ya que Edmodo se está extendiendo de manera exponencial por todo el mundo).

Por último, el tiempo dedicado a este TFG ha sido superior al esperado, pero con gran satisfacción por los resultados obtenidos y con los conocimientos adquiridos.

# Capítulo 11. Líneas futuras

Como trabajo futuro se podría seguir implementando nuevas funcionalidades o mejorando algunos aspectos, algunos ya comentadas con el cliente y la tutora del TFG, como:

- Funcionalidad de poder visualizar la ordenación de los Alumnos en el aula.
- Funcionalidad de poder ordenar a los Alumnos en el aula según diversos criterios a elegir por el Profesor o aleatoriamente.
- Funcionalidad de gestión de entregas de formularios, calificaciones y autorizaciones.
- Funcionalidad de poder gestionar las asignaturas o competencias asociadas a grupos de Edmodo con varios Profesores y no sólo un Profesor.
- Funcionalidad de crear eventos.
- Funcionalidad de poder asociar un peso en la evaluación de la asignatura o competencia secundaria en su asignatura o competencia principal.
- Seguir traduciendo la aplicación a más idiomas para la internacionalización.

# Capítulo 12. Bibliografía

[1] <<Escuela de Ingeniería Informática>>. [En línea] Disponible en: https://www.inf.uva.es/ [Accedido: 25-diciembre-2013]

[2] <<Universidad de Valladolid>>. [En línea] Disponible en: http://www.uva.es/ [Accedido: 20-mayo-2014]

[3] <<Edmodo. *From Wikipedia, the free encyclopedia>>.* [Online] Disponible en: http://en.wikipedia.org/wiki/Edmodo [Accedido: 20-diciembre-2013]

[4] <<Bienvenido a Edmodo>>. [En línea] Disponible en: https://www.Edmodo.com/ [Accedido: 25-diciembre-2014]

[5] <<Garrido, Antonio. Tutorial de Edmodo>>. [En línea] Disponible en: http://Edmodo.antoniogarrido.es/index.html [Accedido: 25-diciembre-2014]

[6] <<OpenUP. From Wikipedia, the free encyclopedia>. [En línea] Disponible en: http://en.wikipedia.org/wiki/Unified\_Process [Accedido: 24-diciembre-2014]

[7] <<Descarga de Java>>. [En línea] Disponible en: http://www.java.com/es/download/ [Accedido: 25-diciembre-2014]

[8] <<SQL. From Wikipedia, the free encyclopedia>>. [En línea] Disponible en: http://en.wikipedia.org/wiki/Unified\_Process [Accedido: 25-diciembre-2014]

[9] <<Heroku, Cloud Application Platform>>. [En línea] Disponible en: https://www.heroku.com/ [Accedido: 25-diciembre-2014]

[10] <<Pivotal Tracker>>. [En línea] Disponible en: http://www.pivotaltracker.com/ [Accedido: 25-diciembre-2014]

[11] <<<Colegio San Agustín>>. [En línea] Disponible en: http://www.colegiosanagustin.net/ [Accedido: 25-diciembre-2014]

[12] <<Git>>. [En línea] Disponible en: http://git-scm.com/ [Accedido: 26-diciembre-2014]

[13] <<Dropbox>>>. [En línea] Disponible en: https://www.dropbox.com/ [Accedido: 27-diciembre-2014]

[14] <<Web oficial de MySQL>>. [En línea] Disponible en: http://www.mysql.com/ [Accedido: 01-marzo-2014]

[15] <<IETF. *The Internet Engineering Task Force>>*. [En línea] Disponible en: http://www.ietf.org/ [Accedido: 20-enero-2014]

[16] <<W3C. World Wide Consortium>>. [En línea] Disponible en: http://www.w3c.es/ [Accedido: 12-marzo-2014]

[17] <<Bootstrap. Framework para el diseño adaptativo web>>. [En línea] Disponible en: http://getbootstrap.com/getting-started/ [Accedido: 01-marzo-2014]

[18] <<Ley Orgánica 15/1999, de 13 de diciembre, de Protección de Datos de Carácter Personal>>. [En línea] Disponible en: http://noticias.juridicas.com/base\_datos/Admin/lo15-1999.html [Accedido: 01-marzo-2014] [19] <<<ClearDB, the Geo Distributed, Secure cloud Database>>. [En línea] Disponible en: https://www.cleardb.com/ [Accedido: 20- mayo-2014]

[20] <</Murillo, Mauricio. Instalación y configuración de Maven en Windows>>. [En línea] Disponible en: http://ingmmurillo.blogspot.com.es/2012/02/instalacion-y-configuracion-de-maven-en.html [Accedido: 21-mayo -2014]

[21] <<<Create a Java Web Application using Embedded Tomcat>>. [En línea] Disponible en: https://devcenter.heroku.com/articles/create-a-java-web-application-using-embedded-tomcat [Accedido: 22-mayo-2014]

[22] <<Tomcat, From Wikipedia, the free encyclopedia >>. [En línea] Disponible en: http://en.wikipedia.org/wiki/Tomcat [Accedido: 22-mayo-2014]

[23] <<<Apache Tomcat>>. [En línea] Disponible en: http://tomcat.apache.org/ [Accedido: 22-mayo-2014]

[24] <<Netbeans IDE 8.0 Download>>. [En línea] Disponible en: https://netbeans.org/downloads/ [Accedido: 23-mayo-2014]

[25] <<Download MySQL Workbench 6.1.6>> [En línea] Disponible en: http://dev.mysql.com/downloads/workbench/ [Accedido: 23-mayo-2014]

[26] <<Comprar Microsoft Office 2013 Proffessional>> [En línea] Disponible en: http://office.microsoft.com/es-es/comprar-microsoft-office-profesional-2013-FX102918381.aspx [Accedido: 23-mayo-2014]

[27] <<Download Balsamiq Mokcups>> [En línea] Disponible en: http://balsamiq.com/download/ [Accedido: 23-mayo-2014]

[28] <<Descarga de *Adobe Flash Player>>*. [En línea] Disponible en: http://get.adobe.com/es/flashplayer/ [Accedido: 01-mayo-2014]

[29] <<*Hypertext Transfer Protocol Secure (https)*. From Wikipedia, the free encylopedia>>. [En línea] Disponible en: http://es.wikipedia.org/wiki/Hypertext\_Transfer\_Protocol\_Secure [Accedido: 20-marzo-2014]

[30] <<Dynos and the Dyno Manager>>. [En línea] Disponible en: https://devcenter.heroku.com/articles/dynos [Accedido: 12-marzo-2014]

[31] <<The Java EE 6 Tutorial>>. [En línea] Disponible en: http://docs.oracle.com/javaee/6/tutorial/doc/ [Accedido: 14-marzo-2014]

[32] <<Mi granito de Java. Patrón Singleton>>.[En línea] Disponible en: http://migranitodejava.blogspot.com.es/2011/05/singleton.html [Accedido: 20-marzo-2014]

[33] <<Java Platform, Enterprise Edition (Java EE) | Oracle Technology Network Oracle>>. [En línea] Disponible en: http://www.oracle.com/technetwork/java/javaee/overview/index.html [Accedido: 20-marzo-2014]

[34] <<Download Visual Paradigm Community Edition v11.1>>. [En línea] Disponible en: http://www.visual-paradigm.com/download/community.jsp [Accedido: 15-mayo-2014]

[35] <<Web oficial de jQuery>>. [En línea] Disponible en: http://jquery.com/ [Accedido: 16-mayo-2014]

[36] <<<AJAX tutorial>>. [En línea] Disponible en: http://www.w3schools.com/ajax/default.ASP [Accedido: 16-mayo-2014]

[37] <<<Core J2EE Patterns - Front Controller>>. [En línea] Disponible en: http://www.oracle.com/technetwork/java/frontcontroller-135648.html [Accedido: 14-abril-2014]

[38] <<GRASP (object-oriented design)>>. [En línea] Disponible en: http://en.wikipedia.org/wiki/GRASP\_(object-oriented\_design) [Accedido: 14-abril-2014]

[39] <<Facade in Java>>. [En línea] Disponible en: http://sourcemaking.com/design\_patterns/facade/java/1 [Accedido: 14-abril-2014]

[40] <<Patrón Abstract Factory en Java>>. [En línea] Disponible en: http://lineadecodigo.com/patrones/patron-abstract-factory/ [Accedido: 14-abril-2014]

[41] <<Core J2EE Patterns - Data Access Object>>. [En línea] Disponible en: http://www.oracle.com/technetwork/java/dataaccessobject-138824.html [Accedido: 14-abril-2014]

[42] <<González Ferreras, César. Apuntes de la asignatura *Servicios y Sistemas Web* del Grado en Ingeniería Informática de Sistemas de la Universidad de Valladolid. Capítulo *Servidor de aplicaciones*. Figura *Arquitectura J2EE>>*.

[43] <<Introducción a J2EE>>. [En línea] Disponible en: http://www.sicuma.uma.es/es/formacion/doctoradoargentina/independientes/argentina08/Badaracco /j2ee.htm [Accedido: 17-mayo-2014]

[44] <<Problemas comunes en el desarrollo y uso de aplicaciones distribuidas>>. [En línea] Disponible en: http://almazan-lolita.blogspot.com.es/2011\_02\_01\_archive.html [Accedido: 17-mayo-2014]

[45] <<<Chapter 5: A Layered Approach to J2EE Design - How to be a Successful Technical Architect for J2EE Applications>>. [En línea] Disponible en: http://book.javanb.com/how-to-be-a-successful-technical-architect-for-J2EE-Applications/LiB0030.html [Accedido: 18-mayo-2014]

[46] <</Modelos de desarrollo de aplicaciones web en Java>>. [En línea] Disponible en: https://code.google.com/p/cemicursoj2ee/wiki/MVCs [Accedido: 18-mayo-2014]

[47] <<González Ferreras, César. Apuntes de la asignatura *Servicios y Sistemas Web* del Grado en Ingeniería Informática de Sistemas de la Universidad de Valladolid. Capítulo *Desarrollo de Servlets*. Figura *MVC>>*.

[48] <<Woo-themes. A free education icon set>>. [En línea] Disponible en: http://www.woothemes.com/2013/07/a-free-education-icon-set/ [Accedido: 20-mayo-2014]

# **Parte IV – Anexos**
## **APÉNDICE A:** Glosario de términos

- Asignatura: grupo específico de usuarios de la aplicación de una materia educativa a impartir por un Profesor. En el contexto de la aplicación tiene un valor equivalente a competencia.
- Aspecto de conducta o actitud: equivalente a una *insignia* en la plataforma Edmodo.
- **Calificación:** peso de cada prueba para una evaluación posterior de una asignatura o competencia. En el contexto de la aplicación puede ser numérica, cualitativa o icono gráfico.
- **Competencia:** aptitud o capacidad para llevar a cabo un objetivo. En el contexto de la aplicación tiene un valor equivalente a asignatura.
- Edmodo: plataforma social educativa gratuita que permite la comunicación entre los alumnos y los profesores en un entorno cerrado y privado a través de la red.
- Entrega de trabajo: equivalente a *tarea (assignment)* en la plataforma Edmodo.
- **Evaluación:** valor global de una asignatura, actitud o competencia, como resultado de un conjunto de calificaciones de pruebas durante un período de tiempo.
- **FLOSS**: siglas de "*free* (libre) *and open source*" *software* en inglés. *Software* que está licenciado de tal manera que los usuarios pueden estudiar, modificar y mejorar su diseño mediante la disponibilidad de su código fuente.
- **Grupo**: término utilizado en la plataforma Edmodo para designar a un profesor y sus alumnos, junto con los padres de éstos.
- **Heroku**: es una plataforma como servicio de computación en la nube que soporta distintos lenguajes de programación.
- **OpenUP**: Siglas de "*Open Unified Process*" en inglés. Método y proceso de desarrollo de *software* propuesto por un conjunto de empresas de tecnología.
- **Padre**: rol de la aplicación para designar a los parientes de un Alumno. Puede ser su padre, madre o tutor legal. En el contexto de este trabajo se usará Padre para englobar a los tres términos.
- **Pivotal Tracker**: herramienta de gestión de proyectos ágiles. En este proyecto se utiliza como medio de comunicación directo con la tutora y para la entrega de documentos para su revisión.
- **Prueba:** acto calificable, que formará parte junto a otras, de una evaluación. Puede ser *online*, *offline*, entrega de trabajo *online* o entrega de trabajo *offline*. Se entienden prueba y trabajo como el mismo término en el contexto de la aplicación.
- Universidad de Valladolid: organismo al que pertenece la Escuela de Ingeniería Informática de Valladolid, y al que pertenecen el autor y la tutora de este trabajo.

## APÉNDICE B: Manual de usuario

## **B.1. Introducción**

## B.1.1. Descripción del documento

El presente documento detalla la forma de utilización de *Class Control* por parte de los usuarios, que, con diferentes roles, darán uso a la aplicación.

Se describirán (junto con imágenes) una serie de funcionalidades comunes que comparten los roles, para luego describir las funcionalidades específicas de cada rol, si las hubiera.

## B.1.2. Acceso a la aplicación web

Para acceder a la aplicación web *Class Control*, al ser una aplicación que actúa como extensión de la plataforma Edmodo, sólo se podrá acceder con éxito desde la misma plataforma, a través de un navegador web.

Para ello se deberá haber descargado desde el mercado de aplicaciones de Edmodo la aplicación *Class Control* por parte de un Profesor de Edmodo.

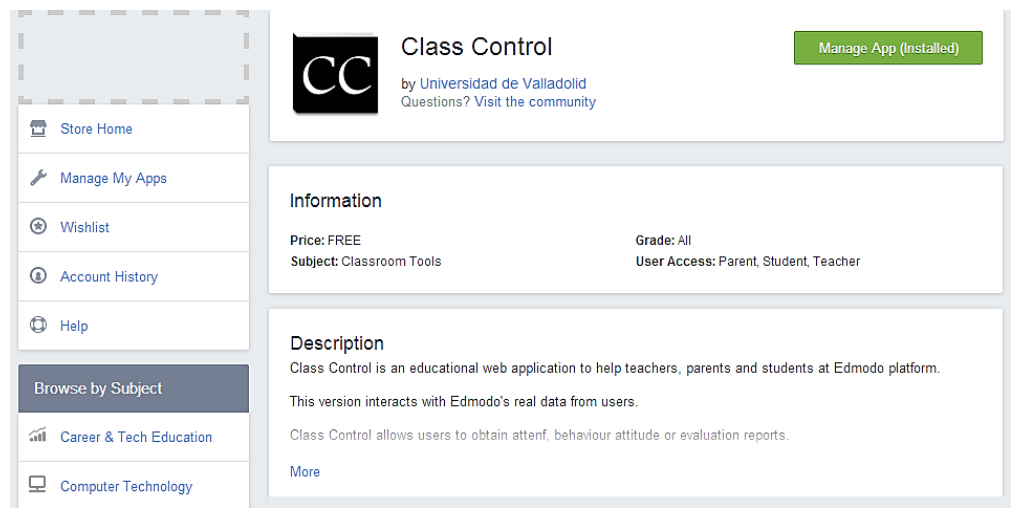

## Figura 121: Descarga de Class Control

Una vez instalada se podrá acceder a ella, independientemente del rol de usuario, desde su icono en el apartado *Apps Launcher* (tercer icono de la barra lateral superior derecha).

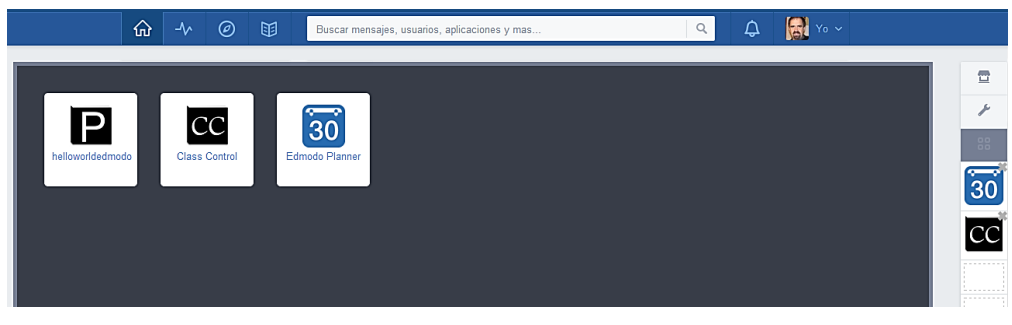

Figura 122: Acceso a Class Control

## B.1.3. Acceso al manual de usuario

El manual de usuario se encontrará *on-line* actualizado en el pie de página en cada una de las páginas web de la aplicación *Class Control* como se muestra en la siguiente imagen.

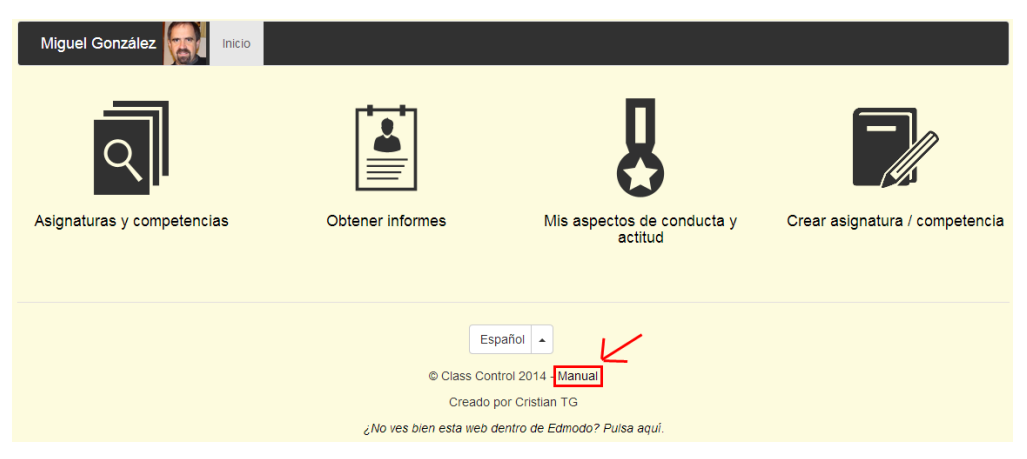

Figura 123: Lugar de descarga del manual de usuario

## B.1.4. Abrir la página actual en una nueva pestaña

Edmodo, en su versión para dispositivos móviles, permite visualizar la versión web completa. Pero en el caso de aplicaciones de terceros, presenta problemas de visualización de aplicaciones dentro de la página web de Edmodo; por lo que se ha decidido dejar un enlace permanente en el pie de página de cada una de las páginas web para poder abrir la página actual en una nueva pestaña, y así solucionar dicho problema.

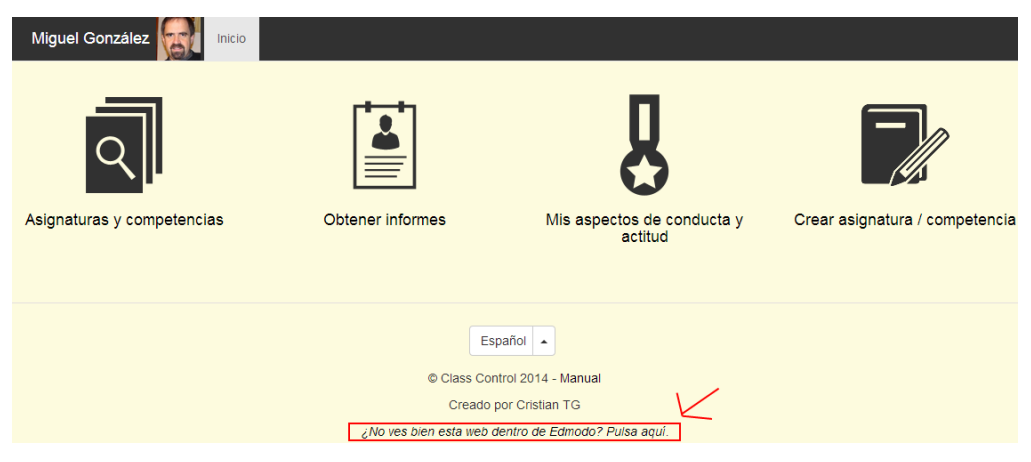

Figura 124: Abrir la página actual en una nueva pestaña

## B.2. Funcionalidades comunes a los roles de Profesor, Padre y Alumno

### **B.2.1.** Obtención de informes

Una vez pulsada la opción del menú principal "Obtener informes", se podrán ver las siguientes opciones para la generación y descarga de informes.

| Miguel González Inicio Obtener informe                                | s                                                                            |                                                                                                    |
|-----------------------------------------------------------------------|------------------------------------------------------------------------------|----------------------------------------------------------------------------------------------------|
| Asignaturas y competencias *                                          | Información sobre *                                                          | Fecha inicial *                                                                                       |
| 🗷 Educación física 🔒                                                  | ✓ Asistencia                                                                 | 01-09-2013                                                                                            |
| <ul> <li>✓ Grupo avanzado de matemáticas</li> <li>✓ Lengua</li> </ul> | <ul> <li>✓ Comportamiento y actitud</li> <li>✓ Trabajos y pruebas</li> </ul> | Fecha final *                                                                                         |
| Seleccionar todos No seleccionar ninguno                              | Seleccionar todos No seleccionar ninguno                                     | 27-12-2015                                                                                            |
|                                                                       | PDF - H                                                                      | Sólo se mostrarán datos de los periodos de evaluación<br>comprendidos entre las dos fechas indicadas. |

Figura 125: Obtención de Informes

- Asignaturas y competencias: lista de las asignaturas y competencias a elegir para obtener los informes. Se deberá elegir al menos una.
- Información sobre: tres tipos de informes disponibles: de asistencia, de comportamiento y actitud y de trabajos y pruebas. Se deberá elegir al menos uno.
- Fecha inicial: fecha de inicio del informe, sólo se incluirán aquellos periodos de evaluación que empiecen como mínimo por esa fecha. Deberá ser igual o menor que la fecha final.
- Fecha final: fecha de fin del informe, sólo se incluirán aquellos periodos de evaluación que acaben como máximo por esa fecha. Deberá ser igual o mayor que la fecha inicial.
- PDF-H y PDF-V: orientación de la página del informe generado, (H)orizontal o (V)ertical.

Una vez elegidas las opciones, pulsando el botón "Descargar" se generará el informe.

#### B.2.2. Selección de una asignatura o competencia

Una vez pulsada la opción del menú principal "Asignaturas y competencias", se podrán ver las asignaturas y competencias asociadas al usuario y seleccionar cualquiera pulsando sobre ella.

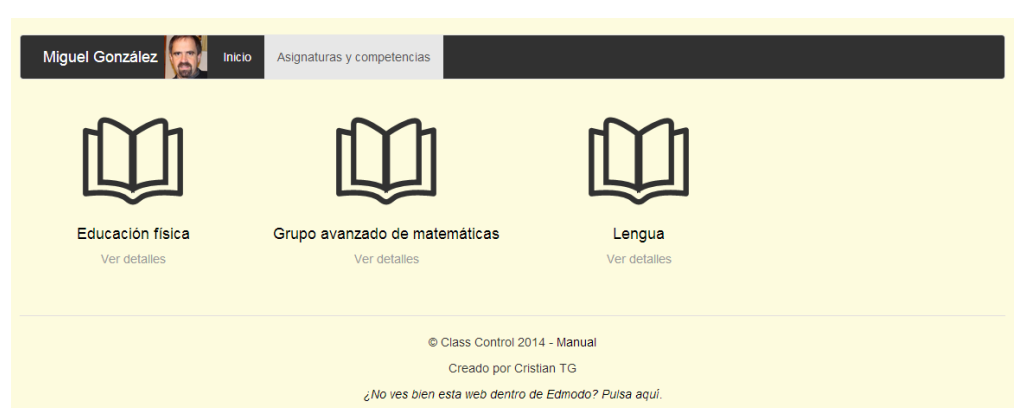

Figura 126: Selección de una asignatura o competencia

# **B.2.3.** Visualización del informe de asistencia de una asignatura o competencia

Una vez pulsada la opción del menú principal "Asignaturas y competencias", seleccionada una asignatura o competencia en cuestión, después pulsado el icono de "Asistencia" y por último pulsado "Informe de asistencia", se podrá ver el informe de asistencia\* de dicha asignatura o competencia.

| Miguel González                      | Inicio Asignaturas y competencias Educación física Asistencia In | nforme de asistencia |                   |              |
|--------------------------------------|------------------------------------------------------------------|----------------------|-------------------|--------------|
|                                      | Educación física: 01-09-2013 a 31-07-                            | -2015                |                   |              |
| Mostrar 10 🔻 alumnos                 | Buscar:                                                          | Copiar CSV           | Excel PDF - V PDF | - H Imprimir |
| Nombre                               | Periodo 1 👙                                                      | Periodo 2 🖨          | Periodo 3         | Total 🔶      |
| Abraham Mateo                        | 08/05 09/05                                                      |                      |                   | 2            |
| Antonio San José                     | 09/05 10/05                                                      |                      |                   | 2            |
| Daniela Calderón                     | 09/05 10/05                                                      |                      |                   | 2            |
| Elena Pivote                         | 09/05 10/05                                                      |                      |                   | 2            |
| Fernando Alonso                      | 09/05 10/05                                                      |                      |                   | 2            |
| François Gallardo                    | 09/05 10/05                                                      |                      |                   | 2            |
| Guillermo López                      | 05/05 06/05 09/05 10/05                                          |                      |                   | 4            |
| Jasmine Blue                         |                                                                  |                      |                   | 0            |
| Javier Alonso                        | 09/05 10/05                                                      |                      |                   | 2            |
| José Miguel David de I               |                                                                  |                      |                   | 0            |
| Mostrando del 1 al 10 de un total de | 21 alumnos                                                       | Ante                 | rior 1 2 3        | Siguiente    |

#### Figura 127: Visualización del informe de asistencia

- Título de la asignatura o competencia, y fecha de inicio y fin de la misma, en la parte superior.
- Opción de seleccionar el número de alumnos a mostrar en la tabla del informe.
- Opción de buscar por cualquier patrón algún elemento de la tabla.
- Botón de copiar\*\*, para copiar la tabla al portapapeles.
- Botón de CSV\*\*, para obtener un fichero de extensión .csv de la tabla del informe.
- Botón de Excel\*\*, para obtener un fichero de extensión .xls de la tabla del informe.
- Botón de PDF-V\*\*, para obtener un fichero de extensión .pdf de la tabla del informe cuyas páginas están en orientación vertical.
- Botón de PDF-H\*\*, para obtener un fichero de extensión .pdf de la tabla del informe cuyas páginas están en orientación horizontal.
- Botón de Imprimir, para entrar en la vista de impresión del navegador.

Si se pulsa sobre la fila de algún alumno se podrán indicar o revocar faltas de asistencia para ese alumno.

\* Nota: los usuarios con el rol de Profesor verán los datos de los alumnos de la asignatura o competencia, mientras que los de rol de Padre y Alumno sólo los del Alumno.

\*\* Nota 2: sólo los navegadores con Adobe Flash Player activado soportarán esta función.

# **B.2.4.** Visualización del informe de comportamiento y actitud o competencia

Una vez pulsada la opción del menú principal "Asignaturas y competencias", seleccionada una asignatura o competencia en cuestión, después pulsado el icono de "Comportamiento y actitud" y por último pulsado "Informe de comportamiento y actitud", se podrá ver el informe de comportamiento y actitud\* de dicha asignatura o competencia.

| Miguel González                | Inicio Asignaturas y competencias  | Educación física Comp    | oortamiento y actitud | Informe de conduct | a y actitud |            |
|--------------------------------|------------------------------------|--------------------------|-----------------------|--------------------|-------------|------------|
|                                | Educación físic                    | a: 01-09-2013 a          | 31-07-2015            |                    |             |            |
|                                |                                    |                          |                       |                    |             |            |
| Mostrar 10 • alumnos           |                                    | Buscar:                  | C                     | opiar CSV Excel    | PDF-V PDF-  | H Imprimir |
| Nombre 🔺                       |                                    | Period                   | o 1  Periodo 2        | Periodo 3 🍦        | Total + 🔶   | Total - 🔶  |
| Abraham Mateo                  | +Amable +Generoso -Da guerra -Char | latán +Educado +Hard-wor | king                  |                    | 4           | 2          |
| Antonio San José               | +Amable +Generoso -Da guerra -Char | latán +Educado +Hard-wor | king                  |                    | 4           | 2          |
| Daniela Calderón               | +Amable +Generoso -Da guerra -Char | latán +Educado +Hard-wor | king                  |                    | 4           | 2          |
| Elena Pivote                   | +Amable +Generoso -Da guerra -Char | latán +Educado +Hard-wor | king                  |                    | 4           | 2          |
| Fernando Alonso                | +Amable +Generoso -Da guerra -Char | latán +Educado +Hard-wor | king                  |                    | 4           | 2          |
| François Gallardo              | +Amable +Generoso -Da guerra -Char | latán +Educado +Hard-wor | king                  |                    | 4           | 2          |
| Guillermo López                | +Amable +Generoso -Da guerra -Char | latán +Educado +Hard-wor | king                  |                    | 4           | 2          |
| Jasmine Blue                   | +Amable +Generoso -Da guerra -Char | latán +Educado +Hard-wor | king                  |                    | 4           | 2          |
| Javier Alonso                  | +Amable +Generoso -Da guerra -Char | latán +Educado +Hard-wor | king                  |                    | 4           | 2          |
| José Miguel David de I         | +Amable +Generoso -Da guerra -Char | latán +Educado +Hard-wor | king                  |                    | 4           | 2          |
|                                |                                    |                          |                       |                    | _           |            |
| Mostrando del 1 al 10 de un te | otal de 21 alumnos                 |                          |                       | Anterior           | 1 2 3       | Siguiente  |

Aspecto positivo: Cada uno +1% Máximo 10% Aspecto negativo: Cada uno -1% Máximo 5%.

#### Figura 128: Visualización del informe de comportamiento y actitud

- Título de la asignatura o competencia, y fecha de inicio y fin de la misma, en la parte superior.
- Opción de seleccionar el número de alumnos a mostrar en la tabla del informe.
- Opción de buscar por cualquier patrón algún elemento de la tabla.
- Botón de copiar\*\*, para copiar la tabla al portapapeles.
- Botón de CSV\*\*, para obtener un fichero de extensión .csv de la tabla del informe.
- Botón de Excel\*\*, para obtener un fichero de extensión .xls de la tabla del informe.
- Botón de PDF-V\*\*, para obtener un fichero de extensión .pdf de la tabla del informe cuyas páginas están en orientación vertical.
- Botón de PDF-H\*\*, para obtener un fichero de extensión .pdf de la tabla del informe cuyas páginas están en orientación horizontal.
- Botón de Imprimir, para entrar en la vista de impresión del navegador.

Si se pulsa sobre la fila de algún alumno se podrán indicar o revocar aspectos de conducta y actitud para ese alumno.

\* Nota: los usuarios con el rol de Profesor verán los datos de los alumnos de la asignatura o competencia, mientras que los de rol de Padre y Alumno sólo los del Alumno.

\*\* Nota 2: sólo los navegadores con Adobe Flash Player activado soportarán esta función.

# **B.2.5.** Visualización del informe de evaluación de una asignatura o competencia

Una vez pulsada la opción del menú principal "Asignaturas y competencias", seleccionada una asignatura o competencia en cuestión, después pulsado el icono de "Trabajo y pruebas" y por último pulsado "Informe de evaluación", se podrá ver el informe de evaluación\* de dicha asignatura o competencia.

| Miguel González                                                                                                    | Inicio         | Asignaturas | y competend | ias Educació | n física Trai | bajos y pruebas      | Informe de | e evaluación |                 |            |
|----------------------------------------------------------------------------------------------------|----------------|-------------|-------------|--------------|---------------|----------------------|------------|--------------|-----------------|------------|
| Educación física: 01-09-2013 a 31-07-2015. Calificación máxima: 10<br>La asignatura de educación física de mis alumnos. |                |             |             |              |               |                      |            |              |                 |            |
| Mostrar 10 • alumnos                                                                                                    |                | В           | uscar:      |              |               | Guardar calificacior | nes Copiar | CSV Excel    | PDF - V PDF - F | I Imprimir |
| Nombre 🔺                                                                                                    | 25 %           | 25 %        | 40 %        | 10 % (+) ≑   | 5 % (-) ≑     | Media 🔶              | Extra      |              | Motivo 🔶        | Final      |
| Abraham Mateo                                                                                                    | 8.98           | 9           | 4           | 4            | 4             | 6.29                 | 0.5        |              | Atiende bien    | 6.79       |
| Antonio San José                                                                                                    | 2.5            | 10          | 8.75        | 4            | 4             | 6.82                 | 0.2        | Se est       | uerza en clase  | 7.02       |
| Daniela Calderón                                                                                                    | 4.3            | 8           | 9.78        | 4            | 4             | 7.19                 | 0          |              |                 | 7.19       |
| Elena Pivote                                                                                                    | 0              | 6.24        | 8.48        | 4            | 4             | 5.15                 | 0          |              |                 | 5.15       |
| Fernando Alonso                                                                                                    | 5.04           | 10          | 6.32        | 4            | 4             | 6.49                 | 0          |              |                 | 6.49       |
| François Gallardo                                                                                                    | 0              | 10          | 5.05        | 4            | 4             | 4.72                 | 0          |              |                 | 4.72       |
| Guillermo López                                                                                                    | 5              | 6.28        | 7.55        | 4            | 4             | 6.04                 | 0          |              |                 | 6.04       |
| Jasmine Blue                                                                                                    | 0              | 2.2         | 6.02        | 4            | 4             | 3.16                 | 0          |              |                 | 3.16       |
| Javier Alonso                                                                                                    | 4.41           | 8.78        | 5.55        | 4            | 4             | 5.72                 | 0          |              |                 | 5.72       |
| José Miguel David de I                                                                                                  | 0              | 3.6         | 6.94        | 4            | 4             | 3.88                 | 0          |              |                 | 3.88       |
| Mostrando del 1 al 10 de un tota                                                                                        | al de 21 alumr | 10S         |             |              |               |                      |            | Anterior     | 1 2 3           | Siguiente  |

#### Figura 129: Visualización del informe de evaluación

- Título de la asignatura o competencia, fecha de inicio y fin y calificación máxima de la misma, en la parte superior.
- Opción de seleccionar el número de alumnos a mostrar en la tabla del informe.
- Opción de buscar por cualquier patrón algún elemento de la tabla.
- Botón de copiar\*\*, para copiar la tabla al portapapeles.
- Botón de CSV\*\*, para obtener un fichero de extensión .csv de la tabla del informe.
- Botón de Excel\*\*, para obtener un fichero de extensión .xls de la tabla del informe.
- Botón de PDF-V\*\*, para obtener un fichero de extensión .pdf de la tabla del informe cuyas páginas están en orientación vertical.
- Botón de PDF-H\*\*, para obtener un fichero de extensión .pdf de la tabla del informe cuyas páginas están en orientación horizontal.
- Botón de Imprimir, para entrar en la vista de impresión del navegador.
- Botón de Guardar calificaciones, sólo para el rol de Profesor, para guardar las calificaciones de la tabla.

Si se pasa por encima el cursor de los títulos de las columnas, se podrá ver más datos de ellas.

En el caso del rol de Profesor, para modificar el contenido de la tabla, basta con pulsar sobre la celda deseada, siendo posible en las columnas de los ítems evaluables (segunda columna en el ejemplo), columna de puntuación extra (cuarta columna en el ejemplo), de motivo (quinta columna en el ejemplo), comentario (séptima columna en el ejemplo), si es visible el

comentario para el Padre (octava columna en el ejemplo) y si es visible el comentario para el Alumno (novena columna en el ejemplo). Cuando se pulse "Guardar calificaciones" se guardarán las calificaciones de los alumnos.

\* Nota: los usuarios con el rol de Profesor verán los datos de los alumnos de la asignatura o competencia, mientras que los de rol de Padre y Alumno sólo los del Alumno.

\*\* Nota 2: sólo los navegadores con Adobe Flash Player activado soportarán esta función.

## B.2.6. Cambio de idioma de la aplicación

En el menú principal se podrá cambiar el idioma de la aplicación, en el pie de página, pulsando sobre el nombre del requerido, como se muestra en la siguiente imagen.

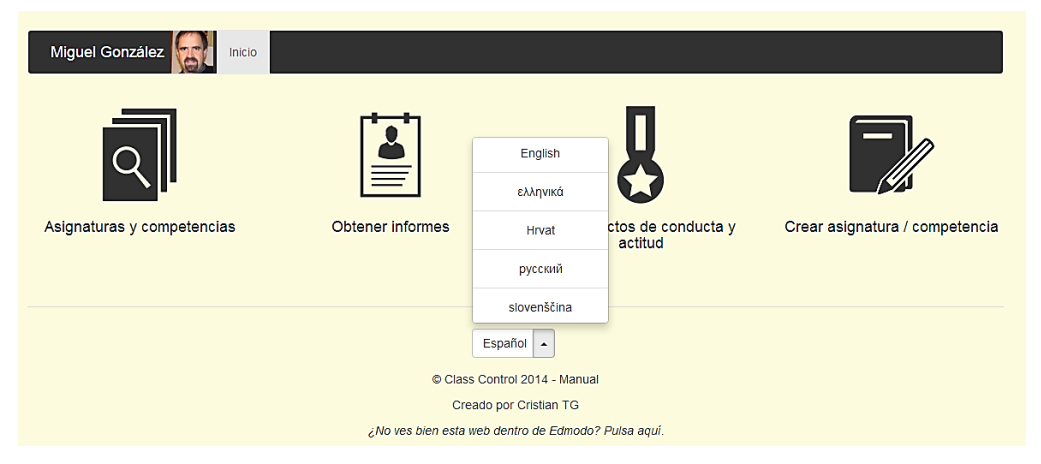

Figura 130: Cambio de idioma

## B.2.7. Selección de una prueba de una asignatura o competencia

Para el rol de Profesor, una vez pulsada la opción del menú principal "Asignaturas y competencias", seleccionada una asignatura o competencia en cuestión, después pulsado el icono de "Trabajos y pruebas" y por último pulsado "Ver pruebas o trabajo", se podrá seleccionar una prueba o trabajo de la misma.

Para los roles de Padre y Alumno, una vez pulsada la opción del menú principal "Asignaturas y competencias", seleccionada una asignatura o competencia en cuestión, después pulsado el icono de "Informe de evaluación" y por último pulsado sobre la tabla del informe resultante, se podrá seleccionar una prueba o trabajo de la misma.

| Miguel González Inicio | Asignaturas y competencias | Educación física       | Trabajos y pruebas | Ver prueba o trabajo |                      |
|------------------------|----------------------------|------------------------|--------------------|----------------------|----------------------|
|                        |                            |                        |                    |                      |                      |
| Periodo 1              |                            | Periodo 2              | 2                  | Pe                   | riodo 3              |
| 01/09/13 - 20/12/14    |                            | 21/12/14 - 28/02/1     | 5                  | 01/03/               | 15 - 31/07/15        |
|                        |                            | Ä                      |                    | (                    | <u> </u>             |
| Prueba de resistencia  |                            | Examen parcia          | I                  | Explicación del      | tema de los músculos |
| 08/05/14               |                            | 08/01/15               |                    | C                    | 02/06/15             |
|                        |                            |                        |                    | Ĺ                    | <u>s</u>             |
| Prueba de abdominales  |                            |                        |                    | Exan                 | nen teórico          |
| 07/07/14               |                            |                        |                    | 1                    | 16/07/15             |
|                        |                            |                        |                    |                      |                      |
|                        | ©                          | Class Control 2014 - N | lanual             |                      |                      |
|                        |                            | Creado por Cristian    | ſĠ                 |                      |                      |
|                        | ¿No ves bien e             | esta web dentro de Ed  | modo? Pulsa aquí.  |                      |                      |

Figura 131: Selección de una prueba

Una vez seleccionada, aparecerán los datos relativos a la prueba y sus Alumnos. Para el caso del rol de Profesor ver **B.3.12 Calificación de una prueba**.

| Marc N                                                                                                    | Marc Márquez      |                  |                    |                   |                     |                        |                |
|----------------------------------------------------------------------------------------------------|-------------------|------------------|--------------------|-------------------|---------------------|------------------------|----------------|
| Inicio                                                                                                    | Asignaturas y cor | mpetencias Educa | ción física Inform | e de evaluación V | er prueba o trabajo | xplicación del tema de | e los músculos |
| Explicación del tema de los músculos: 02-06-2015. Calificación máxima: 10<br>Se explican los músculos del cuerpo humano.<br>Copiar CSV Excel PDF-V PDF-H Imprimir |                   |                  |                    |                   |                     |                        |                |
| Nombre                                                                                                    | ¢                 | 100 %            | Nota 🔶             | Extra 🔶           | Motivo 🕸            | Final 🔶                | Comentario 🌲   |
| Marc Márqu                                                                                                    | iez               | 8                | 8                  | 0                 |                     | 8                      |                |
| Atrás                                                                                                    |                   |                  |                    |                   |                     |                        |                |

Figura 132: Visualización de una prueba

## **B.3.** Funcionalidades por el rol de Profesor

## B.3.1. Creación de una asignatura o competencia

Una vez pulsada la opción del menú principal "Crear asignatura / competencia", se dispondrán de las siguientes opciones para su creación.

| Miguel González Inicio Crear | asignatura / competencia |               |   |
|------------------------------|--------------------------|---------------|---|
| Grupo de Edmodo *            | Título *                 | Fecha inicial | * |
| Educación física 🔹           | Título identificativo    | 24-06-2014    | i |
|                              |                          | Fecha final * |   |
|                              |                          | 24-06-2014    | i |
| Periodos *                   | Descripción              | Asociado a    |   |
| 1                            | Descripción opcional     |               | • |
|                              |                          |               |   |
|                              |                          |               |   |
|                              | Siguiente                |               |   |

#### Figura 133: Creación de una asignatura o competencia - Paso 1

- Grupo de Edmodo: grupo de la plataforma Edmodo donde se obtendrán los datos de los miembros de la asignatura o competencia. Obligatorio, no se podrá modificar.
- Título: título de la asignatura o competencia. Obligatorio, no se podrá modificar. No puede haber dos o más asignaturas o competencias con el mismo título.
- Fecha inicial: fecha de inicio de la asignatura o competencia. Obligatorio.
- Fecha final: fecha de fin de la asignatura o competencia. Obligatorio.
- Entre la fecha inicial y final deberá haber un máximo de tres años de diferencia, por motivos de rendimiento y capacidad, y siempre deberá ser la fecha inicial menor o igual que la final.
- Periodos: número de periodos de evaluación de la asignatura o competencia. Obligatorio.
- Descripción: descripción opcional de la asignatura o competencia.
- Asociado a: si está asociada a otra asignatura o competencia, para que, al generar informes, se muestren las calificaciones de la asociada junto a la asignatura o competencia. Opcional.

Una vez pulsado el botón "Siguiente", se definirán los periodos de evaluación.

| Miguel González Inicio Crea   | r asignatura / competencia Definir periodos         |  |  |  |  |
|-------------------------------|-----------------------------------------------------|--|--|--|--|
| Periodo 1                     | Periodo 2                                           |  |  |  |  |
| 24-06-2014 a 24-06-2014       | 24-06-2014 a 24-06-2014                             |  |  |  |  |
| Atrás Crear                   |                                                     |  |  |  |  |
| © Class Control 2014 - Manual |                                                     |  |  |  |  |
| Creado por Cristian TG        |                                                     |  |  |  |  |
|                               | ¿No ves bien esta web dentro de Edmodo? Pulsa aquí. |  |  |  |  |

### Figura 134: Creación de una asignatura o competencia – Paso 2

En cada periodo de evaluación se indican la fecha inicial y la fecha final obligatoriamente. La fecha inicial debe ser igual o menor que la final obligatoriamente.

Una vez pulsado el botón "Crear" la asignatura o competencia será creada.

## B.3.2. Modificación de una asignatura o competencia

Una vez pulsada la opción del menú principal "Asignaturas y competencias", seleccionada una asignatura o competencia en cuestión, después pulsado el icono de "Editar" y por último pulsado "Modificar asignatura / competencia", se dispondrán de las siguientes opciones para su modificación.

| Miguel González Inicio Asignaturas y compet | encias Educación física Edit | ar Modificar |                                                         |
|---------------------------------------------|------------------------------|--------------|---------------------------------------------------------|
| Asociado a                                  | Fecha inicial *              | i            | Periodos *                                              |
|                                             | Fecha final *                |              | Descripción                                             |
|                                             | 31-07-2015                   |              | La asignatura de<br>educación física de mis<br>alumnos. |
|                                             | _                            |              |                                                         |
|                                             | Siguiente                    |              |                                                         |

#### Figura 135: Modificación de una asignatura o competencia - Paso 1

- Asociado a: si está asociada a otra asignatura o competencia, para que, al generar informes, se muestren las calificaciones de la asociada junto a la asignatura o competencia. Opcional.
- Fecha inicial: fecha de inicio de la asignatura o competencia. Obligatorio.
- Fecha final: fecha de fin de la asignatura o competencia. Obligatorio.
   Entre la fecha inicial y final deberá haber un máximo de tres años de diferencia, por motivos de rendimiento y capacidad, y siempre deberá ser la fecha inicial menor o igual que la final.
- Periodos: número de periodos de evaluación de la asignatura o competencia. Obligatorio.
- Descripción: descripción opcional de la asignatura o competencia.

Una vez pulsado el botón "Siguiente", se definirán los periodos de evaluación.

| Miguel González Inicio Asignaturas y                                          | competencias Educación física Editar Modificar | Definir periodos        |  |  |
|-------------------------------------------------------------------------------|------------------------------------------------|-------------------------|--|--|
| Periodo 1                                                                     | Periodo 2                                      | Periodo 3               |  |  |
| 01-09-2013 a 20-12-2014                                                       | 21-12-2014 a 28-02-2015                        | 01-03-2015 a 31-07-2015 |  |  |
| Atrás Modificar                                                               |                                                |                         |  |  |
| © Class Control 2014 - Manual                                                 |                                                |                         |  |  |
| Creado por Cristian TG<br>¿No ves bien esta web dentro de Edmodo? Pulsa aquí. |                                                |                         |  |  |

#### Figura 136: Modificación de una asignatura o competencia - Paso 2

En cada periodo de evaluación se indican la fecha inicial y la fecha final obligatoriamente. La inicial debe ser igual o menor que la final obligatoriamente.

Se debe pulsar el botón "Modificar" para que se guarden los cambios.

### B.3.3. Eliminación de una asignatura o competencia

Una vez pulsada la opción del menú principal "Asignaturas y competencias", seleccionada una asignatura o competencia en cuestión, después pulsado el icono de "Editar" y por último pulsado "Eliminar asignatura / competencia", se visualizará un texto de advertencia.

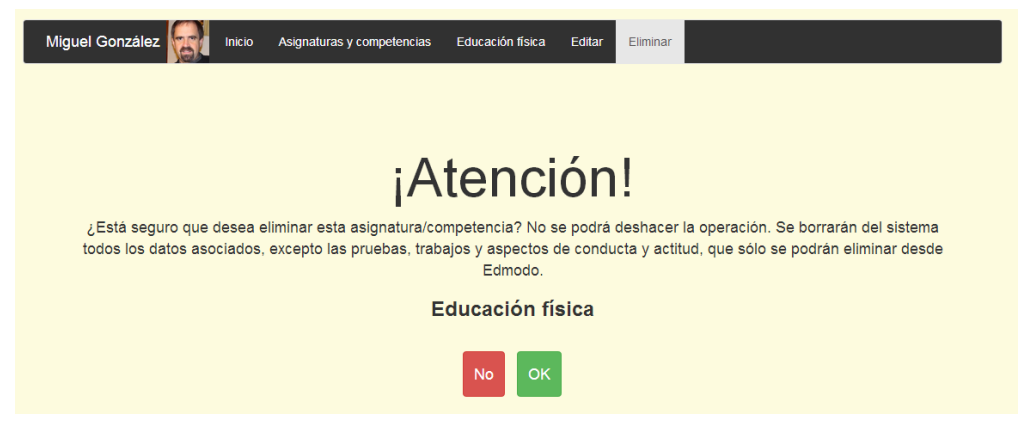

#### Figura 137: Eliminación de una asignatura o competencia

Si se pulsa el botón "OK" se eliminará la asignatura o competencia.

## B.3.4. Creación de un aspecto de conducta o actitud

Una vez pulsada la opción del menú principal "Mis aspectos de conducta y actitud" y después pulsado el icono de "Crear aspecto" se visualizarán las siguientes opciones para crearlo.

|                                                          | Mis aspectos de conducta y actitud Crear aspecto                  |                                                       |
|----------------------------------------------------------|-------------------------------------------------------------------|-------------------------------------------------------|
| Nombre *                                                 | URL on-line de la imagen *                                        | Aspectos positivos actuales                           |
| Nombre identificativo Descripción * Descripción opcional | 114x114 pixeles recomendado                                       | Amable Éducado Generoso Hard-working                  |
|                                                          | Dimensiones máximas 150 píxeles de ancho y alto. Aspecto positivo | Aspectos negativos actuales<br>Charlatán<br>Da guerra |
|                                                          | Atrás Crear                                                       |                                                       |

#### Figura 138: Creación de un aspecto de conducta o actitud

- Nombre: nombre del aspecto de conducta o actitud. Obligatorio. No puede haber dos o más aspectos con el mismo nombre.
- Descripción: descripción del aspecto de conducta o actitud. Obligatoria.
- URL on-line de la imagen: enlace *on-line* de la imagen que representa al aspecto de conducta o actitud. Deberá ser una imagen de tipo .png, .gif o .jpg y sus dimensiones no podrán superar 150 píxeles de ancho y alto. Siendo las medidas recomendadas: 114x114.
- Aspectos positivos actuales: lista con los aspectos de conducta y actitud positivos actuales para no repetir el nombre.
- Aspectos negativos actuales: lista con los aspectos de conducta y actitud negativos actuales para no repetir el nombre.
- Tipo de aspecto: puede ser positivo o negativo.

Una vez pulsado el botón "Crear" se creará el aspecto de conducta y actitud.

## B.3.5. Modificación de un aspecto de conducta o actitud

Una vez pulsada la opción del menú principal "Mis aspectos de conducta y actitud" y después pulsado el icono de "Modificar aspecto", se deberá elegir un aspecto de la lista.

| Miguel González | Mis aspectos de conducta y actitud | Modificar aspecto                         |             |
|-----------------|------------------------------------|-------------------------------------------|-------------|
|                 |                                    |                                           |             |
|                 | Modifie                            | car aspecto *                             |             |
|                 | Ger                                | neroso 🔻                                  |             |
|                 |                                    |                                           |             |
|                 |                                    | Siguiente                                 |             |
|                 | © Class C<br>Cread                 | ontrol 2014 - Manual<br>o por Cristian TG |             |
|                 | ¿No ves bien esta web              | o dentro de Edmodo? F                     | Pulsa aquí. |

Figura 139: Modificación de un aspecto de conducta o actitud - Paso 1

Una vez escogido ya se podrán modificar sus características.

| Miguel González                       | Mis aspectos de conducta y actitud Seleccionar aspecto Modif                            | icar aspecto                  |
|---------------------------------------|-----------------------------------------------------------------------------------------|-------------------------------|
| Nombre *                              | URL on-line de la imagen                                                                | Aspectos positivos actuales   |
| Generoso                              | 114x114 pixeles recomendado           Dimensiones máximas 150 píxeles de ancho y alto.  | Amable<br>Educado<br>Generoso |
| Descripción *<br>Suele ser generoso y | Si no quieres actualizar la imagen (que se ve en<br>Edmodo) deja en blanco el recuadro. | Hard-working                  |
| compañeros.                           |                                                                                         | Aspectos negativos actuales   |
|                                       |                                                                                         | Da guerra                     |
|                                       | Aspecto positivo                                                                        |                               |
|                                       | Atrás Modificar                                                                         |                               |

#### Figura 140: Modificación de un aspecto de conducta o actitud – Paso 2

- Nombre: nombre del aspecto de conducta o actitud. Obligatorio. No puede haber dos o más aspectos con el mismo nombre.
- Descripción: descripción del aspecto de conducta o actitud. Obligatoria.
- URL on-line de la imagen: enlace *on-line* de la imagen que representa al aspecto de conducta o actitud. Deberá ser una imagen de tipo .png, .gif o .jpg y sus dimensiones no podrán superar 150 píxeles de ancho y alto. Siendo las medidas recomendadas: 114x114. Obligatoria.
- Aspectos positivos actuales: lista con los aspectos de conducta y actitud positivos actuales.
- Aspectos negativos actuales: lista con los aspectos de conducta y actitud negativos actuales.
- Tipo de aspecto: puede ser positivo o negativo. Obligatorio.

Una vez pulsado el botón "Modificar" se guardarán los cambios del aspecto de conducta y actitud.

#### B.3.6. Indicación de falta de asistencia a un alumno

Una vez pulsada la opción del menú principal "Asignaturas y competencias", seleccionada una asignatura o competencia en cuestión, después pulsado el icono de "Asistencia" y por último pulsado "Control de asistencia", se deberán elegir los alumnos a los que aplicar las faltas de asistencia.

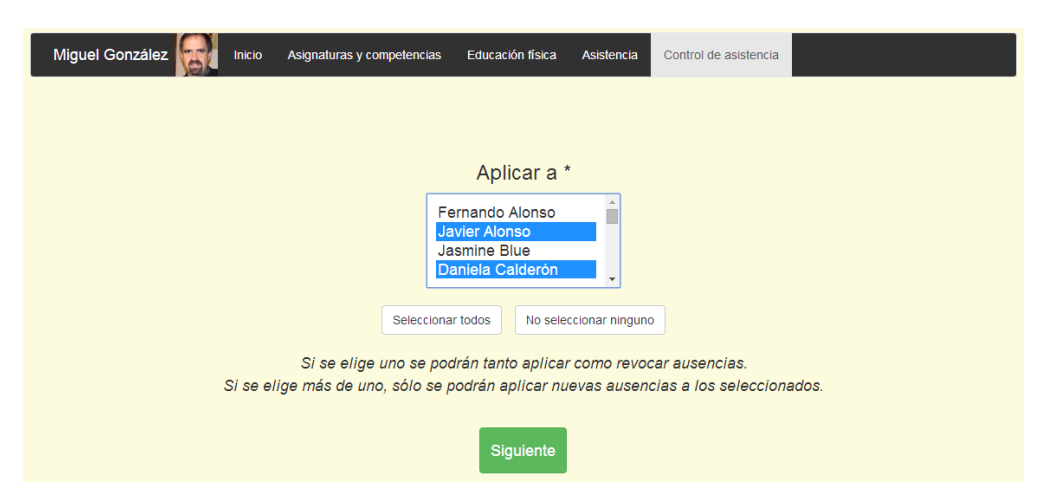

#### Figura 141: Indicación de falta de asistencia a un alumno - Paso 1

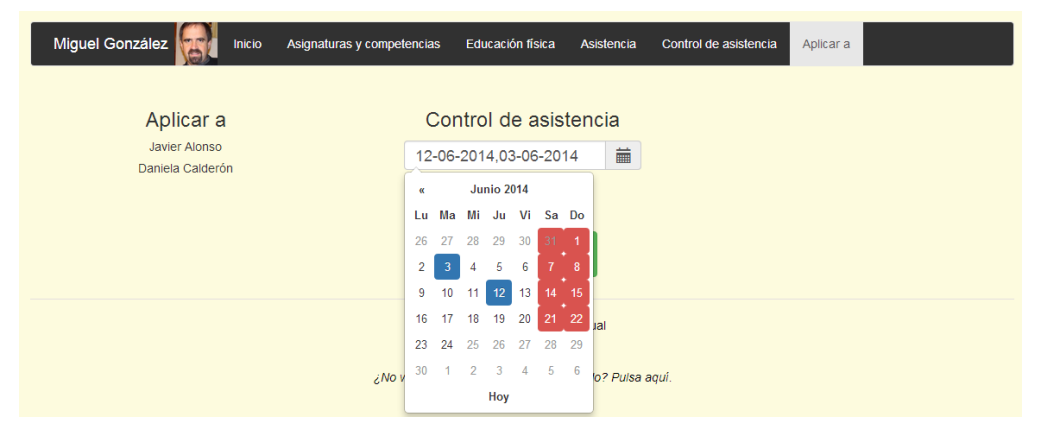

Una vez elegidos, se procede a indicar los días de falta de asistencia.

#### Figura 142: Indicación de falta de asistencia a un alumno – Paso 2

Se pueden elegir pulsando sobre el calendario o escribiendo las fechas siguiendo el formato dado por la aplicación.

En el calendario aparecen los días marcado como no lectivos en color rojo. Estos días son susceptibles de indicar faltas de asistencia.

#### B.3.7. Revocación de falta de asistencia a un alumno

Una vez pulsada la opción del menú principal "Asignaturas y competencias", seleccionada una asignatura o competencia en cuestión, después pulsado el icono de "Asistencia" y por último pulsado "Control de asistencia", se deberá elegir sólo un alumno al que revocar las faltas de asistencia.

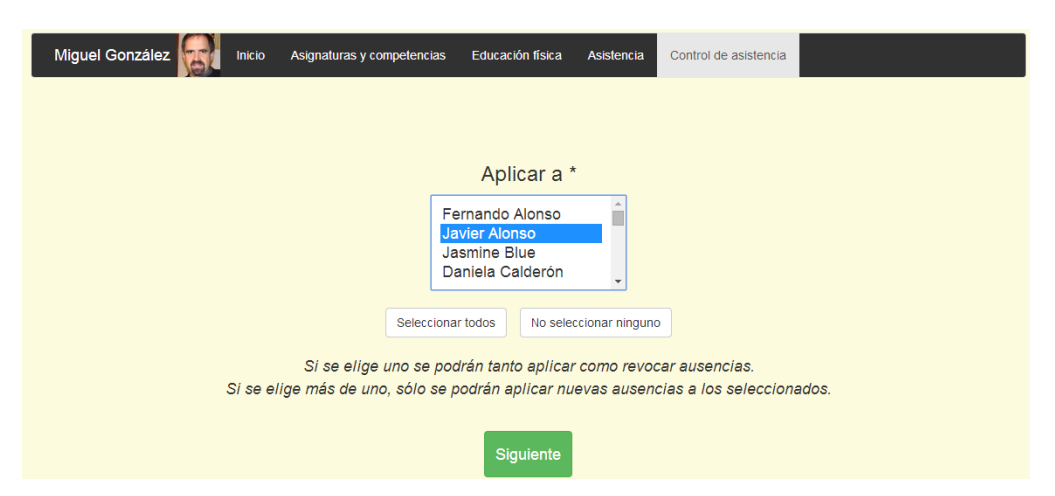

#### Figura 143: Revocación de falta de asistencia a un alumno - Paso 1

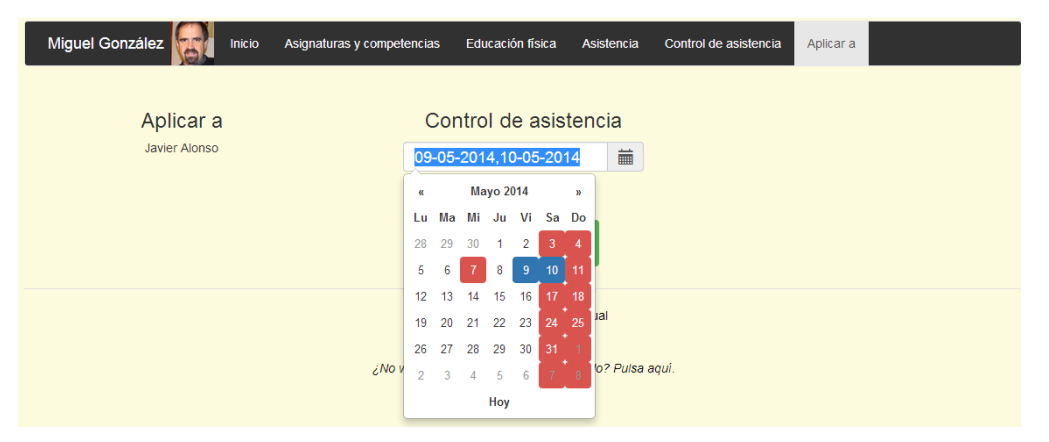

Una vez elegido el alumno, se procede a revocar los días de falta de asistencia.

#### Figura 144: Revocación de falta de asistencia a un alumno - Paso 2

Se pueden revocar pulsando sobre aquellos días que indiquen falta de asistencia o borrando la fecha del cuadro de texto.

En el calendario aparecen los días no lectivos en color rojo.

# **B.3.8.** Indicación de días lectivos y no lectivos de una asignatura o competencia

Una vez pulsada la opción del menú principal "Asignaturas y competencias", seleccionada una asignatura o competencia en cuestión, después pulsado el icono de "Asistencia" y por último pulsado "Definir días no lectivos", se podrán seleccionar aquellos días que no sean lectivos.

| Miguel González Inicio Asignatur | ras y competencias | Ed                 | ucaci   | ón fís | ica              | A    | istencia    | Definir días no lectiv | vos |  |
|----------------------------------|--------------------|--------------------|---------|--------|------------------|------|-------------|------------------------|-----|--|
|                                  | De                 | finir              | día     | e n    |                  | oct  | ivos        |                        |     |  |
|                                  | 01-0               | )9-20 <sup>-</sup> | 13,07   | 7-09   | -20 <sup>7</sup> | 13,0 |             |                        |     |  |
|                                  | x                  | J                  | ulio 20 | )15    |                  |      |             |                        |     |  |
|                                  | Lu I               | Ma Mi              | Ju      | Vi     | Sa               | Do   |             |                        |     |  |
|                                  | 29                 | 30 1               | 2       | 3      |                  | 5    |             |                        |     |  |
|                                  | 6                  | 7 8                | 9       | 10     | 11               | 12   |             |                        |     |  |
|                                  | 20                 | 14 15<br>21 22     | 23      | 24     |                  | 26   |             |                        |     |  |
|                                  | 27                 | 28 29              | 30      | 31     | 1                | 2    |             |                        |     |  |
|                                  | 3                  | 4 5                | 6       | 7      | 8                | 9    | lal         |                        |     |  |
|                                  |                    |                    | Ноу     |        |                  |      |             |                        |     |  |
|                                  | ¿No ves bier       | n esta w           | eb de   | ntro   | de E             | dmoc | lo? Pulsa a | aquí.                  |     |  |

### Figura 145: Indicación de días lectivos y no lectivos

También se pueden escribir los días en el recuadro superior al calendario visual, siguiendo el formato dado en la aplicación.

## B.3.9. Indicación de un aspecto de conducta o actitud a un alumno

Una vez pulsada la opción del menú principal "Asignaturas y competencias", seleccionada una asignatura o competencia en cuestión, después pulsado el icono de "Comportamiento y actitud" y por último pulsado "Introducir conducta y actitud", se deberán elegir aquellos alumnos a los que indicar los aspectos.

| Miguel González | o Asignaturas y competencias                               | Educación física                                                 | Comportamiento y actitud                          | Introducir conducta y actitud |  |
|-----------------|------------------------------------------------------------|------------------------------------------------------------------|---------------------------------------------------|-------------------------------|--|
|                 |                                                            |                                                                  |                                                   |                               |  |
|                 |                                                            |                                                                  |                                                   |                               |  |
|                 |                                                            | Aplicar a *                                                      |                                                   |                               |  |
|                 | Fe<br>Ja<br>Ja<br>Selecciona                               | ernando Alonso<br>avier Alonso<br>asmine Blue<br>aniela Calderón | cionar ninguno                                    |                               |  |
| Si si           | Si se elige uno se podrár<br>e elige más de uno, sólo se j | n tanto aplicar nue<br>podrán aplicar nu                         | evos como revocar aspe<br>evos aspectos a los sel | ctos.<br>eccionados.          |  |
|                 |                                                            | Siguiente                                                        |                                                   |                               |  |

#### Figura 146: Indicación de un aspecto de conducta o actitud - Paso 1

Una vez elegidos, se indican los aspectos a aplicar.

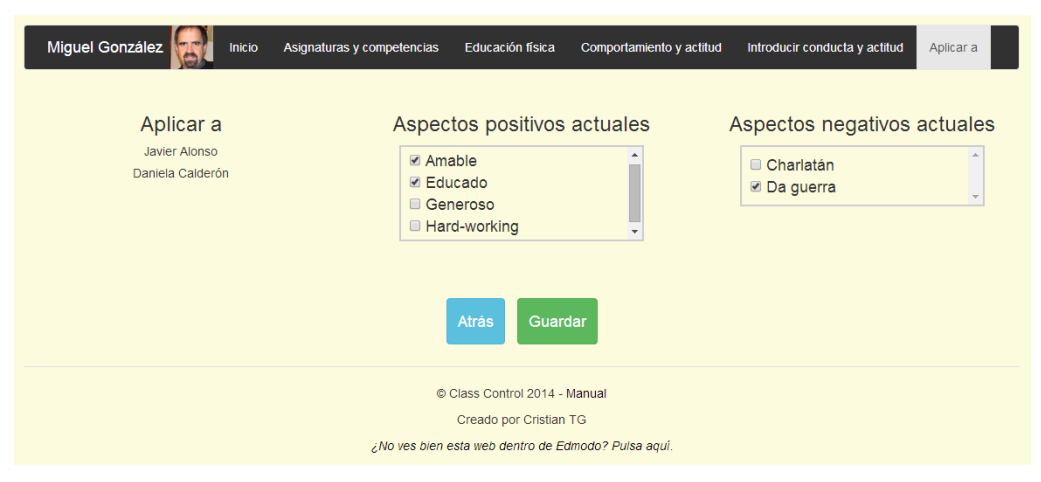

#### Figura 147: Indicación de un aspecto de conducta o actitud - Paso 2

Una vez pulsado el botón "Guardar", se guardarán los cambios.

## B.3.10. Revocación de un aspecto de conducta o actitud a un alumno

Una vez pulsada la opción del menú principal "Asignaturas y competencias", seleccionada una asignatura o competencia en cuestión, después pulsado el icono de "Comportamiento y actitud" y por último pulsado "Introducir conducta y actitud", se deberá elegir sólo un alumno al que revocar los aspectos de conducta y actitud.

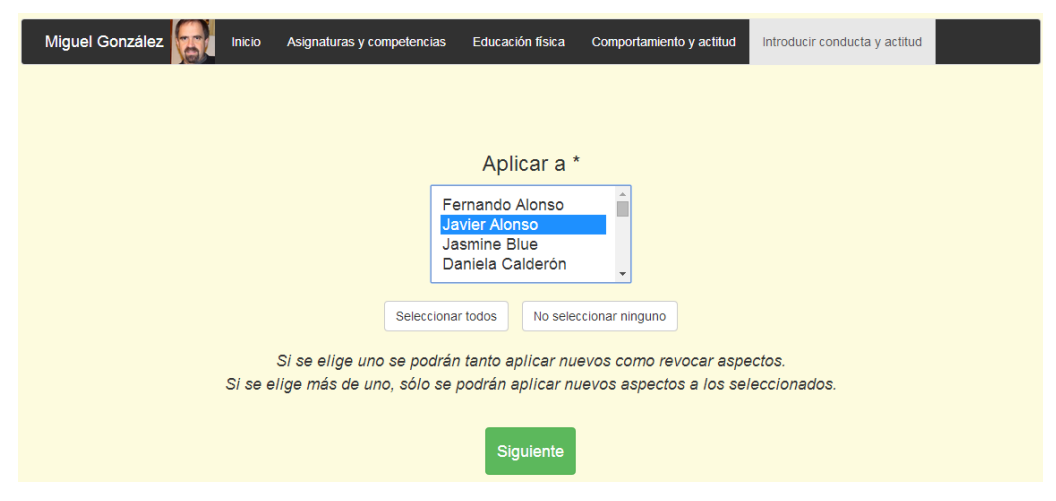

#### Figura 148: Revocación de un aspecto de conducta o actitud - Paso 1

Una vez elegido, se indican los aspectos a revocar, quitando la selección del aspecto.

| Miguel González            | Asignaturas y competencias Educ | ación física Comportamiento y                     | actitud Introducir conducta y actitud | Aplicar a |
|----------------------------|---------------------------------|---------------------------------------------------|---------------------------------------|-----------|
| Aplicar a<br>Javier Alonso | Aspectos p                      | oositivos actuales                                | Aspectos negativos                    | actuales  |
|                            | © Class C<br>Cread              | ontrol 2014 - M <b>anual</b><br>o por Cristian TG |                                       |           |
|                            | ¿No ves bien esta wel           | b dentro de Edmodo? Pulsa aquí.                   |                                       |           |

#### Figura 149: Revocación de un aspecto de conducta o actitud - Paso 2

En el ejemplo se puede observar que no se ha revocado ningún aspecto aún. Una vez pulsado el botón "Guardar", se guardarán los cambios.

## B.3.11. Creación de una prueba

Una vez pulsada la opción del menú principal "Asignaturas y competencias", seleccionada una asignatura o competencia en cuestión, después pulsado el icono de "Trabajos y pruebas", y pulsado "Crear prueba o trabajo", se visualizarán las opciones para crear una prueba o trabajo.

| Miguel González            | Asignaturas y competencias | Educación física                 | Trabajos y pruebas  | Crear prueba o trabajo  |                   |
|----------------------------|----------------------------|----------------------------------|---------------------|-------------------------|-------------------|
| Título *                   | 24-06                      | <b>Fecha *</b>                   | i                   | Ti<br>Tarea realizada e | po *<br>en Edmodo |
| Calificación máxima *<br>o | D                          | Descripciór<br>escripción opcion | al                  |                         |                   |
|                            | Atrás Crear                | Crear y definir                  | los ítems evaluable | 25                      |                   |

Figura 150: Creación de una prueba

- Título: título de la prueba o trabajo a crear. Obligatorio.
- Fecha: fecha máxima de realización del trabajo o prueba. Obligatoria.
- Tipo: se distinguen cuatro casos: tarea o prueba y si se ha realizado en la plataforma Edmodo o fuera de ella.
- Calificación máxima: máxima puntuación a obtener en la prueba o trabajo. Obligatoria.
- Descripción: descripción de a prueba o trabajo. Opcional.

Una vez pulsado el botón "Crear", se guardarán los cambios. También se puede pulsar el botón "Crear y definir los ítems evaluables" para crear la prueba, y posteriormente, definir sus ítems evaluables, tal y como se explica en **B.3.13 Definición de un ítem evaluable**.

## B.3.12. Calificación de una prueba

Una vez pulsada la opción del menú principal "Asignaturas y competencias", seleccionada una asignatura o competencia en cuestión, después pulsado el icono de "Trabajos y pruebas", pulsado "Ver pruebo o trabajo", y por último, seleccionada una prueba en cuestión, se podrá ver la tabla con las calificaciones de los alumnos.

| Miguel González      | Inicio           | Asignaturas | y competencias                   | ; Educación física Trab                             | ajos y pruebas                 | Ver prueba o trabajo | Calificar pru | ieba o tra | abajo    |
|----------------------|------------------|-------------|----------------------------------|-----------------------------------------------------|--------------------------------|----------------------|---------------|------------|----------|
| E                    | xplicación       | del tem     | a de los i<br><sub>Se expl</sub> | músculos: 02-06-2<br>ican los músculos del cuerpo h | 015. Cali<br><sup>umano.</sup> | ficación máxima: 1   | 0             |            |          |
| Mostrar 10 🔻 alumnos |                  | Bu          | iscar:                           | G                                                   | uardar calificacio             | nes Copiar CSV Excel | PDF - V P     | DF - H     | Imprimir |
| Nombre               | <b>▲</b> 100 % ♦ | Nota 🔶      | Extra 🔶                          | Motivo 🛊                                            | Final 🔶                        | Come                 | entario 🔶     | Р 🔶        | A 🔅      |
| Abraham Mateo        | 8                | 8           | 0                                |                                                     | 8                              |                      |               | S          | S        |
| Antonio San José     | 8                | 8           | 0.5                              | Trabajo extraordinario                              | 8.5                            | Gra                  | n trabajo     | S          | s        |
| Daniela Calderón     | 10               | 10          | 0                                |                                                     | 10                             |                      |               | s          | s        |
| Elena Pivote         | 10               | 10          | 0                                |                                                     | 10                             |                      |               | S          | s        |
| Fernando Alonso      | 5                | 5           | 0                                |                                                     | 5                              |                      |               | s          | s        |
| François Gallardo    | 5                | 5           | 0                                |                                                     | 5                              | Debe esfora          | zrse más      | S          | s        |
| Guillermo López      | 9                | 9           | 0                                |                                                     | 9                              |                      |               | S          | S        |
| Jasmine Blue         | 6                | 6           | 0                                |                                                     | 6                              |                      |               | S          | S        |

#### Figura 151: Calificación de una prueba

Para modificar el contenido de la tabla, basta con pulsar sobre la celda deseada, siendo posible en las columnas de los ítems evaluables (segunda columna en el ejemplo), columna de puntuación extra (cuarta columna en el ejemplo), de motivo (quinta columna en el ejemplo), comentario (séptima columna en el ejemplo), si es visible el comentario para el padre (octava columna en el ejemplo) y si es visible el comentario para el alumno (novena columna en el ejemplo).

Cuando se pulse "Guardar calificaciones" se guardarán las calificaciones de los alumnos.

#### B.3.13. Definición de un ítem evaluable

Una vez pulsada la opción del menú principal "Asignaturas y competencias", seleccionada una asignatura o competencia en cuestión, después pulsado el icono de "Trabajos y pruebas", pulsado "Ver prueba o trabajo", seleccionada la prueba o trabajo en cuestión, se visualizará el botón de "Definir ítems evaluables" en la parte inferior del informe.

#### Explicación del tema de los músculos: 02-06-2015. Calificación máxima: 10

Se explican los músculos del cuerpo humano.

| Mostrar 10 🔻 alumnos             |                 | Bus    | scar:   | G                      | uardar calificacior | nes Copiar | CSV  | Excel   | PDF - V     | PDF - H | Imprimir  |
|----------------------------------|-----------------|--------|---------|------------------------|---------------------|------------|------|---------|-------------|---------|-----------|
| Nombre 🔺                         | 100 % 🌲         | Nota 🌲 | Extra 🖨 | Motivo 🍦               | Final 👙             |            |      | Cor     | nentario    | ¢ P≑    | A 🔶       |
| Abraham Mateo                    | 8               | 8      | 0       |                        | 8                   |            |      |         |             | s       | s         |
| Antonio San José                 | 8               | 8      | 0.5     | Trabajo extraordinario | 8.5                 |            |      | G       | ran trabajo | S       | S         |
| Daniela Calderón                 | 10              | 10     | 0       |                        | 10                  |            |      |         |             | S       | S         |
| Elena Pivote                     | 10              | 10     | 0       |                        | 10                  |            |      |         |             | s       | S         |
| Fernando Alonso                  | 5               | 5      | 0       |                        | 5                   |            |      |         |             | s       | S         |
| François Gallardo                | 5               | 5      | 0       |                        | 5                   |            | D    | ebe esf | orzrse más  | s       | S         |
| Guillermo López                  | 9               | 9      | 0       |                        | 9                   |            |      |         |             | s       | S         |
| Jasmine Blue                     | 6               | 6      | 0       |                        | 6                   |            |      |         |             | s       | S         |
| Javier Alonso                    | 4               | 4      | 0       |                        | 4                   |            |      | Poco    | trabajadoi  | s       | S         |
| José Miguel David de I           | 7               | 7      | 0       |                        | 7                   |            |      |         |             | s       | S         |
| Mostrando del 1 al 10 de un tota | al de 21 alumno | 0S     |         |                        |                     |            | Ante | rior    | 1 2         | 3 S     | liguiente |
|                                  |                 |        | Atrás   | Definir ítems evalua   | ables               |            |      |         |             |         |           |

#### Figura 152: Visualización del botón de definir ítems evaluables

Una vez pulsado el botón de "Definir ítems evaluables" se procederá a definir los ítems evaluables de la prueba o trabajo.

| Miguel González                                                                                                    |                             |                   |                                                    |                            |                          |
|----------------------------------------------------------------------------------------------------|-----------------------------|-------------------|----------------------------------------------------|----------------------------|--------------------------|
| Inicio Asignaturas y competencias                                                                                                    | Educación física Tra        | abajos y pruebas  | Ver prueba o trabajo                               | Calificar prueba o trabajo | Definir ítems evaluables |
| A las calificaciones de<br>estos items evaluables a<br>cada alumno se le podrá<br>dotar de una bonificación<br>o penalización para el<br>cálculo final de la prueba<br>o trabajo. | D<br>Explicación<br>Trítulo | efinir ítems      | evaluables<br>- 100 % × Elimina<br>- 0 % × Elimina | Ar<br>Ar                   |                          |
|                                                                                                    |                             | + Añadir otro ite | em evaluable<br>dar                                |                            |                          |

#### Figura 153: Definición de un ítem evaluable

- Título del ítem evaluable: obligatorio y no puede repetirse.
- Porcentaje del ítem evaluable: obligatorio, entre 0 y 100.

# **B.3.14.Definición** de los porcentajes de pruebas, de los aspectos de conducta y actitud y de los periodos de evaluación

Una vez pulsada la opción del menú principal "Asignaturas y competencias", seleccionada una asignatura o competencia en cuestión, después pulsado el icono de "Trabajos y pruebas" y por último pulsado "Editar porcentajes de evaluación", se podrán cambiar los pesos de los siguientes elementos.

| Miguel González                                                                                       | Asignaturas y competencias Educación física                                                     | a Trabajos y pruebas                                              | Editar porcentajes de evaluación                                                                                    |
|----------------------------------------------------------------------------------------------------|-------------------------------------------------------------------------------------------------|-------------------------------------------------------------------|----------------------------------------------------------------------------------------------------|
| Aspecto positivo *<br>Cada uno 1 %<br>Máximo 10 %<br>Aspecto negativo *<br>Cada uno 1 %<br>Máximo 5 % | Periodo 1<br>25 %<br>0109/13-20/12/14<br>Prueba de resistencia<br>50 %<br>Prueba de abdominales | Periodo 2<br>25 %<br>21/12/14-28/02/15<br>Examen parcial<br>100 % | Periodo 3<br>40 %<br>01/03/15-31/07/15<br>Explicación del tema de los<br>músculos<br>50 %<br>Examen teórico<br>50 % |
|                                                                                                    |                                                                                                 | _                                                                 |                                                                                                    |

Figura 154: Definición de porcentajes

- Aspecto positivo: porcentaje en la evaluación de cada aspecto positivo conseguido y máximo posible. El valor de cada uno debe ser inferior al máximo. Obligatorio.
- Aspecto negativo: porcentaje en la evaluación de cada aspecto negativo conseguido y máximo posible. El valor de cada uno debe ser inferior al máximo. Obligatorio
- Porcentaje de cada periodo: valor que, sumado al peso de los demás periodos, no pueden superar el 100%. Obligatorio.
   La suma de los porcentajes de los periodos y del máximo de los aspectos positivos dará lucar a la calificación final da la cairactura o competencia, por la tento, su sumo no puede
  - lugar a la calificación final de la asignatura o competencia, por lo tanto, su suma no puede exceder el 100%.
- Porcentaje de las pruebas de cada periodo: la suma del valor de sus porcentajes no puede superar el 100% de ese periodo. Es obligatorio.

## **B.4.** Funcionalidades por el rol de Padre

## B.4.1. Selección de un hijo

Un Padre, nada más entrar en la aplicación, deberá elegir a uno de sus hijos para observar todos sus datos relacionados con Edmodo y *Class Control*, pulsando sobre él, tal y como se muestra a continuación.

| Miguel - Padre   |                                   |                     |  |
|------------------|-----------------------------------|---------------------|--|
| <b>Å</b>         |                                   | <b>Å</b>            |  |
| Cristian Tejedor | Raúl Rodríguez                    | Rosa Chacel         |  |
| Ver detailes     | Ver detalles                      | Ver detalles        |  |
|                  |                                   |                     |  |
|                  | Español 🔺                         |                     |  |
|                  | © Class Control 2014 -            | Manual              |  |
|                  | Creado por Cristiar               | 1 TG                |  |
|                  | ¿No ves bien esta web dentro de E | Edmodo? Pulsa aquí. |  |

Figura 155: Selección de un hijo

## APÉNDICE C: Manual de instalación y despliegue

Este apéndice sólo se describen los pasos necesarios para poder instalar y desplegar la aplicación *Class Control* en un servidor web. Además se muestran en detalle los requisitos necesarios e indispensables para que la aplicación funcione correctamente.

## C.1. Requisitos del sistema

### C.1.1. Requisitos software

A continuación se detallan los requisitos *software* que deben estar instalados en la máquina y configurados correctamente para el funcionamiento de la aplicación sea el adecuado.

La instalación y configuración de estos componentes no está en el ámbito de este documento. Para más información se recomienda visitar las páginas web correspondientes a cada *software*. La **TABLA 153** muestra estos requisitos.

| Software | Descripción            | Versión  | Dirección Web                        |
|----------|------------------------|----------|--------------------------------------|
| Java JDK | Tecnología para        | 6.0 o    | https://www.java.com/es/download/    |
|          | desarrollar código     | superior |                                      |
|          | fuente ejecutable.     |          |                                      |
| Maven    | Permite la gestión de  | 3.0 o    | http://maven.apache.org/download.cgi |
|          | configuraciones del    | superior |                                      |
|          | proyecto y declara las |          |                                      |
|          | dependencias del       |          |                                      |
|          | mismo.                 |          |                                      |
| MySQL    | Servidor gratuito de   | 5.0 o    | http://www.mysql.com/downloads/      |
| Server   | base de datos.         | superior |                                      |

#### Tabla 153: Requisitos software del sistema

No hay restricción en cuanto al sistema operativo mientras cumpla con los requisitos *software* mencionados con anterioridad.

## C.1.2. Requisitos hardware

La aplicación desarrollada, para su prueba y puesta en marcha, se ha alojado en un servidor gratuito de Heroku<sup>[9]</sup> y la base de datos en un servidor gratuito de ClearDB<sup>[19]</sup>.

No hay requisitos hardware específicos para la aplicación a excepción de los requeridos por el *software* especificado en el apartado anterior.

## C.2. Instalación de la aplicación

Las aplicaciones web Java con *servlets* y JSPs necesitan un contenedor de *servlets* y JSPs que permitan su ejecución. En este caso al ser *Class Control* una aplicación de este tipo se ha de instalar y desplegar sobre un servidor web de *servlets* y JSPs.

A continuación se procede a explicar su instalación y despliegue sobre el servidor web Apache Tomcat embebido<sup>[21]</sup>. Se hace uso del mismo gracias a que es *software* libre, posee variadas funcionalidades<sup>[22][23]</sup> y es de fácil uso, al ser simplemente unas bibliotecas Java dentro de la propia aplicación.

Para instalar y desplegar la aplicación web *Class Control* se deberán realizar los siguientes pasos:

- 1. Descomprimir el fichero ClassControlSource.zip incluido en el CD (directorio /src/) en el directorio que se desee mantener su contenido (ficheros fuente de la aplicación).
- 2. Crear la base de datos necesaria para el funcionamiento de la aplicación. Para ello se ejecutará el *script* class\_control\_bd.sql que se encuentra en el directorio raíz del fichero descomprimido.

La elección del lugar donde se alojará la base de datos influirá en el código fuente de la aplicación. En concreto en la clase privada ClassControlDataSource dentro de la clase classcontrol.dao.ConnectionPool, en el siguiente código:

```
static BasicDataSource getDataBase() throws SQLException {
    final BasicDataSource basicDataSource = new
BasicDataSource();
    basicDataSource.setUrl(
"jdbc:mysql://direccion_ip:puerto/bd_name?reconnect=true");
    basicDataSource.setUsername("username");
    basicDataSource.setPassword("password");
    basicDataSource.setValidationQuery("SELECT 1");
    basicDataSource.setMaxActive(10);
    return basicDataSource;
}
```

Los campos remarcados en negrita deberán ser los adecuados:

**direccion\_ip:puerto:** se indicará la dirección IP del servidor de la base de datos y el puerto de conexión a la misma.

bd\_name: el nombre de la base de datos.

username: el nombre de usuario para la conexión a la base de datos.

password: la contraseña del usuario de la conexión a la base de datos.

3. Ir al directorio raíz del fichero descomprimido y ejecutar el siguiente comando:

#### \$ mvn package

Con ello se compilará la aplicación web Java y se descargarán las dependencias declaradas en el fichero pom.xml.

Este paso deberá ser realizado cada vez que se realicen cambios en el código fuente de la aplicación para que todos los ficheros compilados estén actualizados.

4. Para lanzar la aplicación, una vez realizados los anteriores pasos, desde el directorio raíz del fichero descomprimido en el primer paso, se ejecutará el siguiente comando:

#### \$ sh target/bin/webapp

Con ello ya estará en ejecución a la aplicación web *Class Control*. Para cambiar detalles de la misma, como el puerto de acceso a la aplicación, se debe consultar la clase launch.Main.

## C.2.1. Instalación con Netbeans

El IDE Netbeans<sup>[24]</sup> sirve para desarrollar aplicaciones web, entre otras, y en el caso de *Class Control* ayudará a futuras implementaciones o cambios en la misma. Por ello se describe a continuación el proceso de instalación y despliegue de la aplicación con esta herramienta.

- 1. Descomprimir el fichero ClassControl\_1.0-INITIAL.zip incluido en el CD (directorio /src/) en el directorio del *Workspace* de Netbeans (no es obligatorio ese lugar pero sí recomendable).
- 2. En Netbeans, pulsar sobre File/Open Project en el menú principal del mismo.
- 3. Elegir el proyecto que se encuentra sobre el directorio raíz del fichero descomprimido en el primer paso.
- 4. Crear la base de datos necesaria para el funcionamiento de la aplicación. Para ello se ejecutará el *script* class\_control\_bd.sql que se encuentra en el directorio raíz del fichero descomprimido.

La elección del lugar donde se alojará la base de datos influirá en el código fuente de la aplicación. En concreto en la clase privada ClassControlDataSource dentro de la clase classcontrol.dao.ConnectionPool, en el siguiente código:

```
static BasicDataSource getDataBase() throws SQLException {
    final BasicDataSource basicDataSource = new
BasicDataSource();
    basicDataSource.setUrl(

"jdbc:mysql://direccion_ip:puerto/bd_name?reconnect=true");
    basicDataSource.setUsername("username");
    basicDataSource.setPassword("password");
    basicDataSource.setValidationQuery("SELECT 1");
    basicDataSource.setMaxActive(10);
    return basicDataSource;
}
```

Los campos remarcados en negrita deberán ser los adecuados:

**direccion\_ip:puerto:** se indicará la dirección IP del servidor de la base de datos y el puerto de conexión a la misma.

bd\_name: el nombre de la base de datos.

username: el nombre de usuario para la conexión a la base de datos.

password: la contraseña del usuario de la conexión a la base de datos.

5. Pulsar sobre Clean and Build Project para poder compilar el código fuente y resolver las dependencias del proyecto.

Este paso deberá ser realizado cada vez que se realicen cambios en el código fuente de la aplicación para que todos los ficheros compilados estén actualizados.

6. Para lanzar la aplicación, una vez realizados los anteriores pasos, pulsar sobre Run Project y seleccionar la clase launch. Main como clase principal de ejecución. Con ello ya se habrá lanzado la aplicación *Class Control* desde Netbeans.

## APÉNDICE D: Informe de progreso del TFG de Pivotal Tracker

Con la herramienta ya mencionada Pivotal Tracker<sup>[10]</sup> se ha realizado un seguimiento y establecido comunicación entre alumno y tutora del TFG. Se ha obtenido el siguiente informe:

#### Progress Report: Cristian\_Edmodo\_App (Nov 15, 2013 to Jul 03, 2014)

| 📌 Primera Fase (Accepted)           |                                                |
|-------------------------------------|------------------------------------------------|
| 2013-11-15 04:11PM CET              | Cristian Tejedor García started this feature   |
| 2013-11-21 01:58PM CET              | Cristian Tejedor García finished this feature  |
| 2013-11-21 01:58PM CET              | Cristian Tejedor García delivered this feature |
| 2013-11-22 02:21PM CET              | Yania Crespo accepted this feature             |
| 📌 Validación de requisitos con el u | suario cliente (Accepted)                      |
| 2013-11-22 02:18PM CET              | Cristian Tejedor García started this feature   |
| 2013-11-28 09:19PM CET              | Yania Crespo finished this feature             |
| 2013-11-28 10:11PM CET              | Cristian Tejedor García accepted this feature  |
| 📩 Elaboración de una aplicación ''  | HolaMundo'' desplegada en Heroku (Accepted)    |
| 2013-11-22 02:26PM CET              | Cristian Tejedor García started this feature   |
| 2013-11-27 11:40AM CET              | Yania Crespo finished this feature             |
| 2013-11-28 05:49PM CET              | Cristian Tejedor García delivered this feature |
| 2013-11-28 09:17PM CET              | Yania Crespo accepted this feature             |
| 📌 Crear aplicación en edmodo ''He   | blaMundo'' (Accepted)                          |
| 2013-11-22 02:29PM CET              | Cristian Tejedor García started this feature   |
| 2013-11-28 05:49PM CET              | Cristian Tejedor García finished this feature  |
| 2013-11-28 05:49PM CET              | Cristian Tejedor García delivered this feature |
| 2013-11-28 09:16PM CET              | Yania Crespo accepted this feature             |
| 📌 Planificación a grandes rasgos d  | el proyecto (Accepted)                         |
| 2013-11-28 05:59PM CET              | Cristian Tejedor García started this feature   |
| 2013-12-16 06:48PM CET              | Cristian Tejedor García finished this feature  |

2013-12-16 06:48PM CET Cristian Tejedor García delivered this feature

|                                                                     | 2014-01-14 12:28AM CET | Yania Crespo accepted this feature            |  |  |
|---------------------------------------------------------------------|------------------------|-----------------------------------------------|--|--|
| 📌 Prueba de listar datos de alumnos, profesores y padres (Accepted) |                        |                                               |  |  |
|                                                                     | 2013-11-28 06:05PM CET | Cristian Tejedor García started this feature  |  |  |
|                                                                     | 2014-03-02 01:54PM CET | Cristian Tejedor García finished this feature |  |  |

## **†** Requisitos funcionales de partida (Accepted)

| 2013-11-28 10:12PM CET | Cristian Tejedor García started this feature   |
|------------------------|------------------------------------------------|
| 2014-01-23 05:24PM CET | Cristian Tejedor García finished this feature  |
| 2014-01-23 05:24PM CET | Cristian Tejedor García delivered this feature |
| 2014-02-25 01:45PM CET | Yania Crespo accepted this feature             |

## **†** Fase de Inicio (Accepted)

| 2014-01-01 10:36PM CET | Cristian Tejedor García started this feature   |
|------------------------|------------------------------------------------|
| 2014-01-01 10:36PM CET | Cristian Tejedor García finished this feature  |
| 2014-01-01 10:36PM CET | Cristian Tejedor García delivered this feature |
| 2014-01-14 12:28AM CET | Yania Crespo accepted this feature             |

## 📌 Fase de Elaboración - Iteración 1 (Accepted)

| 2014-01-23 05:27PM CET | Cristian Tejedor García moved and scheduled this story after<br>'Requisitos funcionales de partida' |
|------------------------|----------------------------------------------------------------------------------------------------|
| 2014-01-23 05:27PM CET | Cristian Tejedor García started this feature                                                        |
| 2014-03-12 12:58AM CET | Cristian Tejedor García finished this feature                                                       |
| 2014-03-28 09:49AM CET | Yania Crespo delivered this feature                                                                 |
| 2014-03-28 03:13PM CET | Yania Crespo accepted this feature                                                                  |

## 📌 Fase de Elaboración - Iteración 2 (Accepted)

| 2014-02-25 01:48PM CET  | Cristian Tejedor García started this feature   |
|-------------------------|------------------------------------------------|
| 2014-04-23 09:47PM CEST | Yania Crespo finished this feature             |
| 2014-04-23 10:43PM CEST | Cristian Tejedor García delivered this feature |

|                                               | 2014-04-23 10:43PM CEST        | Cristian Tejedor García accepted this feature  |  |
|-----------------------------------------------|--------------------------------|------------------------------------------------|--|
| 📌 Orden de elementos según cliente (Accepted) |                                |                                                |  |
|                                               | 2014-03-13 11:51AM CET         | Cristian Tejedor García started this feature   |  |
|                                               | 2014-03-15 01:38PM CET         | Yania Crespo finished this feature             |  |
|                                               | 2014-03-15 01:38PM CET         | Yania Crespo delivered this feature            |  |
|                                               | 2014-03-15 10:34PM CET         | Cristian Tejedor García accepted this feature  |  |
| 📌 Fa                                          | se de Construcción - Iteración | 1 - Versión 0.1-Alpha (Accepted)               |  |
|                                               | 2014-04-04 08:27PM CEST        | Cristian Tejedor García started this feature   |  |
|                                               | 2014-05-06 01:51PM CEST        | Yania Crespo finished this feature             |  |
|                                               | 2014-05-06 09:08PM CEST        | Cristian Tejedor García delivered this feature |  |
|                                               | 2014-05-06 09:08PM CEST        | Cristian Tejedor García accepted this feature  |  |
| 📌 Fa                                          | se de Construcción - Iteración | 1 - Versión 0.2-BETA (Accepted)                |  |
|                                               | 2014-05-06 09:08PM CEST        | Cristian Tejedor García started this feature   |  |
|                                               | 2014-05-12 12:10PM CEST        | Yania Crespo accepted this feature             |  |
| 📌 Fa                                          | se de Construcción - Iteración | 2 - Versión 1.0-INITIAL y pruebas (Accepted)   |  |
|                                               | 2014-05-10 01:34PM CEST        | Cristian Tejedor García started this feature   |  |
|                                               | 2014-05-31 11:52PM CEST        | Cristian Tejedor García finished this feature  |  |
|                                               | 2014-05-31 11:59PM CEST        | Cristian Tejedor García delivered this feature |  |
|                                               | 2014-06-26 12:27PM CEST        | Yania Crespo rejected this feature             |  |
|                                               | 2014-06-26 01:51PM CEST        | Cristian Tejedor García started this feature   |  |
|                                               | 2014-06-27 12:09AM CEST        | Cristian Tejedor García delivered this feature |  |
|                                               | 2014-06-27 12:09AM CEST        | Cristian Tejedor García accepted this feature  |  |
| 📌 Fase de Transición - Iteración 1 (Accepted) |                                |                                                |  |
|                                               | 2014-06-22 10:27PM CEST        | Cristian Tejedor García started this feature   |  |
|                                               | 2014-06-25 07:13PM CEST        | Cristian Tejedor García finished this feature  |  |
|                                               | 2014-06-25 07:13PM CEST        | Cristian Tejedor García delivered this feature |  |

2014-06-26 12:27PM CEST Yania Crespo accepted this feature

## 📌 Memoria TFG (Accepted)

| 2014-06-25 10:34PM CEST | Cristian Tejedor García started this feature  |
|-------------------------|-----------------------------------------------|
| 2014-06-27 12:09AM CEST | Cristian Tejedor García finished this feature |
| 2014-06-27 12:09AM CEST | Cristian Tejedor García started this feature  |
| 2014-07-03 11:53AM CEST | Yania Crespo finished this feature            |
| 2014-07-03 11:53AM CEST | Yania Crespo delivered this feature           |
| 2014-07-03 11:53AM CEST | Yania Crespo accepted this feature            |

## APÉNDICE E: Contenido del CD

El contenido del CD adjunto a este TFG es el siguiente:

bd: Directorio que contiene los ficheros utilizados para modelar la base de datos.

**TFG\_CTG\_Class\_Control.mwb**: Fichero para la aplicación MySQL Workbench<sup>[25]</sup> que modela la base de datos de *Class Control*.

class\_control\_bd.sql: Script de la base de datos de la versión final de la aplicación.

class\_control\_bd.png: Imagen del esquema del modelo relacional de la base de datos.

diagramas: Directorio que contiene el fichero con todos los diagramas UML realizados.

**TFG\_CTG\_Class\_Control.vpp**: Fichero de Visual Paradigm<sup>[34]</sup> que contiene todos los diagramas UML realizados.

doc: Directorio que contiene los documentos que siguen la especificación de OpenUP.

1\_Fase\_Inicio: Directorio con los documentos de la primera fase de OpenUP.

**1\_Iteracion** 

TFG\_CTG\_Class\_Control\_Elaboracion\_1\_Iteracion\_Inicial.pdf TFG\_CTG\_Class\_Control\_Gestion\_Riesgos.pdf TFG\_CTG\_Class\_Control\_Inicio\_1\_Iteracion\_Final.pdf TFG\_CTG\_Class\_Control\_Inicio\_1\_Iteracion\_Inicial.pdf TFG\_CTG\_Class\_Control\_Plan\_Desarrollo.pdf

2\_Fase\_Elaboracion: Directorio con los documentos de la segunda fase de OpenUP.

1\_Iteracion

TFG\_CTG\_Class\_Control\_Elaboracion\_1\_Iteracion\_Final.pdf TFG\_CTG\_Class\_Control\_Elaboracion\_2\_Iteracion\_Inicial.pdf TFG\_CTG\_Class\_Control\_Requisitos.pdf

2\_Iteracion

mockups: Directorio que contiene los bocetos interactivos de la aplicación.

TFG\_CTG\_Class\_Control\_Construccion\_1\_Iteracion\_Inicial.pdf

TFG\_CTG\_Class\_Control\_Diseno.pdf

TFG\_CTG\_Class\_Control\_Elaboracion\_2\_Iteracion\_Final.pdf

3\_Fase\_Construccion: Directorio con los documentos de la tercera fase de OpenUP.

1\_Iteracion

TFG\_CTG\_Class\_Control\_Construccion\_1\_Iteracion\_Final.pdf

TFG\_CTG\_Class\_Control\_Construccion\_2\_Iteracion\_Inicial.pdf

2\_Iteracion

TFG\_CTG\_Class\_Control\_Casos\_Resultados.pdf

TFG\_CTG\_Class\_Control\_Construccion\_2\_Iteracion\_Final.pdf

TFG\_CTG\_Class\_Control\_Plan\_Pruebas.pdf

TFG\_CTG\_Class\_Control\_Transicion\_1\_Iteracion\_Inicial.pdf

4\_Fase\_Transicion: Directorio con los documentos de la cuarta fase de OpenUP.

1\_Iteracion

TFG\_CTG\_Class\_Control\_Manual\_Administracion.pdf TFG\_CTG\_Class\_Control\_Manual\_Instalacion\_Despliegue.pdf TFG\_CTG\_Class\_Control\_Manual\_Usuario.pdf TFG\_CTG\_Class\_Control\_Transicion\_1\_Iteracion\_Final.pdf

TFG\_CTG\_Class\_Control\_Glosario\_de\_terminos.pdf

memoria.pdf: Fichero de la memoria del TFG.

**src**: Directorio que contiene las tres versiones de la aplicación (cada una con su fichero de *script* de creación de la base de datos correspondiente a cada versión) en ficheros comprimidos.

ClassControl\_0.1-ALPHA.zip: Versión alfa de la aplicación con el script de la base de datos.

ClassControl\_0.2-BETA.zip: Versión beta de la aplicación con el script de la base de datos.

ClassControl\_1.0-INITIAL.zip: Versión final de la aplicación con el *script* de la base de datos.